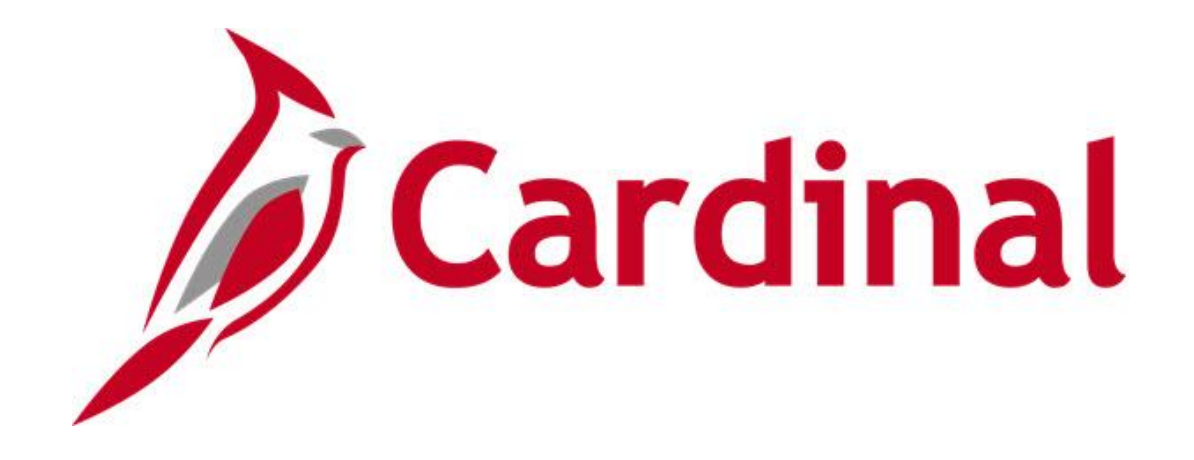

# Cardinal HCM Benefits Reports Catalog

VIRGINIA DEPARTMENT OF ACCOUNTS

Revised 5/11/2025

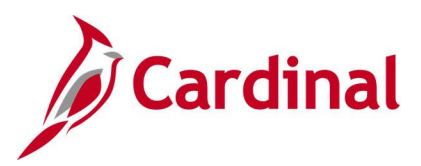

## **Table of Contents**

| Revision History                                         | 4                           |
|----------------------------------------------------------|-----------------------------|
| Learning Materials and Resources                         | 5                           |
| Benefits Queries<br>Benefit Audit Queries                | <b>6</b><br>7               |
| COVA Health Plan Participants Query                      | 10                          |
| Data Sheet Status Query                                  | 11                          |
| Defaulted OE Elections Query                             | 12                          |
| Employee Benefit Data Query                              | 13                          |
| Employee FSA Election Changes Query                      | 15                          |
| Screenshot of the Employee FSA Election Changes Query    | 15                          |
| Employee HLTH Election Changes Query                     | 16                          |
| Screenshot of the Employee HLTH Election Changes Query   | 16                          |
| Employee PRW Election Changes Query                      | 17                          |
| Screenshot of the Employee PRW Election Changes Query    | 17                          |
| Events Closing Date Query (RBN296)                       | 18                          |
| FSA and Admin Fee Errors- Balance Audit Query            | 19                          |
| FSA and Admin Fee Errors- Enroll Audit Query             | 20                          |
| Health Census Query                                      | 21                          |
| HMO Payment Query                                        | 22                          |
| Missing ACA Certification Query                          | 23                          |
| OE (Open Enrollment) Incomplete Election Query           | 24                          |
| QMCSO Participants Query                                 | 25                          |
| TLC Data Queries                                         | 26                          |
| TLC Employer Data Sheet Queries                          |                             |
| VRS Billing Detail Query                                 |                             |
| Benefits Reports                                         | <b>34</b><br>35             |
| Base Benefit Consistency Audit Report (RBN304)           | 37                          |
| BenAdmin Missing Elections Report (RBN045)               |                             |
| BenAdmin Preparation and Election Errors Report (RBN041) |                             |
| Benefit Change Compliance Report (RBN337)                | 41                          |
| Benefit Contribution Register Report (RBN055)            | 43                          |
| Benefit Eligibility Audits (RBN301)                      | 45                          |
| Benefit Enrollment Changes Report (RBN287)               | 50                          |
| Rev 5/11/2025                                            | Page <b>2</b> of <b>110</b> |

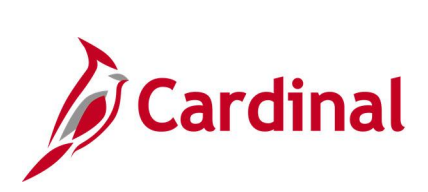

| Benefit Event Statistical Report (RBN295)                   | 52  |
|-------------------------------------------------------------|-----|
| Benefit Event Status Report (RBN300)                        | 54  |
| Cardinal Enrollment Report (RBN350)                         | 56  |
| Combined Virginia Campaign Deductions Report (RPY454)       | 58  |
| Confirmation Statement (RBN037)                             | 60  |
| COBRA Audit Report (RBN171)                                 | 61  |
| COBRA Enrollment Report (RBN170)                            | 63  |
| COBRA Event Summary Report (RBN168)                         | 64  |
| COBRA Initial Letter (RBN190)                               | 66  |
| COBRA Secondary Letter (RBN191)                             | 68  |
| COBRA Termination Letter (RBN192)                           | 70  |
| Defined Contribution Elections Upload Error Report (RHR148) | 72  |
| Dependent/Beneficiary Audit Report (RBN056, BEN734)         | 74  |
| Dependent/Beneficiary Election Report (RBN048)              | 76  |
| Eligible Participants Report (RBN039)                       | 78  |
| Employer Cash Match Error Report (RPY373)                   | 80  |
| FBMC Upload Error Report (RHR147)                           | 82  |
| Flagged Participants Report (RBN050)                        | 84  |
| FSA Contribution Election Audit Report (RBN238)             | 86  |
| Health Benefit Recon Exception Report (RHR070)              | 88  |
| Health Plan Participants Report (RBN054)                    | 91  |
| HMO Risk Equalization Report (RBN290)                       | 93  |
| Ineligible Participant Report (RBN051)                      | 95  |
| IRS 401a Maximum Compensation Report (RPY358)               | 97  |
| Monthly Enrollment Report (RBN380)                          | 99  |
| Premium Rewards Audit Report (RBN063)                       | 101 |
| Section 415 Compliance Report (RBN144)                      | 103 |
| Section 415 Noncompliance Report (RBN145)                   | 104 |
| VNAV Elections Upload Error Report (RHR149)                 | 105 |
| VRS Billing Exceptions Report (RHR078)                      | 107 |
| VRS Billing Summary Report (RHR079)                         | 109 |

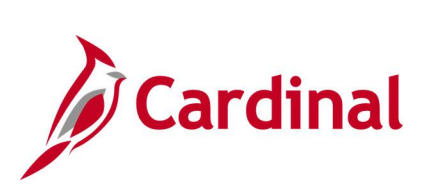

## **Revision History**

| Revision Date | Summary of Changes                   |
|---------------|--------------------------------------|
| 5/11/2025     | Added the Monthly Enrollment Report. |
| 1/15/2025     | Baseline                             |

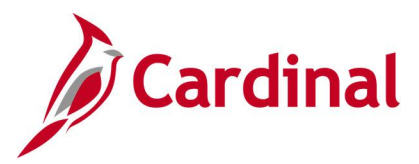

## Learning Materials and Resources

The **Cardinal HCM Benefits Reports Catalog** covers the Benefits (BN) functional area. Each functional area contains queries and reports specific to that area.

**Note**: Since reports and queries may be used by more than one functional area, if you do not find the report or query in your functional area, please use the **Find** feature (ctrl F) to search the other Cardinal HCM Reports Catalogs, as the report or query may be located in a different functional area.

After reviewing this **Cardinal HCM Benefits Reports Catalog**, if any additional information or guidance is needed, please refer to the following:

- Cardinal SW NAV225 Cardinal Reporting (HCM): This Web Based Training (WBT) course provides training and interactive demonstrations that cover the fundamentals of how to run or access reports and queries. This course is available in Cardinal Learning and on the Cardinal Website. The course provides:
  - Key concepts in Cardinal HCM reporting
  - How to navigate to the Query Viewer, how to search for and run an HCM query and how to access query results online or by download
  - How to run HCM reports and how to navigate to the Report Manager and view reports

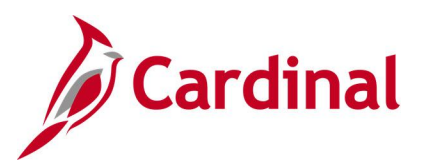

## **Benefits Queries**

<This page is intended to be blank>

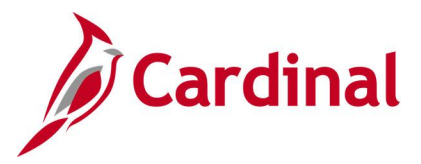

Benefit Audit Queries V\_OHB\_AUDIT\_DEP\_ADR V\_OHB\_AUDIT\_DEP\_MEDICARE V\_OHB\_AUDIT\_DEP\_NAME V\_OHB\_AUDIT\_EVENTS V\_OHB\_AUDIT\_PAR\_MEDICARE V\_OHB\_AUDIT\_QMCSO

**REVISED:** 09/15/2021

#### **DESCRIPTION:**

This audit query is used to investigate benefit changes and is identified by the user, date, and time of the change.

**Note**: This query is for Office of Health Benefits (OHB); however, due to query export size limitations, it is not for OHB Statewide use.

#### **NAVIGATION PATH:**

NavBar > Menu > Reporting Tools > Query > Query Viewer > V\_OHB\_AUDIT\_DEP\_ADR NavBar > Menu > Reporting Tools > Query > Query Viewer > V\_OHB\_AUDIT\_DEP\_MEDICARE NavBar > Menu > Reporting Tools > Query > Query Viewer > V\_OHB\_AUDIT\_DEP\_NAME NavBar > Menu > Reporting Tools > Query > Query Viewer > V\_OHB\_AUDIT\_EVENTS NavBar > Menu > Reporting Tools > Query > Query Viewer > V\_OHB\_AUDIT\_PAR\_MEDICARE NavBar > Menu > Reporting Tools > Query > Query Viewer > V\_OHB\_AUDIT\_PAR\_MEDICARE NavBar > Menu > Reporting Tools > Query > Query Viewer > V\_OHB\_AUDIT\_PAR\_MEDICARE

#### **INPUT / SEARCH CRITERIA:**

#### **OUTPUT FORMAT:**

Employee ID From Date To Date

HTML Excel

#### ADDITIONAL INFORMATION:

Employee ID, From Date and To Date fields are required fields.

#### Screenshot of the Dependent/Beneficiary Address Query

| V ОН   | B AUDIT D         | EP ADR -                | Depe   | ndent/Beneficia      | ary Addres    | s                           |                   |                                   |         |                   |                   |                   |                   |      |             |             |               |                    |                    |                    |        |       |                |                                    |                     |                 |
|--------|-------------------|-------------------------|--------|----------------------|---------------|-----------------------------|-------------------|-----------------------------------|---------|-------------------|-------------------|-------------------|-------------------|------|-------------|-------------|---------------|--------------------|--------------------|--------------------|--------|-------|----------------|------------------------------------|---------------------|-----------------|
| -      |                   | -                       |        |                      |               |                             |                   |                                   |         |                   |                   |                   |                   |      |             |             |               |                    |                    |                    |        |       |                |                                    |                     |                 |
| Employ | /ee ID            | Q                       |        |                      |               |                             |                   |                                   |         |                   |                   |                   |                   |      |             |             |               |                    |                    |                    |        |       |                |                                    |                     |                 |
| Fron   | Date 11/01/20     | 19 🛐                    |        |                      |               |                             |                   |                                   |         |                   |                   |                   |                   |      |             |             |               |                    |                    |                    |        |       |                |                                    |                     |                 |
| To     | Date 12/31/20     | 020 🛐                   |        |                      |               |                             |                   |                                   |         |                   |                   |                   |                   |      |             |             |               |                    |                    |                    |        |       |                |                                    |                     |                 |
| View   | Results           |                         |        |                      |               |                             |                   |                                   |         |                   |                   |                   |                   |      |             |             |               |                    |                    |                    |        |       |                |                                    |                     |                 |
| Down   | load results in : | Excel Sprea             | adShee | et CSV Text File >   | KML File (2 k | :b)                         |                   |                                   |         |                   |                   |                   |                   |      |             |             |               |                    |                    |                    |        |       |                |                                    |                     |                 |
| View A | .11               |                         |        |                      |               |                             |                   |                                   |         |                   |                   |                   |                   |      |             |             |               |                    |                    |                    |        |       |                | Firs                               | t 1-3 d             | f 3 Last        |
| Row    | User ID           | Date and<br>Time Stamp  | Action | Audit Record<br>Name | Empl ID       | Dependent/Beneficiary<br>ID | Effective<br>Date | Same<br>Address<br>as<br>Employee | Country | Address<br>Line 1 | Address<br>Line 2 | Address<br>Line 3 | Address<br>Line 4 | City | Number<br>1 | Number<br>2 | House<br>Type | Address<br>Field 1 | Address<br>Field 2 | Address<br>Field 3 | County | State | Postal<br>Code | Tax Vendor<br>Geographical<br>Code | In<br>City<br>Limit | Address<br>Type |
| 1 '    |                   | 06/26/2020<br>7:27:11PM | A      | DEP_BEN_ADDR         |               | 03                          | 01/01/1901        | Y                                 | USA     |                   |                   |                   |                   |      |             |             |               |                    |                    |                    |        |       |                |                                    |                     | HOME            |
| 2 '    |                   | 06/26/2020<br>7:55:16PM | A      | DEP_BEN_ADDR         |               | 01                          | 01/01/1901        | Y                                 | USA     |                   |                   |                   |                   |      |             |             |               |                    |                    |                    |        |       |                |                                    |                     | HOME            |
| з ,    |                   | 06/26/2020<br>7:55:17PM | A      | DEP_BEN_ADDR         |               | 02                          | 01/01/1901        | Y                                 | USA     |                   |                   |                   |                   |      |             |             |               |                    |                    |                    |        |       |                |                                    |                     | HOME            |

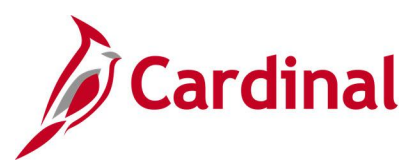

#### Screenshot of the Dependent/Beneficiary Medicare Effective Date Query

| V_OHI                              | 3_AUDIT_DEP                         | _MEDICARE - I                              | Depen  | dent/Beneficiary E                           | .ffdt         |                             |                   |                            |                            |                            |                    |                                 |                      |                      |                              |                                                    |
|------------------------------------|-------------------------------------|--------------------------------------------|--------|----------------------------------------------|---------------|-----------------------------|-------------------|----------------------------|----------------------------|----------------------------|--------------------|---------------------------------|----------------------|----------------------|------------------------------|----------------------------------------------------|
| Employ                             | ee ID                               | 0                                          |        |                                              |               |                             |                   |                            |                            |                            |                    |                                 |                      |                      |                              |                                                    |
| From                               | Date 06/01/2021                     | <br>]ы                                     |        |                                              |               |                             |                   |                            |                            |                            |                    |                                 |                      |                      |                              |                                                    |
| То                                 | Date 06/30/2021                     | 1                                          |        |                                              |               |                             |                   |                            |                            |                            |                    |                                 |                      |                      |                              |                                                    |
|                                    |                                     |                                            |        |                                              |               |                             |                   |                            |                            |                            |                    |                                 |                      |                      |                              |                                                    |
| View F                             | Results                             |                                            |        |                                              |               |                             |                   |                            |                            |                            |                    |                                 |                      |                      |                              |                                                    |
| Downl                              | pad results in : Ex                 | cel SpreadSheet                            | CSV Te | xt File XML File (1 kb                       | 5)            |                             |                   |                            |                            |                            |                    |                                 |                      |                      |                              |                                                    |
| Downl<br>View Al                   | Results<br>oad results in : Ex<br>I | cel SpreadSheet                            | CSV T∈ | ext File XML File (1 kt                      | 5)            |                             |                   |                            |                            |                            |                    |                                 |                      |                      | Firs                         | t 1-1 of 1 Las                                     |
| View F<br>Downle<br>View Al<br>Row | oad results in : Ex<br>I<br>User ID | ccel SpreadSheet<br>Date and Time<br>Stamp | CSV Te | ext File XML File (1 kt<br>Audit Record Name | b)<br>Empl ID | Dependent/Beneficiary<br>ID | Effective<br>Date | Medicare<br>A<br>Indicator | Medicare<br>B<br>Indicator | Medicare<br>D<br>Indicator | Medicare<br>Number | Alternate<br>Medicare<br>Number | Medicare<br>Reason A | Medicare<br>Reason B | Firs<br>Medicare<br>Reason D | t 1-1 of 1 Las<br>HIPAA<br>Medicare Elig<br>Reason |

#### Screenshot of the Dependent/Beneficiary Name Query

| v_он   | IB_AUDIT_D        | EP_NAME                 | - Dep  | endent/Benefic       | iary Name    | •                           |                   |                 |      |                  |                    |                  |                         |                         |       |           |               |           |               |  |
|--------|-------------------|-------------------------|--------|----------------------|--------------|-----------------------------|-------------------|-----------------|------|------------------|--------------------|------------------|-------------------------|-------------------------|-------|-----------|---------------|-----------|---------------|--|
| Employ | yee ID            | Q                       |        |                      |              |                             |                   |                 |      |                  |                    |                  |                         |                         |       |           |               |           |               |  |
| Fron   | n Date 01/01/20   | 020 🛐                   |        |                      |              |                             |                   |                 |      |                  |                    |                  |                         |                         |       |           |               |           |               |  |
| То     | o Date 12/31/20   | 020 🛐                   |        |                      |              |                             |                   |                 |      |                  |                    |                  |                         |                         |       |           |               |           |               |  |
| View   | Results           |                         |        |                      |              |                             |                   |                 |      |                  |                    |                  |                         |                         |       |           |               |           |               |  |
| Down   | load results in : | Excel Sprea             | adShee | t CSV Text File X    | ML File (5 k | (b)                         |                   |                 |      |                  |                    |                  |                         |                         |       |           |               |           |               |  |
| View A | AII.              |                         |        |                      |              |                             |                   |                 |      |                  |                    |                  |                         |                         |       |           |               |           |               |  |
| Row    | User ID           | Date and<br>Time Stamp  | Action | Audit Record<br>Name | Empl ID      | Dependent/Beneficiary<br>ID | Effective<br>Date | Format<br>Using | Name | Name<br>Initials | Name I<br>Prefix S | Name<br>Suffix F | lame<br>loyal<br>Prefix | Name<br>Royal<br>Suffix | Title | Last Name | First<br>Name | Last Name | First<br>Name |  |
| 1      |                   | 06/26/2020<br>7:27:11PM | A      | DEP_BEN_NAME         |              | 03                          | 01/01/1901        | 001             |      |                  |                    |                  |                         |                         |       |           |               |           |               |  |
| 2      |                   | 06/26/2020<br>7:55:16PM | A      | DEP_BEN_NAME         |              | 01                          | 01/01/1901        | 001             |      |                  |                    |                  |                         |                         |       |           |               |           |               |  |
| 3      |                   | 06/26/2020<br>7:55:17PM | А      | DEP_BEN_NAME         |              | 02                          | 01/01/1901        | 001             |      |                  |                    |                  |                         |                         |       |           |               |           |               |  |

#### Screenshot of the Dependent/Beneficiary Name Query (scrolled right)

| {      |           |               |           |               |                |                        |                        |                                |                            |                         |                   |                         |                 |                |                |           | Fire           | st 1-3 of 3 Last      |
|--------|-----------|---------------|-----------|---------------|----------------|------------------------|------------------------|--------------------------------|----------------------------|-------------------------|-------------------|-------------------------|-----------------|----------------|----------------|-----------|----------------|-----------------------|
| STitle | Last Name | First<br>Name | Last Name | First<br>Name | Middle<br>Name | Second<br>Last<br>Name | Second<br>Last<br>Name | Alternate<br>Character<br>Name | Preferred<br>First<br>Name | Last<br>Name<br>Partner | Prefix<br>Partner | Last Name<br>Preference | Display<br>Name | Formal<br>Name | Entity<br>Name | Tax<br>ID | Document<br>ID | Documentation<br>Date |
| ~      |           |               |           |               | R              |                        |                        |                                |                            |                         |                   | 1                       |                 |                |                |           |                |                       |
| 5      |           |               |           |               | R              |                        |                        |                                |                            |                         |                   | 1                       |                 |                |                |           |                |                       |
| 2      |           |               |           |               | A              |                        |                        |                                |                            |                         |                   | 1                       |                 |                |                |           |                |                       |
| >      |           |               |           |               |                |                        |                        |                                |                            |                         |                   |                         |                 |                |                |           |                |                       |

#### Screenshot of the Update Event Status Query

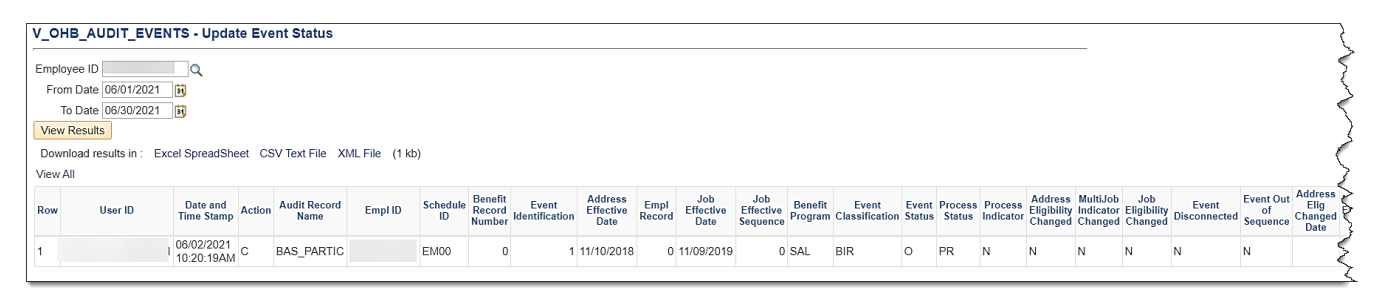

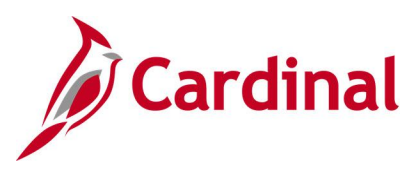

### Screenshot of the Update Event Status Query (scrolled right)

| 3              |                                      |                                |                                 |                             |                          |                            |                                    |                    |                         |            |                                   |                   |                        |                                 |             |                                   |                               |                                     |                                  |                 |                 |                                         |              | First                            | 1-1 of 1        | 1 Las               |
|----------------|--------------------------------------|--------------------------------|---------------------------------|-----------------------------|--------------------------|----------------------------|------------------------------------|--------------------|-------------------------|------------|-----------------------------------|-------------------|------------------------|---------------------------------|-------------|-----------------------------------|-------------------------------|-------------------------------------|----------------------------------|-----------------|-----------------|-----------------------------------------|--------------|----------------------------------|-----------------|---------------------|
| Event<br>Seque | Out Addres<br>Elig<br>Change<br>Date | ed MultiJo<br>Effectiv<br>Date | o Job Elig<br>e Changed<br>Date | Event<br>Disconnect<br>Date | Event<br>Changed<br>Date | Finalize/Apply<br>Defaults | Excess<br>Credit<br>Rollover<br>To | Election<br>Source | Event<br>Empl<br>Record | Event Date | Effective<br>Sequence<br>of Event | Event<br>Priority | Source<br>of<br>Action | Multi-<br>Activity<br>Indicator | Status Date | Date<br>Notified<br>of<br>Options | Elections<br>Received<br>Date | Date Notified<br>of<br>Confirmation | Confirmation<br>Received<br>Date | Service<br>Date | COBRA<br>Action | Available<br>through<br>Self<br>Service | Hire<br>Date | Service<br>Comp<br>Date -<br>TSP | Print<br>Option | Days<br>to<br>Print |
| } N            |                                      |                                |                                 |                             |                          | N                          | F                                  | N                  | 0                       | 06/01/2021 | 0                                 | 410               | ME                     | N                               | 06/02/2021  |                                   |                               |                                     |                                  | 11/10/2018      |                 | Y                                       |              |                                  | в               | 0                   |

#### Screenshot of the Benefit Person Effective Date

| V_OHI                    | 3_AUDIT_PAR                         | _MEDICARE -      | Benef | it Person Effective                         | Date          |                   |                         |                         |                         |                      |                    |                                 |                      |                      |                             |                                                     |
|--------------------------|-------------------------------------|------------------|-------|---------------------------------------------|---------------|-------------------|-------------------------|-------------------------|-------------------------|----------------------|--------------------|---------------------------------|----------------------|----------------------|-----------------------------|-----------------------------------------------------|
| Employ                   | ee ID                               | Q                |       |                                             |               |                   |                         |                         |                         |                      |                    |                                 |                      |                      |                             |                                                     |
| From                     | Date 06/01/2021                     | )<br>I           |       |                                             |               |                   |                         |                         |                         |                      |                    |                                 |                      |                      |                             |                                                     |
| To<br>View F             | Date 06/30/2021<br>Results          | )<br>I           |       |                                             |               |                   |                         |                         |                         |                      |                    |                                 |                      |                      |                             |                                                     |
|                          |                                     |                  |       |                                             |               |                   |                         |                         |                         |                      |                    |                                 |                      |                      |                             |                                                     |
| Downl<br>View Al         | oad results in : E                  | kcel SpreadSheet | CSV T | ext File XML File (1 kl                     | b)            |                   |                         |                         |                         |                      |                    |                                 |                      |                      | Fir                         | st 1-1 of 1 Las                                     |
| Downle<br>View Al<br>Row | oad results in : Ex<br>I<br>User ID | ccel SpreadSheet | CSV T | ext File XML File (1 k<br>Audit Record Name | b)<br>Empl ID | Effective<br>Date | Medicare A<br>Indicator | Medicare B<br>Indicator | Medicare D<br>Indicator | Champus<br>Indicator | Medicare<br>Number | Alternate<br>Medicare<br>Number | Medicare<br>Reason A | Medicare<br>Reason B | Fir<br>Medicare<br>Reason D | st 1-1 of 1 Las<br>HIPAA<br>Medicare Elig<br>Reason |

### Screenshot of the Dependent/Beneficiary Rider

| V_OF                       | IB_AUDIT_QMCS                                                 | O - Dependent/Be         | nefici    | ary Rider            |         |                             |              |            |                       |                                |            |       |                       |              |               |
|----------------------------|---------------------------------------------------------------|--------------------------|-----------|----------------------|---------|-----------------------------|--------------|------------|-----------------------|--------------------------------|------------|-------|-----------------------|--------------|---------------|
| Emplo<br>Fror<br>1<br>View | oyee ID<br>m Date 06/01/2021<br>To Date 06/30/2021<br>Results | Q<br>BJ<br>BJ            |           |                      |         |                             |              |            |                       |                                |            |       |                       |              |               |
| Dowr                       | nload results in : Exc                                        | el SpreadSheet CSV       | fext File | e XML File (1 kb)    |         |                             |              |            |                       |                                |            |       |                       |              |               |
| View /                     | All                                                           |                          |           |                      |         |                             |              |            |                       |                                |            |       |                       | First 1-1 of | 1 Last        |
| Row                        | User ID                                                       | Date and Time Stamp      | Action    | Audit Record<br>Name | Empl ID | Dependent/Beneficiary<br>ID | Plan<br>Type | Start Date | Effective<br>Sequence | Status as of Effective<br>Date | End Date   | State | Court Order<br>Number | Comment      | Rider<br>Type |
| 1                          |                                                               | 06/02/2021<br>10:28:48AM | A         | DEPBEN_RIDER         |         | 04                          | 10           | 06/01/2021 | 1                     | A                              | 08/31/2023 | VA    |                       | С            |               |

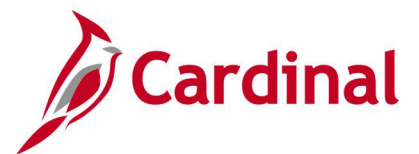

## COVA Health Plan Participants Query V\_BN\_COVA\_HLTH\_PARTC

REVISED: 09/15/2021

#### **DESCRIPTION:**

This query lists all employees enrolled in a health benefit plan as of a certain date. This report can be run for all carriers or for a specific carrier. The output can be used mailing labels for open enrollment.

Note: Due to query export size limitations, this query is not for OHB Statewide use.

#### **NAVIGATION PATH:**

NavBar > Menu > Reporting Tools > Query > Query Viewer > V\_BN\_COVA\_HLTH\_PARTC

#### **INPUT / SEARCH CRITERIA:**

OUTPUT FORMAT:

As Of Date Business Unit (Blank for All) Carrier (Blank for All) HTML Excel

#### **ADDITIONAL INFORMATION:**

As Of Date field is a required field.

#### Screenshot of the COVA Health Plan Participants Query

| VP       |                                      |                  |         | A Health Bla  | n Par       | tic Or            | 1017/         |           |              |              |                |       |                |                 |                  |                   |                 |                    |
|----------|--------------------------------------|------------------|---------|---------------|-------------|-------------------|---------------|-----------|--------------|--------------|----------------|-------|----------------|-----------------|------------------|-------------------|-----------------|--------------------|
| <u> </u> | N_COVA_HLII                          | FART             |         | a neatur Pla  | ur Fal      | uc Ql             | iciy          |           |              |              |                |       |                |                 |                  |                   |                 |                    |
|          | As Of I                              | Date 03/31       | /2020   | i             |             |                   |               |           |              |              |                |       |                |                 |                  |                   |                 |                    |
| Busi     | ness Unit (Blank fo                  | r All) 4030      |         | ,             |             |                   |               |           |              |              |                |       |                |                 |                  |                   |                 |                    |
|          | Carrier (Blank fo                    | r ΔII)           | ~       |               |             |                   | 0             |           |              |              |                |       |                |                 |                  |                   |                 |                    |
| Vie      | w Results                            | ., .,            |         |               |             |                   | <u> </u>      |           |              |              |                |       |                |                 |                  |                   |                 |                    |
| Dev      | uplood results in :                  | Event Spr        | adShoot | CSV/Toxt File | VM          | Eilo (            | 200 kb)       |           |              |              |                |       |                |                 |                  |                   |                 |                    |
| Dov      | vnioad results in .                  | Excel Spre       | adoneet | CSV lext File | AIVIL       | File (,           | 290 KD)       |           |              |              |                |       |                |                 |                  | El                |                 | 00011              |
| view     | / All                                |                  |         |               |             | _                 |               |           |              |              |                |       |                |                 |                  | FIISL             | 1-100 01 30     | JZ 🕑 Lasi          |
| Row      | Carrier                              | Business<br>Unit | Company | Employee ID   | Empl<br>Rcd | Ben<br>Rcd<br>Nbr | Employee Name | Address 1 | Address<br>2 | Address<br>3 | City           | State | Zip<br>Code    | Benefit<br>Plan | Coverage<br>Code | Coverage<br>Begin | Coverage<br>End | Deductn<br>Cd      |
| 1        | Aetna Health<br>Insurance<br>Company | 40300            | GIF     |               | 0           | 0                 |               |           |              |              | RICHMOND       | VA    | 23229-<br>7026 | CHA1            | 2                | 07/01/2019        |                 | CVAHAW             |
| 2        | Aetna Health<br>Insurance<br>Company | 40300            | GIF     |               | 0           | 0                 |               |           |              |              | GUM SPRING     | VA    | 23065-<br>2236 | CHA2            | 2                | 07/01/2019        |                 | CVAHAW             |
| 3        | Aetna Health<br>Insurance<br>Company | 40300            | GIF     |               | 0           | 0                 |               |           |              |              | STAUNTON       | VA    | 24401-<br>1641 | CHA1            | 4                | 07/01/2019        |                 | CVAHAW             |
| 4        | Aetna Health<br>Insurance<br>Company | 40300            | GIF     |               | 0           | 0                 |               |           |              |              | GLEN ALLEN     | VA    | 23059-<br>1666 | CHA             | 4                | 07/01/2019        |                 | CVAHAW             |
| 5        | Aetna Health<br>Insurance<br>Company | 40300            | GIF     |               | 0           | 0                 |               |           |              |              | CHURCH ROAD    | VA    | 23833-<br>2906 | CHA1            | 4                | 07/01/2019        |                 | CVAHAW             |
| 6        | Aetna Health<br>Insurance<br>Company | 40300            | GIF     |               | 0           | 0                 |               |           |              |              | RUTHER GLEN    | VA    | 22546-<br>3834 | CHA             | 4                | 07/01/2019        |                 | CVAHAW             |
| 7        | Aetna Health<br>Insurance<br>Company | 40300            | GIF     |               | 0           | 0                 |               |           |              |              | MONROE         | VA    | 24574-<br>2902 | CHA2            | 4                | 07/01/2019        |                 | CVAHAW             |
| 8        | Aetna Health<br>Insurance<br>Company | 40300            | GIF     |               | 0           | 0                 |               |           |              |              | FREDERICKSBURG | VA    | 22407-<br>2215 | СНА             | 1                | 07/01/2019        |                 | CVAHAW             |
| 1-1-1-   | A minoritie office of the            |                  |         |               | And in case |                   | 40            | a.a       |              | -            | Anness .       |       | A A            |                 | Annus            | . A .             |                 | 1000 million and 1 |

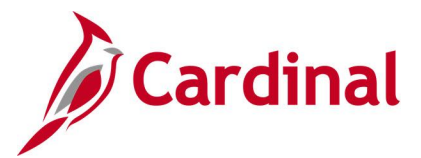

## Data Sheet Status Query V\_BN\_EMPL\_DATA\_SHEET\_STATUS

#### **REVISED:** 09/15/2021

#### **DESCRIPTION:**

This query is used by OHB to monitor the status of The Local Choice (TLC) jurisdictions who have or have not completed and certified their Employer Data Sheet.

#### **NAVIGATION PATH:**

NavBar > Menu > Reporting Tools > Query > Query Viewer > V\_BN\_EMPL\_DATA\_SHEET\_STATUS

#### **INPUT / SEARCH CRITERIA:**

OUTPUT FORMAT: HTML Excel

## TLC Group (Blank for All) As of Date

#### **ADDITIONAL INFORMATION:**

As of Date field is a required field.

#### Screenshot of the Data Sheet Status Query

| V_BN_<br>TLC Gro<br>View R<br>Downlo | EMPL_DATA_SHEET_S up (Blank for All) As of Date 04/30/2021 esuits avad results in : Excel SpreadS | TATUS - Data Sheet Status Query |               |               | First 1-100 of 366 🕥 Last |
|--------------------------------------|---------------------------------------------------------------------------------------------------|---------------------------------|---------------|---------------|---------------------------|
| Row                                  | TLC Grp Number                                                                                    | TLC Name                        | TLC Certifier | Status        | Certification Date        |
| 1                                    | 04707400                                                                                          | Town Of Strasburg               |               | NOT CERTIFIED |                           |
| 2                                    | 04709000                                                                                          | Town Of Kenbridge               |               | NOT CERTIFIED |                           |
| 3                                    | 04709500                                                                                          | Town Of Gate City               |               | NOT CERTIFIED |                           |
| 4                                    | 04713000                                                                                          | Town Of Wakefield               |               | NOT CERTIFIED |                           |
| 5                                    | 04715600                                                                                          | Town Of Clintwood               |               | NOT CERTIFIED |                           |
| 6                                    | 04716100                                                                                          | Town Of Remington               |               | NOT CERTIFIED |                           |
| 7                                    | 04726600                                                                                          | Rockbridge County               |               | NOT CERTIFIED |                           |
| 8                                    | 04726700                                                                                          | Shenandoah County               |               | NOT CERTIFIED |                           |
| 9                                    | 04726800                                                                                          | Town Of Courtland               |               | NOT CERTIFIED |                           |
| 10                                   | 04727800                                                                                          | Town Of Iron Gate               |               | NOT CERTIFIED |                           |
| 11                                   | 04729000                                                                                          | Town Of Keysville               |               | NOT CERTIFIED |                           |
| 12                                   | 04729200                                                                                          | Town Of Haymarket               |               | NOT CERTIFIED |                           |
| 13                                   | 04734900                                                                                          | Town Of Saltville               | m .hm ou      | NOT CERTIFIED |                           |

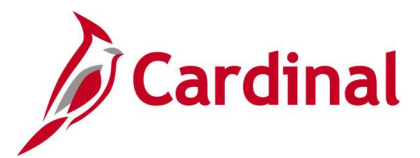

## Defaulted OE Elections Query V\_BN\_OE\_DEFLT\_EE

#### **REVISED:** 09/15/2021

#### **DESCRIPTION:**

This query lists employees whose Open Enrollment (OE) health benefit plan defaults to a new plan if no action is taken because the old plan is no longer offered.

This query is used by agency Benefits Administrators.

#### **NAVIGATION PATH:**

NavBar > Menu > Reporting Tools > Query > Query Viewer > V\_BN\_OE\_DEFLT\_EE

#### **INPUT / SEARCH CRITERIA:**

Schedule ID COMMIT (checkbox) OUTPUT FORMAT: HTML Excel

#### **ADDITIONAL INFORMATION:**

During OE, run this query with the COMMIT checkbox unchecked. At the end of OE, run this query with the COMMIT checkbox checked.

#### Screenshot of the Defaulted OE Elections Query

| V_B<br>Sche<br>C<br>Viev<br>Dov<br>View | N_OE_DEFI<br>dule ID<br>OMMIT<br>w Results<br>wnload results in<br>v All | n: Excel    | Defaulted C | CSV Text Fil     | IS Query   | 5 kb)     |              |            |       |                |                 |               |                    |                        |                        | F                | irst 1-7 of 7 Last      |
|-----------------------------------------|--------------------------------------------------------------------------|-------------|-------------|------------------|------------|-----------|--------------|------------|-------|----------------|-----------------|---------------|--------------------|------------------------|------------------------|------------------|-------------------------|
| Row                                     | Employee ID                                                              | Empl<br>Rcd | Name        | Business<br>Unit | Department | Address 1 | Address<br>2 | City       | State | Postal         | Phone<br>Number | Email Address | Benefit<br>Program | Old<br>Benefit<br>Plan | New<br>Benefit<br>Plan | Coverage<br>Code | Time Date Stamp         |
| 1                                       |                                                                          | 0           |             | 35000            | 350        |           |              | RICHMOND   | VA    | 23222-<br>3213 |                 |               | SAL                | он                     | CHA3                   | 1                | 05/04/2021<br>2:44:47PM |
| 2                                       |                                                                          | 0           |             | 10900            | 10900      |           |              | MIDLOTHIAN | VA    | 23114-<br>4550 |                 |               | SAL                | ОН                     | CHA3                   | 4                | 05/04/2021<br>2:44:47PM |
| 3                                       |                                                                          | 0           |             | 10900            | 10900      |           |              | RICHMOND   | VA    | 23225-<br>1072 |                 |               | SAL                | ОН                     | CHA3                   | 4                | 05/04/2021<br>2:44:47PM |
| 4                                       |                                                                          | 0           |             | 85100            | 80100      |           |              | FERRUM     | VA    | 24088-<br>3308 |                 |               | SAL                | ОН                     | CHA3                   | 3                | 04/16/2021<br>4:36:18PM |
| 5                                       |                                                                          | 0           |             | 10900            | 10900      |           |              | HENRICO    | VA    | 23231-<br>6516 |                 |               | SAL                | ОН                     | CHA3                   | 4                | 04/16/2021<br>4:36:18PM |
| 6                                       |                                                                          | 0           |             | 35000            | 350        |           |              | GLEN ALLEN | VA    | 23060-<br>2267 |                 |               | SAL                | ОН                     | CHA3                   | 1                | 05/04/2021<br>2:44:47PM |
| 7                                       |                                                                          | 0           |             | 10900            | 10900      |           |              | RICHMOND   | VA    | 23220-<br>3905 |                 |               | SAL                | ОН                     | CHA3                   | 1                | 05/04/2021<br>2:44:47PM |

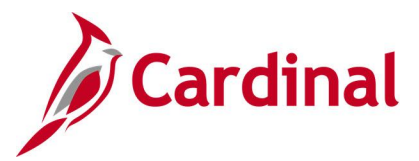

## Employee Benefit Data Query V\_BN\_EMPL\_BEN\_DATA

#### REVISED: 09/15/2021

#### **DESCRIPTION:**

This query lists employee benefit enrollments as of a certain date with parameters to filter data for a specified population.

#### **NAVIGATION PATH:**

NavBar > Menu > Reporting Tools > Query > Query Viewer > V\_BN\_EMPL\_BEN\_DATA

#### **INPUT / SEARCH CRITERIA:**

As Of Date Business Unit Department Location

## OUTPUT FORMAT:

HTML Excel

#### **ADDITIONAL INFORMATION:**

As Of Date field is a required field.

#### Screenshot of the Employee Benefit Data Query

| Rev         Employed         Res         Amme         Initiate         Address         Address         Crip         State         Promote         Employed         Employed         Res         Dashing         Medicate         Res         Locate         Res         Locate <t< th=""><th>V_BI<br/>As<br/>Busin<br/>Dep<br/>I<br/>View<br/>View</th><th>V_EMPL_B<br/>Of Date [11/3<br/>ess Unit 5010<br/>partment<br/>Location<br/>/ Results<br/>nload results in<br/>All</th><th>EN_DAT.</th><th>A - En</th><th>nployee Bene<br/>Sheet CSV Text</th><th>fit Data Query</th><th>5361 kb)</th><th></th><th></th><th></th><th></th><th></th><th></th><th></th><th></th><th></th><th></th><th></th><th></th><th></th><th></th><th></th></t<> | V_BI<br>As<br>Busin<br>Dep<br>I<br>View<br>View | V_EMPL_B<br>Of Date [11/3<br>ess Unit 5010<br>partment<br>Location<br>/ Results<br>nload results in<br>All | EN_DAT.            | A - En        | nployee Bene<br>Sheet CSV Text | fit Data Query | 5361 kb)  |              |                |       |                |                 |               |                |     |            |                              |                  |         |          |       |                |
|----------------------------------------------------------------------------------------------------|-------------------------------------------------|----------------------------------------------------------------------------------------------------|--------------------|---------------|--------------------------------|----------------|-----------|--------------|----------------|-------|----------------|-----------------|---------------|----------------|-----|------------|------------------------------|------------------|---------|----------|-------|----------------|
| 1       0       0       0       0       0       0       0       0       0       0       0       0       0       0       0       0       0       0       0       0       0       0       0       0       0       0       0       0       0       0       0       0       0       0       0       0       0       0       0       0       0       0       0       0       0       0       0       0       0       0       0       0       0       0       0       0       0       0       0       0       0       0       0       0       0       0       0       0       0       0       0       0       0       0       0       0       0       0       0       0       0       0       0       0       0       0       0       0       0       0       0       0       0       0       0       0       0       0       0       0       0       0       0       0       0       0       0       0       0       0       0       0       0       0       0       0       0       0                                                                                                    | Row                                             | Employee ID                                                                                                | Employee<br>Record | Ben<br>Record | Name                           | Birthdate      | Address 1 | Address<br>2 | City           | State | e Postal       | Phone<br>Number | Email<br>Type | Email Addresss | Sex | Disability | Medicare<br>Entitled<br>Date | Business<br>Unit | Company | Location | Class | Benefi<br>Prog |
| 2       0       0       0       0       0       0       0       0       0       0       0       0       0       0       0       0       0       0       0       0       0       0       0       0       0       0       0       0       0       0       0       0       0       0       0       0       0       0       0       0       0       0       0       0       0       0       0       0       0       0       0       0       0       0       0       0       0       0       0       0       0       0       0       0       0       0       0       0       0       0       0       0       0       0       0       0       0       0       0       0       0       0       0       0       0       0       0       0       0       0       0       0       0       0       0       0       0       0       0       0       0       0       0       0       0       0       0       0       0       0       0       0       0       0       0       0       0       0                                                                                                    | 1                                               |                                                                                                    | 0                  | C             |                                |                |           |              | SKIPWITH       | VA    | 23968-<br>0155 |                 | BUSN r        |                | м   | N          | 11/01/2018                   | 50100            | DOT     | CENTR    | CLS   | Ž              |
| 3       0       0       0       0       0       0       0       0       0       0       0       0       0       0       0       0       0       0       0       0       0       0       0       0       0       0       0       0       0       0       0       0       0       0       0       0       0       0       0       0       0       0       0       0       0       0       0       0       0       0       0       0       0       0       0       0       0       0       0       0       0       0       0       0       0       0       0       0       0       0       0       0       0       0       0       0       0       0       0       0       0       0       0       0       0       0       0       0       0       0       0       0       0       0       0       0       0       0       0       0       0       0       0       0       0       0       0       0       0       0       0       0       0       0       0       0       0       0                                                                                                    | 2                                               |                                                                                                    | 0                  | C             |                                | (              | 5         |              | FARMVILLE      | VA    | 23901-<br>2747 |                 | BUSN r        |                | м   | N          | 09/01/2020                   | 50100            | DOT     | CENTR    | CLS   | ş              |
| 4       0       0       0       0       0       0       0       0       0       0       0       0       0       0       0       0       0       0       0       0       0       0       0       0       0       0       0       0       0       0       0       0       0       0       0       0       0       0       0       0       0       0       0       0       0       0       0       0       0       0       0       0       0       0       0       0       0       0       0       0       0       0       0       0       0       0       0       0       0       0       0       0       0       0       0       0       0       0       0       0       0       0       0       0       0       0       0       0       0       0       0       0       0       0       0       0       0       0       0       0       0       0       0       0       0       0       0       0       0       0       0       0       0       0       0       0       0       0                                                                                                    | 3                                               |                                                                                                    | 0                  | C             |                                | 1              | 5         |              | RUSTBURG       | VA    | 24588-<br>2601 |                 | BUSN r        |                | м   | N          | 02/01/2020                   | 50100            | DOT     | CENTR    | CLS   | 2              |
| 5       0       0       0       WAYNESBORO       VA       22990-<br>9131       BUSN r       F       N       10/01/2019       DOT       CENTR       CLST         6       0       0       0       CLIFTON FORGE       VA       24422-<br>3632       BUSN r       M       N       09/01/2019       DOT       CENTR       CLST         7       0       0       0       0       0       0       0       DOT       CENTR       CLST         8       0       0       0       0       0       0       0       0       0       0       0       0       0       0       0       0       0       0       0       0       0       0       0       0       0       0       0       0       0       0       0       0       0       0       0       0       0       0       0       0       0       0       0       0       0       0       0       0       0       0       0       0       0       0       0       0       0       0       0       0       0       0       0       0       0       0       0       0       0       0                                                                                                    | 4                                               |                                                                                                    | 0                  | C             |                                | 1              | i         |              | RUSTBURG       | VA    | 24588-<br>2601 |                 | BUSN r        |                | М   | N          | 02/01/2020                   | 50100            | DOT     | CENTR    | CLS   | Ę              |
| 6       0       0       0       0       0       0       0       0       0       0       0       0       0       0       0       0       0       0       0       0       0       0       0       0       0       0       0       0       0       0       0       0       0       0       0       0       0       0       0       0       0       0       0       0       0       0       0       0       0       0       0       0       0       0       0       0       0       0       0       0       0       0       0       0       0       0       0       0       0       0       0       0       0       0       0       0       0       0       0       0       0       0       0       0       0       0       0       0       0       0       0       0       0       0       0       0       0       0       0       0       0       0       0       0       0       0       0       0       0       0       0       0       0       0       0       0       0       0                                                                                                    | 5                                               |                                                                                                    | 0                  | C             |                                |                | L .       |              | WAYNESBORO     | VA    | 22980-<br>9131 |                 | BUSN r        |                | F   | N          | 10/01/2019                   | 50100            | DOT     | CENTR    | CLS   | <              |
| 7         0         0         CLIFTON FORGE         VA         24422-<br>3632         BUSN r         M         0.901/2019 50100         DOT         CENTR         CLIFTON FORGE         VA         24422-<br>3632         BUSN r         M         N         0.901/2019 50100         DOT         CENTR         CLIFTON FORGE         VA         24422-<br>3632         BUSN r         M         N         0.901/2019 50100         DOT         CENTR         CLIFTON FORGE         VA         24422-<br>3632         BUSN r         M         N         0.901/2019 50100         DOT         CENTR         CLIFTON FORGE         VA         24422-<br>3632         BUSN r         M         N         0.901/2019 50100         DOT         CENTR         CLIFTON FORGE         VA         24422-<br>3632         BUSN r         M         N         0.901/2019 50100         DOT         CENTR         CLIFTON FORGE         VA         24442-<br>3632         BUSN r         M         N         0.901/2019 50100         DOT         CENTR         CLIFTON FORGE         VA         24422-<br>3632         BUSN r         M         N         0.901/2019 50100         DOT         CENTR         CLIFTON FORGE         VA         24422-<br>3632         BUSN r         M         N         0.901/2019 20100         DOT         CENTR         CLIFT                                                                                                    | 6                                               |                                                                                                    | 0                  | C             |                                | (              | L.        |              | CLIFTON FORGE  | VA    | 24422-<br>3632 |                 | BUSN r        |                | М   | N          | 09/01/2019                   | 50100            | DOT     | CENTR    | CLS   | <              |
| 8 0 0 MECHANICSVILLE VA 23116-<br>BUSN r M N 06/01/2022 50100 DOT CENTR CLS                                                                                                    | 7                                               |                                                                                                    | 0                  | C             |                                | l.             | L         |              | CLIFTON FORGE  | VA    | 24422-<br>3632 |                 | BUSN r        |                | М   | N          | 09/01/2019                   | 50100            | DOT     | CENTR    | CLS   | <              |
| 39/4 1000                                                                                                    | 8                                               |                                                                                                    | 0                  | C             |                                | (              |           |              | MECHANICSVILLE | VA    | 23116-<br>3974 |                 | BUSN r        |                | М   | N          | 06/01/2022                   | 50100            | DOT     | CENTR    | CLS   | <              |

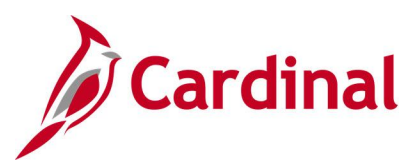

### Screenshot of the Employee Benefit Data Query (scrolled right)

| ass        | Benefit<br>Program | Eligibility<br>1 | Eligibility 2 | Eligibility<br>3 | Eligibility<br>4 | Eligibility<br>5 | Eligibility<br>6 | Eligibility<br>7 | Eligibility<br>8 | Eligibility<br>9 | Linked<br>Employee<br>ID | Coverage<br>Begin Date | Coverage<br>End Date | Coverage<br>Election | Benefit<br>Plan | Coverage<br>Code | FSA<br>Effective<br>Date | FSA<br>Coverage<br>Begin Date | FSA<br>Election<br>Date | FSA<br>Coverage<br>End Date | FSA Plan | FSA<br>Annual<br>Pledge | FSA<br>Deduction<br>Override | S<br>Begij |
|------------|--------------------|------------------|---------------|------------------|------------------|------------------|------------------|------------------|------------------|------------------|--------------------------|------------------------|----------------------|----------------------|-----------------|------------------|--------------------------|-------------------------------|-------------------------|-----------------------------|----------|-------------------------|------------------------------|------------|
| LS         |                    | VSN0000          | 501042000     | Y                |                  |                  | 30501            |                  | 12-24            | SF-GB            |                          | 07/01/2019             |                      | E                    | ACC5            | 1                | 07/01/2019               | 07/01/2019                    | 08/04/2020              |                             |          | 0.00                    | 0.00                         | 07/d       |
| Ls         |                    | VSN0000          | 501032000     | Y                |                  |                  | 30501            |                  | 12-24            | SF-GB            |                          | 07/01/2019             |                      | E                    | ACC5            | 2                | 07/01/2019               | 07/01/2019                    | 08/04/2020              |                             |          | 0.00                    | 0.00                         | 07/6       |
| SIS .      |                    | VSN0000          | 501032000     | Y                |                  |                  | 30501            |                  | 12-24            | SF-GB            |                          | 09/01/2019             |                      | E                    | ACC5            | 2                | 07/01/2019               | 07/01/2019                    | 08/04/2020              |                             |          | 0.00                    | 0.00                         | 07/0       |
| ļs         |                    | VSN0000          | 501032000     | Y                |                  |                  | 30501            |                  | 12-24            | SF-GB            |                          | 09/01/2019             |                      | E                    | ACC5            | 2                | 07/01/2019               | 07/01/2019                    | 08/04/2020              |                             |          | 0.00                    | 0.00                         | 06/\$      |
| 2s         |                    | VSN0000          | 501082000     | Y                |                  |                  | 30501            |                  | 12-24            | SF-GB            |                          | 07/01/2019             |                      | E                    | ACC2            | 1                | 07/01/2019               | 07/01/2019                    | 08/04/2020              |                             |          | 0.00                    | 0.00                         | 07/0/      |
| Ls         |                    | VSN0000          | 501022000     | N                |                  |                  | 30501            |                  | 12-24            | SF-GB            |                          | 07/01/2019             |                      | E                    | ACC5            | 2                | 07/01/2019               | 07/01/2019                    | 08/04/2020              |                             |          | 0.00                    | 0.00                         | 07/02      |
| <b>SLS</b> |                    | VSN0000          | 501022000     | N                |                  |                  | 30501            |                  | 12-24            | SF-GB            |                          | 07/01/2019             |                      | E                    | ACC5            | 2                | 07/01/2019               | 07/01/2019                    | 08/04/2020              |                             |          | 0.00                    | 0.00                         | 06/3       |
| SLS        |                    | VSN0000          | 501062000     | Y                |                  |                  | 30501            |                  | 12-24            | SF-GB            |                          | 07/01/2019             |                      | E                    | ACC4            | 4                | 07/01/2019               | 07/01/2019                    | 08/04/2020              |                             |          | 0.00                    | 0.00                         | 07/0       |

## Screenshot of the Employee Benefit Data Query (continued scrolled right)

| ł                                       |                       |                                 |                               |                           |                              |                                   |                             |                        |                 |                     |                        |                                | First                                   | 1-100 c                                 | f 10172         | 🕑 Last          |
|-----------------------------------------|-----------------------|---------------------------------|-------------------------------|---------------------------|------------------------------|-----------------------------------|-----------------------------|------------------------|-----------------|---------------------|------------------------|--------------------------------|-----------------------------------------|-----------------------------------------|-----------------|-----------------|
| F                                       | SA<br>uction<br>rride | Simple<br>Benefit<br>Begin Date | Simple<br>Benefit<br>Election | Simple<br>Benefit<br>Plan | Savings<br>Effective<br>Date | Savings<br>Coverage<br>Begin Date | Savings<br>Election<br>Date | Savings<br>End<br>Date | Savings<br>Plan | Deduction<br>Amount | Percent<br>of<br>Gross | Deduction<br>Amt After-<br>Tax | Percent<br>of<br>Gross<br>After-<br>Tax | Agency<br>Use 1                         | Agency<br>Use 2 | Agency<br>Use 3 |
| Z                                       | 0.00                  | 07/01/2019                      | W                             |                           | 11/25/2019                   | 11/25/2019                        | 07/14/2020                  |                        | 457P24          | 40.00               | 0.000                  | 0.00                           | 0.000                                   |                                         |                 |                 |
| 22                                      | 0.00                  | 07/01/2019                      | w                             |                           | 11/25/2019                   | 11/25/2019                        | 07/14/2020                  |                        | 457P24          | 50.00               | 0.000                  | 0.00                           | 0.000                                   |                                         |                 |                 |
| 5                                       | 0.00                  | 07/01/2019                      | w                             |                           | 11/25/2019                   | 11/25/2019                        | 07/14/2020                  |                        | 457P24          | 40.00               | 0.000                  | 0.00                           | 0.000                                   |                                         |                 |                 |
| 3                                       | 0.00                  | 06/30/2020                      | т                             |                           | 11/25/2019                   | 11/25/2019                        | 07/14/2020                  |                        | 457P24          | 40.00               | 0.000                  | 0.00                           | 0.000                                   |                                         |                 |                 |
| Ş                                       | 0.00                  | 07/01/2019                      | w                             |                           | 11/25/2019                   | 11/25/2019                        | 07/14/2020                  |                        | 457P24          | 100.00              | 0.000                  | 0.00                           | 0.000                                   |                                         |                 |                 |
| 3                                       | 0.00                  | 07/01/2019                      | W                             |                           | 11/25/2019                   | 11/25/2019                        | 07/14/2020                  |                        | 457P24          | 100.00              | 0.000                  | 0.00                           | 0.000                                   |                                         |                 |                 |
| ~~~~~~~~~~~~~~~~~~~~~~~~~~~~~~~~~~~~~~~ | 0.00                  | 06/30/2020                      | т                             |                           | 11/25/2019                   | 11/25/2019                        | 07/14/2020                  |                        | 457P24          | 100.00              | 0.000                  | 0.00                           | 0.000                                   |                                         |                 |                 |
| Ś                                       | 0.00                  | 07/01/2019                      | w                             |                           | 11/25/2019                   | 11/25/2019                        | 07/14/2020                  | _                      | 457P24          | 125.00              | 0.000                  | 0.00                           | 0.000                                   | ~~~~~~~~~~~~~~~~~~~~~~~~~~~~~~~~~~~~~~~ | ~~~             |                 |

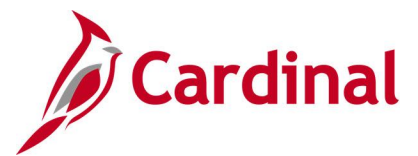

## Employee FSA Election Changes Query V\_BN\_FSA\_DIFFERENCES

#### **REVISED:** 12/10/2024

#### **DESCRIPTION:**

Current Date

Plan Type

This query is used to identify employees that may have had a change to their FSA benefit elections. The report will show the current election and the two prior elections.

#### **NAVIGATION PATH:**

NavBar > Menu > Reporting Tools > Query > Query Viewer > V\_BN\_FSA\_DIFFERENCES

#### **INPUT / SEARCH CRITERIA:**

OUTPUT FORMAT: HTML Excel

#### **ADDITIONAL INFORMATION:**

The Current Date and Plan Type fields are required fields.

• For the Plan Type field, choose either "60 / Flex Spending Medical" or "61 / Flex Spending Dependent Care"

#### Screenshot of the Employee FSA Election Changes Query

| Employee   514  |               |   |                        |                  |                     |                      |          |                        |                          |                 |             |                             |                                                        |                                                 |                                       |
|-----------------|---------------|---|------------------------|------------------|---------------------|----------------------|----------|------------------------|--------------------------|-----------------|-------------|-----------------------------|--------------------------------------------------------|-------------------------------------------------|---------------------------------------|
| Employee   Empl | Rec Beaefit P | W | Group Num              | Clace-Billing Me | et Medicare Num Pro | ogram Sta Buciness I | Comp Pla | a Ty Coverage Be Cover | age El-Elect Dat Besefit | Pl: Employee An | Assaul Pled | Corq Bqs - Prior Earolls Co | ovrg Elect - Prior Earolla Elect Date - Prior Earollad | Seachit Plan- Prior Earoline Empl Ant - Prior F | Zarolla Aaal Pledg - Prior Earollmeat |
| 100005108100    | 0             |   | 602001000              | SF-GB            |                     | 60200                | MAS '60  | 7/92024 E              | 5/14/2024 FLXME          | D 0.00          | 400.00      | 7792023 E                   | 5/4/2023 8                                             | DXMED                                           | 0.00 650.00                           |
| 0004932720      | 0             |   | \$602001000            | SF-GB            |                     | 60200                | MAS 760  | 7/1/2024 E             | 5/13/2024 FLXME          | D 0.00          | 3200.00     | 7/W2023 E                   | 5/15/2023 P                                            | /LXMED                                          | 0.00 3050.00                          |
| 0007661480      | 0             |   | <sup>7</sup> 602001000 | SF-GB            |                     | 160200               | MAS 760  | 7/1/2024 V             | 6/3/2024                 | 0.0             | 0.00        | 7/W2023 V                   | 6/1/2023                                               |                                                 | 0.00 0.00                             |
| 000876045       | 01            |   | \$602001000            | SF-GB            |                     | \$60200              | MAS 760  | 7/1/2024 V             | 6/3/2024                 | 0.0             | 0.00        | 7/W2023 V                   | 6/1/2023                                               |                                                 | 0.00 0.00                             |
| 00114389000     | 0             |   | \$02001000             | SF-GB            |                     | \$60200              | MAS 760  | 7/1/2024 V             | 6/3/2024                 | 0.0             | 0.00        | 7/W2023 V                   | 6/1/2023                                               |                                                 | 0.00 0.00                             |
| 700116121000    | 0             |   | 602001000              | SF-GB            |                     | \$60200              | MAS /50  | 7/1/2024 E             | 5/8/2024 FLXME           | D 0.00          | 600.00      | 7/W2023 E                   | 5/16/2023 P                                            | /LXMED                                          | 0.00 750.00                           |
| 0012388020      | 0             |   | 602001000              | SF-GB            |                     | \$0200               | MAS 50   | 7/1/2024 E             | 5/10/2024 FLXME          | D 0.00          | 2400.00     | 7/W2023 E                   | 5/14/2023 F                                            | LXMED                                           | 0.00 2400.00                          |
| 0012403500      | 0             |   | 602001000              | SF-GB            |                     | \$0200               | MAS 50   | 7/1/2024 V             | 6/3/2024                 | 0.00            | 0.00        | 7/¥2023 V                   | 6/1/2023                                               |                                                 | 0.00 0.00                             |
| 0013288760      | 0             |   | \$602001000            | SF-GB            |                     | 60200                | MAS 50   | 7/1/2024 V             | 6/3/2024                 | 0.00            | 0.00        | 7/H2023 V                   | 6/1/2023                                               |                                                 | 0.00 0.00                             |
| 0013875090      | 0             |   | \$602001000            | SF-GB            |                     | \$60200              | MAS '60  | 7/1/2024 V             | 6/3/2024                 | 0.00            | 0.00        | 7/92023 V                   | 6/1/2023                                               |                                                 | 0.00 0.00                             |
| 00141875000     | 0             |   | \$02001000             | SF-GB            |                     | 60200                | MAS 760  | 7/1/2024 E             | 5/3//2024 FLXME          | D 0.00          | 3000.00     | 7/H2023 V                   | 6/1/2023                                               |                                                 | 0.00 0.00                             |
| 0014240260      | 0             |   | \$602001000            | SF-GB            |                     | 60200                | MAS 760  | 7HV2024 V              | 6/3/2024                 | 0.00            | 0.00        | 7/W2023 V                   | 6/1/2023                                               |                                                 | 0.00 0.00                             |
| 00145899100     | 0             |   | 602001000              | SF-GB            |                     | 60200                | MAS 760  | 7/1/2024 V             | 6/3/2024                 | 0.0             | 0.00        | 7/W2023 V                   | 6/1/2023                                               |                                                 | 0.00 0.00                             |
| 0014703340      | 0             |   | \$602001000            | SF-GB            |                     | \$60200              | MAS 760  | 7/1/2024 E             | 5/7/2024 FLXME           | D 0.0           | 1800.00     | 7/W2023 E                   | 5/15/2023 P                                            | /LXMED                                          | 0.00 3000.00                          |
| 00147391000     | 0             |   | \$02001000             | SF-GB            |                     | \$60200              | MAS 760  | 7/1/2024 V             | 6/3/2024                 | 0.0             | 0.00        | 7/W2023 V                   | 5/13/2023                                              |                                                 | 0.00 0.00                             |
| 700151525100    | 0             |   | \$02001000             | SF-GB            |                     | \$6200               | MAS /50  | 7/1/2024 V             | 6/3/2024                 | 0.00            | 0.00        | 7/W2023 V                   | 6/1/2023                                               |                                                 | 0.00 0.00                             |
| 0016045080      | 0             |   | 602001000              | SF-GB            |                     | \$0200               | MAS 50   | 7/1/2024 E             | 5/13/2024 FLXME          | D 0.00          | 2640.00     | 7/W2023 E                   | 5/2/2023 F                                             | /LXMED                                          | 0.00 2040.00                          |
| 00163015500     | 0             |   | 602001000              | SF-GB            |                     | \$0200               | MAS 50   | 7/1/2024 E             | 5/13/2024 FLXME          | D 0.00          | 2800.00     | 7/¥2023 E                   | 5/12/2023 F                                            | LXMED                                           | 0.00 2050.00                          |
| 0016387860      | 0 0000000     |   | \$602001000            | SF-GB            |                     | 60200                | MAS '60  | 7/1/2024 E             | 5/13/2024 FLXME          | D 0.00          | 3200.00     | 7/H2023 E                   | 5/4/2023 F                                             | (LXMED                                          | 0.00 3050.00                          |

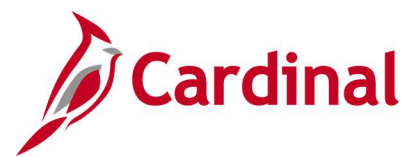

## Employee HLTH Election Changes Query V\_BN\_HEALTH\_DIFFERENCES

#### **REVISED:** 12/10/2024

#### **DESCRIPTION:**

This query is used to identify employees that may have had a change to their Health benefit elections. The report will show the current election and their prior election.

#### **NAVIGATION PATH:**

NavBar > Menu > Reporting Tools > Query > Query Viewer > V\_BN\_HEALTH\_DIFFERENCES

#### **INPUT / SEARCH CRITERIA:**

Current Date Company Business Unit OUTPUT FORMAT: HTML Excel

#### ADDITIONAL INFORMATION:

The **Current Date** field is a required field.

• The Company and Business Unit fields are optional fields that can be used the number of employees (search results) returned.

#### Screenshot of the Employee HLTH Election Changes Query

| Employee   | 7329                     |              |               |                           |                              |              |                       |                        |              |                                  |                                 |                                 |              |                                              |            |
|------------|--------------------------|--------------|---------------|---------------------------|------------------------------|--------------|-----------------------|------------------------|--------------|----------------------------------|---------------------------------|---------------------------------|--------------|----------------------------------------------|------------|
| Employee I | Empl Rece Benefit Reco E | mplogee Name | Group Num[Cla | ss-Billing Methe Medicare | e Numl Program Stat Business | Un Comp Lini | ked ID [Coverage Be]( | overage Ele Elect Date | Benefit PlaC | Coverage C{Covg Bgn - Prior Enro | Ime Covrg Elect - Prior Enrolls | ned Elect Date - Prior Enrollme | Benefit Plan | <ul> <li>Prior Enrollmed Coverage</li> </ul> | e Ci[HR St |
|            | 0 0                      |              | 501052000 SF- | GB                        | 50100                        | DOT          | 7/1/2020 8            | 3/28/2021              | ADDS 1       |                                  |                                 |                                 |              |                                              | A          |
|            | 0 0                      |              | 501032000 SF- | -G8                       | 50100                        | DOT          | 7/¥2020 E             | 9/28/2021 /            | ACCS 2       | 2                                |                                 |                                 |              |                                              | A          |
|            | 0 0                      |              | 501082000 SF- | -G8                       | 50100                        | DOT          | 2/1/2021 E            | 9/26/2021 /            | ACC2 1       | 12/1/2                           | 020 E                           | 12/2/202                        | ACC2         | n                                            | A          |
|            | 0 0                      |              | 501022000 SF- | GB                        | 50100                        | DOT          | 7/¥2020 E             | 9/28/2021 /            | ACCS 2       | 2                                |                                 |                                 |              |                                              | A          |
|            | 0 0                      |              | 501062000 SF- | GB                        | 50100                        | DOT          | 10/1/2021 B           | 11/24/2021 /           | ACC4 2       | 2 7/1/2                          | 020 E                           | 9/28/202                        | ACC4         | 74                                           | A          |
|            | 0 0                      |              | 501052000 SF- | -68                       | 50100                        | DOT          | 7/W2020 E             | 9/28/2021 /            | ADC2 1       |                                  |                                 |                                 |              |                                              | A          |
|            | 0 0                      |              | 501022000 SF- | -G8                       | 50100                        | DOT          | 7/1/2013 8            | 10/14/2021 /           | ACC2 1       | 12/16                            | 012 E                           | 9/28/202                        | ACC0         | n                                            | A          |
|            | 0 0                      |              | 501042000 SF- | GB                        | 50100                        | DOT          | 7/¥2020 E             | 9/28/2021 /            | ACC4 1       |                                  |                                 |                                 |              |                                              | A          |
|            | 0 0                      |              | 501042000 SF- | GB                        | 50100                        | DOT          | 7/¥2020 E             | 9/28/2021 /            | ACCS 2       | 2                                |                                 |                                 |              |                                              | A          |
|            | 0 0                      |              | 501052000 SF- | -G8                       | 50100                        | DOT          | 7/1/2020 8            | 9/26/2021 /            | ACC4 2       | 2                                |                                 |                                 |              |                                              | A          |
|            | 0 0                      |              | 501012000 SF- | GB                        | 50100                        | DOT          | 3/1/2021 8            | 9/28/2021 /            | ACC3 2       | 2 7/1/2                          | 020 E                           | 12/2/202                        | ADC3         | 2                                            | A          |
|            | 0 0                      |              | 501022000 SF- | GB                        | 50100                        | DOT          | 7/W2020 E             | 9/28/2021 /            | ACC2 2       | 2                                |                                 |                                 |              |                                              | A          |
|            | 0 0                      |              | 501032000 SF- | GB                        | 50100                        | DOT          | 7/¥2024 8             | 5/15/2024              | ACC4 2       | 2 7/1/2                          | 022 E                           | 5/26/2022                       | ACC0         | 2                                            | A          |

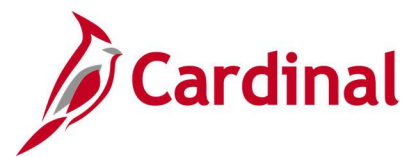

## Employee PRW Election Changes Query V\_BN\_PRW\_FEE\_DIFFERENCES

**REVISED:** 12/10/2024

#### **DESCRIPTION:**

This query is used to identify employees that may have had a change to their Simple Health (premium rewards) benefit elections. The report will show the current election and their prior elections.

#### **NAVIGATION PATH:**

NavBar > Menu > Reporting Tools > Query > Query Viewer > V\_BN\_PRW\_FEE\_DIFFERENCES

#### **INPUT / SEARCH CRITERIA:**

OUTPUT FORMAT:

Current Date Plan Type Company Business Unit HTML Excel

#### ADDITIONAL INFORMATION:

The Current Date and Plan Type fields are required fields.

• The Company and Business Unit fields are optional fields that can be used the number of employees (search results) returned.

#### Screenshot of the Employee PRW Election Changes Query

| A            | B C               | D                  | E                      | F                | G                | н і           | 1.0       | K L             | M           | N O                 | P                       | 9                         | B                             | s                           | T                            | U                           | v                          | v                        |
|--------------|-------------------|--------------------|------------------------|------------------|------------------|---------------|-----------|-----------------|-------------|---------------------|-------------------------|---------------------------|-------------------------------|-----------------------------|------------------------------|-----------------------------|----------------------------|--------------------------|
| Employee     | (41               |                    |                        |                  |                  |               |           |                 |             |                     |                         |                           |                               |                             |                              |                             |                            |                          |
| Employee     | Empl Rec Desert R | cd Employee Name   | Group Nus              | Clace-Billing Me | d Medicare Num P | rogram Sta Us | t Comp Pl | an Tri Coverage | Be Coverage | El Elect Dat Plan C | orq Dqs - Prior Earolls | ovrq Elect - Prior Enroll | in Elect Date - Prior Enrolli | Beastit Plas- Prior Earolls | ed Cove Des - Prior Earollad | Cover Elect - Prior Earolla | Elect Date - Prior Earolin | Beastit Plas- Prior Ears |
| 100217013000 | 0                 | 0 PITTARD VILLIAMS | 522101100              | SF-GB            |                  | 52            | 0 PRA A   | 711/20          | 24 E        | GRIDZ024 PRIVE      | 683082024               |                           | 64259/202                     | 1                           | 7/92023                      | E                           | 642842023                  | PRIVOBT                  |
|              |                   | 11                 | 522001000              | SF-GB            |                  | 52            | 0 PRA A   | r 6/1/20        | 24 W        | 5/28/2024           |                         |                           |                               |                             |                              |                             |                            |                          |
|              | 0                 | 0.0                | 522001000              | SF-GB            |                  | 52            | 0 PRA A   | r 7/1/20        | 24 E        | 6/10/2024 IPPINE    | 6/30/2024 1             |                           | 64284202                      |                             | 7/9/2023                     | E                           | 672872023                  | PRVDBT                   |
|              | 0                 | 0.0                | 522001000              | SF-68            |                  | 52            | 0 PRA A'  | r 7/1/20        | 24 E        | 6/18/2024 PRIVE     | 6/30/2024 1             |                           | 5/25/202                      |                             | 7/9/2023                     | E                           | 5/25/2023                  | PRVDEE                   |
|              | 0                 | 01                 | \$22001000             | SF-GB            |                  | 52            | 0(PRA A'  | r 7HV20         | 24 E        | 6/18/2024 PRVC      | 643042023 1             |                           | 9/25/202                      |                             | 7/W2022                      | E                           | 9/25/2022                  | PRIVDEE                  |
|              | 1                 | 0.                 | 522001000              | SF-08            |                  | 52            | 0 PRA A   | 6/1/20          | 24 E        | 6/18/2024 PFINE     | 7/1/2024 8              |                           | 6/16/202                      | PRVDEE                      |                              |                             |                            |                          |
|              | 2                 | 0.0                | 522001000              | SF-GB            |                  | 52            | 0 PRA A'  | r 6/30/20       | 24 T        | 5/25/2023           | 7/1/2023 8              |                           | 54254202                      | PRVDEE                      | 6/30/2023                    | т                           | 9/25/2022                  |                          |
|              | 1                 | 0.2                | 522001000              | SF-08            |                  | 52            | 0 PRA A   | r 7/1/20        | 24 E        | 6/10/2024 PRIVE     | 6/30/2024 1             |                           | 3425/202                      |                             | 5/9/2024                     | E                           | 3/25/2024                  | PRVCBT                   |
|              | 1                 | 0.0                | 522001000              | SF-GB            |                  | 52            | 0 PRA A   | r 7HV20         | 24 E        | 6/18/2024 PRVC      | 6/30/2024 1             |                           | 6/28/202                      |                             | 7/9/2023                     | E                           | 6/28/2023                  | PRVDBT                   |
|              |                   | 0.0                | 522001000              | SF-G8            |                  | 52            | 0 PRA A   | r 7/1/20        | 24 E        | 6/10/2024 (PFI/VE   | 6/30/2024 1             |                           | 5/25/202                      |                             | 7/9/2023                     | 6                           | 5/25/2023                  | PRIVDEE                  |
|              |                   | 0 1                | 522001000              | 5F-08            |                  | 52            | 0 PRA A'  | / 7///20        | 24 E        | 6/18/2024 PR/VC     | 6/30/2024 1             |                           | 64284202                      |                             | 7/9/2023                     | E                           | 6/28/2023                  | PRVDEE                   |
|              | 0                 | 0.6                | 522001000              | SF-GB            |                  | 32            | 0 PBA A'  | r 7/1/20        | 24 E        | 6/18/2024 PR/VDE    | E                       |                           |                               |                             |                              |                             |                            |                          |
|              | 1                 | 0.                 | 522001000              | SF-GB            |                  | 52            | 0 PRA A   | r 6/30/20       | 20 T        | 6/92022             | 19192023 B              |                           | 979202                        | PRVDEE                      | 192023                       | т                           | 1/5/2023                   |                          |
|              |                   | 0.0                | 522001000              | SF-GB            |                  | 25            | 0 PRA A   | r 6/30/20       | 23 T        | 6/V2022             | 4/1/2023 1              |                           | 6/26/202                      |                             | 7/W2022                      | E                           | 6/1/2022                   | PRVDEE                   |
|              | 1                 | 0.0                | 522001000              | SF-08            |                  | 52            | 0 PRA A   | 10/19/20        | 23 V        | 9/20/2023           |                         |                           |                               |                             |                              |                             |                            |                          |
|              | 0                 | 0.6                | <sup>9</sup> 522001000 | SF-GB            |                  | 52            | 0 PBA A'  | 6/30/20         | 24 T        | 9/12/2023           | 10/1/2023 8             |                           | 9/12/202                      | PRVDEE                      |                              |                             |                            |                          |
|              | 0                 | 0 1                | 522001000              | SF-08            |                  | 52            | 0 PRA A   | 711/20          | 24 E        | 6/10/2024 PFINE     | 6/30/2024 1             |                           | 5/25/202                      |                             | 7/9/2023                     | 6                           | 5/25/2023                  | PRVDEE                   |
|              | 0                 | 0 1                | 522001000              | SF-GB            |                  | 52            | OPRA A'   | 6/30/20         | 24 T        | 7/24/2023           | 9/1/2023 8              |                           | 7/24/202                      | PRVDEE                      | 6/30/2023                    | т                           | 9/25/2022                  |                          |
|              | 0                 | 0.0                | 522001000              | SF-GB            |                  | 52            | 0(PRA A   | r' 8/1/20       | 24 E        | 7/12/2024 PRWC      | 6/30/2024 1             |                           | 6/28/202                      | )                           | 7/92123                      | E                           | 6/20/2023                  | PRVDEE                   |

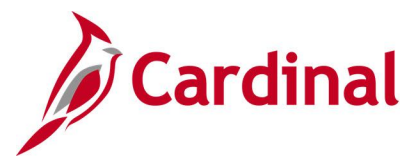

## Events Closing Date Query (RBN296) V\_BN\_EVNT\_NEAR\_CLSDT

**REVISED:** 09/15/2021

#### **DESCRIPTION:**

This query lists events on the Benefits Administration System (BAS) Activity Table that are within 15 days of the closing date defined by event rules.

#### **NAVIGATION PATH:**

NavBar > Menu > Reporting Tools > Query > Query Viewer > V\_BN\_EVNT\_NEAR\_CLSDT

#### **INPUT / SEARCH CRITERIA:**

Schedule ID

OUTPUT FORMAT: HTML

Excel

#### **ADDITIONAL INFORMATION:**

This query has no required fields.

#### Screenshot of the Events Closing Date Query

| V_BN_              | EVNT_NEAR_CL                  | SDT - RBN296 - Events Closing      | Date          |                |            |                       |             |            |                                                                                                    |
|--------------------|-------------------------------|------------------------------------|---------------|----------------|------------|-----------------------|-------------|------------|----------------------------------------------------------------------------------------------------|
| Sched II<br>View R | esults<br>esults in : Excel ( | SpreadSheet CSV Text File XML File | (3223 kb)     |                |            |                       |             |            |                                                                                                    |
| View All           |                               |                                    |               |                |            |                       |             |            | First 1-100 of 9593 🕟 Last                                                                                                    |
| Row                | Employee ID                   | Name                               | Business Unit | Company        | Email Type | Email                 | Event Type  | Event Date | Enrollment Days Allowed                                                                                                    |
| 1                  |                               |                                    | LOCAL         | A01            | BUSN       | noemail@virginia.gov  | JOB         | 12/29/2020 | 45                                                                                                    |
| 2                  |                               |                                    | LOCAL         | A01            | BUSN       | noemail@virginia.gov  | JOB         | 12/29/2020 | 45                                                                                                    |
| 3                  |                               |                                    | LOCAL         | A01            | BUSN       | noemail@virginia.gov  | JOB         | 12/29/2020 | 45                                                                                                    |
| 4                  |                               |                                    | LOCAL         | A01            | BUSN       | noemail@virginia.gov  | JOB         | 12/29/2020 | 45                                                                                                    |
| 5                  |                               |                                    | LOCAL         | A01            | BUSN       | noemail@virginia.gov  | JOB         | 12/29/2020 | 45                                                                                                    |
| 6                  |                               |                                    | LOCAL         | A01            | BUSN       | noemail@virginia.gov  | JOB         | 12/29/2020 | 45                                                                                                    |
| 7                  |                               |                                    | LOCAL         | A01            | BUSN       | noemail@virginia.gov  | JOB         | 12/29/2020 | 45                                                                                                    |
| 8                  |                               |                                    | LOCAL         | A01            | BUSN       | noemail@virginia.gov  | JOB         | 12/29/2020 | 45                                                                                                    |
| 9                  |                               |                                    | LOCAL         | A01            | BUSN       | noemail@virginia.gov  | JOB         | 12/29/2020 | 45                                                                                                    |
| 10                 |                               |                                    | LOCAL         | A01            | BUSN       | noemail@virginia.gov  | JOB         | 12/29/2020 | 45                                                                                                    |
| 11                 |                               |                                    | LOCAL         | A01            | BUSN       | noemail@virginia.gov  | JOB         | 12/29/2020 | 45                                                                                                    |
| 12                 |                               |                                    | LOCAL         | A01            | BUSN       | noemail@virginia.gov  | JOB         | 12/29/2020 | 45                                                                                                    |
| 13                 |                               |                                    | LOCAL         | A01            | BUSN       | noemail@virginia.gov  | JOB         | 12/29/2020 | 45                                                                                                    |
| المتعامر           |                               |                                    | LOCAL         | and the second | PhiShuman  | mana mail@win ninanon | Martine JOB | 12/10/2000 | Manager and and a state of the state of the |

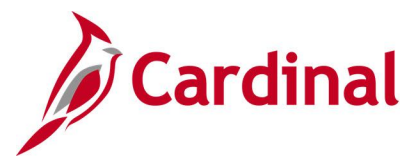

## FSA and Admin Fee Errors- Balance Audit Query V\_BN\_HMO\_PYMNT\_DETAIL

#### REVISED: 09/15/2021

#### **DESCRIPTION:**

This is one of two queries used to identify the employees that may have an error with their Flexible Spending Account (FSA) plan enrollment and/or their FSA Admin Fee.

#### **NAVIGATION PATH:**

NavBar > Menu > Reporting Tools > Query > Query Viewer > V\_BN\_FSA\_ADMINFEE\_BAL\_AUDIT

#### **INPUT / SEARCH CRITERIA:**

Year Period OUTPUT FORMAT:

HTML Excel

#### **ADDITIONAL INFORMATION:**

Year and Period fields are required fields.

#### Screenshot of the FSA Account and Admin Fee Errors - Balance Audit Query

| V_B                       | N_FSA_ADM                                                | INFEE_BAL          | AUDIT - FSA and A      | dmin Fee   | Errors       | i                               |              |                   |                    |                       |                           |                       |                 |               |                      |
|---------------------------|----------------------------------------------------------|--------------------|------------------------|------------|--------------|---------------------------------|--------------|-------------------|--------------------|-----------------------|---------------------------|-----------------------|-----------------|---------------|----------------------|
| Ye<br>Peric<br>Vie<br>Dov | ar 2020<br>d 12<br>w Results<br>wnload results in<br>All | : Excel Spread     | 1Sheet CSV Text File ) | ML File (7 | kb)          |                                 |              |                   |                    |                       |                           |                       |                 |               | First 1-16 of 16 Las |
| Row                       | Employee ID                                              | Employee<br>Record | Employee Name          | Company    | Pay<br>Group | Descr                           | HR<br>Status | Payroll<br>Status | Admin Fee<br>Effdt | Admin Fee<br>Election | Admin Fee Benefit<br>Plan | Admin Fee Mthl<br>Bal | Y Email<br>Type | Elig Fld<br>8 | Email                |
| 1                         |                                                          | 0                  |                        | ABC        | SM1          | Store 250                       | А            | A                 | 07/01/2019         | E                     | FLXFEE                    | 2.10                  | BUSN            | 10-20         |                      |
| 2                         |                                                          | 0                  |                        | ABC        | SM1          | Store 118                       | A            | A                 | 07/01/2019         | E                     | FLXFEE                    | 2.10                  | BUSN            | 09-18         |                      |
| 3                         |                                                          | 1                  |                        | CCA        | SM1          | CHILD & ADOL SVCS<br>(GEN)      | A            | A                 | 11/01/2019         | E                     | FLXFEE                    | 2.10                  | BUSN            |               |                      |
| 4                         |                                                          | 1                  |                        | DEM        | SM1          | Business Systems &<br>Analytics | A            | A                 | 07/01/2019         | E                     | FLXFEE                    | 2.10                  | BUSN            |               |                      |
| 5                         |                                                          | 0                  |                        | DEM        | SM1          | Situation Awareness<br>Unit     | A            | A                 | 07/01/2019         | E                     | FLXFEE                    | 2.10                  | BUSN            |               |                      |
| 6                         |                                                          | 1                  |                        | DGS        | SM1          | Central Procurement             | A            | A                 | 07/01/2019         | E                     | FLXFEE                    | 2.10                  | BUSN            |               |                      |
| 7                         |                                                          | 0                  |                        | DGS        | SM1          | Human Resources                 | A            | A                 | 10/25/2019         | E                     | FLXFEE                    | 0.00                  | BUSN            | 12-24         |                      |
| 8                         |                                                          | 1                  |                        | NSU        | SM1          | Facilities Mgmt                 | A            | A                 | 07/01/2019         | E                     | FLXFEE                    | 2.10                  | BUSN            |               |                      |
| 9                         |                                                          | 1                  |                        | SOV        | WK1          | Clerk's Administration          | A            | A                 | 07/01/2019         | E                     | FLXFEE                    | 2.10                  | BUSN            |               |                      |
| 10                        |                                                          | 0                  |                        | UMW        | SM1          | Art and Art History             | A            | A                 | 11/25/2019         | E                     | FLXFEE                    | 0.00                  | BUSN            | 12-24         |                      |
| 11                        |                                                          | 0                  |                        | UMW        | SM1          | Art and Art History             | A            | A                 | 10/25/2019         | E                     | FLXFEE                    | 2.10                  | BUSN            |               |                      |
| 12                        |                                                          | 0                  |                        | UMW        | SM1          | Art and Art History             | А            | A                 | 04/01/2020         | E                     | FLXFEE                    | 0.00                  | BUSN            | 12-24         |                      |
| 13                        |                                                          | 0                  |                        | UMW        | SM1          | Art and Art History             | A            | L                 | 11/25/2019         | E                     | FLXFEE                    | 0.0                   | BUSN            | 12-24         |                      |
| 14                        |                                                          | 0                  |                        | UMW        | SM1          | Art and Art History             | А            | А                 | 11/25/2019         | E                     | FLXFEE                    | 0.00                  | BUSN            | 12-24         |                      |
| 15                        |                                                          | 0                  |                        | UMW        | SM1          | Art and Art History             | А            | А                 | 11/25/2019         | E                     | FLXFEE                    | 0.00                  | BUSN            | 12-24         |                      |
| 16                        |                                                          | 0                  |                        | UMW        | SM1          | Art and Art History             | А            | A                 | 12/01/2019         | E                     | FLXFEE                    | 0.00                  | BUSN            | 12-24         |                      |

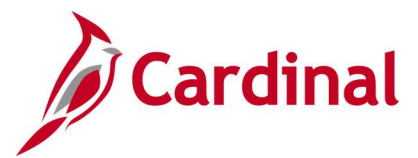

## FSA and Admin Fee Errors- Enroll Audit Query V\_BN\_FSA\_ADMINFEE\_ENROLL\_AUDIT

**REVISED:** 09/15/2021

#### **DESCRIPTION:**

This is one of two queries used to identify the employees that may have an error with their Flexible Spending Account (FSA) plan enrollment and/or their FSA Administrative Fee.

#### **NAVIGATION PATH:**

NavBar > Menu > Reporting Tools > Query > Query Viewer > V\_BN\_FSA\_ADMINFEE\_ENROLL\_AUDIT

#### **INPUT / SEARCH CRITERIA:**

#### OUTPUT FORMAT: HTML

Effective Date

Excel

#### ADDITIONAL INFORMATION:

Effective Date field is a required field.

#### Screenshot of the FSA and Admin Fee Errors -Enroll Audit Query

| V_B   | N_FSA_AD         | MINFEE_E           | NROLL_AUDIT -       | FSA and  | Admi         | n Fee        | Errors                           |                |                   |                          |                |                   |                          |                    |                          |                              |               |              |                    |
|-------|------------------|--------------------|---------------------|----------|--------------|--------------|----------------------------------|----------------|-------------------|--------------------------|----------------|-------------------|--------------------------|--------------------|--------------------------|------------------------------|---------------|--------------|--------------------|
| Effec | tive Date: 04/3  | 30/2020 🛐          |                     |          |              |              |                                  |                |                   |                          |                |                   |                          |                    |                          |                              |               | _            |                    |
| Dov   | vnload results i | n: Excel Sp        | preadSheet CSV Text | File XML | File (       | 14 kb)       |                                  |                |                   |                          |                |                   |                          |                    |                          |                              |               |              |                    |
| View  | All              |                    |                     |          |              |              |                                  |                |                   |                          |                |                   |                          |                    |                          |                              |               | Fir          | st 1-29 of 29 Last |
| Row   | Employee ID      | Employee<br>Record | Employee Name       | Company  | Pay<br>Group | HR<br>Status | Dept Descr                       | HCARE<br>Effdt | HCARE<br>Election | HCARE<br>Benefit<br>Plan | DCARE<br>Effdt | DCARE<br>Election | DCARE<br>Benefit<br>Plan | Admin Fee<br>Effdt | Admin<br>Fee<br>Election | Admin Fee<br>Benefit<br>Plan | Email<br>Type | Email        |                    |
| 1     |                  | 0                  |                     | ABC      | SM1          | А            | Store 356                        | 07/01/2019     | W                 |                          |                |                   |                          | 07/01/2019         | E                        | FLXFEE                       | BUSN          |              | 1                  |
| 2     |                  | 0                  |                     | ABC      | SM1          | A            | Store 356                        |                |                   |                          | 07/01/2019     | W                 |                          | 07/01/2019         | E                        | FLXFEE                       | BUSN          |              | 1                  |
| 3     |                  | 0                  |                     | DMA      | SM1          | A            | Fort Pickett DPW                 | 07/01/2019     | E                 | FLXMED                   |                |                   |                          | 11/10/2019         | W                        |                              | BUSN          |              | 2                  |
| 4     |                  | 0                  |                     | DOA      | SM1          | A            | Payroll Service<br>Bureau        | 07/01/2019     | E                 | FLXMED                   |                |                   |                          |                    |                          |                              | BUSN          |              | 1                  |
| 5     |                  | 0                  |                     | DOA      | SM1          | A            | Payroll Service<br>Bureau        |                |                   |                          | 07/01/2019     | E                 | FLXDCR                   |                    |                          |                              | BUSN          |              | 2                  |
| 6     |                  | 0                  |                     | JMU      | MNP          | А            | James Madison<br>University      | 07/01/2019     | w                 |                          |                |                   |                          | 07/01/2019         | E                        | FLXFEE                       | BUSN          |              | 1                  |
| 7     |                  | 0                  |                     | JSR      | SM1          | А            | Summary<br>Department            | 07/01/2019     | w                 |                          |                |                   |                          | 07/01/2019         | E                        | FLXFEE                       | BUSN          |              | 1                  |
| 8     |                  | 0                  |                     | JSR      | SM1          | А            | Summary<br>Department            |                |                   |                          | 07/01/2019     | w                 |                          | 07/01/2019         | E                        | FLXFEE                       | BUSN          |              | 2                  |
| 9     |                  | 0                  |                     | ODU      | MNP          | А            | Old Dominion<br>University       | 07/01/2019     | E                 | FLXMED                   |                |                   |                          | 07/01/2019         | w                        |                              | BUSN          |              | 1                  |
| 10    |                  | 0                  |                     | SCC      | SM1          | А            | Securities/Retail<br>Franchising | 07/01/2019     | w                 |                          |                |                   |                          | 07/01/2019         | E                        | FLXFEE                       | BUSN          |              | 5                  |
| 11    |                  | 0                  |                     | SCC      | SM1          | А            | Securities/Retail<br>Franchising |                |                   |                          | 07/01/2019     | w                 |                          | 07/01/2019         | E                        | FLXFEE                       | BUSN          |              | 6                  |
| 12    |                  | 0                  |                     | SOV      | SM1          | А            | Clerk's<br>Administration        | 07/01/2019     | w                 |                          |                |                   |                          | 07/01/2019         | E                        | FLXFEE                       | BUSN          |              | 2                  |
| 13    |                  | 0                  |                     | sov      | SM1          | А            | Clerk's<br>Administration        |                |                   |                          | 07/01/2019     | w                 |                          | 07/01/2019         | E                        | FLXFEE                       | BUSN          |              | 2                  |
| 14_   | mugnun           | المرمينا           |                     | NUMW /   | -            | A            | Library                          | -07/01/20***   |                   | sol and                  | سر بد          | -                 |                          | 07                 | E. A. /                  | CHARLES -                    | RUSALA        | nen Mavirain |                    |

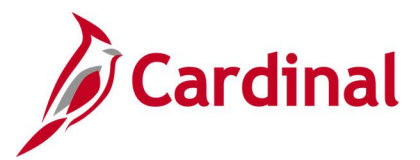

## Health Census Query V\_BN\_HEALTH\_CENSUS

**REVISED:** 07/26/2022

#### **DESCRIPTION:**

This query provides a listing of employee and dependents that are enrolled in healthcare as of a certain date. The report includes employees who are active, on paid or unpaid leave, and who are suspended. Terminated employees will remain on the report for 90 days from date of termination. Employees who are enrolled in COBRA will also appear on this report.

#### **NAVIGATION PATH:**

NavBar > Menu > Reporting Tools > Query > Query Viewer > V\_BN\_HEALTH\_CENSUS

#### **INPUT / SEARCH CRITERIA:**

OUTPUT FORMAT: HTML

As of Date Business Unit Company (Leave Blank for All)

Excel

#### **ADDITIONAL INFORMATION:**

The **As of Date** is the only required field; however, it is suggested that the user enter other search criteria.

#### Screenshot of the Health Census Query

| V_BN_I                                                                                                    | HEALTH_CI                                                                                                    | ENSUS - I     | Health Cen                                                                                                    | sus Q                                                                                            | uery                                                                                 |                                                                                                    |                                                                              |                                                                                                    |                                                            |                                                  |                |                                                   |                                                |
|----------------------------------------------------------------------------------------------------|----------------------------------------------------------------------------------------------------|---------------|----------------------------------------------------------------------------------------------------|--------------------------------------------------------------------------------------------------|--------------------------------------------------------------------------------------|----------------------------------------------------------------------------------------------------|------------------------------------------------------------------------------|----------------------------------------------------------------------------------------------------|------------------------------------------------------------|--------------------------------------------------|----------------|---------------------------------------------------|------------------------------------------------|
|                                                                                                    | As                                                                                                    | of Date       | Ħ                                                                                                    |                                                                                                  |                                                                                      |                                                                                                    |                                                                              |                                                                                                    |                                                            |                                                  |                |                                                   |                                                |
|                                                                                                    | Busine                                                                                                    | ss Unit       | Q                                                                                                    |                                                                                                  |                                                                                      |                                                                                                    |                                                                              |                                                                                                    |                                                            |                                                  |                |                                                   |                                                |
| Company                                                                                                    | y (Leave Blank                                                                                                    | for All)      | Q                                                                                                    |                                                                                                  |                                                                                      |                                                                                                    |                                                                              |                                                                                                    |                                                            |                                                  |                |                                                   |                                                |
|                                                                                                    |                                                                                                    |               |                                                                                                    |                                                                                                  |                                                                                      |                                                                                                    |                                                                              |                                                                                                    |                                                            |                                                  |                |                                                   |                                                |
| View Re                                                                                                    | esults                                                                                                    |               |                                                                                                    |                                                                                                  |                                                                                      |                                                                                                    |                                                                              |                                                                                                    |                                                            |                                                  |                |                                                   |                                                |
| View Re<br>Health Census Quer                                                                                                    |                                                                                                    |               |                                                                                                    |                                                                                                  |                                                                                      |                                                                                                    |                                                                              |                                                                                                    |                                                            |                                                  |                |                                                   |                                                |
| Health Census Quer<br>Business Unit                                                                                                    | ry 10<br>Company Employee ID                                                                                                    | Employee Name | Empl Record Benefit R                                                                                                | Record Cobra I                                                                                   | Event ID Cover                                                                       | age Begin Covera                                                                                                    | ge End Coverage Elect                                                        | Benefit Plan                                                                                                    | Coverage Code                                              | Dependent ID                                     | Dependent Name | Relationship                                      | Gender Birthdate                               |
| Health Census Quer<br>Business Unit<br>23300                                                                                                    | ry 10<br>Company Employee ID<br>BBE                                                                                                    | Employee Name | Empl Record Benefit R                                                                                                | Record Cobra I                                                                                   | Event ID Cover                                                                       | age Begin Covera<br>7/1/2021                                                                                                    | ge End Coverage Elect                                                        | Benefit Plan                                                                                                    | Coverage Code                                              | Dependent ID                                     | Dependent Name | Relationship                                      | Gender Birthdate                               |
| Health Census Quer<br>Business Unit<br>23300<br>23300                                                                                                    | ry 10<br>Company Employee ID<br>BBE<br>BBE                                                                                                    | Employee Name | Empl Record Benefit R                                                                                                | Record Cobra I                                                                                   | Event ID Cover                                                                       | age Begin Covera<br>7/1/2021<br>7/1/2021                                                                                                    | ge End Coverage Elect<br>E<br>E                                              | Benefit Plan<br>ACC5<br>ACC1                                                                                                    | Coverage Code                                              | Dependent ID<br>01<br>01                         | Dependent Name | Relationship<br>C<br>C                            | Gender Birthdate<br>M<br>M                     |
| View Re<br>Health Census Quer<br>Business Unit<br>23300<br>23300<br>23300                                                                                                    | ry 10<br>Company Employee ID<br>BBE<br>BBE<br>BBE                                                                                                    | Employee Name | Empl Record Benefit R<br>0<br>0<br>0                                                                                 | Record Cobra I<br>0<br>0<br>0                                                                    | Event ID Cover<br>0<br>0<br>0                                                        | age Begin Covera<br>7/1/2021<br>7/1/2021<br>7/1/2021                                                                                                    | ge End Coverage Elect<br>E<br>E<br>E                                         | Benefit Plan<br>ACC5<br>ACC1<br>ACC1                                                                                                    | Coverage Code                                              | Dependent ID<br>01<br>01<br>02                   | Dependent Name | Relationship<br>C<br>C<br>SP                      | Gender Birthdate<br>M<br>M<br>M                |
| View Re           Health Census Quer           Business Unit           23300           23300           23300           23300           23300                                 | ry 10<br>Company Employee ID<br>BBE<br>BBE<br>BBE<br>BBE<br>BBE                                                                                                    | Employee Name | Empl Record Benefit F                                                                                                | Cobra I<br>0<br>0<br>0<br>0                                                                      | Event ID Cover<br>0<br>0<br>0<br>0                                                   | age Begin Covera<br>7/1/2021<br>7/1/2021<br>7/1/2021<br>7/1/2021<br>7/1/2021                                                                                                    | ge End Coverage Elect<br>E<br>E<br>E<br>E<br>E                               | Benefit Plan<br>ACC5<br>ACC1<br>ACC1<br>ACC1<br>ACC1                                                                                                    | Coverage Code                                              | Dependent ID<br>01<br>01<br>02<br>03             | Dependent Name | Relationship<br>C<br>C<br>SP<br>C                 | Gender Birthdate<br>M<br>M<br>M<br>F           |
| View Re           Health Census Quer           Business Unit           23300           23300           23300           23300           23300           23300           23300 | ry 10<br>Company Employee ID<br>BBE<br>BBE<br>BBE<br>BBE<br>BBE                                                                                                    | Employee Name | Empl Record Benefit R<br>0<br>0<br>0<br>0<br>0<br>0                                                                  | Record Cobra I<br>0<br>0<br>0<br>0                                                               | Event ID Cover<br>0<br>0<br>0<br>0<br>0                                              | age Begin         Coverage           7/1/2021         7/1/2021           7/1/2021         7/1/2021           7/1/2021         1/1/2021                                                                                                    | ge End Coverage Elect<br>E<br>E<br>E<br>E<br>W                               | Benefit Plan<br>ACC5<br>ACC1<br>ACC1<br>ACC1<br>ACC1                                                                                                    | Coverage Code                                              | Dependent ID<br>01<br>01<br>02<br>03             | Dependent Name | Relationship<br>C<br>C<br>SP<br>C                 | Gender Birthdate<br>M<br>M<br>F                |
| View Re<br>Business Unit<br>23300<br>23300<br>23300<br>23300<br>23300<br>23300<br>23300<br>23300                                                                             | ry 10<br>Company Employee ID<br>BBE<br>BBE<br>BBE<br>BBE<br>BBE<br>BBE<br>BBE                                                                                                    | Employee Name | Empl Record Benefit R                                                                                                | Cobra I<br>O<br>O<br>O<br>O<br>O<br>O<br>O<br>O<br>O                                             | Event ID Cover<br>0<br>0<br>0<br>0<br>0<br>0<br>0                                    | age Begin         Coveration           7/1/2021         7/1/2021           7/1/2021         7/1/2021           7/1/2021         1/1/2014           7/1/2021         7/1/2021                                                                     | ge End Coverage Elect<br>E<br>E<br>E<br>E<br>W<br>E<br>E                     | Benefit Plan<br>ACC5<br>ACC1<br>ACC1<br>ACC1<br>ACC4                                                                                                    | Coverage Code                                              | Dependent ID<br>01<br>02<br>03                   | Dependent Name | Relationship<br>C<br>C<br>SP<br>C                 | Gender Birthdate                               |
| View Re<br>Business Unit<br>23300<br>23300<br>23300<br>23300<br>23300<br>23300<br>23300<br>23300<br>23300                                                                    | ry 10<br>Company Employee ID<br>BBE<br>BBE<br>BBE<br>BBE<br>BBE<br>BBE<br>BBE<br>BBE                                                                                                    | Employee Name | Empi Record Benefit R<br>0<br>0<br>0<br>0<br>0<br>0<br>0<br>0<br>0<br>0<br>0<br>0<br>0<br>0                          | <b>Record Cobra</b><br>0<br>0<br>0<br>0<br>0<br>0<br>0<br>0<br>0                                 | Event ID Cover<br>0<br>0<br>0<br>0<br>0<br>0<br>0<br>0                               | age Begin         Covera           7/1/2021         7/1/2021           7/1/2021         7/1/2021           7/1/2021         7/1/2021           7/1/2021         7/1/2021           7/1/2021         7/1/2021                                     | ge End Coverage Elect<br>E<br>E<br>E<br>E<br>E<br>W<br>E<br>E<br>E<br>E<br>E | Benefit Plan           ACC5           ACC1           ACC1           ACC1           ACC1           ACC2                                                             | Coverage Code<br>3<br>4<br>4<br>4<br>1<br>3                | Dependent ID<br>01<br>02<br>03<br>01             | Dependent Name | Relationship<br>C<br>C<br>SP<br>C<br>C            | Gender Birthdate<br>M<br>M<br>F<br>F           |
| View Re<br>Business Unit<br>23300<br>23300<br>23300<br>23300<br>23300<br>23300<br>23300<br>23300<br>23300<br>23300                                                           | ID         Employee ID           BBE         BBE           BBE         BBE           BBE         BBE           BBE         BBE           BBE         BBE           BBE         BBE           BBE         BBE           BBE         BBE           BBE         BBE | Employee Name | Empl Record Benefit F<br>0<br>0<br>0<br>0<br>0<br>0<br>0<br>0<br>0<br>0<br>0<br>0<br>0<br>0<br>0<br>0<br>0<br>0<br>0 | tecord Cobra 1<br>0<br>0<br>0<br>0<br>0<br>0<br>0<br>0<br>0<br>0                                 | Event ID Cover<br>0<br>0<br>0<br>0<br>0<br>0<br>0<br>0<br>0<br>0<br>0<br>0<br>0      | age Begin         Covera:           7/1/2021         7/1/2021           7/1/2021         7/1/2021           1/1/2021         1/1/2021           7/1/2021         7/1/2021           7/1/2021         7/1/2021                                    | ge End Coverage Elect<br>E<br>E<br>E<br>E<br>W<br>E<br>E<br>E<br>E<br>E      | Benefit Plan           ACC5           ACC1           ACC1           ACC1           ACC1           ACC2           ACC2           ACC5                               | Coverage Code<br>3<br>4<br>4<br>4<br>3<br>1                | Dependent ID<br>01<br>02<br>03<br>01             | Dependent Name | Relationship<br>C<br>C<br>C<br>SP<br>C<br>C       | Gender Birthdate                               |
| View Re<br>Business Unit<br>23300<br>23300<br>23300<br>23300<br>23300<br>23300<br>23300<br>23300<br>23300<br>23300<br>23300<br>23300<br>23300                                | ID         Company         Employee ID           BBE         BBE         BBE           BBE         BBE         BBE           BBE         BBE         BBE           BBE         BBE         BBE                                                                   | Employee Name | Empl Record Benefit R<br>0<br>0<br>0<br>0<br>0<br>0<br>0<br>0<br>0<br>0<br>0                                         | <b>Record Cobra I</b><br>0<br>0<br>0<br>0<br>0<br>0<br>0<br>0<br>0<br>0<br>0<br>0<br>0<br>0<br>0 | Event ID Cover<br>0<br>0<br>0<br>0<br>0<br>0<br>0<br>0<br>0<br>0<br>0<br>0<br>0<br>0 | Age Begin         Covera           7/1/2021         7/1/2021           7/1/2021         7/1/2021           7/1/2021         7/1/2021           7/1/2021         7/1/2021           7/1/2021         7/1/2021           7/1/2021         7/1/2021 | ge End Coverage Elect<br>E<br>E<br>E<br>E<br>E<br>E<br>E<br>E<br>E<br>E<br>E | Benefit Plan           ACC5           ACC1           ACC1           ACC1           ACC1           ACC2           ACC2           ACC5           ACC5           ACC5 | Coverage Code<br>3<br>4<br>4<br>4<br>3<br>1<br>3<br>1<br>2 | Dependent ID<br>01<br>02<br>03<br>01<br>01<br>01 | Dependent Name | Relationship<br>C<br>C<br>SP<br>C<br>C<br>C<br>SP | Gender Birthdate<br>M<br>M<br>F<br>F<br>F<br>M |

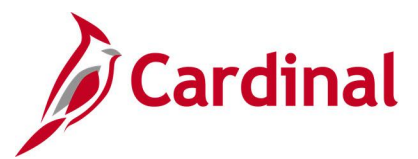

## HMO Payment Query V\_BN\_HMO\_PYMNT\_DETAIL

**REVISED:** 09/15/2021

#### **DESCRIPTION:**

This query lists all current month enrollments and premium amounts by Health Maintenance Organization (HMO) supplier and billing method. The query includes retroactive changes that affect previously paid amounts.

#### **NAVIGATION PATH:**

NavBar > Menu > Reporting Tools > Query > Query Viewer > V\_BN\_HMO\_PYMNT\_DETAIL

#### **INPUT / SEARCH CRITERIA:**

## OUTPUT FORMAT:

Vendor Billing Month HTML Excel

#### ADDITIONAL INFORMATION:

Vendor and Billing Month fields are required fields.

#### Screenshot of the HMO Payment Query

|       | BN_HM     | D_PY    | MNT_    | DETAIL     | - HMO Pa | yme    | nt Query      |                    |           |            |       |     |        |                 |                 |            |                          |              |                  |                   |
|-------|-----------|---------|---------|------------|----------|--------|---------------|--------------------|-----------|------------|-------|-----|--------|-----------------|-----------------|------------|--------------------------|--------------|------------------|-------------------|
|       | Vendor    | KAIS    | ER      | Q          |          |        |               |                    |           |            |       |     |        |                 |                 |            |                          |              |                  |                   |
| illir | ng Month  | 04/01   | 1/2020  | )<br>B     |          |        |               |                    |           |            |       |     |        |                 |                 |            |                          |              |                  |                   |
| ſie   | w Result  | 5       |         |            |          |        |               |                    |           |            |       |     |        |                 |                 |            |                          |              |                  |                   |
| 0     | wnload re | sults i | in: Exe | cel Spread | Sheet CS | / Text | File XML File | (925 kb)           |           |            |       |     |        |                 |                 |            |                          |              |                  |                   |
| iev   | v All     |         |         |            |          |        |               |                    |           |            |       |     |        |                 |                 |            |                          |              | First 1-100      | of 1739 🕑 La      |
| ov    | Vendor    | Plan    | Agency  | Subgroup   | SSN      | Line   | Employee ID   | Employee<br>Record | Last Name | First Name | MI    | Age | Gender | Billing<br>Code | Covers<br>Month | Premium    | Reason                   | BA<br>Status | Coverage<br>Type | Coverage<br>Month |
|       | KAISEF    | KP      | 005     | 00         |          | 1      |               | 0                  |           |            | Nyein | 64  | М      | Direct Bill     | 04/01/2020      | 1766.00000 | Current Month<br>Premium | RR-DB        | 4                | 04/01/2020        |
|       | KAISEF    | KP      | 005     | 00         |          | 1      |               | 0                  |           |            | w     | 60  | м      | Direct Bill     | 04/01/2020      | 659.00000  | Current Month<br>Premium | RD-DB        | 1                | 04/01/2020        |
|       | KAISEF    | KP      | 005     | 00         |          | 1      |               | 0                  |           |            |       | 62  | F      | Direct Bill     | 04/01/2020      | 659.00000  | Current Month<br>Premium | SS-DB        | 1                | 04/01/2020        |
|       | KAISER    | KP      | 006     | 10         |          | 1      |               | 0                  |           |            | L     | 58  | F      | Direct Bill     | 04/01/2020      | 1212.00000 | Current Month<br>Premium | RC-PP        | 3                | 04/01/2020        |
|       | KAISEF    | KP      | 005     | 00         |          | 1      |               | 0                  |           |            | М     | 63  | м      | Group Bill      | 04/01/2020      | 659.00000  | Current Month<br>Premium | RR-GB        | 1                | 04/01/2020        |
|       | KAISER    | KP      | 182     | 00         |          | 1      |               | 0                  |           |            | E     | 69  | м      | Group Bill      | 04/01/2020      | 1212.00000 | Current Month<br>Premium | SF-GB        | 2                | 04/01/2020        |
|       | KAISEF    | KP      | 005     | 00         |          | 1      |               | 0                  |           |            |       | 64  | F      | Group Bill      | 04/01/2020      | 1212.00000 | Current Month<br>Premium | RR-GB        | 2                | 04/01/2020        |
|       | KAISEF    | KP      | 280     | 00         |          | 1      |               | 0                  |           |            | Р     | 78  | F      | Group Bill      | 04/01/2020      | 659.00000  | Current Month<br>Premium | SF-GB        | 1                | 04/01/2020        |
|       | KAISEF    | KP      | 280     | 00         |          | 1      |               | 0                  |           |            | н     | 72  | м      | Group Bill      | 04/01/2020      | 1212.00000 | Current Month<br>Premium | SF-GB        | 2                | 04/01/2020        |
|       | KAISEF    | KP      | 156     | 00         |          | 1      |               | 0                  |           |            | М     | 58  | F      | Group Bill      | 04/01/2020      | 659.00000  | Current Month<br>Premium | SF-GB        | 1                | 04/01/2020        |
|       | KAISEF    | KP      | 005     | 00         |          | 1      |               | 0                  |           |            |       | 64  | F      | Group Bill      | 04/01/2020      | 659.00000  | Current Month<br>Premium | RR-GB        | 1                | 04/01/2020        |
|       | KAISEF    | KP      | 707     | 01         |          | 1      |               | 0                  |           |            | F     | 65  | F      | Group Bill      | 04/01/2020      | 659.00000  | Current Month<br>Premium | SF-GB        | 1                | 04/01/2020        |
|       | KAISEF    | KP      | 262     | 00         |          | 1      |               | 0                  |           |            | М     | 66  | F      | Group Bill      | 04/01/2020      | 659.00000  | Current Month<br>Premium | SF-GB        | 1                | 04/01/2020        |

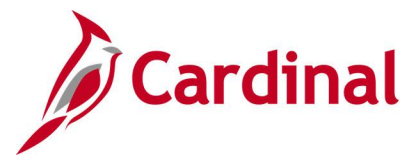

## Missing ACA Certification Query V\_BN\_MISSING\_ACA\_CERT

REVISED: 09/15/2021

#### **DESCRIPTION:**

This query lists agencies who have not completed their Affordable Care Act (ACA) Certification in Cardinal. Report used by OHB during the ACA Certification period (December - January).

#### **NAVIGATION PATH:**

NavBar > Menu > Reporting Tools > Query > Query Viewer > V\_BN\_MISSING\_ACA\_CERT

#### **INPUT / SEARCH CRITERIA:**

**OUTPUT FORMAT:** 

(none)

HTML Excel

#### **ADDITIONAL INFORMATION:**

This query has no required fields and runs automatically after selecting the type of query.

#### Screenshot of the Missing ACA Certification Query

| V_BN_M              | MISSING_ACA_CER            | RT- Missing ACA Cert Query               |                 |              |                           |
|---------------------|----------------------------|------------------------------------------|-----------------|--------------|---------------------------|
| Downloa<br>View All | ad results in : Excel Spre | eadSheet CSV Text File XML File (226 kb) |                 |              | First 1-100 of 621 🕟 Last |
| Row                 | ALE Member                 | Company Name                             | Contact Name    | Phone Number | Email Address             |
| 1                   | A01                        | Lee County - DSS                         |                 |              |                           |
| 2                   | A02                        | King William County - County             |                 |              |                           |
| 3                   | A03                        | King William County - DSS                |                 |              |                           |
| 4                   | A04                        | Amherst Co Service Auth                  |                 |              |                           |
| 5                   | A05                        | Woodstock, Town Of                       |                 |              |                           |
| 6                   | A06                        | New Kent County                          |                 |              |                           |
| 7                   | A07                        | King George County                       |                 |              |                           |
| 8                   | A08                        | Farmville, Town Of                       |                 |              |                           |
| 9                   | A09                        | Hampton Roads - PDC                      |                 |              |                           |
| 10                  | A10                        | Sussex County                            |                 |              |                           |
| 11                  | A11                        | Brunswick County - County                |                 |              |                           |
| 12                  | A12                        | Brunswick County - DSS                   |                 |              |                           |
| 13                  | A13                        | Brunswick County - Library               | Au A among muse |              |                           |

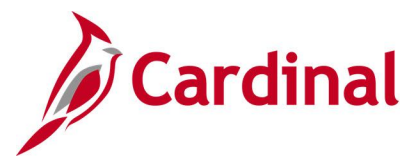

## OE (Open Enrollment) Incomplete Election Query V\_BN\_OE\_ELECT\_NO\_SUBMIT

#### **REVISED:** 05/24/2023

#### **DESCRIPTION:**

This query returns a listing of employees who made an election on their Open Enrollment event using Employee Self-Service (ESS) but did not click the SUBMIT button.

#### **NAVIGATION PATH:**

NavBar > Menu > Reporting Tools > Query > Query Viewer > V\_BN\_OE\_ELECT\_NO\_SUBMIT

#### **INPUT / SEARCH CRITERIA:**

## OUTPUT FORMAT:

Company Business Unit HTML Excel

#### ADDITIONAL INFORMATION:

N/A

#### Screenshot of the OE Incomplete Election Query

| V_E  | N_OE_E         | LECT_NO          | SUBMI     | T - OE Incomplete Elec            | tion Query  | 1              |            |             |           |                 |             |                   |                  |       |         |                           |
|------|----------------|------------------|-----------|-----------------------------------|-------------|----------------|------------|-------------|-----------|-----------------|-------------|-------------------|------------------|-------|---------|---------------------------|
| Busi | ness Unit (C   | (ptional)        | Q         |                                   |             |                |            |             |           |                 |             |                   |                  |       |         |                           |
|      | Company (C     | (ptional)        | 0         |                                   |             |                |            |             |           |                 |             |                   |                  |       |         |                           |
| Vic  | w Results      |                  |           |                                   |             |                |            |             |           |                 |             |                   |                  |       |         |                           |
| Do   | vnload resu    | Its in : Exce    | I SpreadS | heet CSV Text File XML Fi         | le (177 kb) |                |            |             |           |                 |             |                   |                  |       |         |                           |
| Vies | All            |                  |           |                                   |             |                |            |             |           |                 |             |                   |                  |       |         | First 1-100 of 230 🚯 Last |
| Row  | Sohedule<br>ID | Business<br>Unit | Company   | Description                       | Emplid      | Empl<br>Record | First Name | Middle Name | Last Name | Event<br>Status | Status Date | Process<br>Status | Election<br>Made | Email | BA Name | BA Email                  |
| 1    | 237COV         | 99900            | ABC       | Alcoholic Beverage<br>Control     | )           | 0              |            |             |           | Open            | 05/11/2023  | Notified          | Y                |       |         |                           |
| 2    | 237COV         | 99900            | ABC       | Alcoholic Beverage<br>Control     | )           | 0              |            |             |           | Open            | 05/15/2023  | Notified          | Y                |       |         |                           |
| 3    | 237COV         | 99900            | ABC       | Alcoholic Beverage<br>Control     |             | 0              |            |             |           | Open            | 05/03/2023  | Notified          | Y                |       |         |                           |
| 4    | 237COV         | 99900            | ABC       | Alcoholic Beverage<br>Control     | )           | 0              |            |             |           | Open            | 05/10/2023  | Notified          | Y                |       |         |                           |
| 5    | 237COV         | 99900            | ABC       | Alcoholic Beverage<br>Control     | )           | 0              |            |             |           | Open            | 05/12/2023  | Notified          | Y                |       |         |                           |
| 6    | 237COV         | 75400            | ACC       | Augusta Correctional<br>Center    | )           | 0              |            |             |           | Open            | 05/10/2023  | Notified          | Y                |       |         |                           |
| 7    | 237COV         | 30100            | ACS       | Agriculture & Consumer<br>Svcs    | )           | 0              |            |             |           | Open            | 05/12/2023  | Notified          | Y                |       |         |                           |
| 8    | 237COV         | 30100            | ACS       | Agriculture & Consumer<br>Svcs    | 1           | 0              |            |             |           | Open            | 05/14/2023  | Notified          | Y                |       |         |                           |
| 9    | 237COV         | 30100            | ACS       | Agriculture & Consumer<br>Svcs    | 1           | 0              |            |             |           | Open            | 05/10/2023  | Notified          | Y                |       |         |                           |
| 10   | 237COV         | 22900            | AES       | Coop Extension & Agr<br>Experimnt | )           | 0              |            |             |           | Open            | 05/09/2023  | Notified          | Y                |       |         |                           |
| 11   | 237COV         | 26200            | ARS       | Dept for Aging & Rehab<br>Svcs    | )           | 0              |            |             |           | Open            | 05/13/2023  | Notified          | Y                |       |         |                           |
| 12   | 237COV         | 26200            | ARS       | Dept for Aging & Rehab<br>Svcs    | )           | 0              |            |             |           | Open            | 05/09/2023  | Notified          | Y                |       |         |                           |
| 13   | 237TLC         | LOCAL            | B68       | New River Valley Comm<br>Services | )           | 1              |            |             |           | Open            | 05/11/2023  | Notified          | Y                |       |         |                           |
| 14   | 237COV         | 71800            | BCC       | Bland Correctional Center         | )           | 0              |            |             |           | Open            | 05/05/2023  | Notified          | Y                |       |         |                           |
| 15   | 237COV         | 71800            | BCC       | Bland Correctional Center         | )           | 1              |            |             |           | Open            | 05/15/2023  | Notified          | Y                |       |         |                           |
| 16   | 237COV         | 72000            | BHD       | Dept Behavioral<br>Health/Develop | )           | 0              |            |             |           | Open            | 05/15/2023  | Notified          | Y                |       |         |                           |
| 17   | 237COV         | 72000            | BHD       | Dept Behavioral<br>Health/Develop |             | 0              |            |             |           | Open            | 05/15/2023  | Notified          | Y                |       |         |                           |
| 18   | 237COV         | 60600            | BPD       | VA Board People<br>w/Disabilities | )           | 0              |            |             |           | Open            | 05/15/2023  | Notified          | Y                |       |         |                           |
| 19   | 237COV         | 74900            | BUC       | Buckingham Correctional<br>Center | 1           | 0              |            |             |           | Open            | 05/10/2023  | Notified          | Y                |       |         |                           |
| 20   | 237COV         | 74900            | BUC       | Buckingham Correctional<br>Center |             | 0              |            |             |           | Open            | 05/11/2023  | Notified          | Y                |       |         |                           |
| 21   | 237COV         | 70200            | BVI       | Dept for Blind/Vision<br>Impaired | )           | 0              |            |             |           | Open            | 05/14/2023  | Notified          | Y                |       |         |                           |
| 22   | 237TLC         | LOCAL            | C97       | Winchester, City Of               | )           | 2              |            |             |           | Open            | 05/15/2023  | Notified          | Y                |       |         |                           |
| 23   | 237COV         | 72400            | CAT       | Catawba Hospital                  | )           | 0              |            |             |           | Open            | 05/10/2023  | Notified          | Y                |       |         |                           |
| 24   | 227COV         | 72400            | CAT       | Catacha Manital                   |             | 0              |            |             |           | Onen            | 06/10/2022  | Matified          | V                |       |         |                           |

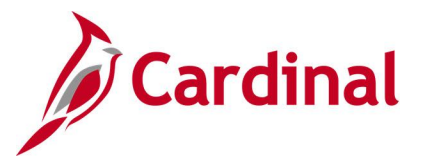

## QMCSO Participants Query V\_BN\_PARTIC\_QMCSO

REVISED: 09/15/2021

#### **DESCRIPTION:**

This query lists any employee with an active Qualified Medical Child Support Order (QMSCO) court order/rider on the dependent record and reflects information used to confirm enrollment in court-ordered coverage.

#### **NAVIGATION PATH:**

NavBar > Menu > Reporting Tools > Query > Query Viewer > V\_BN\_PARTIC\_QMCSO

#### **INPUT / SEARCH CRITERIA:**

#### OUTPUT FORMAT:

(none)

HTML Excel

#### **ADDITIONAL INFORMATION:**

This query has no required fields and runs automatically after selecting the type of query.

#### Screenshot of the QMCSO Participants Query

| V_E  | N_PARTIC        | QMCS    | D-Query of     | QMCSO Partic    | ipants         |            |                |                |           |               |            |            |                       |           |                     |
|------|-----------------|---------|----------------|-----------------|----------------|------------|----------------|----------------|-----------|---------------|------------|------------|-----------------------|-----------|---------------------|
| Do   | wnload results  | in Exce | el SpreadSheet | CSV Text File X | MI File (4 kb) |            |                |                |           |               |            |            |                       |           |                     |
| Viev | w All           |         | r oproact      |                 |                |            |                |                |           |               |            |            |                       | F         | First 1-7 of 7 Last |
| Row  | w Business Unit | Company | Department ID  | Employee ID     | Employee Name  | Email Type | Employee Email | Dependent Name | Plan Type | Effect Status | Start Date | End Date   | Court Order Number    | State Dep | pendent Birth Date  |
| 1    | 99900           | ABC     | 410806         |                 |                | BUSN       |                |                | 10        | Active        | 12/01/2020 | 12/31/2021 | 678YtQ998P            | VA        |                     |
| 2    | 18100           | DLI     | 18100          |                 |                | BUSN       |                |                | 10        | Active        | 02/01/2021 | 02/01/2022 | 123456                |           |                     |
| 3    | 12300           | DMA     | FACILITIES     |                 |                | BUSN       |                |                | 10        | Active        | 01/01/2021 | 12/31/2021 | A00987554             | VA        |                     |
| 4    | 12300           | DMA     | CHALLENGE      |                 |                | BUSN       |                |                | 10        | Active        | 10/01/2020 |            | COURT_ORDER_NUMBER    |           |                     |
| 5    | 50100           | DOT     | 15021          |                 |                | BUSN       |                |                | 10        | Active        | 11/10/2021 | 01/22/2038 | VA-JAN-2021-123456789 | VA        |                     |
| 6    | 21500           | UMW     | 402000         |                 |                | BUSN       |                |                | , 10      | Active        | 08/01/2020 | 09/01/2021 | 3247879               | VA        |                     |
| 7    | 21500           | UMW     | 203101         |                 |                | BUSN       |                |                | 10        | Active        | 08/04/2020 | 08/04/2021 | QMCS01                | VA        |                     |
|      |                 |         |                |                 |                |            |                |                |           |               |            |            |                       |           |                     |

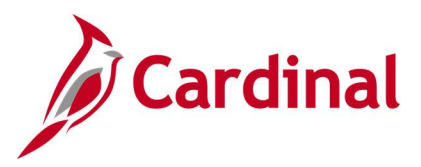

TLC Data Queries V\_BA\_CONTACT V\_BA\_CNTCT\_ADDR V\_TLC\_CONTACT V\_TLC\_EE\_CLASS V\_TLC\_GRP\_DEPT V\_TLC\_GRP\_PLAN V\_TLC\_GRP\_PROF V\_TLC\_HC\_RATES

**REVISED:** 09/15/2021

#### **DESCRIPTION:**

Eight queries provide the OHB a means to extract the data in Cardinal and load it to a tool to perform data mining, statistical reporting, and program planning.

These queries will be used by OHB only.

#### **NAVIGATION PATH:**

NavBar > Menu > Reporting Tools > Query > Query Viewer > V\_BA\_CONTACT NavBar > Menu > Reporting Tools > Query > Query Viewer > V\_BA\_CNTCT\_ADDR NavBar > Menu > Reporting Tools > Query > Query Viewer > V\_TLC\_CONTACT NavBar > Menu > Reporting Tools > Query > Query Viewer > V\_TLC\_EE\_CLASS NavBar > Menu > Reporting Tools > Query > Query Viewer > V\_TLC\_GRP\_DEPT NavBar > Menu > Reporting Tools > Query > Query Viewer > V\_TLC\_GRP\_DEPT NavBar > Menu > Reporting Tools > Query > Query Viewer > V\_TLC\_GRP\_PLANTLC NavBar > Menu > Reporting Tools > Query > Query Viewer > V\_TLC\_GRP\_PROF NavBar > Menu > Reporting Tools > Query > Query Viewer > V\_TLC\_GRP\_PROF

#### **INPUT / SEARCH CRITERIA:**

From Date To Date

#### **OUTPUT FORMAT:**

HTML Excel

#### **ADDITIONAL INFORMATION:**

From Date and To Date fields are required fields.

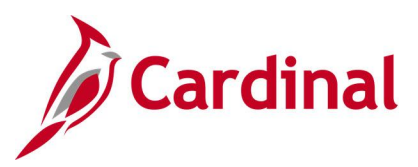

## Screenshot of the V\_BA\_Contact Query

| V_BA_CONTACT - V_B        | BA_CONTACT Query                         |           |                          |
|---------------------------|------------------------------------------|-----------|--------------------------|
| From Date 01/01/1901      | Q                                        |           |                          |
| To Date 07/01/2019        | ļ                                        |           |                          |
| View Results              |                                          |           |                          |
| Download results in : Exc | el SpreadSheet CSV Text File XML File (2 | 1 kb)     |                          |
| View All                  |                                          |           | First 1-100 of 375 🕟 Las |
| Row                       | Unit                                     | Group ID  | Eff Date                 |
| 1                         | 70600                                    | 706005000 | 01/01/1901               |
| 2                         | 70600                                    | 706006000 | 01/01/1901               |
| 3                         | 70600                                    | 706007000 | 01/01/1901               |
| 4                         | 70600                                    | 706010000 | 01/01/1901               |
| 5                         | 70600                                    | 706011000 | 01/01/1901               |
| 6                         | 70600                                    | 706012000 | 01/01/1901               |
| 7                         | 70600                                    | 706013000 | 01/01/1901               |
| 8                         | 70700                                    | 707001000 | 01/01/1901               |
| 9                         | 70700                                    | 707002000 | 01/01/1901               |
| 10                        | 70700                                    | 707003000 | 01/01/1901               |
| 11                        | 70700                                    | 707004000 | 01/01/1901               |
| 12                        | 70700                                    | 707005000 | 01/01/1901               |
| 13-                       | 70700                                    | 707007000 | 01/01/1901               |

### Screenshot of the V\_BA\_Contact\_Address Query

| V_BA_CN   | ITCT_ADI     | DR - V_BA   | _CNTCT_4           | ADDR Query         |                   |        |           |              |      |       |        |          |          |             |         |          |
|-----------|--------------|-------------|--------------------|--------------------|-------------------|--------|-----------|--------------|------|-------|--------|----------|----------|-------------|---------|----------|
| From Date | 01/01/1901   | 31          |                    |                    |                   |        |           |              |      |       |        |          |          |             |         |          |
| To Date   | 07/01/2019   | 31          |                    |                    |                   |        |           |              |      |       |        |          |          |             |         |          |
| View Resu | Its          |             |                    |                    |                   |        |           |              |      |       |        |          |          |             |         |          |
| Download  | results in : | Excel Sprea | dSheet CSV         | Text File XML File | (1551 kb)         |        |           |              |      |       |        |          |          |             |         |          |
| View All  |              |             |                    |                    |                   |        |           |              |      |       |        |          |          | First 1-100 | of 1500 | Las      |
| Row Unit  | Group ID     | Eff Date    | Contact<br>Type ID | Name               | Email ID          | Phone  | Address 1 | Address<br>2 | City | State | Postal | Address1 | Address2 | City        | Stat    | e Postal |
| 1 73300   | 733001000    | 01/01/1901  | BA                 |                    |                   |        |           |              |      | VA    | 23891  |          |          | WAVERLY     | VA      | 23891    |
| 2 73300   | 733001000    | 01/01/1901  | BE                 |                    |                   |        |           |              |      | VA    | 23891  |          |          | WAVERLY     | VA      | 23891    |
| 3 73300   | 733001000    | 01/01/1901  | BIA                |                    |                   |        |           |              |      | VA    | 23891  |          |          | WAVERLY     | VA      | 23891    |
| 4 60100   | 601006000    | 01/01/1901  | BE                 |                    |                   |        |           |              |      | VA    | 22302  |          |          | ALEXANDRIA  | VA      | 22302    |
| 5 60100   | 601006000    | 01/01/1901  | BIA                |                    |                   |        |           |              |      | VA    | 22302  |          |          | ALEXANDRIA  | VA      | 22302    |
| 6 60100   | 601006000    | 01/01/1901  | BIE                |                    |                   |        |           |              |      | VA    | 22302  |          |          | ALEXANDRIA  | VA      | 22302    |
| 7 60100   | 601008000    | 01/01/1901  | BA                 |                    |                   |        |           |              |      | VA    | 23219  |          |          | RICHMOND    | VA      | 23219    |
|           | 004000000    |             | Anna               | wanner han M       | him in the second | - www. |           |              | m    | -     | -      | www.w    | man A    | MONRO       | m       | ~~       |

### Screenshot of the V\_TLC\_Contact Query

| V_T  | Lc_cc    | NTACT            | V_TLC_      | CONTAC    | T Query      |                    |           |    |          |        |           |              |            |      |          |          |          |             |         |          |
|------|----------|------------------|-------------|-----------|--------------|--------------------|-----------|----|----------|--------|-----------|--------------|------------|------|----------|----------|----------|-------------|---------|----------|
| From | Date 0   | 1/01/1901        | 31          |           |              |                    |           |    |          |        |           |              |            |      |          |          |          |             |         |          |
| T    | Date 0   | 7/01/2019        | 1           |           |              |                    |           |    |          |        |           |              |            |      |          |          |          |             |         |          |
| Do   | v Resuli | s<br>esults in : | Excel Sprea | idSheet C | SV Text File | e XML File (       | (1874 kb) |    |          |        |           |              |            |      |          |          |          |             |         |          |
| Viev | All      |                  |             |           |              |                    | ,,        |    |          |        |           |              |            |      |          |          |          | First 1-100 | of 1768 | 🕑 Last   |
| Row  | Unit     | TLC<br>Group     | Eff Date    | Sequence  | Dept ID      | Contact<br>Type ID | Name      |    | Email ID | Phone  | Address 1 | Address<br>2 | City       | Stat | e Postal | Address1 | Address2 | City        | State   | e Postal |
| 1    | LOCAL    | 04820400         | 01/01/1901  | 1         | 048204000    | BA                 |           |    |          |        |           |              | WEST POINT | VA   | 23181    |          |          | WEST POINT  | VA      | 23181    |
| 2    | LOCAL    | 04743400         | 01/01/1901  | 1         | 047434000    | BIE                |           |    |          |        |           |              | LUNENBURG  | VA   | 23952    |          |          | LUNENBURG   | VA      | 23952    |
| 3    | LOCAL    | 04743400         | 01/01/1901  | 1         | 047434001    | ва                 |           |    |          |        |           |              | LUNENBURG  | VA   | 23952    |          |          | LUNENBURG   | VA      | 23952    |
| 4    | LOCAL    | 04743400         | 01/01/1901  | 1         | 047434001    | BE                 |           |    |          |        |           |              | LUNENBURG  | VA   | 23952    |          |          | LUNENBURG   | VA      | 23952    |
| 5    | LOCAL    | 04743400         | 01/01/1901  | 1         | 047434001    | BIA                |           |    |          |        |           |              | LUNENBURG  | VA   | 23952    |          |          | LUNENBURG   | VA      | 23952    |
| 6,   | LOCAL    | 04743400         | 01/01/1901  | 1         | 047434001    | Blenn              |           | Ju | · ~      | m me h |           | ~~~~~        | LUNENBURG  | VA   | 23952    | \        | m        | LUNENBUR    | VA      | 20052    |

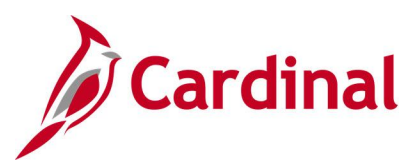

### Screenshot of the V\_TLC\_EE\_Class Query (Employee)

| V_TLC_EE<br>From Date 01<br>To Date 07<br>View Results | _CLASS - V_TLC<br>1/01/1901 (1)<br>7/01/2019 (1) | C_EE_CLASS Query           |               |          |           |              |                             |
|--------------------------------------------------------|--------------------------------------------------|----------------------------|---------------|----------|-----------|--------------|-----------------------------|
| Download re                                            | sults in : Excel Spre                            | eadSheet CSV Text File XML | File (303 kb) |          |           |              | First 1-100 of 2975 () Last |
| Row                                                    | Unit                                             | TLC Group                  | Eff Date      | Sequence | Dept ID   | Empl Classif | Billing Method              |
| 1                                                      | LOCAL                                            | 04727400                   | 01/01/1901    | 1        | 047274000 | FT           | GB                          |
| 2                                                      | LOCAL                                            | 04727400                   | 01/01/1901    | 1        | 047274000 | MR           | DB                          |
| 3                                                      | LOCAL                                            | 04727400                   | 01/01/1901    | 1        | 047274000 | SCR          | DB                          |
| 4                                                      | LOCAL                                            | 04727400                   | 01/01/1901    | 1        | 047274000 | SCRM         | DB                          |
| 5                                                      | LOCAL                                            | 04727500                   | 01/01/1901    | 1        | 047275000 | CBD          | DB                          |
| 6                                                      | LOCAL                                            | 04727500                   | 01/01/1901    | 1        | 047275000 | CBR          | DB                          |
| 7                                                      | LOCAL                                            | 04727500                   | 01/01/1901    | 1        | 047275000 | ER           | DB                          |
| 8                                                      | LOCAL                                            | 04727500                   | 01/01/1901    | 1        | 047275000 | FT           | GB                          |
| 9                                                      | LOCAL                                            | 04727500                   | 01/01/1901    | 1        | 047275000 | FTEO         | GB                          |
| 10                                                     | LOCAL                                            | 04727500                   | 01/01/1901    | 1        | 047275000 | MR           | DB                          |
| 11                                                     | LOCAL                                            | 04727500                   | 01/01/1901    | 1        | 047275000 | RSM          | DB                          |
| 12                                                     | LOCAL                                            | 04727500                   | 01/01/1901    | 1        | 047275000 | RSNM         | DB                          |
| 13                                                     | LOCAL                                            | 04727500                   | 01/01/1901    | 1        | 047275000 | SCR          | DB                          |

## Screenshot of the V\_TLC\_Group\_Department Query

| V_TLC_G<br>From Date [<br>To Date [<br>View Resu<br>Download | RP_DEPT - V_1<br>01/01/1901 5<br>07/01/2019 5<br>Its<br>results in : Excel S | TLC_GRP_DEPT Query | y<br>XML File (57 kb) |          |             |         |               | First 1.100 of 442 🕢 Last |
|--------------------------------------------------------------|------------------------------------------------------------------------------|--------------------|-----------------------|----------|-------------|---------|---------------|---------------------------|
| Row                                                          | Unit                                                                         | TLC Group          | Eff Date              | Sequence | Dept ID     | Primary | OE Begin Date | OE End Date               |
| 1                                                            | LOCAL                                                                        | 04742600           | 01/01/1901            |          | 1 047426004 | N       | 04/11/2019    | 05/07/2019                |
| 2                                                            | LOCAL                                                                        | 04742700           | 01/01/1901            |          | 1 047427000 | Y       | 05/06/2019    | 05/10/2019                |
| 3                                                            | LOCAL                                                                        | 04742800           | 01/01/1901            |          | 1 047428000 | Y       | 04/15/2019    | 05/06/2019                |
| 4                                                            | LOCAL                                                                        | 04742800           | 01/01/1901            |          | 1 047428001 | N       | 04/15/2019    | 05/06/2019                |
| 5                                                            | LOCAL                                                                        | 04742800           | 01/01/1901            |          | 1 047428002 | N       | 04/15/2019    | 05/06/2019                |
| 6                                                            | LOCAL                                                                        | 04742800           | 01/01/1901            |          | 1 047428003 | N       | 04/15/2019    | 05/06/2019                |
| 7                                                            | LOCAL                                                                        | 04742800           | 01/01/1901            |          | 1 047428004 | N       | 04/15/2019    | 05/06/2019                |
| 8                                                            | LOCAL                                                                        | 04742900           | 01/01/1901            |          | 1 047429000 | Y       | 04/01/2019    | 04/30/2019                |
| 9                                                            | LOCAL                                                                        | 04743100           | 01/01/1901            |          | 1 047431000 | Y       | 04/15/2019    | 05/14/2019                |
| 10                                                           | LOCAL                                                                        | 04743200           | 01/01/1901            |          | 1 047432000 | Y       | 05/03/2019    | 05/15/2019                |
| 11                                                           | LOCAL                                                                        | 04743300           | 01/01/1901            |          | 1 047433000 | Y       | 04/01/2019    | 04/28/2019                |
| 12                                                           | LOCAL                                                                        | 04743400           | 01/01/1901            |          | 1 047434000 | Y       | 04/26/2019    | 05/06/2019                |
| 13                                                           | LOCAL                                                                        | 04743400           | 01/01/1901            |          | 1 047434001 | N       | 04/26/2019    | 05/06/2019                |

#### Screenshot of the V\_TLC\_Group\_Plan Query

| rom Date 01/01/1901<br>To Date 07/01/2019<br>View Results |                           |                           |            |          |                     |
|-----------------------------------------------------------|---------------------------|---------------------------|------------|----------|---------------------|
| Download results in :                                     | Excel SpreadSheet CSV Tex | tt File XML File (785 kb) |            |          | First 1 100 of 1081 |
| Row                                                       | Unit                      | TLC Group                 | Eff Date   | Sequence | Plist 1-100 of 100  |
|                                                           | LOCAL                     | 04701000                  | 01/01/1901 | 1 00     | 9P02                |
|                                                           | LOCAL                     | 04701000                  | 01/01/1901 | 1 00     | 9P03                |
|                                                           | LOCAL                     | 04701000                  | 01/01/1901 | 1 00     | 9P04                |
|                                                           | LOCAL                     | 04701000                  | 01/01/1901 | 1 00     | 9P05                |
|                                                           | LOCAL                     | 04701000                  | 01/01/1901 | 1 00     | 9P06                |
|                                                           | LOCAL                     | 04701000                  | 01/01/1901 | 1 00     | 9P07                |
|                                                           | LOCAL                     | 04701000                  | 01/01/1901 | 1 00     | 9P08                |
|                                                           | LOCAL                     | 04701000                  | 01/01/1901 | 1 00     | 9P09                |
|                                                           | LOCAL                     | 04701000                  | 01/01/1901 | 1 00     | 9P10                |
|                                                           | LOCAL                     | 04701000                  | 01/01/1901 | 1 00     | 9P11                |
|                                                           | LOCAL                     | 04701000                  | 01/01/1901 | 1 00     | 9P12                |
|                                                           | LOCAL                     | 04701000                  | 01/01/1901 | 1 00     | 9P13                |
|                                                           |                           |                           | 04/04/4004 |          | 504                 |

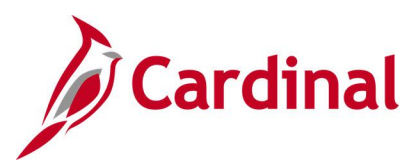

## Screenshot of the V\_TLC\_Group\_Prof Query

| From | Date D   | 1/01/1901    | )<br>I      |            |         |               |                   |                   |                  |                   |               |                    |                    |                    |           |                   |                    |                 |
|------|----------|--------------|-------------|------------|---------|---------------|-------------------|-------------------|------------------|-------------------|---------------|--------------------|--------------------|--------------------|-----------|-------------------|--------------------|-----------------|
| View | Date 0   | //01/2019    | 31          |            |         |               |                   |                   |                  |                   |               |                    |                    |                    |           |                   |                    |                 |
| viev | / Result | <b>&gt;</b>  | - 10        | 101 1 01   | 0. / T  |               | U. 51 (17011)     |                   |                  |                   |               |                    |                    |                    |           |                   |                    |                 |
| Dow  | nioad re | suits in :   | Excel Sprea | idSheet Ca | SV Text | t File XI     | ALFIIE (170 KD)   |                   |                  |                   |               |                    |                    |                    |           |                   | First 1-100 of     | 366 🕟 I         |
| Row  | Unit     | TLC<br>Group | Eff Date    | Sequence   | Status  | Group<br>Type | Group Descr       | Renewal<br>Period | Wait Prd<br>Days | Prem Avg<br>Used? | Ben<br>Progrm | Total Emp<br>Enrol | Total Emp<br>Waive | Employer<br>Contri | Certified | Certifier<br>Name | CertificationDt by | Last Up<br>DtTm |
| 1    | LOCAL    | 04707400     | 01/01/1901  | 1.         | A       | G             | Town Of Strasburg | J                 | 0                | N                 | 069           | 60                 | 0                  |                    | N         |                   |                    |                 |
|      | LOCAL    | 04709000     | 01/01/1901  | 1.         | Α       | G             | Town Of Kenbridge | J                 | 0                | N                 | 080           | 16                 | 0                  |                    | N         |                   |                    |                 |
|      | LOCAL    | 04709500     | 01/01/1901  | 1.         | А       | G             | Town Of Gate City | J                 | 0                | N                 | 085           | 16                 | 0                  |                    | N         |                   |                    |                 |
|      | LOCAL    | 04713000     | 01/01/1901  | 1.         | А       | G             | Town Of Wakefield | J                 | 60               | N                 | 104           | 4                  | 0                  |                    | N         |                   |                    |                 |
|      | LOCAL    | 04715600     | 01/01/1901  | 1          | Α       | G             | Town Of Clintwood | J                 | 0                | N                 | 117           | 14                 | 0                  |                    | N         |                   |                    |                 |
|      | LOCAL    | 04716100     | 01/01/1901  | 1.         | Α       | G             | Town Of Remington | J                 | 0                | N                 | 119           | 5                  | 0                  |                    | N         |                   |                    |                 |
|      | LOCAL    | 04726600     | 01/01/1901  | 1.         | А       | G             | Rockbridge County | J                 | 15               | N                 | 222           | 178                | 0                  |                    | N         |                   |                    |                 |
|      | LOCAL    | 04726700     | 01/01/1901  | 1.         | А       | G             | Shenandoah County | J                 | 0                | N                 | 223           | 326                | 0                  |                    | N         |                   |                    |                 |
|      | LOCAL    | 04726800     | 01/01/1901  | 1          | Α       | G             | Town Of Courtland | J                 | 0                | N                 | 224           | 2                  | 0                  |                    | N         |                   |                    |                 |
| )    | LOCAL    | 04727800     | 01/01/1901  | 1.         | Α       | G             | Town Of Iron Gate | J                 | 0                | N                 | 234           | 3                  | 0                  |                    | N         |                   |                    |                 |
|      | LOCAL    | 04729000     | 01/01/1901  | 1.         | А       | G             | Town Of Keysville | J                 | 60               | N                 | 244           | 4                  | 0                  |                    | N         |                   |                    |                 |
| 2    | LOCAL    | 04729200     | 01/01/1901  | 1.         | А       | G             | Town Of Haymarket | J                 | 0                | N                 | 246           | 9                  | 0                  |                    | N         |                   |                    |                 |
| •    | I OCAL   | 04734900     | 01/01/1901  | 1          | A       | G             | Town Of Saltville | J                 | 0                | N                 | 288           | 16                 | 0                  |                    | N         |                   |                    |                 |

## Screenshot of the V\_TLC\_HC\_Rates Query (Health Care)

| V_TLC_<br>From Dat<br>To Dat<br>View Re<br>Downloa | HC_RATES | - V_TLC_HC_RAT | TES Query<br>SV Text File XML File (§ | 9544 kb) |           |        |               |               | First 1-10    | 0 of 47722 🕟 Last |
|----------------------------------------------------|----------|----------------|---------------------------------------|----------|-----------|--------|---------------|---------------|---------------|-------------------|
| Row                                                | Unit     | TLC Group      | Eff Date                              | Sequence | Dept ID   | Plan   | Coverage Type | Employee Rate | Employer Rate | Total Rate        |
| 1                                                  | LOCAL    | 04817600       | 01/01/1901                            | 1        | 048176000 | 133F13 | 4             | 763.60        | 1145.40       | 1909.00           |
| 2                                                  | LOCAL    | 04817600       | 01/01/1901                            | 1        | 048176000 | 133F15 | 1             | 0.00          | 0.00          | 0.00              |
| 3                                                  | LOCAL    | 04817600       | 01/01/1901                            | 1        | 048176000 | 133F16 | 1             | 80.40         | 120.60        | 201.00            |
| 4                                                  | LOCAL    | 04817600       | 01/01/1901                            | 1        | 048176000 | 133F17 | 1             | 0.00          | 0.00          | 0.00              |
| 5                                                  | LOCAL    | 04817600       | 01/01/1901                            | 1        | 048176000 | 133P01 | 1             | 335.60        | 503.40        | 839.00            |
| 6                                                  | LOCAL    | 04817600       | 01/01/1901                            | 1        | 048176000 | 133P01 | 2             | 620.80        | 931.20        | 1552.00           |
| 7                                                  | LOCAL    | 04817600       | 01/01/1901                            | 1        | 048176000 | 133P01 | 3             | 620.80        | 931.20        | 1552.00           |
| 8                                                  | LOCAL    | 04817600       | 01/01/1901                            | 1        | 048176000 | 133P01 | 4             | 906.00        | 1359.00       | 2265.00           |
| 9                                                  | LOCAL    | 04817600       | 01/01/1901                            | 1        | 048176000 | 133P02 | 1             | 329.20        | 493.80        | 823.00            |
| 10                                                 | LOCAL    | 04817600       | 01/01/1901                            | 1        | 048176000 | 133P02 | 2             | 609.02        | 913.53        | 1522.55           |
| 11                                                 | LOCAL    | 04817600       | 01/01/1901                            | 1        | 048176000 | 133P02 | 3             | 609.02        | 913.53        | 1522.55           |
| 12                                                 | LOCAL    | 04817600       | 01/01/1901                            | 1        | 048176000 | 133P02 | 4             | 888.84        | 1333.26       | 2222.10           |
| 13                                                 | LOCAL    | 04817600       | 01/01/1901                            |          | 048176000 | 133P03 | 1             | 314.00        | 471.00        | 785.00            |

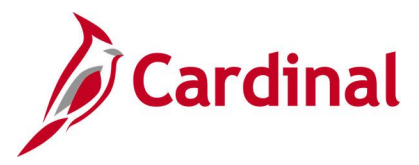

TLC Employer Data Sheet Queries V\_TLC\_BEN\_DEFN\_COST V\_TLC\_BEN\_DEFN\_OPTN V\_TLC\_BEN\_DEFN\_PGM V\_TLC\_BEN\_DEFN\_PLAN V\_TLC\_BN\_RATE\_DATA V BN ENROLL DAYS

**REVISED:** 09/15/2021

#### **DESCRIPTION:**

Six queries used by OHB to collect the TLC-entered employer health benefit offerings in order to update benefit plans, rates, and other configuration tables.

#### **NAVIGATION PATH:**

NavBar > Menu > Reporting Tools > Query > Query Viewer > V\_TLC\_BEN\_DEFN\_COST NavBar > Menu > Reporting Tools > Query > Query Viewer > V\_TLC\_BEN\_DEFN\_OPTN NavBar > Menu > Reporting Tools > Query > Query Viewer > V\_TLC\_BEN\_DEFN\_PGM NavBar > Menu > Reporting Tools > Query > Query Viewer > V\_TLC\_BEN\_DEFN\_PLAN NavBar > Menu > Reporting Tools > Query > Query Viewer > V\_TLC\_BN\_RATE\_DATA NavBar > Menu > Reporting Tools > Query > Query Viewer > V\_TLC\_BN\_RATE\_DATA NavBar > Menu > Reporting Tools > Query > Query Viewer > V BN\_ENROLL\_DAYS

#### **INPUT / SEARCH CRITERIA:**

OUTPUT FORMAT: HTML Excel

As of Date

#### ADDITIONAL INFORMATION:

As of Date fields is a required field.

#### Screenshot of the TLC Query 4 – Ben Defn Cost

| V_TLC_E<br>ASOFDAT<br>View Res<br>Download<br>View All | E 12/31/2019 5<br>utts<br>results in : Excel Spread | TLC Query 4 | IL File (4293 kb) |              |                 |                     |         | First 1-100 of 42090 🕟 Last |
|--------------------------------------------------------|-----------------------------------------------------|-------------|-------------------|--------------|-----------------|---------------------|---------|-----------------------------|
| Row                                                    | Ben Progrm                                          | Effdt       | Plan Typ          | Option ID Co | st ID Cost Type | Earn Code Rate Type | Rate ID | Calc TbIID                  |
| 1                                                      | 037                                                 | 12/31/2019  | 10                | 3            | 1 P             | 7                   | 037     | PSX                         |
| 2                                                      | 037                                                 | 12/31/2019  | 10                | 4            | 2 P             | 7                   | 037     | PSX                         |
| 3                                                      | 037                                                 | 12/31/2019  | 10                | 5            | 3 P             | 7                   | 037     | PSX                         |
| 4                                                      | 037                                                 | 12/31/2019  | 10                | 6            | 4 P             | 7                   | 037     | PSX                         |
| 5                                                      | 037                                                 | 12/31/2019  | 10                | 7            | 5 P             | 7                   | 037     | PSX                         |
| 6                                                      | 037                                                 | 12/31/2019  | 10                | 8            | 6 P             | 7                   | 037     | PSX                         |
| 7                                                      | 037                                                 | 12/31/2019  | 10                | 9            | 7 P             | 7                   | 037     | PSX                         |
| 8                                                      | 037                                                 | 12/31/2019  | 10                | 10           | 8 P             | 7                   | 037     | PSX                         |
| 9                                                      | 037                                                 | 12/31/2019  | 10                | 11           | 9 P             | 7                   | 037     | PSX                         |
| 10                                                     | 037                                                 | 12/31/2019  | 10                | 12           | 10 P            | 7                   | 037     | PSX                         |
| 11                                                     | 037                                                 | 12/31/2019  | 10                | 13           | 11 P            | 7                   | 037     | PSX                         |
| 12                                                     | 037                                                 | 12/31/2019  | 10                | 14           | 12 P            | 7                   | 037     | PSX                         |
| 13                                                     | 037                                                 | 12/31/2019  | 10                | 15           | <sup>13</sup> P |                     | 037     | PSX                         |

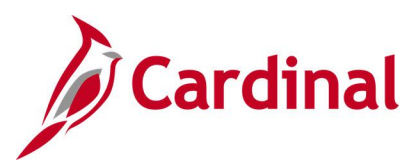

## Screenshot of the TLC Query 3 – Ben Defn Optn

| ASOF<br>View<br>Down | DATE (03/31/202<br>Results<br>nload results in : | Excel SpreadS | Sheet CSV T | ext File XML  | File (15360 kb)  |          |         |          |           |            |          |              |            |        | First 1-1 | 100 of 85333 | і (b) L |
|----------------------|--------------------------------------------------|---------------|-------------|---------------|------------------|----------|---------|----------|-----------|------------|----------|--------------|------------|--------|-----------|--------------|---------|
| Row                  | Ben Progrm                                       | Effdt         | Plan Typ    | Option ID     | DispOptSeq Opt T | ype Plan | Covg Cd | OptionCd | Opt Level | Deductn Cd | Dflt Opt | ELIG_RULE_ID | Locn TbIID | ХРТуре | XPlan     | XLimPct      | XDe     |
| 1                    | 009                                              | 03/31/2020    | 10          | 93            | 92 O             | 009P08   | 4       | 91       | 1         | TLCMED     | N        | 009P         |            |        |           | 0.00         |         |
| 2                    | 009                                              | 03/31/2020    | 10          | 93            | 92 O             | 009P08   | 4       | 91       | 1         | TLCMED     | N        | 009P         |            |        |           | 0.00         |         |
| 3                    | 009                                              | 03/31/2020    | 10          | 93            | 92 O             | 009P08   | 4       | 91       | 1         | TLCMED     | N        | 009P         |            |        |           | 0.00         |         |
| 4                    | 009                                              | 03/31/2020    | 10          | 93            | 92 O             | 009P08   | 4       | 91       | 1         | TLCMED     | N        | 009P         |            |        |           | 0.00         |         |
| 5                    | 009                                              | 03/31/2020    | 10          | 94            | 93 O             | 009P09   | 1       | 92       | 1         | TLCMED     | N        | 009P         |            |        |           | 0.00         |         |
| 3                    | 009                                              | 03/31/2020    | 10          | 94            | 93 O             | 009P09   | 1       | 92       | 1         | TLCMED     | N        | 009P         |            |        |           | 0.00         |         |
| 7                    | 009                                              | 03/31/2020    | 10          | 94            | 93 O             | 009P09   | 1       | 92       | 1         | TLCMED     | N        | 009P         |            |        |           | 0.00         |         |
| 8                    | 009                                              | 03/31/2020    | 10          | 94            | 93 O             | 009P09   | 1       | 92       | 1         | TLCMED     | N        | 009P         |            |        |           | 0.00         |         |
| 9                    | 009                                              | 03/31/2020    | 10          | 95            | 94 O             | 009P09   | 2       | 93       | 1         | TLCMED     | N        | 009P         |            |        |           | 0.00         |         |
| 10                   | 009                                              | 03/31/2020    | 10          | 95            | 94 O             | 009P09   | 2       | 93       | 1         | TLCMED     | N        | 009P         |            |        |           | 0.00         |         |
| 11                   | 009                                              | 03/31/2020    | 10          | 95            | 94 O             | 009P09   | 2       | 93       | 1         | TLCMED     | N        | 009P         |            |        |           | 0.00         |         |
| 12                   | 009                                              | 03/31/2020    | 10          | 95            | 94 O             | 009P09   | 2       | 93       | 1         | TLCMED     | N        | 009P         |            |        |           | 0.00         |         |
| 13 m                 | 009                                              | 03/31/2020    | 10          | ~~~ <u>96</u> | A Star           | 009P09   | 3       | 94       | 1         | TLOMED     | N        | 009P         |            |        | · -       | 0.00         |         |

### Screenshot of the TLC Query 1 – Ben Defn Pgm

| V_T  | LC_BEN_       | DEFN_P       | GM -    | TLC Query 1                  |              |              |                                         |               |              |           |               |            |               |            |                 |              |                    |                    |                  |                    |               |
|------|---------------|--------------|---------|------------------------------|--------------|--------------|-----------------------------------------|---------------|--------------|-----------|---------------|------------|---------------|------------|-----------------|--------------|--------------------|--------------------|------------------|--------------------|---------------|
| ASC  | FDATE 06/     | 30/2020      | 31      |                              |              |              |                                         |               |              |           |               |            |               |            |                 |              |                    |                    |                  |                    |               |
| Vie  | w Results     |              |         |                              |              |              |                                         |               |              |           |               |            |               |            |                 |              |                    |                    |                  |                    |               |
| Dov  | vnload resul  | Its in : Exc | el Spre | adSheet CSV Text File        | XML File (10 | 2 kb)        |                                         |               |              |           |               |            |               |            |                 |              |                    |                    |                  |                    |               |
| Viev | All           |              |         |                              |              |              |                                         |               |              |           |               |            |               |            |                 |              |                    |                    | F                | irst 1-100 of 36   | 6 🕟 Last      |
| Row  | Ben<br>Progrm | Effdt        | Status  | Descr                        | Short Desc   | Prog<br>Type | FSA Run<br>ID                           | MaxAnIPIdg Cu | urrency D    | aysTilDfl | Apply<br>Excs | COBRA<br>% | Disabled<br>% | Plan<br>ID | Show<br>Credits | Cost<br>Freq | Handbook URL<br>ID | Incld Sales<br>Tax | Show ER<br>Costs | Show Tax<br>Impact | Contact<br>ID |
| 1    | 001           | 06/30/2020   | A       | TLC 047001000 Ben<br>Program | 047001000    | A            |                                         | 7750.00 U     | SD           | 0         | F             | 0          | 50            |            | N               | D            |                    | N                  | Y                | N                  | 1             |
| 2    | 002           | 06/30/2020   | A       | TLC 047002000 Ben<br>Program | 047002000    | A            |                                         | 7750.00 U     | SD           | 0         | F             | 0          | 50            |            | N               | D            |                    | N                  | Y                | N                  | 1             |
| 3    | 003           | 06/30/2020   | A       | TLC 047004000 Ben<br>Program | 047004000    | A            |                                         | 7750.00 U     | SD           | 0         | F             | 0          | 50            |            | N               | D            |                    | N                  | Y                | N                  | 1             |
| 4    | 004           | 06/30/2020   | A       | TLC 047005000 Ben<br>Program | 047005000    | A            |                                         | 7750.00 U     | SD           | 0         | F             | 0          | 50            |            | N               | D            |                    | N                  | Y                | N                  | 1             |
| 5    | 005           | 06/30/2020   | A       | TLC 048005000 Ben<br>Program | 048005000    | A            |                                         | 7750.00 U     | SD           | 0         | F             | 0          | 50            |            | N               | D            |                    | N                  | Y                | N                  | 1             |
| 6    | 006           | 06/30/2020   | A       | TLC 047007000 Ben<br>Program | 047007000    | A            |                                         | 7750.00 U     | SD           | 0         | F             | 0          | 50            |            | N               | D            |                    | N                  | Y                | N                  | 1             |
| 7    | 007           | 06/30/2020   | A       | TLC 047009000 Ben<br>Program | 047009000    | A            |                                         | 7750.00 U     | SD           | 0         | F             | 0          | 50            |            | N               | D            |                    | N                  | Y                | N                  | 1             |
| m    | m             | acoor 1020   | m       | TLC 048009000 Ben            |              | A            | ~~~~~~~~~~~~~~~~~~~~~~~~~~~~~~~~~~~~~~~ | 7750.00       | <del>~</del> | $\sim$    | Emm           | ~          | 50            |            | N.m.            | Dar          | ~ ~                | snn,               | X                | N                  | 2000          |

#### Screenshot of the TLC Query 2 – Ben Defn Plan

| V_TI               | LC_BEN_DE                                       | FN_PLAN    | TLC Que   | ery 2         |               |            |          |            |            |            |       |                 |               |                |                 |                  |
|--------------------|-------------------------------------------------|------------|-----------|---------------|---------------|------------|----------|------------|------------|------------|-------|-----------------|---------------|----------------|-----------------|------------------|
| ASO<br>Viev<br>Dow | FDATE 12/31/2<br>v Results<br>vnload results in | 020 🛐      | adSheet C | CSV Text File | XML File (143 | kb)        |          |            |            |            |       |                 |               |                |                 |                  |
| View               | All                                             |            |           |               |               |            |          |            |            |            |       |                 |               |                | First 1-10      | )0 of 732 🕟 Last |
| Row                | Ben Progrm                                      | Effdt      | Plan Typ  | DispPInSeq    | Min Contrb    | Max Contrb | Waive OK | RestrictMM | EventRules | COBRA Plan | HIPAA | Collect Dep/Ben | Collect Funds | Show no choice | Handbook URL ID | Dep Rules ID     |
| 1                  | 268                                             | 12/31/2020 | 01        | 01            | 0.00          | 0.00       | х        | 0          | 268P       | N          | N     | N               | N             | N              |                 |                  |
| 2                  | 268                                             | 12/31/2020 | 10        | 10            | 0.00          | 0.00       | Y        | 0          | 268P       | Y          | Y     | Y               | N             | N              |                 | COVA             |
| 3                  | 001                                             | 12/31/2020 | 01        | 01            | 0.00          | 0.00       | Х        | 0          | 001P       | N          | N     | N               | N             | N              |                 |                  |
| 4                  | 001                                             | 12/31/2020 | 10        | 10            | 0.00          | 0.00       | Y        | 0          | 001P       | Y          | Y     | Y               | N             | N              |                 | COVA             |
| 5                  | 002                                             | 12/31/2020 | 01        | 01            | 0.00          | 0.00       | Х        | 0          | 002P       | N          | N     | N               | N             | N              |                 |                  |
| 6                  | 002                                             | 12/31/2020 | 10        | 10            | 0.00          | 0.00       | Y        | 0          | 002P       | Y          | Y     | Y               | N             | N              |                 | COVA             |
| 7                  | 003                                             | 12/31/2020 | 01        | 01            | 0.00          | 0.00       | Х        | 0          | 003P       | N          | N     | N               | N             | N              |                 |                  |
| 8                  | 003                                             | 12/31/2020 | 10        | 10            | 0.00          | 0.00       | Y        | 0          | 003P       | Y          | Y     | Y               | N             | N              |                 | COVA             |
| 9                  | 004                                             | 12/31/2020 | 01        | 01            | 0.00          | 0.00       | Х        | 0          | 004P       | N          | N     | N               | N             | N              |                 |                  |
| 10                 | 004                                             | 12/31/2020 | 10        | 10            | 0.00          | 0.00       | Y        | 0          | 004P       | Y          | Y     | Y               | N             | N              |                 | COVA             |
| 11                 | 006                                             | 12/31/2020 | 01        | 01            | 0.00          | 0.00       | Х        | 0          | 006P       | N          | N     | N               | N             | N              |                 |                  |
| 12                 | 006                                             | 12/31/2020 | 10        | 10            | 0.00          | 0.00       | Y        | 0          | 006P       | Y          | Y     | Y               | N             | N              |                 | COVA             |
| 13                 | 007                                             | 12/31/2020 | 01        | 01            | 0.00          | 0.00       | X        |            | 007P       | N          | N     | N               | N. m.         | N A            | manna and       | A - Am           |

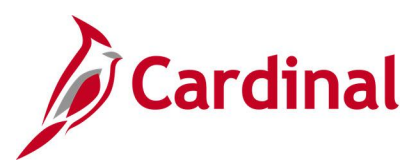

## Screenshot of the TLC Query 5 – BN Rate Data

| V_TLO  | BN_RAT          | E_DATA - TLO    | Query 5        |          |            |               |               |            |            |            |            |              |                     |
|--------|-----------------|-----------------|----------------|----------|------------|---------------|---------------|------------|------------|------------|------------|--------------|---------------------|
| ASOFE  | DATE 12/31/2    | 020             |                |          |            |               |               |            |            |            |            |              |                     |
| View   | Results         |                 |                |          |            |               |               |            |            |            |            |              |                     |
| Down   | load results in | : Excel Spreads | Sheet CSV Text | File XML | File (1536 | 50 kb)        |               |            |            |            |            |              |                     |
| View A | Ш               |                 |                |          |            |               |               |            |            |            |            | First 1      | 100 of 42666 🕟 Last |
| Row    | Rate ID         | Effdt           | Key 1          | Key 2    | Key 3      | Employee Rate | Employer Rate | B-Tax Rate | A-Tax Rate | N-Tax Rate | T-Tax Rate | NonTx BTx Rt | Others Rt Exist     |
| 1      | 251             | 12/31/2020      | 251P02         | 1        |            | 326.00        | 489.00        | 0.00000    | 0.00000    | 0.00000    | 0.00000    | 0.00000 N    |                     |
| 2      | 251             | 12/31/2020      | 251P02         | 2        |            | 603.20        | 904.80        | 0.00000    | 0.00000    | 0.00000    | 0.00000    | 0.00000 N    |                     |
| 3      | 251             | 12/31/2020      | 251P02         | 3        |            | 603.20        | 904.80        | 0.00000    | 0.00000    | 0.00000    | 0.00000    | 0.00000 N    |                     |
| 4      | 251             | 12/31/2020      | 251P02         | 4        |            | 880.40        | 1320.60       | 0.00000    | 0.00000    | 0.00000    | 0.00000    | 0.00000 N    |                     |
| 5      | 251             | 12/31/2020      | 251P03         | 1        |            | 302.40        | 453.60        | 0.00000    | 0.00000    | 0.00000    | 0.00000    | 0.00000 N    |                     |
| 6      | 251             | 12/31/2020      | 251P03         | 2        |            | 559.60        | 839.40        | 0.00000    | 0.00000    | 0.00000    | 0.00000    | 0.00000 N    |                     |
| 7      | 251             | 12/31/2020      | 251P03         | 3        |            | 559.60        | 839.40        | 0.00000    | 0.00000    | 0.00000    | 0.00000    | 0.00000 N    |                     |
| 8      | 251             | 12/31/2020      | 251P03         | 4        |            | 816.40        | 1224.60       | 0.00000    | 0.00000    | 0.00000    | 0.00000    | 0.00000 N    |                     |
| 9      | 251             | 12/31/2020      | 251P04         | 1        |            | 296.00        | 444.00        | 0.00000    | 0.00000    | 0.00000    | 0.00000    | 0.00000 N    |                     |
| 10     | 251             | 12/31/2020      | 251P04         | 2        |            | 547.60        | 821.40        | 0.00000    | 0.00000    | 0.00000    | 0.00000    | 0.00000 N    |                     |
| 11     | 251             | 12/31/2020      | 251P04         | 3        |            | 547.60        | 821.40        | 0.00000    | 0.00000    | 0.00000    | 0.00000    | 0.00000 N    |                     |
| 12     | 251             | 12/31/2020      | 251P04         | 4        |            | 799.20        | 1198.80       | 0.00000    | 0.00000    | 0.00000    | 0.00000    | 0.00000 N    |                     |
| 13     | 251             | 12/31/2020      | 251P05         | 1        |            | 279.20        | 418.80        | 0.00000    | 0.00000    | 0.00000    | 0,00000    | 0.00000 N    |                     |
| $\sim$ | hann            |                 | 25             | ~~~~     |            |               |               | men have   |            | - many     | man have   |              | - march             |

#### Screenshot of the TLC Query RBN332 – BN ENROLL DAYS

| V_BN_ENROLL         | DAYS- V_BN_ENROLL_DAYS Query RBN332                                                                                                    |                                                                                                    |                                   |
|---------------------|----------------------------------------------------------------------------------------------------|----------------------------------------------------------------------------------------------------|-----------------------------------|
| Download results in | n : Excel SpreadSheet CSV Text File XML File (321 kb)                                                                                                    |                                                                                                    |                                   |
| View All            |                                                                                                    |                                                                                                    | First 1-100 of 13405 🕑 Last       |
| Row                 | Benefit Program                                                                                                    | Event Classification                                                                                                    | Enrollment Days                   |
| 1                   | 089                                                                                                    | DIV                                                                                                    | 60                                |
| 2                   | 089                                                                                                    | DLE                                                                                                    | 60                                |
| 3                   | 089                                                                                                    | DSP                                                                                                    | 60                                |
| 4                   | 089                                                                                                    | ELG                                                                                                    | 60                                |
| 5                   | 089                                                                                                    | FPP                                                                                                    | 60                                |
| 6                   | 089                                                                                                    | FSC                                                                                                    | 60                                |
| 7                   | 089                                                                                                    | FSD                                                                                                    | 60                                |
| 8                   | 089                                                                                                    | GEM                                                                                                    | 60                                |
| 9                   | 089                                                                                                    | HIP                                                                                                    | 60                                |
| 10                  | 089                                                                                                    | HIR                                                                                                    | 30                                |
| 11                  | 089                                                                                                    | JOB                                                                                                    | 60                                |
| 12                  | 089                                                                                                    | LAT                                                                                                    | 0                                 |
| 13                  | 089                                                                                                    | LEG                                                                                                    | 30                                |
| 14                  | It a change and a change and a | which and a second and a second | · · · · · · · · · · · · · · · · · |

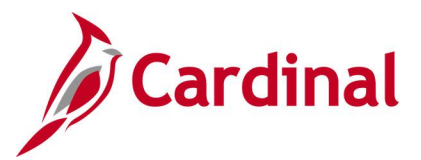

## VRS Billing Detail Query V\_VRS\_BILLING\_REPORT

**REVISED:** 8/19/2024

#### **DESCRIPTION:**

This query provides the agency with a list of Virginia Retirement System (VRS) billed transactions. This query includes error messages when agency action is required and Cardinal did not process a transaction. Warning messages are included when Cardinal processed a transaction but agency research is recommended.

#### **NAVIGATION PATH:**

NavBar > Menu > Reporting Tools > Query > Query Viewer > V\_VRS\_BILLING\_REPORT

#### **INPUT / SEARCH CRITERIA:**

OUTPUT FORMAT:

Business Unit (BU) (Leave Blank for All) Year Month (Leave Blank for All) Emplid (Leave Blank for All) HTML Excel

#### **ADDITIONAL INFORMATION:**

The **Year** field is a required field.

#### Screenshot of the VRS Billing Detail Query

| V_VRS_E     | BILLING_REF       | PORT - VRS      | Billir    | ng Detail Report      |                |                                 |        |      |             |                          |                   |                  |               |            |          |                              |
|-------------|-------------------|-----------------|-----------|-----------------------|----------------|---------------------------------|--------|------|-------------|--------------------------|-------------------|------------------|---------------|------------|----------|------------------------------|
|             | -                 | baa             |           |                       |                |                                 |        |      |             |                          |                   |                  |               |            |          |                              |
|             | TC.               | ar [2024        |           |                       |                |                                 |        |      |             |                          |                   |                  |               |            |          |                              |
| Month (L    | eave Blank for A  | 31) 6           |           | <b>7</b> -            |                |                                 |        |      |             |                          |                   |                  |               |            |          |                              |
| Emplid (L   | eave Blank for A  | (IL             |           | Q                     |                |                                 |        |      |             |                          |                   |                  |               |            |          |                              |
| Bus Unit (L | eave Blank for A  | JI) 74900       |           |                       |                |                                 |        |      |             |                          |                   |                  |               |            |          |                              |
| View Res    | ults              |                 |           |                       |                |                                 |        |      |             |                          |                   |                  |               |            |          |                              |
| Download    | results in : Exc  | cel SpreadSher  | et CSN    | V Text File XML File  | (305 kb)       |                                 |        |      |             |                          |                   |                  |               |            |          |                              |
| View All    |                   |                 |           |                       |                |                                 |        |      |             |                          |                   |                  |               |            |          | First 1-100 of 286 🕑 Las     |
| Row Comp    | pany Bill Bus Uni | it Job Bus Unit | t Dept If | O Cardinal VRS Org Ce | de Months-Payr | Grandfathered Bill VRS Org Code | EMPLID | Name | Empl Statur | MONTH YEAR VRS Plan Code | RETIRE EE AMT RET | TRE ER AM PPS TA | X PPS AMT GRP | LIFE AMT L | TD AMT F | C AMT Error Ind Error Messag |
| 1 BUC       | 74900             | 74900           | 100       | 30749                 | 12-24          | 30749                           |        |      | A           | 6 2024 VS                | 228.91            | 662.01 N         | 0.00          | 61.35      | 27.93    | 51.28                        |
| 2 BUC       | 74900             | 74900           | 100       | 30749                 | 12-24          | 30749                           |        |      | A           | 6 2024 VS                | 222.88            | 644.55 N         | 0.00          | 59.73      | 27.19    | 49.92                        |
| 3 BUC       | 74900             | 74900           | 100       | 30749                 | 12-24          | 30749                           |        |      | A           | 6 2024 VS                | 161.58            | 467.29 N         | 0.00          | 43.30      | 19.71    | 36.19                        |
| 4 BUC       | 74900             | 74900           | 100       | 30749                 | 12-24          | 30749                           |        |      | A           | 6 2024 VS                | 321.04            | 928.44 N         | 0.00          | 86.04      | 39.17    | 71.91                        |
| 5 BUC       | 74900             | 74900           | 100       | 30749                 | 12-24          | 30749                           |        |      | A           | 6 2024 VS                | 245.50            | 709.97 N         | 0.00          | 65.79      | 29.95    | 54.99                        |
| 6 BUC       | 74900             | 74900           | 091       | 30749                 | 12-24          | 30749                           |        |      | A           | 6 2024 HB                | 212.54            | 622.21 N         | 0.00          | 71.20      | 32.41    | 59.51                        |
| 7 BUC       | 74900             | 74900           | 100       | 30749                 | 12-24          | 30749                           |        |      | A           | 6 2024 VN                | 190.92            | 552.13 N         | 0.00          | 51.17      | 23.29    | 42.77                        |
| 8 BUC       | 74900             | 74900           | 100       | 30749                 | 12-24          | 30749                           |        |      | A           | 6 2024 VS                | 316.75            | 916.05 N         | 0.00          | 84.89      | 0.00     | 70.95                        |
| 9 BUC       | 74900             | 74900           | 100       | 30749                 | 12-24          | 30749                           |        |      | A           | 6 2024 VS                | 244.83            | 708.03 N         | 0.00          | 65.61      | 29.87    | 54.84                        |
| 10 BUC      | 74900             | 74900           | 100       | 30749                 | 12-24          | 30749                           |        |      | A           | 6 2024 VS                | 229.77            | 664.48 N         | 0.00          | 61.57      | 28.03    | 51.47                        |
| 11 BUC      | 74900             | 74900           | 100       | 30749                 | 12-24          | 30749                           |        |      | T           | 6 2024 VS                | 326.06            | 942.97 N         | 0.00          | 87.38      | 0.00     | 73.04                        |
| 12 BUC      | 74900             | 74900           | 100       | 30749                 | 12-24          | 30749                           |        |      | A           | 6 2024 VS                | 220.23            | 636.89 N         | 0.00          | 59.02      | 0.00     | 49.33                        |
| 13 BUC      | 74900             | 74900           | 100       | 30749                 | 12-24          | 30749                           |        |      | A           | 6 2024 VS                | 316.75            | 916.05 N         | 0.00          | 84.89      | 38.64    | 70.95                        |
| 14 BUC      | 74900             | 74900           | 100       | 30749                 | 12-24          | 30749                           |        |      | A           | 6 2024 VN                | 207.03            | 598.72 N         | 0.00          | 55.48      | 25.26    | 46.37                        |
| 15 BUC      | 74900             | 74900           | 100       | 30749                 | 12-24          | 30749                           |        |      | A           | 6 2024 VS                | 207.36            | 599.68 N         | 0.00          | 55.57      | 25.30    | 46.45                        |
| 16 BUC      | 74900             | 74900           | 100       | 30749                 | 12-24          | 30749                           |        |      | A           | 6 2024 VS                | 254.36            | 735.62 N         | 0.00          | 68.17      | 31.03    | 56.98                        |
| 17 BUC      | 74900             | 74900           | 100       | 30749                 | 12-24          | 30749                           |        |      | A           | 6 2024 VS                | 191.32            | 553.29 N         | 0.00          | 51.27      | 23.34    | 42.85                        |
| 18 BUC      | 74900             | 74900           | 100       | 30749                 | 12-24          | 30749                           |        |      | A           | 6 2024 VS                | 240.79            | 696.38 N         | 0.00          | 64.54      | 29.38    | 53.94                        |
| 19 BUC      | 74900             | 74900           | 100       | 30749                 | 12-24          | 30749                           |        |      | A           | 6 2024 HB                | 130.60            | 406.81 N         | 0.00          | 43.75      | 19.92    | 36.57                        |
| 20 BUC      | 74900             | 74900           | 100       | 30749                 | 12-24          | 30749                           |        |      | A           | 6 2024 VN                | 316.75            | 916.05 N         | 0.00          | \$4.89     | 38.64    | 70.95                        |
| 21 BUC      | 74900             | 74900           | 100       | 30749                 | 12-24          | 30749                           |        |      | A           | 6 2024 HB                | 171.36            | 576.63 N         | 0.00          | 57.40      | 26.13    | 47.98                        |
| 22 BUC      | 74900             | 74900           | 100       | 30749                 | 12-24          | 30749                           |        |      | A           | 6 2024 HB                | 163.31            | 529.12 N         | 0.00          | 54.71      | 24.90    | 45.73                        |
| 23 BUC      | 74900             | 74900           | 100       | 30749                 | 12-24          | 30749                           |        |      | A           | 6 2024 HB                | 125.33            | 421.75 N         | 0.00          | 41.99      | 19.11    | 35.09                        |
| 24 BUC      | 74900             | 74900           | 100       | 30749                 | 12-24          | 30749                           |        |      | A           | 6 2024 VS                | 529.85            | 1532.34 N        | 0.00          | 142.00     | 64.64    | 118.69                       |
| 25 BUC      | 74900             | 74900           | 100       | 30749                 | 12-24          | 30749                           |        |      | A           | 6 2024 VS                | 370.38            | 1071.14 N        | 0.00          | 99.26      | 45.19    | 82.96                        |
| 26 BUC      | 74900             | 74900           | 100       | 30749                 | 12-24          | 30749                           |        |      | A           | 6 2024 HB                | 170.00            | 572.05 N         | 0.00          | 56.95      | 25.93    | 47.60                        |
| 27 BUC      | 74900             | 74900           | 100       | 30749                 | 12-24          | 30749                           |        |      | A           | 6 2024 VS                | 210.85            | 609.79 N         | 0.00          | 56.51      | 25.72    | 47.23                        |
| 28 BUC      | 74900             | 74900           | 091       | 30749                 | 12-24          | 30749                           |        |      | A           | 6 2024 VS                | 187.43            | 542.03 N         | 0.00          | 50.23      | 22.87    | 41.98                        |
| 29 BUC      | 74900             | 74900           | 091       | 30749                 | 12-24          | 30749                           |        |      | Р           | 6 2024 VS                | 0.00              | 0.00 N           | 0.00          | 59.33      | 0.00     | 0.00                         |
| 30 BUC      | 74900             | 74900           | 100       | 30749                 | 12-24          | 30749                           |        |      | A           | 6 2024 VS                | 210.85            | 609.79 N         | 0.00          | 56.51      | 25.72    | 47.23                        |
| 31 BUC      | 74900             | 74900           | 091       | 30749                 | 12-24          | 30749                           |        |      | A           | 6 2024 VS                | 345.38            | 998.82 N         | 0.00          | 92.56      | 42.14    | 77.36                        |
| 32 BUC      | 74900             | 74900           | 100       | 30749                 | 12-24          | 30749                           |        |      | A           | 6 2024 HB                | 149.94            | 504.55 N         | 0.00          | 50.23      | 22.87    | 41.98                        |
| 33 BUC      | 74900             | 74900           | 091       | 30749                 | 12-24          | 30749                           |        |      | A           | 6 2024 VS                | 151.48            | 438.07 N         | 0.00          | 40.60      | 18.48    | 33.93                        |
| 34 BUC      | 74900             | 74900           | 100       | 30749                 | 12-24          | 30749                           |        |      | A           | 6 2024 VS                | 209.74            | 606.56 N         | 0.00          | 56.21      | 25.59    | 46.98                        |
| 35 BUC      | 74900             | 74900           | 100       | 30749                 | 12-24          | 30749                           |        |      | A           | 6 2024 VN                | 389.85            | 1127.43 N        | 0.00          | 104.48     | 47.56    | 87.33                        |
| 36 BUC      | 74900             | 74900           | 100       | 30749                 | 12-24          | 30749                           |        |      | A           | 6 2024 VS                | 310.44            | 897.80 N         | 0.00          | 83.20      | 37.87    | 69.54                        |
| 37 BUC      | 74900             | 74900           | 100       | 30749                 | 12-24          | 30749                           |        |      | A           | 6 2024 VS                | 272.21            | 787.24 N         | 0.00          | 72.95      | 33.21    | 60.98                        |
| 38 BUC      | 74900             | 74900           | 100       | 30749                 | 12-24          | 30749                           |        |      | A           | 6 2024 VN                | 239.81            | 693.53 N         | 0.00          | 64.27      | 29.26    | 53.72                        |
| 20 0110     | 74000             | 74000           | 100       | 20740                 | 12.24          | 20740                           |        |      |             | 6 2024 141               | 420.90            | 1242.00 10       | 0.00          | 416 10     | 67.44    | 00.00                        |

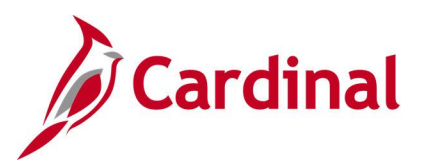

## **Benefits Reports**

<This page is intended to be blank>

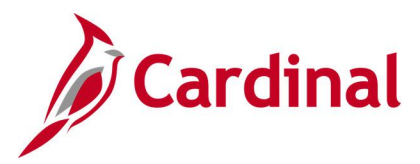

## ACA Reconciliation Report (RBN218)

#### **REVISED:** 12/9/2024

#### **DESCRIPTION:**

This report lists individual health benefit information for Agencies to validate prior to Affordable Care Act (ACA) reporting. Two Lines will display for each participant. The first Line displays the Offer of Coverage Codes (Boxes 14 and 16 on the 1095-C form) and the second Line displays the Months of coverage with a Y/N value.

#### **NAVIGATION PATH:**

NavBar > Menu > Benefits > ACA Annual Processing > ACA Preparation > ACA Reconciliation Report

#### **INPUT / SEARCH CRITERIA:**

**OUTPUT FORMAT:** 

Company Department As of Date

## Excel

#### Screenshot of the ACA Reconciliation Report Run Control Page

|                                          | ACA Reconciliation Report          |
|------------------------------------------|------------------------------------|
| ACA Reconciliation Report                |                                    |
| Run Control ID ACA_Reconciliation_Report | Report Manager Process Monitor Run |
| ACA Reconciliation Report                |                                    |
| *Company Q<br>Department Q<br>As Of Date |                                    |
| Save Notify                              | Add Update/Display                 |

### ADDITIONAL INFORMATION:

Company field is a required field.

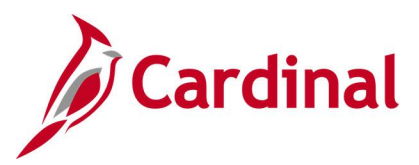

### Screenshot of the ACA Reconciliation Report

| ACA Dece   | 24.44     |           |       |         |           |           |           |          |     |     | -        |           |           |       |       |       |       |       |       |       |       |       |       |       | 1     |
|------------|-----------|-----------|-------|---------|-----------|-----------|-----------|----------|-----|-----|----------|-----------|-----------|-------|-------|-------|-------|-------|-------|-------|-------|-------|-------|-------|-------|
| ACA Reco   | 2141      |           |       |         |           |           |           |          |     |     |          |           |           |       |       |       |       |       |       |       |       |       |       |       |       |
| Instance - | - 3760904 |           | 0.011 | 10.1    | L. 10     | 1         | In        |          |     |     | - Inc. 1 |           | 0 000     |       | 10.1  | 1     |       |       | ù     | 1     |       | 10    |       | 1     | 10    |
| Company    | Departme  | EIN       | SSN   | Employe | e Empl Re | qLast Nam | First Nam | Middle N | SIX | Seq | Va       | IHC       | Dep DOB   | Jan   | Feb   | Mar   | Apr   | Мау   | Jun   | Jul   | Aug   | Sep   | Oct   | Nov   | Dec   |
| E49        | 048201000 | 546001690 |       |         |           |           |           |          |     |     | 0        | 0.00000   |           | 1E/   | 1E/   | 1E/   | 1E/   | 1E/   | 1E/   | 1H/2A | 1H/2A | 1H/2A | 1H/2A | 1H/   | 1H/2A |
| E49        | 048201000 | 546001690 |       |         |           |           |           |          |     |     | 0 4      | 788.00000 |           | 1E/2C | 1E/2C | 1E/2C | 1E/2C | 1E/2C | 1E/2C | 1H/2A | 1H/2A | 1H/2A | 1H/2A | 1H/2A | 1H/2A |
| E49        | 048201000 | 546001690 |       |         |           |           |           |          |     |     | 0 4      | 788.00000 |           | Y     | Y     | Y     | Y     | Y     | Y     | N     | N     | N     | N     | N     | N     |
| E49        | 048201000 | 546001690 |       |         |           |           |           |          |     |     | 0 9      | 744.00000 |           | 1E/2C | 1E/2C | 1E/2C | 1E/2C | 1E/2C | 1E/2C | 1E/2C | 1E/2C | 1E/2C | 1E/2C | 1E/2C | 1E/2C |
| E49        | 048201000 | 546001690 |       |         |           |           |           |          |     |     | 0 9      | 744.00000 |           | Y     | Y     | Y     | Y     | Y     | Y     | Y     | Y     | Y     | Y     | Y     | Y     |
| E49        | 048201000 | 546001690 |       |         |           |           |           |          |     |     | 0 9      | 744.00000 |           | 1E/2C | 1E/2C | 1E/2C | 1E/2C | 1E/2C | 1E/2C | 1E/2C | 1E/2C | 1E/2C | 1E/2C | 1E/2C | 1E/2C |
| E49        | 048201000 | 546001690 |       |         |           |           |           |          |     |     | 0 9      | 744.00000 |           | Y     | Y     | Y     | Y     | Y     | Y     | Y     | Y     | Y     | Y     | Y     | Y     |
| E49        | 048201000 | 546001690 |       |         |           |           |           |          |     |     | 0 9      | 318.00000 |           | 1E/2C | 1E/2C | 1E/2C | 1E/2C | 1E/2C | 1E/2C | 1E/2C | 1E/2C | 1E/2C | 1E/2C | 1E/2C | 1E/2C |
| E49        | 048201000 | 546001690 |       |         |           |           |           |          |     |     | 0 9      | 318.00000 |           | Y     | Y     | Y     | Y     | Y     | Y     | Y     | Y     | Y     | Y     | Y     | Y     |
| E49        | 048201000 | 546001690 |       |         |           |           |           |          |     |     | 0        | 0.00000   |           | 1E/   | 1E/   | 1E/   | 1E/   | 1E/   | 1E/   | 1E/   | 1E/   | 1E/   | 1E/   | 1E/   | 1E/   |
| E49        | 048201000 | 546001690 |       |         |           |           |           |          |     |     | 0 14     | 736.00000 |           | 1E/2C | 1E/2C | 1E/2C | 1E/2C | 1E/2C | 1E/2C | 1E/2C | 1E/2C | 1E/2C | 1E/2C | 1E/2C | 1E/2C |
| E49        | 048201000 | 546001690 |       |         |           |           |           |          |     |     | 0 14     | 736.00000 |           | Y     | Y     | Y     | Y     | Y     | Y     | Y     | Y     | Y     | Y     | Y     | Y     |
| E49        | 048201000 | 546001690 |       |         |           |           |           |          |     |     | 2        | 0.00000   | 8/16/1968 | Y     | Y     | Y     | Y     | Y     | Y     | Y     | Y     | Y     | Y     | Y     | Y     |
| E49        | 048201000 | 546001690 |       |         |           |           |           |          |     |     | 0        | 0.00000   |           | 1E/   | 1E/   | 1E/   | 1E/   | 1E/   | 1E/   | 1E/   | 1E/   | 1E/   | 1E/   | 1E/   | 1E/   |
| E49        | 048201000 | 546001690 |       |         |           |           |           |          |     |     | 0 9      | 744.00000 |           | 1E/2C | 1E/2C | 1E/2C | 1E/2C | 1E/2C | 1E/2C | 1E/2C | 1E/2C | 1E/2C | 1E/2C | 1E/2C | 1E/2C |
| E49        | 048201000 | 546001690 |       |         |           |           |           |          |     |     | 0 9      | 744.00000 |           | Y     | Y     | Y     | Y     | Y     | Y     | Y     | Y     | Y     | Y     | Y     | Y     |
| E49        | 048201000 | 546001690 |       |         |           |           |           |          |     |     | 0 9      | 744.00000 |           | 1E/2C | 1E/2C | 1E/2C | 1E/2C | 1E/2C | 1E/2C | 1E/2C | 1E/2C | 1E/2C | 1E/2C | 1E/2C | 1E/2C |
| E49        | 048201000 | 546001690 |       |         |           |           |           |          |     |     | 0 9      | 744.00000 |           | Y     | Y     | Y     | Y     | Y     | Y     | Y     | Y     | Y     | Y     | Y     | Y     |
| E49        | 048201000 | 546001690 |       |         |           |           |           |          |     |     | 0 25     | 152.00000 |           | 1E/2C | 1E/2C | 1E/2C | 1E/2C | 1E/2C | 1E/2C | 1E/2C | 1E/2C | 1E/2C | 1E/2C | 1E/2C | 1E/2C |
| E49        | 048201000 | 546001690 |       |         |           |           |           |          |     |     | 0 25     | 152.00000 |           | Y     | Y     | Y     | Y     | Y     | Y     | Y     | Y     | Y     | Y     | Y     | Y     |
| F49        | 048201000 | 546001690 |       |         |           |           |           |          |     |     | 1        | 0.00000   | 9/17/2015 | Y     | Y     | Y     | Ŷ     | Y     | Y     | Y     | Y     | Y     | Y     | Y     | Y     |
| E49        | 048201000 | 546001690 |       |         |           |           |           |          |     |     | 2        | 0.00000   | *******   | Y     | Y     | Y     | Ŷ     | Ŷ     | Y     | Y     | Y     | Y     | Y     | Y     | Y     |

**Note**: For Agencies with 49 or less employees, the employees will receive a 1095-B form. Row 1 for each participant will display "1095B" for each applicable Month instead of Offer of Coverage Codes (screenshot example below).

| Jan   | Feb   | Mar   | Apr   | May   | Jun   | Jul   | Aug   | Sep   | Oct   | Nov   | Dec |
|-------|-------|-------|-------|-------|-------|-------|-------|-------|-------|-------|-----|
| 1095B | 1095B | 1095B | 1095B | 1095B | 1095B | 1095B | 1095B | 1095B | 1095B | 1095B | -/- |
| Y     | Y     | Y     | Y     | Y     | Y     | Y     | Y     | Y     | Y     | Y     | -/- |
| 1095B | 1095B | 1095B | 1095B | 1095B | 1095B | 1095B | 1095B | 1095B | 1095B | 1095B | -/- |
| Y     | Y     | Y     | Y     | Y     | Y     | Y     | Y     | Y     | Y     | Y     | -/- |
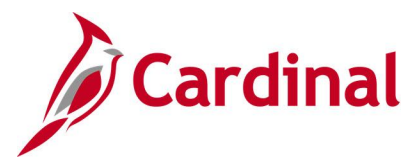

# **Base Benefit Consistency Audit Report (RBN304)**

#### **REVISED:** 09/15/2021

#### **DESCRIPTION:**

This report displays data that has been entered into the benefit plan, employee data, dependent data, or enrollment data pages which does not appear to follow policy or regulations. The identified items could simply require corrections to some data elements or could require enrollment changes.

#### **NAVIGATION PATH:**

NavBar > Menu > Benefits > Reports > Audits > Base Benefits Consistency Audit

#### **INPUT / SEARCH CRITERIA:**

OUTPUT FORMAT: PDF

# Screenshot of the Base Benefit Consistency Audit Report Run Control Page

|                                                                     | Base Benefit Consistency Audit  |
|---------------------------------------------------------------------|---------------------------------|
| Base Benefit Consistency Audit                                      | Report Manager, Process Monitor |
| Run Control ID Base_Benefit_Consistency_Audit<br>Language English ~ |                                 |
| Save Notify                                                         | Add Update/Display              |

# **ADDITIONAL INFORMATION:**

There are no required fields for this query

# Screenshot of the BAS Benefit Consistency Audit Report

|                            |                          | People                                  | Soft         |         |                                                        |
|----------------------------|--------------------------|-----------------------------------------|--------------|---------|--------------------------------------------------------|
| Report ID: BEN733          | Ξ                        | ASE BENEFITS                            | AUDIT REPORT |         | Page No. 1<br>Run Date 05/25/2021<br>Run Time 14:11:55 |
| Employees Less Than 16 Yea | rs Old                   |                                         |              |         |                                                        |
| Employee Name              | Employee ID Birthdate    |                                         |              |         |                                                        |
| ,                          |                          |                                         |              |         |                                                        |
| 2                          |                          |                                         |              |         |                                                        |
| 2                          |                          |                                         |              |         |                                                        |
| 1                          |                          |                                         |              |         |                                                        |
| 1                          |                          |                                         |              |         |                                                        |
| 2                          |                          |                                         |              |         |                                                        |
| 1                          |                          |                                         |              |         |                                                        |
| 2                          |                          |                                         |              |         |                                                        |
| C                          |                          |                                         |              |         |                                                        |
| C                          |                          |                                         |              |         |                                                        |
| C                          |                          |                                         |              |         |                                                        |
| 1                          |                          | _                                       |              |         | <b>~</b>                                               |
| LAND HALL                  | the second second second | ~~~~~~~~~~~~~~~~~~~~~~~~~~~~~~~~~~~~~~~ |              | man / ~ | many man                                               |

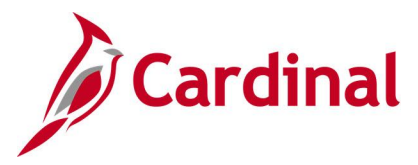

# **BenAdmin Missing Elections Report (RBN045)**

# **REVISED:** 09/15/2021

#### **DESCRIPTION:**

This report provides information for participants who did not return enrollment statements or enroll in a plan. Report includes sections for participants' phone numbers.

#### **NAVIGATION PATH:**

NavBar > Menu > Benefits > Manage Automated Enrollment > Investigate Exceptions > Missing Elections Rpt

#### **INPUT / SEARCH CRITERIA:**

OUTPUT FORMAT: PDF

Schedule ID

# Screenshot of the BenAdmin Missing Elections Report Run Control Page

| Process List                                               | Missing Elections Rpt          |
|------------------------------------------------------------|--------------------------------|
| Missing Elections Rpt                                      | Report Manager Process Monitor |
| Run Control ID Missing_Elections_Rpt<br>Language English ~ |                                |
| Schedule ID Q (Leave blank for all schedules               | ;)                             |
| Save Notify                                                | Add Update/Display             |

# ADDITIONAL INFORMATION:

No Input/Search fields are required fields.

# Screenshot of the BenAdmin Missing Elections Report

| Report ID: | BAS006           |                | BenAdmin    | n Mi       | PeopleSoft<br>ssing Elect | ions Report      |                     |             | Page No.<br>Run Date<br>Run Time | 1<br>05/20/2021<br>13:50:54 |
|------------|------------------|----------------|-------------|------------|---------------------------|------------------|---------------------|-------------|----------------------------------|-----------------------------|
|            | Employee<br>Name | Employee<br>ID | Sched<br>ID | BEN<br>Pgm | Event<br>Date             | Department<br>ID | Department<br>Descr | Loctn<br>ID | Location<br>Descr                | Phone                       |
|            |                  |                |             | ===        |                           |                  |                     |             |                                  |                             |
|            |                  |                | EM00        | SNB        | 11/12/2020                | 2202             | LA                  | CENTR       | CENTR                            |                             |
|            |                  |                |             |            |                           |                  |                     |             |                                  |                             |
|            |                  |                |             |            |                           |                  |                     |             |                                  |                             |
|            |                  |                |             |            |                           |                  |                     |             |                                  |                             |

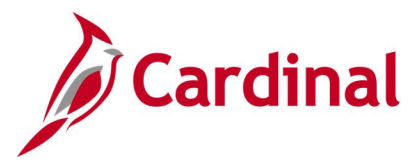

# **BenAdmin Preparation and Election Errors Report (RBN041)**

# **REVISED:** 09/15/2021

#### **DESCRIPTION:**

This report shows invalid benefit elections, by schedule and event, participants, and their dependents. Report includes errors, such as coverage over the maximum or under the minimum, invalid choices, failure to meet eligibility requirements, etc.

#### **NAVIGATION PATH:**

NavBar > Menu > Benefits > Manage Automated Enrollment > Investigate Exceptions > Invalid Elections Rpt

#### **INPUT / SEARCH CRITERIA:**

OUTPUT FORMAT: PDF

Schedule ID

# Screenshot of the BenAdmin Preparation and Election Errors Report Run Control Page

| Cardinal Homepage                                  |                                         | Invalid Elections Rpt              |
|----------------------------------------------------|-----------------------------------------|------------------------------------|
| Invalid Elections Rp<br>Run Control ID<br>Language | t<br>Invalid_Elections_Rpt<br>English ✓ | Report Manager Process Monitor Run |
| Schedule ID                                        | Q (Leave blank for all schedules)       |                                    |
| Save Return to Sea                                 | rch Notify                              | Add Update/Display                 |

# ADDITIONAL INFORMATION:

No Input/Search fields are required fields.

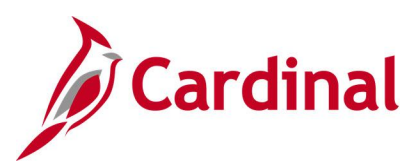

# Screenshot of the BenAdmin Preparation and Election Errors Report

|        |     |          |     |     |         |      |      |        | PeopleSoft                                                                                                    |                     |
|--------|-----|----------|-----|-----|---------|------|------|--------|----------------------------------------------------------------------------------------------------|---------------------|
| Report | : 1 | ID: BAS  | 003 |     |         |      |      |        | BenAdmin Preparation and Election Errors                                                                                           | Page No. 1          |
| 105    |     |          |     |     |         |      |      |        |                                                                                                    | Run Date 05/20/2021 |
|        |     |          |     |     |         |      |      |        |                                                                                                    | Run Time 13:28:20   |
| Sched  |     |          |     |     | Event   | Optr | Cost |        |                                                                                                    |                     |
| ID     | E   | Employee | IE  | Rcd | ID      | ID   | ID   | Msg-ID | Error Massage Description                                                                                                    | Message-Data 1/2/3  |
|        |     |          |     |     |         |      |      |        |                                                                                                    |                     |
|        |     |          |     | 0   | 0       | C    | 0    | 000327 | Valid data from various tables (including Job and Pers_Data_Effdt) could not be found in                                           | 1: 2019-10-26       |
|        |     |          |     |     |         |      |      |        | effect as of the Event Date. There are many possible causes for this. Rows existing at the                                         | 2: 000              |
|        |     |          |     |     |         |      |      |        | time of this event may have been subsequently deleted. The Event Date may pre-date all effective-dated rows in critical HR tables. | 3: MJ               |
|        |     |          |     |     |         |      |      |        | If Multiple Jobs is enabled, this can occur if the primary job for this Benefit Record has                                         |                     |
|        |     |          |     |     |         |      |      |        | its Benefit System flag set to something other than (BA) "Benefits Administration", as of                                          |                     |
|        |     |          |     |     |         | C    | 0    | 000327 | Valid data from various tables (including Job and Pers Data Effdt) could not be found in                                           | 1: 2019-10-26       |
|        |     |          |     |     |         |      |      |        | effect as of the Event Date. There are many possible causes for this. Rows existing at the                                         | 2: 000              |
|        |     |          |     |     |         |      |      |        | time of this event may have been subsequently deleted. The Event Date may pre-date all effective-dated rows in critical HR tables. | 3: MJ               |
|        |     |          |     |     |         |      |      |        | If Multiple Jobs is enabled, this can occur if the primary job for this Benefit Record has                                         |                     |
|        |     |          |     |     |         |      |      |        | its Benefit System flag set to something other than (BA) "Benefits Administration", as of                                          |                     |
|        |     |          |     | 0   | 0       | ٥    | C    | 000326 | A BAS PARTIC record exists for the same manual event on the BAS ACTIVITY record. The                                               | 1: 000              |
|        |     |          |     |     |         |      |      |        | BAS_ACTIVITY was not processed and was not deleted. (MSGData1: Empl Rcd No, MSGData2:                                              | 2: 2020-12-14       |
|        |     |          |     |     |         |      |      |        | Event Dt, MSGData3: Event Class)                                                                                                   | 3: MAR              |
|        |     |          |     | 0   | 0       | C    | 0    | 000326 | A BAS_PARTIC record exists for the same manual event on the BAS_ACTIVITY record. The                                               | 1: 000              |
|        |     |          |     |     |         |      |      |        | BAS_ACTIVITY was not processed and was not deleted. (MSGDatal: Empl Rcd No, MSGData2:                                              | 2: 2020-04-30       |
|        |     |          |     |     |         |      |      |        | Event Dt, MSGData3: Event Class)                                                                                                   | 3: MAR              |
|        |     |          |     | 0   | 0       | C    | C    | 000326 | A BAS_PARTIC record exists for the same manual event on the BAS_ACTIVITY record. The                                               | 1: 000              |
|        |     |          |     |     |         |      |      |        | BAS_ACTIVITY was not processed and was not deleted. (MSGData1: Empl Rcd No, MSGData2:                                              | 2: 2020-07-21       |
|        |     |          |     |     |         |      |      |        | Event Dt, MSGData3: Event Class)                                                                                                   | 3: BIR              |
|        |     |          |     | 0   | 0       | C    | 0    | 000326 | A BAS_PARTIC record exists for the same manual event on the BAS_ACTIVITY record. The                                               | 1: 000              |
|        |     |          |     |     |         |      |      |        | BAS_ACTIVITY was not processed and was not deleted. (MSGData1: Empl Rcd No, MSGData2:                                              | 2: 2020-08-04       |
|        |     |          |     |     |         |      |      |        | Event Dt, MSGData3: Event Class)                                                                                                   | 3: MSA              |
|        |     |          |     | 0   | 0       | C    | 0    | 000325 | A Primary Job for this Benefit Record does not exist as of the event date of the                                                   | 1: TJ               |
|        |     |          |     |     |         |      |      |        | Bas_Activity trigger row. The Bas_Activity trigger has not been deleted - please ensure                                            | 2: 2020-07-01       |
|        |     |          |     |     |         |      |      |        | that there is a Primary Job in effect for this Benefit Record prior to scheduling events                                           | 3: 000              |
|        |     |          |     |     |         |      |      |        | in Event Maintenance again. (MSGDatal: BAS Action Source, MSGData2: Event Dt, MSGData3:                                            |                     |
|        |     |          |     |     |         |      |      |        | Event Effseq)                                                                                                    |                     |
|        |     |          |     |     |         | C    | 0    | 000325 | A Primary Job for this Benefit Record does not exist as of the event date of the                                                   | 1: TJ               |
|        |     |          |     |     |         |      |      |        | Bas_Activity trigger row. The Bas_Activity trigger has not been deleted - please ensure                                            | 2: 2020-07-01       |
|        |     |          |     |     |         |      |      |        | that there is a Primary Job in effect for this Benefit Record prior to scheduling events                                           | 3: 000              |
|        |     |          |     |     |         |      |      |        | in Event Maintenance again. (MSGDatal: BAS Action Source, MSGData2: Event Dt, MSGData3:                                            |                     |
| 1      |     | M        |     |     | and and |      | أسم  | mun    | Event Effseg)                                                                                                    | men all more        |

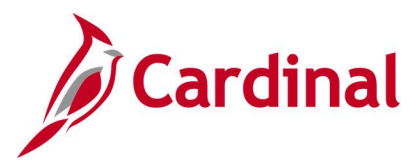

# **Benefit Change Compliance Report (RBN337)**

**REVISED:** 03/16/2022

# **DESCRIPTION:**

This report is used by OHB to monitor the compliance of benefit life events.

# NAVIGATION PATH:

NavBar > Menu > Benefits > Reports > Audits > Benefit Change Compliance Rpt

# **INPUT / SEARCH CRITERIA:**

# OUTPUT FORMAT:

Report Mode (radio button): Mid-Year Life Events PDF or Family Coverage Business Unit Benefit Program Date Range

# Screenshot of the Benefit Change Compliance Report Run Control Page

| Cardinal Homepage    |                               | Benefit Cha       | nge Compliance  | Rpt            |
|----------------------|-------------------------------|-------------------|-----------------|----------------|
| Benefit Compliance R | tpt                           |                   |                 |                |
| Run Control ID       | Benefit_Change_Compliance_Rpt | Report Manager    | Process Monitor | Run            |
| Report Request Parar | neters                        |                   |                 |                |
| Report Mode:         | Mid-Year Life Events          | ◯ Family Coverage |                 |                |
| Business Unit        | Q (Optional)                  |                   |                 |                |
| Benefit Program      | Q (Optional)                  |                   |                 |                |
| *Date Range          |                               |                   |                 |                |
| Save Notify          |                               |                   | Add             | Update/Display |

# ADDITIONAL INFORMATION:

Date Range fields are required fields.

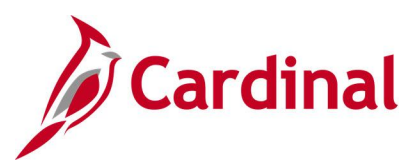

# Screenshot of the Benefit Change Compliance Report

| Cardinal           Report ID: RBN337           Report Mode:           Business Unit:           Benefit Program:           Date Range:           12/01/2021 to 12/31/2021                                                                                   |                                                                                                    | Commonwealt<br>Benefit Change Co                    | <b>h of Virginia</b><br>mpliance Report |                           |                     | Run Date:<br>Run Time<br>Page No: | : 03/15/2022<br>: 3:07:17 PM<br>1 of 3 |
|----------------------------------------------------------------------------------------------------|----------------------------------------------------------------------------------------------------|-----------------------------------------------------|-----------------------------------------|---------------------------|---------------------|-----------------------------------|----------------------------------------|
| Emplid EmplRcd Name<br>0<br>Field Changed Old Value<br>ELIG_CONFIG2<br>ELIG_CONFIG8<br>ELIG_CONFIG9<br>10-COVERAGE_BEGIN_DT<br>10-EDEFIT_PLAN<br>10-COVERAGE_BEGIN_DT<br>60-COVERAGE_BLECT<br>60-BENEFIT_PLAN<br>60-ANNUAL_PLEDGE<br>60-EMPL_CONTRBUTN_AMT | Email Ad<br>New V<br>18100<br>12-24<br>SF-G<br>12/01<br>E<br>ACC2<br>2<br>12/01<br>E<br>FLXN<br>1000<br>0 | dress<br>201000<br>B<br>20221<br>2<br>2/2021<br>IED | <u>Event</u><br>MAR                     | <u>Date</u><br>12/01/2021 | <u>Source</u><br>ME | <u>BU</u><br>18100                | <u>Company</u><br>DL1                  |
| Dependent covered before:                                                                                                    |                                                                                                    |                                                     |                                         |                           |                     |                                   |                                        |
| Name                                                                                                    | Relationship                                                                                              | DOB                                                 | Disability Indic                        | ator                      |                     |                                   |                                        |
| Dependent covered after:                                                                                                    |                                                                                                    |                                                     |                                         |                           |                     |                                   |                                        |
| Name                                                                                                    | <u>Relationship</u><br>SP                                                                                 | DOB                                                 | <u>Disability Indic</u><br>N            | <u>ator</u>               |                     |                                   |                                        |

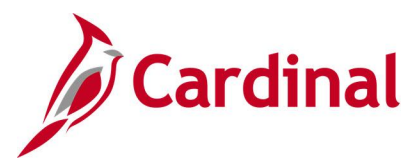

# **Benefit Contribution Register Report (RBN055)**

# **REVISED:** 09/15/2021

# **DESCRIPTION:**

As of Date

**Reporting Period** 

This report summarizes benefit contributions made in payroll by employee and employer for Cardinal Payroll agencies.

# **NAVIGATION PATH:**

NavBar > Menu > Benefits > Reports > Contributions and Deductions > Benefit Contribution Register

# **INPUT / SEARCH CRITERIA:**

OUTPUT FORMAT: PDF

# Screenshot of the Benefit Contribution Register Report Run Control Page

|                                |                               | Ber            | nefit Contributio | on Register    |
|--------------------------------|-------------------------------|----------------|-------------------|----------------|
| Benefit Contribution           | Register                      |                | _                 |                |
| Run Control ID<br>Language     | Benefit_Contribution_Register | Report Manager | Process Monitor   | Run            |
| As Of Date<br>Reporting Period | ~                             |                |                   |                |
| Save Notify                    |                               |                | Add               | Update/Display |

#### ADDITIONAL INFORMATION:

As of Date field is a required field.

Reporting Period options are Month or Quarterly.

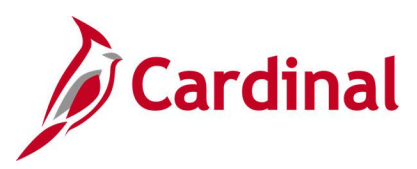

# Screenshot of the Benefit Contribution Register Report (Quarterly)

|                                       |                                                      |              |        |            | PeopleS             | oft               |                                                                                                    |             |                                                        |
|---------------------------------------|------------------------------------------------------|--------------|--------|------------|---------------------|-------------------|----------------------------------------------------------------------------------------------------|-------------|--------------------------------------------------------|
| Report ID:<br>Company:<br>As Of Date: | BEN003<br>ABC Alcoholic Beverage Contr<br>12/31/2019 | 01           |        | QU.        | ARTERLY BENEFIT CON | TRIBUTIONS REGIST | ZR                                                                                                    |             | Page No. 1<br>Run Date 05/20/2021<br>Run Time 16:42:41 |
| Ben Program                           | Salaried Employee Benefit Po                         | m            |        |            |                     |                   |                                                                                                    |             |                                                        |
| Plan Type                             | Medical                                              |              |        |            |                     |                   |                                                                                                    |             |                                                        |
| Ben Plan                              | ACC0                                                 |              |        |            |                     |                   |                                                                                                    |             |                                                        |
| Employee                              | Ben                                                  | Employee E   | Empl   | Department | Department          | Employee          | e Deductions                                                                                                    | Company (   | Contributions                                          |
| Name                                  | Red                                                  | ID S         | Status | ID         | Name                | This Period       | YTD                                                                                                    | This Period | YTD                                                    |
|                                       |                                                      |              |        |            |                     |                   |                                                                                                    |             |                                                        |
|                                       | 0                                                    | 7            | A      | 226073     | Store 073           | 287.00            | 3,493.50                                                                                                    | 1,802.00    | 18,921.00                                              |
|                                       | 0                                                    | 2            | A      | 226319     | Store 319           | 92.00             | 966.00                                                                                                    | 687.00      | 7,213.50                                               |
|                                       | 0                                                    | 2            | A      | 300501     | Warehouse           | 211.00            | 2,215.50                                                                                                    | 1,229.00    | 12,904.50                                              |
|                                       | 0                                                    | 7            | A      | 180779     | EntArch             | 92.00             | 804.50                                                                                                    | 687.00      | 7,213.50                                               |
|                                       | 0                                                    | 7            | A      | 150736     | Purchasing          | 211.00            | 2,113.50                                                                                                    | 1,229.00    | 12,904.50                                              |
|                                       | 0                                                    | 2            | A      | 170704     | FMS                 | 287.00            | 2,911.50                                                                                                    | 1,802.00    | 18,921.00                                              |
|                                       | 0                                                    | 7            | A      | 420707     | Tax Audit           | 211.00            | 527.50                                                                                                    | 1,229.00    | 3,072.50                                               |
|                                       | 0                                                    | ,            | A      | 226137     | Store 137           | 92.00             | 920.00                                                                                                    | 687.00      | 6,870.00                                               |
|                                       | 0                                                    | 1            | A      | 226263     | Store 263           | 92.00             | 966.00                                                                                                    | 687.00      | 7,213.50                                               |
|                                       | 0                                                    | 2            | A      | 226392     | Store 392           | 211.00            | 949.50                                                                                                    | 1,229.00    | 5,530.50                                               |
|                                       | 0                                                    | ,            | A      | 226162     | Store 162           | 92.00             | 966.00                                                                                                    | 687.00      | 7,213.50                                               |
|                                       | 0                                                    | ,            | A      | 226068     | Store 068           | 92.00             | 966.00                                                                                                    | 687.00      | 7,213.50                                               |
|                                       | 0                                                    | 1            | A      | 226243     | Store 243           | 92.00             | 138.00                                                                                                    | 687.00      | 1,030.50                                               |
|                                       | 0                                                    | ,            | A      | 226075     | Store 075           | 92.00             | 874.00                                                                                                    | 687.00      | 6,526.50                                               |
|                                       | 0                                                    | 7            | A      | 226232     | Store 232           | 92.00             | 966.00                                                                                                    | 687.00      | 7,213.50                                               |
|                                       | 0                                                    | 1            | A      | 180779     | EntArch             | 287.00            | 3,013.50                                                                                                    | 1,802.00    | 18,921.00                                              |
|                                       | 0                                                    | ,            | A      | 210504     | Ret Ops             | 92.00             | 594.50                                                                                                    | 687.00      | 5,799.50                                               |
|                                       | 0                                                    | ,            | A      | 410806     | Cent Offc           | 211.00            | 2,215.50                                                                                                    | 1,229.00    | 12,904.50                                              |
|                                       |                                                      | , ,          | A      | 410816     | LRM                 | 287.00            | 3,013.50                                                                                                    | 1,802.00    | 18,921.00                                              |
| No. NO.                               |                                                      | - Cancelon 1 | Anna   |            | of car              | man school        | And a state of the state of the | - none      | 90                                                     |

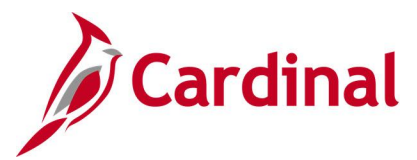

# Benefit Eligibility Audits (RBN301) Dependent Waiting Approval Retired, Tricare and TLC Employees Approaching 65 Dependent of Retirees/Tricare, TLC employees Approaching 65 Dependent Child Approaching 26 Disabled Over-Age Dependent Child

**REVISED:** 9/3/2024

# **DESCRIPTION:**

The Benefit Eligibility Audits contains five reports that may be run individually or at the same time, based on the checkboxes selected in the Process Request Parameters.

This group of reports lists employees and associated dependents approaching an age-related milestone that requires health care enrollment changes to remain compliant with policy. Some of the reports also identifies outstanding approvals for new dependents and disabled dependents that may need to be re-certified as disabled.

# **NAVIGATION PATH:**

NavBar > Menu > Benefits > Reports > Audits > Benefit Eligibility Audits

# **INPUT / SEARCH CRITERIA:** Company (Leave Blank for All)

Report Type Parameter (checkboxes)

OUTPUT FORMAT: PDF

# Screenshot of the Benefit Eligibility Audits Report Run Control Page

| Benefit Eligibility Audits                                                                                                    |                                                                                                    |                                  |                 |                  |
|----------------------------------------------------------------------------------------------------|----------------------------------------------------------------------------------------------------|----------------------------------|-----------------|------------------|
| Run Control ID Deper                                                                                                    | ndent_Approval_Rpt                                                                                                    | Report Manager                   | Process Monitor | Run              |
| Process Request Paramete                                                                                                    | r(s)                                                                                                    |                                  |                 |                  |
| Company (Leave Blank for<br>Dependent Waitin<br>Retired, Tricare an<br>Dependent of Ret<br>Dependent Child<br>Disabled Over-Ag | All) <b>Q</b><br>ng Approval<br>nd TLC Employees Approaching 65<br>tirees/Tricare,TLC employees Approaching 6<br>Approaching 26<br>ge Dependent Child | *Days until 65<br>*Days until 65 |                 |                  |
| Save Notify                                                                                                    |                                                                                                    |                                  | Ado             | d Update/Display |

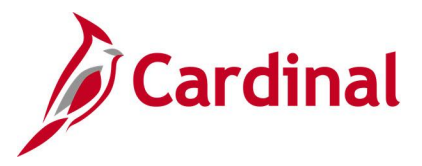

# **ADDITIONAL INFORMATION:**

A Report Type **Parameter** field is a required field. There are two additional required fields, the **From Date** and **To Date** fields, for only the **Dependent Child Approaching 26** option. There is also a **Days until 65** required field for the **Retired**, **Tricare and TLC Employees Approaching 65** and **Dependent of Retirees**, **Tricare**, **TLC employees Approaching 65** options.

# Screenshot of the Dependent Waiting Approval Report

| Depende | ependent Waiting Approval |               |           |            |                |                  |          |           |            |         |              |              |       |
|---------|---------------------------|---------------|-----------|------------|----------------|------------------|----------|-----------|------------|---------|--------------|--------------|-------|
| Company | Employee ID               | Ben<br>Record | Last Name | First Name | Middle<br>Name | Depend/B<br>enef | Dep Last | Dep First | Dep Middle | DEP DOB | Relati<br>on | Disabl<br>ed | Effe  |
| ABC     |                           | 1             |           |            | L              | 01               | •        |           | Troy       |         | SP           | N            | 4/25  |
| ABC     | -                         | 1             |           | -          | L              | 02               | -        |           |            | 1 -     | с            | N            | 4/29  |
| ABC     | -                         | 1             |           | 1          | L              | 03               | -        | + -       |            |         | с            | N            | 4/25  |
| ABC     | -                         | ō             |           | 1          |                | 03               | -        | -         | Lee        |         | SP           | N            | 5/12  |
| ABC     | -                         | 0             |           | :          | D              | 01               | -        | + -       |            |         | SP           | N            | 5/16/ |
| ABC     | -                         | 0             |           |            |                | 01               | -        | + -       |            |         | SP           | N            | 5/11/ |
| ABC     | -                         | 0             | -         | -          |                | 02               | -        |           | Marie      | -       | с            | N            | 5/11/ |

# Screenshot of the Dependent Waiting Approval Report (scrolled right)

| ųЫ         | Effective Date | Disabled As | Medicare | Address 1 | Address 2 | City       | State | Postal     | Email Address | Email | Benefit Group | Unit  | Dept ID | Audit Reason  |
|------------|----------------|-------------|----------|-----------|-----------|------------|-------|------------|---------------|-------|---------------|-------|---------|---------------|
| - 2        |                | of Date     | Date     |           |           |            |       |            |               | Туре  |               |       |         |               |
| ্য         | 4/25/2022      |             |          |           |           | PORTSMOUTH | VA    | 23704-2232 | l i           | PERS  | 999001000     | 99900 | 226311  | Documentation |
| 5          |                |             |          |           |           |            |       |            |               |       |               |       |         | Approval      |
| - <        | 4/25/2022      |             |          |           |           | PORTSMOUTH | VA    | 23704-2232 | Ī             | PERS  | 999001000     | 99900 | 226311  | Documentation |
| تر ا       |                |             |          |           |           |            |       |            |               |       |               |       |         | Approval      |
| 5          | 4/25/2022      |             |          |           |           | PORTSMOUTH | VA    | 23704-2232 | Ĩ             | PERS  | 999001000     | 99900 | 226311  | Documentation |
| <          |                |             |          |           |           |            |       |            |               |       |               |       |         | Approval      |
|            | 5/12/2022      |             |          |           |           | Sandston   | VA    | 23150-2323 |               | PERS  | 999001000     | 99900 | 410830  | Documentation |
| - 5        |                |             |          |           |           |            |       |            |               |       |               |       |         | Approval      |
| - {        | 5/16/2022      | 5/16/2022   |          |           |           | SUFFOLK    | VA    | 23434-7294 |               | PERS  | 999001000     | 99900 | 226413  | Documentation |
| - <u>{</u> |                |             |          |           |           |            |       |            |               |       |               |       |         | Approval      |
| 1          | 5/11/2022      |             |          |           |           | Richmond   | VA    | 23235-1504 | :             | PERS  | 999001000     | 99900 | 190498  | Documentation |
| £          |                |             |          |           |           |            |       |            |               |       |               |       |         | Approval      |
| -          | 5/11/2022      |             |          |           |           | Richmond   | VA    | 23235-1504 |               | PERS  | 999001000     | 99900 | 190498  | Documentation |
| -          |                |             |          |           |           |            |       |            |               |       |               |       |         | Approval      |

# Screenshot of the Retired, Tricare and TLC Employees Approaching 65 Report

| Retired En | nployees App | proaching | ı 65      |            |             |           |           |           |             |       |        |               |            |               |       |           |                         |
|------------|--------------|-----------|-----------|------------|-------------|-----------|-----------|-----------|-------------|-------|--------|---------------|------------|---------------|-------|-----------|-------------------------|
|            |              |           |           |            |             |           |           |           |             |       |        |               |            |               |       |           |                         |
| Company    | Employee ID  | Ben       | Last Name | First Name | Middle Name | Birthdate | Address 1 | Address 2 | City        | State | Postal | Email Address | Email Type | Benefit Group | Unit  | Dept ID   | Audit Reason            |
|            |              | Record    |           |            |             |           |           |           |             |       |        |               |            |               | -     | -         |                         |
| AES        |              | 0         |           |            | L           |           |           |           | BRODNAX     | VA    | 23920- |               | BUSN       | 007108000     | 22900 | 99999     | Participant Approaching |
|            |              |           |           |            |             |           |           |           |             |       | 3356   |               |            |               |       |           | Medicare Eligibility    |
| B48        |              | 0         | _         |            | 8           |           |           |           | WYTHEVILLE  | VA    | 24382- |               | BUSN       | 047212001     | LOCAL | 047212001 | Participant Approaching |
|            |              |           |           |            |             |           |           |           |             |       | 5039   |               |            |               |       |           | Medicare Eligibility    |
| B48        |              | 0         |           |            | M           |           |           |           | WYTHEVILLE  | VA    | 24382- |               | PERS       | 047212001     | LOCAL | 047212001 | Participant Approaching |
|            |              |           |           |            |             |           |           |           |             |       | 4954   |               |            |               |       |           | Medicare Eligibility    |
| CWM        | 1 1          | 0         |           |            | w           |           |           |           | ALIQUIPPA   | PA    | 15001- | 1             | BUSN       | 007108000     | 20400 | 99999     | Participant Approaching |
|            |              |           |           |            |             |           |           |           |             |       | 9999   |               |            |               |       |           | Medicare Eligibility    |
| CWM        |              | 0         | _         |            | L           |           |           |           | WILLIAMSBUR | VA    | 23185- | ]             | PERS       | 007108000     | 20400 | 99999     | Participant Approaching |
|            |              |           |           |            |             |           |           |           | G           |       | 3943   |               |            |               |       |           | Medicare Eligibility    |
| D83        |              | 0         |           |            | D           |           |           |           | BURGESS     | VA    | 22432- | ]             | BUSN       | 048213000     | LOCAL | 048213000 | Participant Approaching |
|            |              |           |           |            |             |           |           |           |             |       | 2103   |               |            |               |       |           | Medicare Eligibility    |
| E01        |              | 0         |           |            | L           |           |           |           | LAWRENCEVIL | VA    | 23868- | ] .           | PERS       | 048005000     | LOCAL | 048005000 | Participant Approaching |
| 1          |              |           |           |            | 1           |           |           | 1         | E           | 1     | 3430   |               | 1          | 1             | 1     | 1         | Medicare Eligibility    |

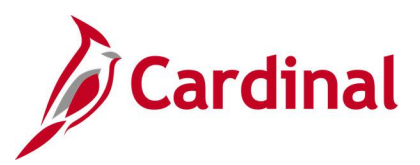

# Screenshot of the Dependent of Retirees/Tricare, TLC employees Approaching 65 Report

| Company | Employee ID | Ben<br>Record | Last Name | First Name | Middle Name | Email Address | Email<br>Type | Benefit<br>Group | Depend/<br>Benef | Dep Last | R  |
|---------|-------------|---------------|-----------|------------|-------------|---------------|---------------|------------------|------------------|----------|----|
| AES     |             | 0             |           |            | L           |               | BUSN          | 007108000        | 01               |          | c  |
| D83     |             | ō             |           |            |             |               | BUSN          | 048213000        | 02               |          | В  |
| E01     |             | 0             |           | -          | н           | -             | BUSN          | 048005000        | 04               | -        | Į  |
| E02     |             | 0             |           |            | s           | -             | BUSN          | 048009000        | 01               | -        | 11 |
| E04     |             | 0             |           |            | 1           | -             | BUSN          | 048019000        | 01               | -        | R  |
| E04     |             | 0             |           |            | s           | -             | BUSN          | 048019000        | 01               | -        | R  |
| E04     |             | 0             | -         |            | L           |               | BUSN          | 048019000        | 02               |          | N  |

# Screenshot of the Dependent of Retirees/Tricare, TLC employees Approaching 65 Report (scrolled right)

| 5            | Dep First | Dep Middle | Relation | DEP DOB | Benefit | Covrg | Dep Address 1 | Dep       | Dep           | Dep   | Dep        | Unit  | Dept ID   | Audit Reason |
|--------------|-----------|------------|----------|---------|---------|-------|---------------|-----------|---------------|-------|------------|-------|-----------|--------------|
| >            |           |            |          |         | Plan    | Cd    |               | Address 2 | City          | State | Postal     |       |           |              |
| 5            |           | R          | SP       | -       | ACC5    | 2     |               |           | BRODNAX       | VA    | 23920-3356 | 22900 | 99999     | Dependent    |
| ~            |           |            | SP       | 1 -     | 378F09  | 4     |               |           | WHITE STONE   | VA    | 22578-1027 | LOCAL | 048213000 | Dependent    |
| 5            |           |            |          |         |         |       |               |           |               |       |            |       |           | Approaching  |
|              |           |            | SP       |         | 005F05  | 4     |               |           | LAWRENCEVILLE | VA    | 23868-2605 | LOCAL | 048005000 | Dependent    |
| - حر         |           |            |          |         |         |       |               |           |               |       |            |       |           | Approaching  |
| }            |           | E          | SP       |         | 008F03  | 2     |               |           | NEW CASTLE    | VA    | 24127-6518 | LOCAL | 048009000 | Dependent    |
| {            |           |            |          |         |         |       |               |           |               |       |            |       |           | Approaching  |
| 6            |           | н          | SP       |         | 017F05  | 2     |               |           | HILLSVILLE    | VA    | 24343-4208 | LOCAL | 048019000 | Dependent    |
| 5            |           |            |          |         |         |       |               |           |               |       |            |       |           | Approaching  |
|              | _         | Α          | SP       | 1 -     | 017F05  | 2     |               |           | CANA          | VA    | 24317-5007 | LOCAL | 048019000 | Dependent    |
| <            |           |            |          |         |         |       |               |           |               |       |            |       |           | Approaching  |
| 3            | _         | E          | SP       | -       | 017P05  | 2     |               |           | HILLSVILLE    | VA    | 24343-7506 | LOCAL | 048019000 | Dependent    |
| $\langle \_$ |           |            |          |         |         |       |               |           |               |       |            |       |           | Approaching  |

# Screenshot of the Dependent Child Approaching 26 Report

| Company | Employee ID | Ben<br>Record | Last Name | First Name | Middle Name | Email Address | Email<br>Type | Benefit<br>Group | Depend/<br>Benef | Dep Last | Dep First | Dep Middle | DEP DOB |
|---------|-------------|---------------|-----------|------------|-------------|---------------|---------------|------------------|------------------|----------|-----------|------------|---------|
| RS      |             | 0             |           |            | D           |               | BUSN          | 26200100<br>0    | 04               |          |           | A          |         |
| NU      | -           | 0             | -         | _          | ANTHONY     |               | BUSN          | 24200100<br>0    | 01               | -        | -         |            | -       |
| GS      | -           | 0             |           | _          | E           |               | a BUSN        | 19401000<br>0    | 01               | -        | -         | к          | -       |
| JJ      | -           | 0             | -         | -          | к           |               | BUSN          | 77700100<br>0    | 09               | -        | -         | E          | -       |
| IJ      | -           | 0             | -         | -          | D           |               | BUSN          | 77771200<br>0    | 01               | -        | -         | к          | -       |
| MV      | -           | 0             | -         | -          | L           | -             | BUSN          | 15400100<br>0    | 01               |          | -         | L          |         |

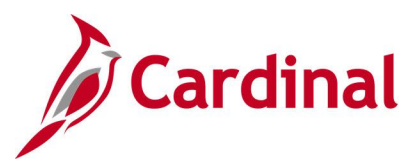

# Screenshot of the Dependent Child Approaching 26 Report (scrolled right)

| <i>ф</i> ов<br>{ | Relation | Benefit<br>Plan | Covrg Cd | Dep Address 1 | Dep Address 2 | Dep City                  | Dep<br>State | Dep<br>Postal  | Unit  | Dept ID | Audit Reason                                                           |
|------------------|----------|-----------------|----------|---------------|---------------|---------------------------|--------------|----------------|-------|---------|------------------------------------------------------------------------|
| 1996             | С        | ACC0            | 4        |               |               | STUARTS<br>DRAFT          | VA           | 24477-<br>2514 | 26200 | 30015   | Dependent<br>Approaching 26<br>– Loss of<br>Eligibility after<br>12/31 |
| (1996<br>)<br>)  | С        | ACC4            | 4        |               |               | NEWPORT<br>NEWS           | VA           | 23607-<br>5234 | 24200 | 85140   | Dependent<br>Approaching 26<br>– Loss of<br>Eligibility after<br>12/31 |
| 996              | С        | ACC4            | 4        |               |               | MIDLOTHIAN                | VA           | 23112-<br>4132 | 19400 | 194201  | Dependent<br>Approaching 26<br>– Loss of<br>Eligibility after<br>12/31 |
| 2996             | С        | ACC4            | 4        |               |               | NORTH<br>CHESTERFI<br>ELD | VA           | 23225-<br>7434 | 77700 | 50001   | Dependent<br>Approaching 26<br>– Loss of<br>Eligibility after<br>12/31 |
| 1996             | С        | ACC2            | 4        |               |               | AMELIA<br>COURT<br>HOUSE  | VA           | 23002-<br>2006 | 77700 | 50712   | Dependent<br>Approaching 26<br>– Loss of<br>Eligibility after<br>12/31 |
| <sup>1996</sup>  | С        | ACC3            | 4        |               |               | LEXINGTON                 | VA           | 24450-<br>3358 | 15400 | 31KD0   | Dependent<br>Approaching 26<br>– Loss of<br>Eligibility after<br>12/31 |

# Screenshot of the Disabled Over-Age Dependent Child Report

| Company | Employee<br>ID | Ben<br>Record | Last Name | First Name | Middle<br>Name | Email Address | Email<br>Type | Benefit Group | D  |
|---------|----------------|---------------|-----------|------------|----------------|---------------|---------------|---------------|----|
| ABC     |                | 0             |           |            | R              |               | PERS          | 999001000     | 0  |
| ABC     | -              | 0             |           |            | A              | 1             | PERS          | 999001000     | O. |
| ÆS      | -              | 0             |           | +          | 1              | 1             | BUSN          | 229102000     | O. |
| \ES     | -              | 0             |           | † —        | н              | 1             | BUSN          | 229102000     | O. |
| RS      |                | 0             | -         | † —        | F              | 1             | BUSN          | 262001000     | 0: |
| cv      |                | 0             | + -       | -          | R              | 1             | BUSN          | 113001000     | O: |

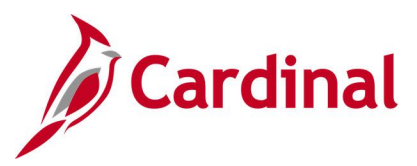

# Screenshot of the Disabled Over-Age Dependent Child Report (scrolled right)

| Toup          | Depend/<br>Benef | Dep Last | Dep First | Dep<br>Middle | DEP DOB | Relation | Benefit<br>Plan | Covrg<br>Cd | Unit  | Dept<br>ID | Audit Reason                   |
|---------------|------------------|----------|-----------|---------------|---------|----------|-----------------|-------------|-------|------------|--------------------------------|
| $\rightarrow$ | 02               |          |           | D             |         | c        | ACC5            | 4           | 99900 | 226334     | Employee has Over-Age Disabled |
| {             |                  |          |           |               |         | -        |                 | ·           |       |            | Dependent                      |
| >             | 02               |          |           | G             | Ī       | с        | ACC2            | 3           | 99900 | 180786     | Employee has Over-Age Disabled |
| ξ             |                  |          | _         |               |         |          |                 |             |       |            | Dependent                      |
| 5             | 02               |          |           | s             |         | С        | ACC2            | 4           | 22900 | 044000     | Employee has Over-Age Disabled |
| ₹             |                  |          |           |               |         |          |                 |             |       |            | Dependent                      |
| للمر          | 02               |          |           | ſ             | I       | С        | ACC2            | 4           | 22900 | 044000     | Employee has Over-Age Disabled |
|               |                  |          |           |               |         |          |                 |             |       |            | Dependent                      |
| 3             | 01               |          | _         | Р             | Ī       | с        | ACC4            | 3           | 26200 | 14309      | Employee has Over-Age Disabled |
| <             |                  |          |           |               |         |          |                 |             |       |            | Dependent                      |
| _             | 03               |          |           | L             |         | С        | ACC5            | 4           | 11300 | 10000      | Employee has Over-Age Disabled |
| <u> </u>      |                  |          |           |               |         |          |                 |             |       |            | Dependent                      |

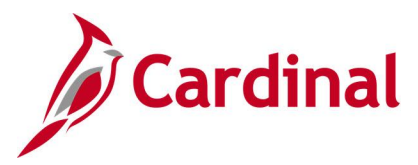

# **Benefit Enrollment Changes Report (RBN287)**

# **REVISED:** 09/15/2021

### **DESCRIPTION:**

This report lists all employees who enrolled in benefits or made changes to existing benefits within a specific date range.

#### **NAVIGATION PATH:**

NavBar > Menu > Benefits > Reports > Benefit Enrollment Changes

# **INPUT / SEARCH CRITERIA:**

OUTPUT FORMAT: PDF

# To Date Plan Type (s) Company (s)

From Date

# Screenshot of the Benefit Enrollment Changes Report Run Control Page

| Cardinal Homepage    |                                    |                | Bene            | fit Enrollment Changes |
|----------------------|------------------------------------|----------------|-----------------|------------------------|
| Run Control ID       | Benefit_Enrollment_Changes         | Report Manager | Process Monitor | Run                    |
|                      |                                    |                |                 |                        |
| Run Control Paramete | ers                                |                |                 | 1                      |
| *From Date           | Ē                                  |                | *To Date        |                        |
| Select each Plan     | Type to be included in the Report: |                |                 |                        |
| 🗆 Healt              | h                                  |                |                 |                        |
| 🗆 Annu               | ity                                |                |                 |                        |
| Defer                | red Compensation                   |                |                 |                        |
| Media                | cal Flex Account                   |                |                 |                        |
| Depe                 | ndent Flex Account                 |                |                 |                        |
| Retire               | ement                              |                |                 |                        |
| 🗆 Grou               | p Life                             |                |                 |                        |
|                      | /SDP                               |                |                 |                        |
| Retire               | ee Credit                          |                |                 |                        |
| Prem                 | ium Reward                         |                |                 |                        |
| Flex :               | Spending Admin Fee                 |                |                 |                        |
|                      |                                    |                |                 |                        |
|                      | 1-1 of 1 🗸 🕨                       |                |                 |                        |
| ±¥ ⊂                 |                                    | View All       |                 |                        |
| Company              | Description                        |                |                 |                        |
| 1 Q                  | +                                  |                |                 |                        |
|                      |                                    |                |                 |                        |
|                      |                                    |                |                 |                        |
| Save Return to Se    | arch Previous in List Next in List | Notify         | Add             | Update/Display         |

# ADDITIONAL INFORMATION:

From Date and To Date fields are required fields. At least one Plan Type must be selected.

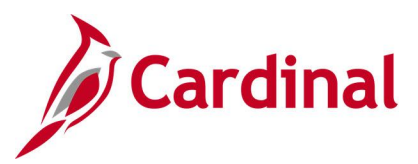

# Screenshot of the Benefit Enrollment Changes Report

| Report ID: REN287                                                                                         | Commo<br>BENEFIT E                                             | onwealth of Vi:<br>ENROLLMENT CHAI                 | rginia<br>NGES REPORT                            |                                                                               | Run Date: 05/24/2<br>Run Time: 04:27 (      | 2021<br>00                                     |
|----------------------------------------------------------------------------------------------------|----------------------------------------------------------------|----------------------------------------------------|--------------------------------------------------|-------------------------------------------------------------------------------|---------------------------------------------|------------------------------------------------|
| COMPANY: A02 - King William Cour<br>PLAN TYPE(S): 10, 46, 49, 60, 61,<br>From Date: 01/01/2021 - To Date: | nty - County<br>, 70, 4W, 72, 7W, 7Y, 7X, AY, AZ<br>04/30/2021 |                                                    |                                                  |                                                                               | Page No. 1 of 5                             | 3488                                           |
| BEN                                                                                                    | PLAN                                                           | BENEFIT                                            | DATE OF                                          | FIELD                                                                         | PRIOR                                       | CURRENT                                        |
| EMPLID         RCD         NAME           0         0         0           0         0         0           | <u>TYPE</u><br>10<br>10                                        | <u>PLAN</u><br>002KA500C<br>002KA500C<br>002KA500C | ACTION<br>01/13/2021<br>01/13/2021<br>01/13/2021 | <u>CHANGED</u><br>Coverage Begin Date<br>Coverage Code<br>Coverage Elect Date | VALUE<br>09/01/2018<br>Family<br>08/04/2020 | VALUE<br>12/01/2020<br>EE+Spouse<br>01/13/2021 |

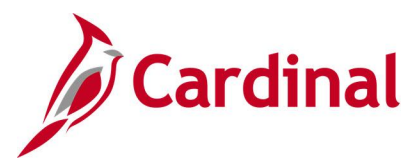

# **Benefit Event Statistical Report (RBN295)**

**REVISED:** 09/15/2021

# **DESCRIPTION:**

This report summarizes counts of benefit events by election source (e.g., Benefits Administrator, self-service, or none) within a specified period of time.

#### **NAVIGATION PATH:**

NavBar > Menu > Benefits > Manage Automated Enrollment > Review Processing Results > Benefit Event Statistical Rpt

# **INPUT / SEARCH CRITERIA:**

Event Date From Event Date To OUTPUT FORMAT: PDF

# Screenshot of the Benefit Event Statistical Report Run Control Page

| Cardinal Homepage        |                               | Ben            | efit Event Statistical Rpt |
|--------------------------|-------------------------------|----------------|----------------------------|
| Benefit Event Statistica | al Rpt                        |                |                            |
| Run Control ID           | Benefit_Event_Statistical_Rpt | Report Manager | Process Monitor Run        |
| Report Request Parar     | neters                        | iii            |                            |
| Save Notify              |                               |                | Add Update/Display         |

# ADDITIONAL INFORMATION:

Event Date (From) and Event Date (To) field are required fields.

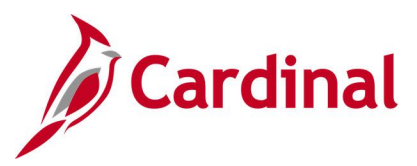

# Screenshot of the Benefit Event Statistical Report

|                               |                                          |                  |         |                  |         |                  |         |                  |         | B                | onefit Event | Statistical      | Report  |                  |       |                  |         |                   |         |                   |       |                    |         |                   |        |
|-------------------------------|------------------------------------------|------------------|---------|------------------|---------|------------------|---------|------------------|---------|------------------|--------------|------------------|---------|------------------|-------|------------------|---------|-------------------|---------|-------------------|-------|--------------------|---------|-------------------|--------|
| /01/2020 - 05/26/202          | 21                                       | Count            | Percent | Count            | Percent | Count            | Percent | Count            | Percent | Count            | Percent      | Count            | Percent | Count            | July  | Count            | Percent | Sept              | Percent | Count             | tober | Nov                | Percent | Count             | Percen |
| overed Child Lost<br>gibility | None Entered<br>BA Entry                 | 0                | 0.0%    | 0                | 0.0%    | 0                | 0.0%    | 0                | 0.0%    | 2                | 3.3%         | 0                | 0.0%    | 1<br>0<br>1      | 0.9%  | 2 0 2            | 2.3%    | 2                 | 2.5%    | 2                 | 2.8%  | 2                  | 2.2%    | 0                 | 0.0%   |
| Idress Change                 | Self Service                             | 0                | 0.0%    | 1                | 5.9%    | 0                | 8.3%    | 9                | 20.5%   | 2                | 3.3%         | 1                | 1.3%    | 8                | 7.5%  | 3                | 3.4%    | 0                 | 0.0%    | 0                 | 0.0%  | 1                  | 1.1%    | 0                 | 0.0%   |
|                               | None Entered<br>BA Entry<br>Self Service | 000              |         | 0 1 0            |         | 0<br>1<br>0      |         | 0<br>9<br>0      |         | 1                |              | 0                |         | 2<br>6<br>0      |       | 0<br>3<br>0      |         | 000               |         | 0                 |       | 0                  |         | 000               |        |
| efits Change<br>iB Only)      | None Entered                             | 15<br>1<br>14    | 18.1%   | 2                | 11.8%   | 2                | 16.7%   | 1                | 2.3%    | 2                | 3.3%         | 0                | 1.3%    | 21<br>3<br>18    | 19.8% | 5                | 5.7%    | 15<br>1<br>14     | 18.5%   | 3                 | 4.2%  | 6<br>2<br>4        | 6.7%    | 5<br>1<br>4       | 8.5%   |
|                               | Self Service                             | 0                |         | ò                |         | ò                |         | õ                |         | ō                |              | ò                |         | 0                |       | õ                |         | 0                 |         | ō                 |       | õ                  |         | ō                 |        |
| th or Adoption                | None Entered<br>BA Entry<br>Self Service | 4 0 2 2 2        | 4.8%    | 0000             | 0.0%    | 1 0 1 0          | 8.3%    | 2<br>1<br>1<br>0 | 4.5%    | 5320             | 8.3%         | 4<br>1<br>3<br>0 | 5.0%    | 6<br>2<br>4<br>0 | 5.7%  | 9<br>1<br>7<br>1 | 10.2%   | 12<br>5<br>5<br>2 | 14.8%   | 8<br>3<br>0       | 15.3% | 20<br>2<br>17<br>1 | 22.2%   | 5050              | 8.5%   |
| ath of Child                  | None Entered<br>BA Entry<br>Self Service | 0<br>0<br>0      | 0.0%    | 0000             | 0.0%    | 00000            | 0.0%    | 1 0 0            | 2.3%    | 1<br>0<br>1<br>0 | 1.7%         | 0                | 0.0%    | 0000             | 0.0%  | 3<br>0<br>3<br>0 | 3.4%    | 1<br>0<br>1<br>0  | 1.2%    | 0000              | 0.0%  | 0000               | 0.0%    | 0000              | 0.0%   |
| ndnt Gained<br>giblity w ER   |                                          | o                | 0.0%    | 0                | 0.0%    | 0                | 0.0%    | 0                | 0.0%    | ۱                | 1.7%         | o                | 0.0%    | û                | 0.0%  | 3                | 3.4%    | 0                 | 0.0%    | o                 | 0.0%  | 0                  | 0.0%    | ٥                 | 0.0%   |
|                               | None Entered<br>BA Entry<br>Self Service | 000              |         | 000              |         | 0                |         | 000              |         | 0                |              | 000              |         | 000              |       | 2<br>1<br>0      |         | 0                 |         | 0                 |       | 000                |         | 000               |        |
| lorce                         | None Entered<br>BA Entry<br>Self Service | 2<br>0<br>1      | 2.4%    | 1<br>0<br>1<br>0 | 5.9%    | 0000             | 0.0%    | 1<br>0<br>1<br>0 | 2.3%    | 1 0 1 0          | 1.7%         | 5<br>1<br>4<br>0 | 6.3%    | 4<br>1<br>3<br>0 | 3.8%  | 2 1 1 0          | 2.3%    | 4<br>1<br>3<br>0  | 4.9%    | 11<br>7<br>4<br>0 | 15.3% | 3<br>0<br>3<br>0   | 3.3%    | 3<br>0<br>3<br>0  | 5.1%   |
| ndnt Lost<br>giblity w ER     |                                          | 0                | 0.0%    | 0                | 0.0%    | ٥                | 0.0%    | 0                | 0.0%    | 1                | 1.7%         | 0                | 0.0%    | ,                | 0.9%  | ٥                | 0.0%    | 0                 | 0.0%    | 0                 | 0.0%  | 0                  | 0.0%    | 0                 | 0.0%   |
|                               | None Entered<br>BA Entry<br>Self Service | 000              |         | 000              |         | 0 0 0            |         | 0 0 0            |         | 0 1 0            |              | 000              |         | 0<br>1<br>0      |       | 000              |         | 0                 |         | 0                 |       | 0 0 0              |         | 000               |        |
| ath of Spouse                 | None Entered<br>BA Entry<br>Self Service | 1<br>0<br>1<br>0 | 1.2%    | 0000             | 0.0%    | 0000             | 0.0%    | 0000             | 0.0%    | 1010             | 1.7%         | 0000             | 0.0%    | 2020             | 1.9%  | 2020             | 2.3%    | 1<br>0<br>1       | 1.2%    | 1<br>0<br>1       | 1.4%  | 3<br>0<br>3<br>0   | 3.3%    | 2020              | 3.4%   |
| ceased EE<br>Covered Dpndts   | None Entered                             | 0                | 0.0%    | 0                | 0.0%    | 0                | 0.0%    | 0                | 0.0%    | 0                | 0.0%         | 1                | 1.3%    | 0                | 0.0%  | 0                | 0.0%    | 0                 | 0.0%    | 0                 | 0.0%  | 0                  | 0.0%    | 0                 | 0.0%   |
|                               | BA Entry<br>Self Service                 | 0                |         | 0                |         | 0                |         | 0                |         | 0                |              | 0                |         | 0                |       | 0                |         | 0                 |         | 0                 |       | 0                  |         | 0                 |        |
| g Config Change               | None Entered<br>BA Entry<br>Self Service | 5<br>2<br>3<br>0 | 6.0%    | 0000             | 0.0%    | 2<br>0<br>2<br>0 | 16.7%   | 1 0 0            | 2.3%    | 1<br>0<br>1<br>0 | 1.7%         | 2 1 1 0          | 2.5%    | 7 2 5 0          | 6.6%  | 2<br>1<br>1<br>0 | 2.3%    | 4<br>0<br>4<br>0  | 4.9%    | 0 0 0             | 0.0%  | 13<br>12<br>1      | 14.4%   | 14<br>9<br>5<br>0 | 23.7%  |
| ilure to Pay                  |                                          | 0                | 0.0%    | 0                | 0.0%    | 0                | 0.0%    | 0                | 0.0%    | 0                | 0.0%         | 0                | 0.0%    | 1                | 0.9%  | 0                | 0.0%    | 0                 | 0.0%    | 0                 | 0.0%  | 0                  | 0.0%    | 0                 | 0.0%   |
|                               | None Entered<br>BA Entry<br>Self Service | 000              |         | 000              |         | 000              |         | 000              |         | 000              |              | 000              |         | 0<br>1<br>0      |       | 000              |         | 000               |         | 0                 |       | 000                |         | 000               |        |
| nily Status<br>ange           |                                          | 2                | 2.4%    | 1                | 5.9%    | ٥                | 0.0%    | 2                | 4.5%    | з                | 5.0%         | 3                | 3.8%    | 4                | 3.8%  | 2                | 2.3%    | 1                 | 1.2%    | o                 | 0.0%  | 2                  | 2.2%    | 0                 | 0.0%   |
|                               | None Entered<br>BA Entry<br>Self Service | 020              |         | 010              |         | 000              |         | 1 1              |         | 030              |              | 2 1 0            |         | 040              |       | 1                |         | 0<br>1<br>0       |         | 0                 |       | 020                |         | 000               |        |
| pendent Care<br>st/Covrg Chg  | None Entered                             | 5                | 6.0%    | 0                | 0.0%    | 0                | 0.0%    | 0                | 0.0%    | 0                | 0.0%         | 0                | 0.0%    | 0                | 0.0%  | 1                | 1.1%    | 1                 | 1.2%    | 0                 | 0.0%  | 0                  | 0.0%    | 0                 | 0.0%   |
|                               | BA Entry<br>Self Service                 | 5 0              |         | 0                |         | 0                |         | 0                |         | 0                |              | 0                |         | 0                |       | 0                |         | 1                 |         | 0                 |       | ō                  |         | 0                 |        |
| in Eligibility<br>dicare/caid |                                          | ø                | 0.0%    | 0                | 0.0%    | 0                | 0.0%    | 2                | 4.5%    | 3                | 5.0%         | 0                | 0.0%    | 1                | 0.9%  | 1                | 1.1%    | 0                 | 0.0%    | 1                 | 1.4%  | 2                  | 2.2%    | 0                 | 0.0%   |
|                               | None Entered<br>BA Entry                 | 0                |         | 0                |         | 0                |         | ;                |         | 2                |              | 0                |         | 0                |       | 10               |         | 0                 |         | 0                 |       | 2                  |         | 0                 |        |

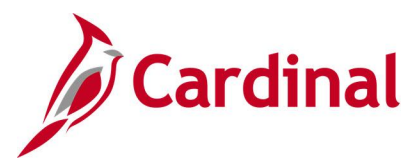

# **Benefit Event Status Report (RBN300)**

**REVISED:** 09/15/2021

### **DESCRIPTION:**

This report lists all participants in a particular process status or set of status levels.

#### **NAVIGATION PATH:**

NavBar > Menu > Benefits > Manage Automated Enrollment > Investigate Exceptions > Benefit Event Status Report

# **INPUT / SEARCH CRITERIA:**

OUTPUT FORMAT: PDF

Schedule ID From Date To Date Event Status Display Message Date (checkbox) Process Status to Include (checkboxes)

# Screenshot of the Benefit Event Status Report Run Control Page

|                                   |                                      | Benefit                        | t Event Status Report |
|-----------------------------------|--------------------------------------|--------------------------------|-----------------------|
| Benefit Event Status Report       |                                      |                                |                       |
| Benefit Event Status Rep          | ort                                  |                                |                       |
| Run Control ID Ber<br>Language En | nefit_Status_Event_Report<br>glish v | Report Manager Process Monitor | Run                   |
| Schedule ID Q                     | (Leave blank for all schedules)      |                                |                       |
| *From Date                        | *To Date                             |                                |                       |
| *Event Status Open                | ✓ □ Display Message Data             |                                |                       |
| Process Status to Include:        |                                      |                                |                       |
| (Leave all boxes unchecked to     | o include all)                       |                                |                       |
|                                   | Election Error                       |                                |                       |
|                                   | Re-Enter                             |                                |                       |
| Prepare Error                     | Finalized - Benefit Prog None        |                                |                       |
| Prepared                          | Finalized - Prepare None             |                                |                       |
| Notified                          | Finalized - Enrolled                 |                                |                       |
|                                   |                                      |                                |                       |
| Save Notify                       |                                      | Add                            | Update/Display        |

# ADDITIONAL INFORMATION:

From Date and To Date fields are required fields.

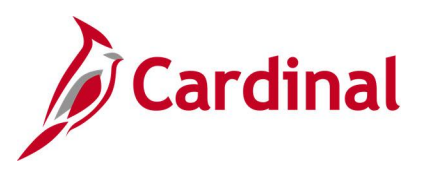

# Screenshot of the Benefit Event Status Report

| Report            | ID: VBNR0300   |                  |                |             |               |      |                |                 | I                    | Benefit E          | PeopleSoft<br>vent Status Report | Page No. 1<br>Run Date 05/25/2021<br>Run Time 13:43:33 |
|-------------------|----------------|------------------|----------------|-------------|---------------|------|----------------|-----------------|----------------------|--------------------|----------------------------------|--------------------------------------------------------|
| Process<br>Status | Employee<br>ID | Employee<br>Name | Schedule<br>ID | Event<br>ID | Event<br>Date |      | Event<br>Class | Event<br>Status | Process<br>Indicator | Benefit<br>Program |                                  |                                                        |
| AE                |                |                  | EM00           |             | 1 07/01/      | 2020 | HIR            | 0               | N                    |                    | N                                |                                                        |
| AE                |                |                  | EM00           |             | 1 09/30,      | 2020 | RET            | 0               | N                    |                    | N                                |                                                        |
| AE                |                |                  | EM00           |             | 1 06/29/      | 2020 | HIR            | 0               | N                    |                    | N                                |                                                        |
| AE                |                |                  | EM00           |             | 1 07/01/      | 2020 | HIR            | 0               | N                    |                    | N                                |                                                        |
|                   |                |                  |                |             |               |      |                |                 |                      |                    |                                  |                                                        |
|                   |                |                  |                |             |               |      |                |                 |                      |                    |                                  |                                                        |

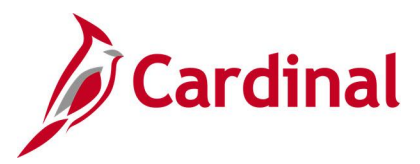

# **Cardinal Enrollment Report (RBN350)**

# **REVISED:** 07/26/2022

# **DESCRIPTION:**

This report provides employee benefit enrollment information including health, FSA, premium reward, and medical premiums. The report includes employees who are active, on paid or unpaid leave, and who are suspended. Terminated employees remain on the report for 90 days from date of termination. Employees who are enrolled in COBRA also appear on this report.

# **NAVIGATION PATH:**

NavBar > Menu > Benefits > Reports > Cardinal Enrollment

# **INPUT / SEARCH CRITERIA:**

As of Date Business Unit (Optional) Company (Optional) OUTPUT FORMAT: Excel

# Screenshot of the Cardinal Enrollment Report Run Control Page

|      | Cardinal                                                           |                |                 |              |                            |
|------|--------------------------------------------------------------------|----------------|-----------------|--------------|----------------------------|
|      |                                                                    |                |                 |              | Cardinal Enrollment Report |
| Card | linal Enrollment Report                                            |                |                 |              |                            |
|      | Run Control ID CARDINAL_ENROLLMENT_RPT                             | Report Manager | Process Monitor | Run          |                            |
| R    | un Control Parameters                                              |                |                 |              |                            |
|      | *As Of Date ii<br>Business Unit (Optional)Q<br>Company (Optional)Q |                |                 |              |                            |
| E s  | ave                                                                |                | 📑 Add 🗾 Upo     | date/Display |                            |

# ADDITIONAL INFORMATION:

The **As of Date** is the only required field; however, it is suggested that the user enter other **Run Control Parameters**.

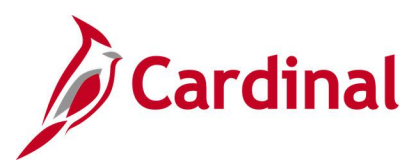

# Screenshot of the Cardinal Enrollment Report

|                                                |          |     |            | -   |              |          |             |                              |              |            |            |          |          |                   |             | 5             |
|------------------------------------------------|----------|-----|------------|-----|--------------|----------|-------------|------------------------------|--------------|------------|------------|----------|----------|-------------------|-------------|---------------|
|                                                |          |     |            |     |              |          |             |                              |              |            |            |          |          |                   |             |               |
|                                                |          |     |            |     |              |          |             |                              |              |            |            |          |          |                   |             |               |
| Cardinal Enrollment Report                     |          |     |            |     |              |          |             |                              |              |            |            |          |          |                   |             |               |
|                                                |          |     |            |     |              |          |             |                              |              |            |            |          |          |                   |             |               |
|                                                |          |     |            |     |              |          |             |                              |              |            |            |          |          |                   |             |               |
| Process Instance: 1748814                      |          |     |            |     |              |          |             |                              |              |            |            |          |          |                   |             |               |
| Process Run Date: 7/26/2022                    |          |     |            |     |              |          |             |                              |              |            |            |          |          |                   |             |               |
| Process AsOfDate: 7/1/2022                     |          |     |            |     |              |          |             |                              |              |            |            |          |          |                   |             |               |
| Process Business Unit:                         |          |     |            |     |              |          |             |                              |              |            |            |          |          |                   |             |               |
| Process Company: BBE                           |          |     |            |     |              |          |             |                              |              |            |            |          |          |                   |             |               |
|                                                |          |     |            |     |              |          |             |                              |              |            |            |          |          |                   |             |               |
| Employee Last Name Suffix First Name MI Birtho | date Sex | SSN | Business U | Com | Status/BPr C | Coverage | Benefit Pla | Descr                        | Coverage     | Coverage I | Employer I | Employee | PRW Rate | PRW Bene PRW Cove | HFSA Annu H | FSA Dedi HFSA |
|                                                | м        |     | 23300      | BBE | COVA 100     | N        |             |                              |              | 1/1/2014   | 0          | 0        | 0        |                   | 0           | 0             |
|                                                | F        |     | 23300      | BBE | COVA FT E E  |          | ACC1        | COVACr+Prev Den+Out-of-ntwk  | Family       | 7/1/2021   | 1859       | 346      | 0        |                   | 0           | 0             |
|                                                | F        |     | 23300      | BBE | COVA FT E E  |          | ACC5        | COVA+ExDen+Out-of-ntwk+Vs&Hr | Single       | 7/1/2021   | 709        | 166      | 0        |                   | 2400        | 0 7/1/        |
|                                                | F        |     | 23300      | BBE | COVA FT E    |          | ACC0        | COVA Care + Prev Dental      | Self + Spou  | 7/1/2021   | 1268       | 217      | 0        |                   | 1200        | 0 7/1/        |
|                                                | F        |     | 23300      | BBE | COVA FT E E  |          | ACC5        | COVA+ExDen+Out-of-ntwk+Vs&Hr | Self + Child | 7/1/2021   | 1268       | 350      | 0        |                   | 0           | 0             |
|                                                | F        |     | 23300      | BBE | COVA FT E E  |          | ACC4        | COVA Cr+Exp Den+Vision&Hrng  | Single       | 7/1/2021   | 709        | 148      | 0        |                   | 0           | 0             |
|                                                | F        |     | 23300      | BBE | COVA FT E E  |          | ACC5        | COVA+ExDen+Out-of-ntwk+Vs&Hr | Single       | 7/1/2021   | 709        | 166      | 0        |                   | 0           | 0             |
|                                                | F        |     | 23300      | BBE | COVA FT E    |          | ACC2        | COVA Care + Expanded Dental  | Self + Child | 7/1/2022   | 1268       | 280      | 0        |                   | 0           | 0             |

# Screenshot of the Cardinal Enrollment Report (scrolled right)

| $\leq$ | Dedu | HFSA Cove | HFSA Cove | DCFSA Ann | DCFSA De | DCFSA Cor | DCFSA Cov | Pay Code | Address | City | State | Zip       | Phone | Email Add | r Empl Statu | Last Date | Expected | Continuous State Service Dt | Org Start Dt | Linked Em | Termination |
|--------|------|-----------|-----------|-----------|----------|-----------|-----------|----------|---------|------|-------|-----------|-------|-----------|--------------|-----------|----------|-----------------------------|--------------|-----------|-------------|
| 2      | 0    |           |           | 0         | 0        |           |           | 24       |         |      | VA    | 23225-11  |       |           | Active       |           |          | 12/16/1994                  | 12/16/1994   |           |             |
| $\geq$ | 0    |           |           | 0         | 0        |           |           | 24       |         |      | VA    | 23221-11  | 3     |           | Active       |           |          | 12/1/1995                   | 12/1/1995    |           |             |
| Ş      | 0    | 7/1/2022  |           | 0         | 0        |           |           | 24       |         |      | VA    | 23222-25  | 2     |           | Active       |           |          | 10/4/2002                   | 10/4/2002    |           |             |
| 5      | 0    | 7/1/2022  |           | 0         | 0        |           |           | 24       |         |      | VA    | 23069-184 | 1     | 1         | Active       |           |          | 6/1/2001                    | 6/1/2001     |           |             |
| ≺      | 0    |           |           | 0         | 0        |           |           | 24       |         |      | VA    | 23086-36  | 5     | i         | Active       |           |          | 12/5/2005                   | 12/5/2005    |           |             |
| 3      | 0    |           |           | 0         | 0        |           |           | 24       |         |      | VA    | 23005-20  | 3     | 1         | Active       |           |          | 6/10/2006                   | 6/10/2006    |           |             |
| 1      | 0    |           |           | 0         | 0        |           |           | 24       |         |      | VA    | 23294-64  | 3     | 1         | Active       |           |          | 4/22/2013                   | 4/22/2013    |           |             |
| <      | 0    |           |           | 0         | 0        |           |           | 24       |         |      | VA    | 23223-17  |       |           | Active       |           |          | 3/31/2021                   | 3/31/2021    |           |             |

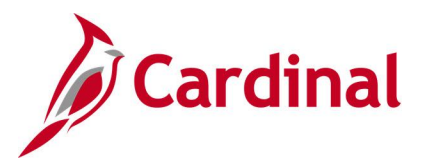

# **Combined Virginia Campaign Deductions Report (RPY454)**

# **REVISED:** 09/15/2021

# **DESCRIPTION:**

This is a report of extract audits for semi-monthly outbound vendor file to Combined Virginia Campaign (CVC) deductions. Report is grouped by Non-paid Adjustment Amounts, Negative Amounts, all other Remittance File Detail amounts, and a summary of amounts by company.

# **NAVIGATION PATH:**

NavBar > Menu > Benefits > Reports > CVC Deduction Report

#### **INPUT / SEARCH CRITERIA:**

Company From Check Date To Check Date Run to CSV (checkbox) OUTPUT FORMAT: PDF CSV

# Screenshot of the Combined Virginia Campaign Deductions Report Run Control Page

| Cardinal Homepage                 |                | CVC D          | eduction Report     |
|-----------------------------------|----------------|----------------|---------------------|
| Run Control ID <sub>CVC_Dec</sub> | luction_Report | Report Manager | Process Monitor Run |
| Process Request Parameter(s)      |                |                |                     |
| Company (Leave Blank for All)     | Q              |                |                     |
| *From Check Date                  |                |                |                     |
| *To Check Date                    |                | Run To CSV     |                     |
|                                   |                |                |                     |
| Save                              |                |                | Add Update/Display  |

# ADDITIONAL INFORMATION:

From Check Date and To Check Date fields are required fields.

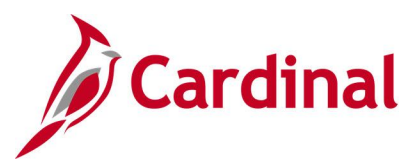

# Screenshot of the Combined Virginia Campaign Deductions Report

| Report ID: RFY454                         | Commonwealth of Virginia<br>COMBINED VIRGINIA CAMPAIGN DEDUCTIONS<br>FOR CHECKS DATED 10/01/2019 - 12/31/2019 | Run Date: 08/23/2021<br>Run Time: 02:32 00 |
|-------------------------------------------|----------------------------------------------------------------------------------------------------|--------------------------------------------|
| Company: ABC - Alcoholic Beverage Control |                                                                                                    | Page No. 1 of 23                           |
|                                           |                                                                                                    |                                            |
| CHECK DT EMPLID NAME DEL                  | CD EE A/T                                                                                                    |                                            |
| 16 DEC 2019 CVC                           | 0.55                                                                                                    |                                            |
| 16-DEC-2019 CVC                           | 16.67                                                                                                    |                                            |
|                                           |                                                                                                    |                                            |
| Check Date Total:                         | 22.22                                                                                                    |                                            |
|                                           |                                                                                                    |                                            |
| 31-DEC-2019 CVC                           | 0.55                                                                                                    |                                            |
| 31-DEC-2019 CVC                           | 5.00                                                                                                    |                                            |
| 31-DEC-2019 CVC                           | 16.6/                                                                                                    |                                            |
| Check Date Total:                         | 22.22                                                                                                    |                                            |
| Company Total:                            | 44.44                                                                                                    |                                            |
|                                           |                                                                                                    |                                            |

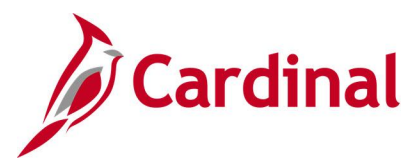

# **Confirmation Statement (RBN037)**

**REVISED:** 09/15/2021

#### **DESCRIPTION:**

This report is a confirmation statement of the elections that the employee has selected for Health, FSA, and Premium Rewards. Report lists the selected plans, costs, and dependents covered.

#### **NAVIGATION PATH:**

Benefits Administrator Tile > Review Employee Benefits > Review Employee Statements > Enter EMPLID > Click Right Arrow > Select Statement Type > Confirmation Statement

**INPUT / SEARCH CRITERIA:** 

OUTPUT FORMAT: PDF

Employee ID

# ADDITIONAL INFORMATION: Employee ID field is a required field.

# Screenshot of the Confirmation Statement Report

| Salaried Employee Benefit Pgm                                                                                                    |                                                                                 |                                                  | CONFIRMAT                                  | FION OF 2020 E<br>EVENT MAI                     | LECTIONS<br>NTENANCE                  |
|----------------------------------------------------------------------------------------------------|---------------------------------------------------------------------------------|--------------------------------------------------|--------------------------------------------|-------------------------------------------------|---------------------------------------|
|                                                                                                    |                                                                                 |                                                  | Enro                                       | Ilment Effective Da                             | te: 10/31/2020                        |
| Employee2                                                                                                    |                                                                                 |                                                  |                                            | Employee ID:                                    |                                       |
| This statement confirms your recent benefi<br>in your employment situation. If an error h<br>copy of this form for your records.                                                                                                    | t elections. These cove<br>as been made in record                               | rages will remain ir<br>ling your elections, p   | n effect until you e<br>please contact you | xperience a change in<br>r benefits administrat | family status or<br>or. Please keep r |
| PERSONAL INFORMATION                                                                                                    |                                                                                 |                                                  |                                            |                                                 |                                       |
| Home Address                                                                                                    |                                                                                 |                                                  |                                            |                                                 |                                       |
| imail Address<br>Jender                                                                                                    |                                                                                 |                                                  |                                            |                                                 |                                       |
| darital Status                                                                                                    |                                                                                 |                                                  |                                            |                                                 |                                       |
| Birthdate                                                                                                    |                                                                                 |                                                  |                                            |                                                 |                                       |
| senefit                                                                                                    | Coverage<br>Emp+Child                                                           | Catego                                           | ory Base                                   | Your Cost Pe                                    | r Pay Period<br>\$ 88.50              |
| Detine UMO                                                                                                    | Emp+Child                                                                       |                                                  |                                            |                                                 | \$ 88.50                              |
| Flex Spending Medical                                                                                                    |                                                                                 |                                                  |                                            |                                                 |                                       |
| Flex Spending Medical<br>Flex Spending Dependent Care                                                                                                    | N 6                                                                             |                                                  |                                            |                                                 |                                       |
| Flex Spending Addical<br>Flex Spending Dependent Care<br>Health Premium Reward<br>Flex Spending Admin Fee                                                                                                    | No Coverage                                                                     |                                                  |                                            |                                                 |                                       |
| optima FINO<br>Flex Spending Medical<br>Flex Spending Dependent Care<br>Health Premium Reward<br>Flex Spending Admin Fee<br>*Cost Reflected above are per pay peri                                                                                   | No Coverage                                                                     | by the cardinal sy                               | vstem, monthly t                           | for all others                                  |                                       |
| pluma HMO<br>Flex Spending Medical<br>Flex Spending Dependent Care<br>Health Premium Reward<br>Flex Spending Admin Fee<br>Cost Reflected above are per pay peri                                                                                      | No Coverage                                                                     | by the cardinal sy                               | ystem, monthly i                           | for all others                                  |                                       |
| Johns HMO<br>Jex Spending Medical<br>Jex Spending Dependent Care<br>Health Premium Reward<br>Jex Spending Admin Fee<br>*Cost Reflected above are per pay peri<br>HEALTH DEPENDENTS                                                                   | No Coverage                                                                     | by the cardinal sy                               | ystem, monthly i                           | for all others                                  |                                       |
| Johns HMO<br>Jex Spending Medical<br>Jex Spending Dependent Care<br>Health Premium Reward<br>Jex Spending Admin Fee<br>*Cost Reflected above are per pay peri<br>HEALTH DEPENDENTS<br>Name                                                           | No Coverage<br>iod for agencies paid<br>Date of Birth                           | by the cardinal sy<br>Relationship               | ystem, monthly i<br>Dependent I            | for all others<br>Benefit Type                  |                                       |
| Optima FINO<br>Flex Spending Medical<br>Flex Spending Dependent Care<br>Health Premium Reward<br>Flex Spending Admin Fee<br>*Cost Reflected above are per pay peri<br>HEALTH DEPENDENTS<br>Name<br>Newbaby2                                          | No Coverage<br>iod for agencies paid<br>Date of Birth<br>11/11/2020             | by the cardinal sy<br>Relationship<br>Child      | ystem, monthly t<br>Dependent I            | for all others<br>Benefit Type                  | _                                     |
| puma HMO<br>Flex Spending Medical<br>Flex Spending Dependent Care<br>Health Premium Reward<br>Flex Spending Admin Fee<br>*Cost Reflected above are per pay peri<br>HEALTH DEPENDENTS<br>Name<br>Newbaby2                                             | No Coverage<br>iod for agencies paid<br>Date of Birth<br>11/11/2020             | by the cardinal sy<br>Relationship<br>Child      | ystem, monthly  <br>Dependent              | for all others<br>Benefit Type                  | _                                     |
| Johna HNO<br>Jex Spending Medical<br>'lex Spending Dependent Care<br>tealth Premium Reward<br>'lex Spending Admin Fee<br>'Cost Reflected above are per pay peri<br>HEALTH DEPENDENTS<br>Name<br>Newbaby2<br>DEPENDENTS ENROLLMENTS<br>Senefit Option | No Coverage<br>iod for agencies paid<br>Date of Birth<br>11/11/2020<br>Dependen | by the cardinal sy<br>Relationship<br>Child<br>t | ystem, monthly f                           | for all others<br>Senefit Type                  | _                                     |

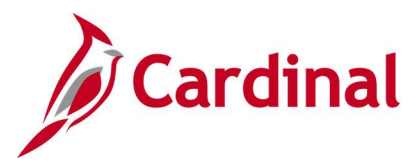

# **COBRA Audit Report (RBN171)**

**REVISED: 09/15/2021** 

# **DESCRIPTION:**

This report provides data about Consolidated Omnibus Budget Reconciliation Act (COBRA) participants. This report displays information on: Employees enrolled in Active and COBRA Health Coverage; Employee and Spouse (or other dependent) electing health benefits for the same Dependent ID;

# **NAVIGATION PATH:**

NavBar > Menu > Benefits > Administer COBRA Benefits > Review Processing Results > Audit Report

# **INPUT / SEARCH CRITERIA:**

**OUTPUT FORMAT:** 

As Of Date

PDF

# Screenshot of the COBRA Audit Report Run Control Page

| Process List                                                                                                | Audit Report |
|----------------------------------------------------------------------------------------------------|--------------|
| Audit Report       Run Control ID     LLB     Report Manager     Process Monitor       Language     English | Run          |
| As Of Date 01/01/2020                                                                                       |              |
| Save         Return to Search         Previous in List         Next in List         Notify                  |              |

# **ADDITIONAL INFORMATION:**

As of Date field is a required field.

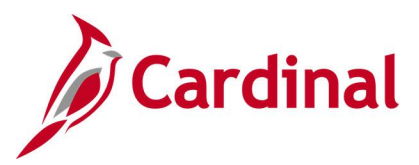

# Screenshot of the COBRA Audit Report

|                                                        | PeopleSoft         |
|--------------------------------------------------------|--------------------|
| Report ID: CBR007                                      | COBRA AUDIT REPORT |
|                                                        |                    |
| As Of Date: 06/07/2021                                 |                    |
|                                                        |                    |
|                                                        |                    |
|                                                        |                    |
| Employees Enrolled in Active and COBRA Health Coverage |                    |
| Event                                                  |                    |
| Employee ID ID                                         |                    |
|                                                        |                    |
| 1                                                      |                    |
| 1                                                      |                    |
| 1                                                      |                    |
| - martin martin and the second                         |                    |

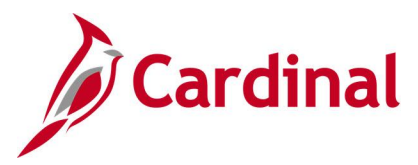

# **COBRA Enrollment Report (RBN170)**

**REVISED:** 09/15/2021

#### **DESCRIPTION:**

This report lists all COBRA participants and their current elections, including coverage begin dates.

# **NAVIGATION PATH:**

NavBar > Menu > Benefits > Administer COBRA Benefits > Review Processing Results > Enrollment Report

# **INPUT / SEARCH CRITERIA:**

OUTPUT FORMAT: PDF

# From Date Thru Date Sort Report By

# Screenshot of the COBRA Enrollment Report Run Control Page

|                                                    |                |        |                | Enrollment Re   | port           |
|----------------------------------------------------|----------------|--------|----------------|-----------------|----------------|
| Enrollment Report Run Control ID Enrollment_Report |                |        | Report Manager | Process Monitor | Run            |
| From Date 📰<br>Thru Date                           | Sort Report By | EmplId |                | ~               |                |
| Save Notify                                        |                |        |                | Add             | Update/Display |

# ADDITIONAL INFORMATION:

No Input/Search fields are required fields.

# Screenshot of the COBRA Enrollment Report

|                                         |      | Peo           | opleSoft      |            |            |          |                     |
|-----------------------------------------|------|---------------|---------------|------------|------------|----------|---------------------|
| Report ID: CBR006                       |      | COBRA ENF     | ROLLMENT REPO | RT         |            |          | Page No. 1          |
| From Date: 01-JAN-2021                  |      |               |               |            |            |          | Run Date 05/24/2021 |
| Thru Date: 24-APR-2021                  |      |               |               |            |            |          | Run Time 13:53:46   |
| Benefit Program: 010                    |      |               |               |            |            |          |                     |
|                                         |      |               |               |            |            |          |                     |
|                                         |      |               |               |            |            |          |                     |
| COBRA                                   |      |               |               |            |            |          |                     |
| Empl Event Dep                          | Plan | Covrg Benefit | £             | Coverage   | Coverage   | Coverage |                     |
| Employee ID Rcd# ID ID Participant Name | Туре | Elect Plan    | Coverage      | Elect Date | Begin Date | End Date |                     |
|                                         |      |               |               |            |            |          |                     |
|                                         |      | _             |               |            |            |          |                     |
| 0 1 00                                  | 10   | E             | Single        | 08/10/2020 | 11/01/2019 |          |                     |
|                                         |      |               |               |            |            |          |                     |
| Benefit Program UIU Total: 1            |      |               |               |            |            |          |                     |
|                                         |      |               |               |            |            |          |                     |
|                                         |      |               |               |            |            |          |                     |

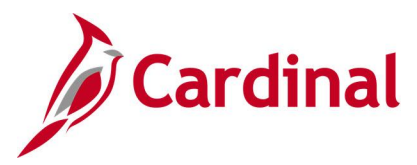

# **COBRA Event Summary Report (RBN168)**

**REVISED:** 09/15/2021

#### **DESCRIPTION:**

This report provides data about COBRA beneficiaries at the Event Level. The report lists all employees to whom a COBRA event has occurred. The qualified status indicates whether the event is Qualified (QL), Not Qualified (NQ), Not qualified/duplicate (ND) or Qualify Error (QE).

#### **NAVIGATION PATH:**

NavBar > Menu > Benefits > Administer COBRA Benefits > Review Processing Results > Event Summary Report

#### **INPUT / SEARCH CRITERIA:**

OUTPUT FORMAT: PDF

From Date Thru Date Sort Report By

# Screenshot of the COBRA Event Summary Report Run Control Page

|                                                             | Event Summary Report               |
|-------------------------------------------------------------|------------------------------------|
| Event Summary Report<br>Run Control ID Event_Summary_Report | Report Manager Process Monitor Run |
| From Date Sort Report By Emplid                             | · · ·                              |
| Save Notify                                                 | Add Update/Display                 |

# ADDITIONAL INFORMATION:

No Input/Search fields are required fields.

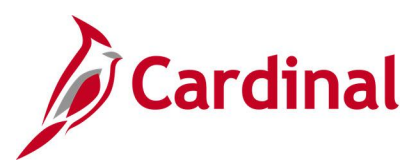

# Screenshot of the COBRA Event Summary Report

| Report ID: CBR005<br>For the period 01/01/2021 through 04/30/202 | 21          | c                    | Peop<br>OBRA EV         | leSoft<br>ENT REPORT   |                            |                              |                       | Page No. 1<br>Run Date 05/24/2021<br>Run Time 13:17:53 |
|------------------------------------------------------------------|-------------|----------------------|-------------------------|------------------------|----------------------------|------------------------------|-----------------------|--------------------------------------------------------|
| Employee Id Name                                                 | Ben<br>Rcd# | COBRA<br>Event<br>ID | COBRA<br>Event<br>Class | COBRA<br>Event<br>Date | COBRA<br>Process<br>Status | COBRA<br>Qualified<br>Status | BAS<br>Data<br>Change | COBRA<br>Event<br>Conflict                             |
|                                                                  | 0           | 2                    | DIV                     | 01/01/2021             | Closed                     | Not Qual                     | N                     | N                                                      |
|                                                                  | 0           | 1                    | OVG                     | 01/01/2021             | Open                       | Qualified                    | N                     | Ν                                                      |
|                                                                  | 0           | 1                    | OVG                     | 01/01/2021             | Open                       | Qualified                    | N                     | N                                                      |
|                                                                  | 0           | 1                    | OVG                     | 02/01/2021             | Open                       | Qualified                    | N                     | Ν                                                      |
|                                                                  | 0           | 1                    | TER                     | 01/13/2021             | Open                       | Qualified                    | N                     | Ν                                                      |
|                                                                  | 0           | 1                    | DIV                     | 02/01/2021             | Open                       | Qualified                    | N                     | Ν                                                      |
|                                                                  | 0           | 1                    | TER                     | 02/01/2021             | Open                       | Qualified                    | N                     | Ν                                                      |
|                                                                  | 0           | 1                    | OVG                     | 01/01/2021             | Open                       | Qualified                    | N                     | Ν                                                      |
|                                                                  | 3           | 1                    | OVG                     | 02/01/2021             | Open                       | Qualified                    | N                     | Ν                                                      |
|                                                                  | 0           | 1                    | OVG                     | 01/01/2021             | Open                       | Qualified                    | N                     | Ν                                                      |
|                                                                  | 0           | 1                    | TER                     | 01/05/2021             | Closed                     | Not Qual                     | N                     | Ν                                                      |
|                                                                  | 0           | 1                    | OVG                     | 02/01/2021             | Open                       | Qualified                    | N                     | Ν                                                      |
|                                                                  | 0           | 1                    | TER                     | 02/01/2021             | Open                       | Qualified                    | N                     | Ν                                                      |
|                                                                  | 0           | 2                    | TER                     | 02/01/2021             | Open                       | Qualified                    | Ν                     | Ν                                                      |
|                                                                  | 0           | 1                    | OVG                     | 02/01/2021             | Open                       | Qualified                    | Ν                     | Ν                                                      |
|                                                                  | 0           | 1                    | OVG                     | 01/01/2021             | Open                       | Qualified                    | N                     | N                                                      |

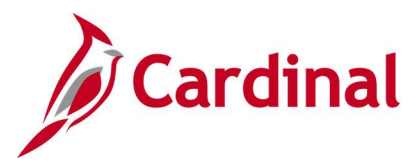

# **COBRA Initial Letter (RBN190)**

#### **REVISED:** 09/15/2021

### **DESCRIPTION:**

This letter is generated by OHB and distributed to employees via email with a link to Report offering COBRA coverage as the result of an initial qualifying COBRA event.

#### **NAVIGATION PATH:**

NavBar > Menu > Benefits > Administer COBRA Benefits > Manage Automated Participation > Create Initial Letter

# **INPUT / SEARCH CRITERIA:**

OUTPUT FORMAT: PDF

As of Date Reprint Letter (checkbox) 'Reprint' Appears on Letters (checkbox) Reprint ID

# Screenshot of the COBRA Initial Letter Run Control Page

| Cardinal Homepage                                      |                       | Create Initial Letter |                 |                |  |  |
|--------------------------------------------------------|-----------------------|-----------------------|-----------------|----------------|--|--|
| Create Initial Letter<br>Run Control ID                | Create_Initial_Letter | Report Manager        | Process Monitor | Run            |  |  |
| As Of Date                                             |                       |                       |                 |                |  |  |
| Reprint Letter     'Reprint' Appears or     Reprint ID | n Letters<br>Q        |                       |                 |                |  |  |
| Save Notify                                            |                       |                       | Add             | Update/Display |  |  |

# ADDITIONAL INFORMATION:

As Of Date field is a required field.

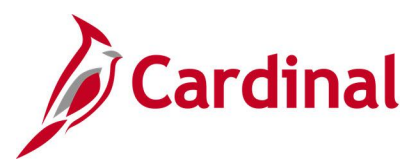

# Screenshot of the COBRA Initial Letter

|                                                                                                    | (B)                                                                                                    |                                                                                                    |
|----------------------------------------------------------------------------------------------------|----------------------------------------------------------------------------------------------------|----------------------------------------------------------------------------------------------------|
| EMILY & FLLIOTT<br>DEECTOR                                                                                                    | COMMONWEALTH OF VIRGINIA<br>Department Of Human Resource Management                                                                                                    | James Marrow Belling<br>105. N. 347 Street, 327 Floor<br>Referenced, Vol. 105. 111                                                                            |
| 06/03/2021                                                                                                    |                                                                                                    | land ser                                                                                                    |
| HENRICO, VA. 2323                                                                                                    | -7049                                                                                                    |                                                                                                    |
| Dear                                                                                                    |                                                                                                    |                                                                                                    |
| This notice has impo<br>Medical Plan(s), as w<br>coverage through the<br>You may be able to g<br>COBRA continuation                                                               | rtant information about your right to continue your health care c<br>ell as other health coverage options that may be available to you,<br>Health Insurance Marketplace at www.HealthCare.gov or call 1<br>et coverage through the Health Insurance Marketplace that costs<br>1 coverage.                                                                                                    | overage in the<br>including<br>800-318-2596.<br>less than                                                                                                    |
| Please read the inform<br>elect COBRA continu                                                                                                    | ation in this notice very carefully before you make your decision. If<br>ation coverage, you should use the election form provided later in this                                                                                                    | you choose to<br>s notice.                                                                                                    |
| Why am I getting thi                                                                                                    | s notice?                                                                                                    |                                                                                                    |
| You're getting this not<br>End of emp<br>Reduction i<br>Death of en<br>Divorce fre<br>Loss of dep                                                                                 | ice because your coverage under the Plan will end on 12/31/2020 due<br>loyment<br>n hours of employment resulting in loss of coverage<br>aployee or former employee<br>en employee or former employee<br>endent child status                                                                                                    | 50                                                                                                    |
| Federal law requires the opportunity to continu<br>"qualifying event" that                                                                                                    | tat most group health plans (including this Plan) give employees and<br>e their health care coverage through COBRA continuation coverage v<br>t would result in a loss of coverage under an employer's plan.                                                                                                    | their families the<br>when there's a                                                                                                    |
| What is COBRA con                                                                                                    | tinuation coverage?                                                                                                    |                                                                                                    |
| COBRA continuation<br>who aren't getting con<br>continuation coverage<br>under the Plan.                                                                                          | coverage is the same coverage that the Plan gives to other participant<br>tinuation coverage. Each "qualified beneficiary" (described below) w<br>will have the same rights under the Plan as other participants or bene                                                                                                    | s or beneficiaries<br>who elects COBRA<br>ficiaries covered                                                                                                   |
| What is loss of cover                                                                                                    | age?                                                                                                    |                                                                                                    |
| Loss of coverage inclu-<br>such as coverage durin<br>Some leaves of absenc<br>coverage. This is an I<br>conditions of coverage<br>place will run concurr<br>coverage with the emp | ades a change in the terms and conditions of coverage, so some other<br>ing leave without pay or at retirement, may run concurrently with Exte<br>without pay allow for continuation of the employer contribution to<br>ixtended Coverage/COBRA qualifying event since it results in a chan<br>a. The period after the end of the month in which the reduction-of-houre<br>ently with the Extended Coverage/COBRA eligibility period. If you<br>slover contribution at the start of the Extended Coverage/COBRA per<br>to the full 18-month eligibility period for the reduction-of-hours even                                                                                                    | types of coverage,<br>nded Coverage/COBRA.<br>ward the cost of<br>ge in the terms and<br>urs event takes<br>elect to continue<br>iod, and that<br>nt, you may |
| contribution ends prio                                                                                                    | the set of the set of |                                                                                                    |

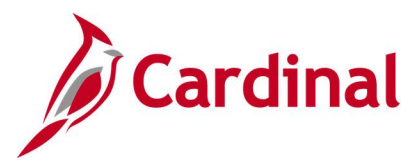

# **COBRA Secondary Letter (RBN191)**

**REVISED:** 09/15/2021

#### **DESCRIPTION:**

This letter is generated by OHB and distributed to employees via email with a link to Report offering COBRA coverage as the result of a secondary qualifying COBRA event.

#### **NAVIGATION PATH:**

NavBar > Menu > Benefits > Administer COBRA Benefits > Manage Automated Participation > Create Secondary Letter

# **INPUT / SEARCH CRITERIA:**

OUTPUT FORMAT: PDF

As Of Date Reprint Letter (checkbox) 'Reprint' Appears on Letters (checkbox) Reprint ID

# Screenshot of the COBRA Secondary Letter Run Control Page

|                                                                                              | Create Secondary Letter            |  |  |  |
|----------------------------------------------------------------------------------------------|------------------------------------|--|--|--|
| Create Secondary Letter<br>Run Control ID Create_Secondary_Letter                            | Report Manager Process Monitor Run |  |  |  |
| As Of Date Exprint Parameters                                                                |                                    |  |  |  |
| <ul> <li>Reprint Letter</li> <li>'Reprint' Appears on Letters</li> <li>Reprint ID</li> </ul> |                                    |  |  |  |
| Save Notify                                                                                  | Add Update/Display                 |  |  |  |

# ADDITIONAL INFORMATION:

As Of Date field is a required field.

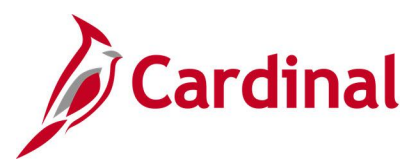

# Screenshot of the COBRA Secondary Letter

| SECONDARY LETTER                                                                                                    |                         | Q                                              |                         |                                                                |                        |                                                                                                    |  |
|----------------------------------------------------------------------------------------------------|-------------------------|------------------------------------------------|-------------------------|----------------------------------------------------------------|------------------------|----------------------------------------------------------------------------------------------------|--|
| EMILY S. ELLIOTT<br>DIRECTOR                                                                                                    | COM<br>Depart           | MONWEALT                                       | TH OF<br>Resource       | VIRGI<br>e Manager                                             | <b>NIA</b><br>ment     | James Monroe Building<br>101 N. 14 <sup>th</sup> Street, 12 <sup>th</sup> Floor<br>Richmond, Virginia 23219<br>Tel: (804) 225-2131<br>(TTY) 711 |  |
|                                                                                                    |                         |                                                |                         | EmpIID:<br>Benefit Re<br>Event ID:<br>Related En<br>Related ID | d#:<br>nplID:<br>):    | C000000006<br>0<br>2<br>02                                                                                                    |  |
| 10/29/2020                                                                                                    |                         |                                                |                         |                                                                |                        |                                                                                                    |  |
|                                                                                                    |                         |                                                |                         |                                                                |                        |                                                                                                    |  |
| Dear                                                                                                    | i,                      |                                                |                         |                                                                |                        |                                                                                                    |  |
| On 10/01/2020, you experie<br>been extended to the maxim                                                                                                    | enced a sec<br>num COBI | condary qualifying ev<br>RA continuation cover | ent, Medi<br>rage perio | care Entitler<br>d and will n                                  | nent. You<br>ow contir | ur COBRA benefits have<br>nue until:                                                                                                    |  |
| Plan Ty                                                                                                    | pe                      | Benefit Plan                                   | Covera                  | ge Code                                                        | Coverag                | e End Date                                                                                                    |  |
| * Medical                                                                                                    |                         | ACC4                                           | Single                  |                                                                | 03/31/2                | 022                                                                                                    |  |
| * Automatio                                                                                                    | e Enrollme              | ent as of event date - (                       | COBRA e                 | nrollment di                                                   | uring initi            | al event                                                                                                    |  |
| occurred                                                                                                    | as depend               | ent of another COBR                            | A particip              | ant                                                            |                        |                                                                                                    |  |
| Your benefits will continue                                                                                                    | to the date             | (s) listed above unles                         | s any one               | of the follo                                                   | wing ever              | ts occur:                                                                                                    |  |
| <ul> <li>you become a covered individual under any group health plan</li> <li>you fail to pay the monthly charge for the elected coverage</li> <li>our Employee health plan(s) is no longer in force for all active employees</li> </ul> |                         |                                                |                         |                                                                |                        |                                                                                                    |  |
| Should you have any questions, you may contact me at the address below.                                                                                                    |                         |                                                |                         |                                                                |                        |                                                                                                    |  |
| Sincerely,                                                                                                    |                         |                                                |                         |                                                                |                        |                                                                                                    |  |
| Office of Health Benefits - DHRM<br>COBRA Administrator                                                                                                    |                         |                                                |                         |                                                                |                        |                                                                                                    |  |
| 101 N. 14th Street, 12th Fl<br>Richmond, VA 23219<br>804/225-2131                                                                                                    |                         |                                                |                         |                                                                |                        |                                                                                                    |  |

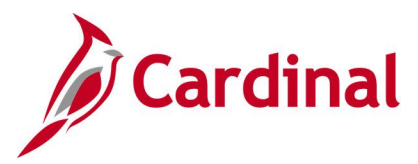

# **COBRA Termination Letter (RBN192)**

# **REVISED:** 09/15/2021

### **DESCRIPTION:**

This letter is generated by Cardinal and mailed to employees whose COBRA coverage has been involuntarily terminated.

#### **NAVIGATION PATH:**

NavBar > Menu > Benefits > Administer COBRA Benefits > Terminate COBRA Coverage > Create Termination Letter

### **INPUT / SEARCH CRITERIA:**

OUTPUT FORMAT: PDF

Start Date End Date Reprint Letter (checkbox) 'Reprint' Appears on Letters (checkbox) Reprint ID

# Screenshot of the COBRA Termination Letter Run Control Page

|                                          | Create Termination Letter |                 |                |  |
|------------------------------------------|---------------------------|-----------------|----------------|--|
| Create Termination Letter                |                           |                 |                |  |
| Run Control ID Create_Termination_Letter | Report Manager            | Process Monitor | Run            |  |
| ·                                        |                           |                 |                |  |
| Start Date                               |                           |                 |                |  |
| End Date                                 |                           |                 |                |  |
| Reprint Parameters                       |                           |                 |                |  |
| Reprint Letter                           |                           |                 |                |  |
| IReprint' Appears on Letters             |                           |                 |                |  |
| Reprint ID Q                             |                           |                 |                |  |
| Save Notify                              |                           | Add             | Update/Display |  |

# ADDITIONAL INFORMATION:

No Input/Search fields are required fields.

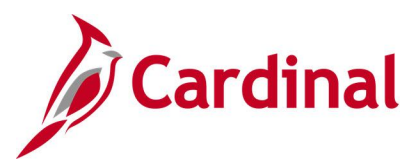

# Screenshot of the COBRA Termination Letter

| TERMINATI                         | ON LETTER                                    | Q                                             |                                                              |                                     |                                                                                                    |
|-----------------------------------|----------------------------------------------|-----------------------------------------------|--------------------------------------------------------------|-------------------------------------|----------------------------------------------------------------------------------------------------|
| EMILY S. ELLIOT<br>DIRECTOR       | CON<br>Dep                                   | MMONWEALT<br>artment Of Human                 | TH OF VIRGINL<br>Resource Management                         | A Jam<br>101<br>Rich<br>Tel:<br>(TD | es Monroe Building<br>N. 14 <sup>th</sup> Street, 12 <sup>th</sup> Floor<br>mond, Virginia 23219<br>(804) 225-2131<br>1/ 711 |
| 01/06/2021                        |                                              |                                               |                                                              |                                     |                                                                                                    |
|                                   |                                              |                                               | EmplID:                                                      |                                     |                                                                                                    |
|                                   |                                              |                                               | Benefit Rcd#:                                                | 0                                   |                                                                                                    |
|                                   |                                              |                                               | Event ID:                                                    | 2                                   |                                                                                                    |
| To:                               |                                              |                                               |                                                              |                                     |                                                                                                    |
| This is to notify                 | y you that your COE                          | RA coverages listed be                        | low will terminate as of the                                 | date(s) indi                        | cated for the reason listed.                                                                                                 |
|                                   | Plan Type<br>Medical                         | Termination Date<br>02/01/2021                | Termination Reason<br>Covered by Another Plar                | ı                                   |                                                                                                    |
| Claims incurre<br>If you have any | d after the date your<br>questions about thi | COBRA continuation c<br>s notice or COBRA con | overage terminates (see dat<br>tinuation coverage, Please of | e above) wil<br>contact             | l not be paid by the Plan.                                                                                                   |
| Office of Healt<br>COBRA Admin    | h Benefits - DHRM<br>histrator               |                                               |                                                              |                                     |                                                                                                    |
|                                   | eet, 12th Fl                                 |                                               |                                                              |                                     |                                                                                                    |

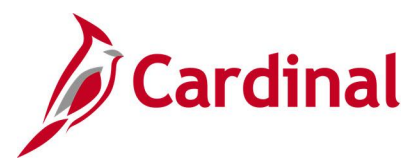

# **Defined Contribution Elections Upload Error Report (RHR148)**

# **REVISED:** 02/02/2024

### **DESCRIPTION:**

This report lists employees on the monthly Defined Contributions Upload file whose defined contribution changes were not loaded to Cardinal. Report includes the applicable error/warning message and enrollment information necessary to allow manual entry into Cardinal.

#### **NAVIGATION PATH:**

NavBar > Menu > Benefits > Reports > DC Upload Error Report

# **INPUT / SEARCH CRITERIA:**

Effective Date (1<sup>st</sup> Of The Month) State Payroll Office Totals (checkbox) Company OUTPUT FORMAT: PDF

# Screenshot of the Defined Contribution Elections Upload Error Report Run Control Page

| Cardinal Homepage                 |                              | DC Upload Error Report                                                                                                    |                    |
|-----------------------------------|------------------------------|----------------------------------------------------------------------------------------------------|--------------------|
| DC Upload Err Rpt                 |                              |                                                                                                    |                    |
| Run Control ID                    | DC_UPLOAD_ERROR_RPT          | Report Manager Process Monitor                                                                                                    | Run                |
| Process Request Par<br>*From Date | 1/01/2024 (1st Of The Month) | To Date 01/31/2024                                                                                                    |                    |
| Implement     Implement     1     | Description                  | I   View All     I     I     I     I     I     I     I     I     I     I     I     I     I     I     I     I     I     I     I     I     I     I     I     I     I     I     I     I     I     I     I     I     I     I     I     I     I     I     I     I     I     I     I     I     I      I     I     I     I     I                                                  < |                    |
| Save Return to Sea                | arch                         |                                                                                                    | Add Update/Display |

# ADDITIONAL INFORMATION:

Effective Date field is a required field.
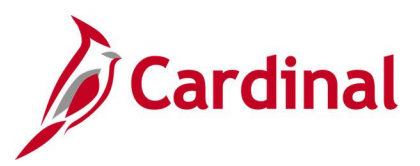

## Screenshot of the Defined Contribution Elections Upload Error Report

| Rej               | CARDINAL<br>port ID: RHR148 | 1    |                    | 1                             | Commonwealth of Virginia<br>DEFINED CONTRIBUTION ELECTIONS UPLOAD ERROR REPORT |                                                                                                    |                               |                  |                             | Run Date: 02/02/2024<br>Run Time: 01:14 00                                                                                            |  |  |
|-------------------|-----------------------------|------|--------------------|-------------------------------|--------------------------------------------------------------------------------|----------------------------------------------------------------------------------------------------|-------------------------------|------------------|-----------------------------|----------------------------------------------------------------------------------------------------|--|--|
|                   |                             |      |                    | Page No. 1 of 3               |                                                                                |                                                                                                    |                               |                  |                             |                                                                                                    |  |  |
| CMP<br>BUC<br>BUC | <u>EMPLID</u>               | NAME | BEN<br><u>PLAN</u> | COVG<br><u>ELCT</u><br>E<br>E | PRE-TAX         PO <u>AMOUNT</u> <u>AM</u> 20.00         20.00                 | ST-TAX         EFF           0UNT         DATE           0.00         01/01/2024           0.00         01/01/2024 | PLN<br><u>TYP</u><br>49<br>49 | <u>MNTH-PAYS</u> | ERR<br><u>TYP</u><br>I<br>I | ERROR<br>MSG<br>ERROR: Employee Status Terminated<br>The Company associated with the Employee in the<br>file is different from PS_JOB |  |  |
| CBR               |                             |      | 457P24             | W                             | 0.00                                                                           | 0.00 01/01/2024                                                                                                    | 49                            | 12-24            | N                           | Enrollment received for 0.00 Deferred Comp<br>Deduction, but employee not currently enrolled in<br>Cardinal.                          |  |  |
| DJJ               |                             |      | 457P24             | E                             | 50.00                                                                          | 0.00 01/01/2024                                                                                                    | 49                            | 12-24            | N                           | Processing Note: Loaded Using SSN. EMPLID not on vendor file.                                                                         |  |  |
| DJJ               |                             |      |                    | W                             | 0.00                                                                           | 0.00 01/01/2024                                                                                                    | 49                            |                  | Ι                           | The Company associated with the Employee in the file is different from PS_JOB                                                         |  |  |
| DJJ               | and the second second       |      |                    | W                             | 0.00                                                                           | 0.00 01/01/2024                                                                                                    | 49                            |                  | Ι                           | ERROR: Employee Status Terminated                                                                                                    |  |  |
| DJJ               |                             |      |                    | W                             | 0.00                                                                           | 0.00 01/01/2024                                                                                                    | 49                            |                  | Ι                           | The Company associated with the Employee in the file is different from PS_JOB                                                         |  |  |
| DJJ               |                             |      |                    | W                             | 0.00                                                                           | 0.00 01/01/2024                                                                                                    | 49                            |                  | Ι                           | ERROR: Employee Status Terminated                                                                                                    |  |  |
| DJJ               |                             |      |                    | E                             | 20.00                                                                          | 0.00 01/01/2024                                                                                                    | 49                            |                  | Ι                           | ERROR: Employee Status Terminated                                                                                                    |  |  |
| DJJ               |                             |      |                    | Е                             | 20.00                                                                          | 0.00 01/01/2024                                                                                                    | 49                            |                  | Ι                           | The Company associated with the Employee in the file is different from PS_JOB                                                         |  |  |

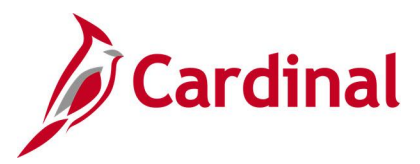

# Dependent/Beneficiary Audit Report (RBN056, BEN734)

#### **REVISED:** 09/15/2021

#### **DESCRIPTION:**

This report lists employees not compliant with court-ordered dependent benefit coverage or minimum spousal coverage.

#### **NAVIGATION PATH:**

NavBar > Menu > Benefits > Reports > Audits > Court Ordered Coverage Audit

#### **INPUT / SEARCH CRITERIA:**

OUTPUT FORMAT: PDF

As of Date Plan Type (checkboxes) Audit Type (checkboxes)

#### Screenshot of the Dependent/Beneficiary Rider Audit Report Run Control Page

| Create Initial Letter |                    | Co                  | urt Ordered Cov     | erage Audit    |
|-----------------------|--------------------|---------------------|---------------------|----------------|
| Court Ordered Cov     | verage Audit       | udit Report Manag   | ger Process Monitor | Run            |
| Langua                | ge English 🗸       |                     |                     |                |
| As Of Date            | <b></b>            |                     |                     |                |
| Plan Type             |                    |                     |                     |                |
| Health                | Life               | Savings             | Pension             |                |
| Audit Type            |                    |                     |                     |                |
| Missing Elect         | ions 🗹 Uncovered I | ndividuals 🗹 Spousa | I Allocation        |                |
| Save Notify           |                    |                     | Add                 | Update/Display |

#### ADDITIONAL INFORMATION:

No Input/Search fields are required fields.

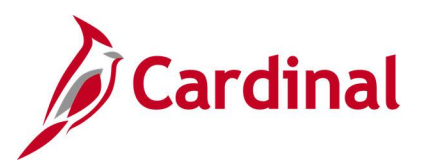

## Screenshot of the Dependent/Beneficiary Rider Audit Report

|                                                                                      |                               |        |         |                         | Peo    | opleSoft             |                                                        |          |            |  |  |
|--------------------------------------------------------------------------------------|-------------------------------|--------|---------|-------------------------|--------|----------------------|--------------------------------------------------------|----------|------------|--|--|
| Report ID: H                                                                         | SEN734                        |        |         | DEPENDEN                | T/BENN | EFICIARY RIDER AUDIT |                                                        | Page No. | 1          |  |  |
|                                                                                      |                               |        |         |                         |        |                      |                                                        | Run Date | 05/24/2021 |  |  |
| As Of Date:                                                                          | 04/30/2021                    |        |         |                         |        |                      |                                                        | Run Time | 11:03:03   |  |  |
| Selected Plan Types: Health: '1%', Life and AD/D: '2%', Savings: '4%', Pension: '8%' |                               |        |         |                         |        |                      |                                                        |          |            |  |  |
| Audit: Employ                                                                        | wees who have not enrolled in | court- | ordered | i coverage              |        |                      | Page No. 1<br>Run Date 05/24/2021<br>Run Time 11:03:03 |          |            |  |  |
|                                                                                      |                               |        |         |                         |        |                      |                                                        |          |            |  |  |
| Emplid                                                                               | Name                          | Plan   | ID      | Dependent / Beneficiary | Cou    | rt Order Information |                                                        |          |            |  |  |
|                                                                                      |                               | ====   | ===     |                         | ====   |                      |                                                        |          |            |  |  |
|                                                                                      |                               |        |         |                         |        |                      |                                                        |          |            |  |  |
|                                                                                      |                               |        |         |                         |        |                      |                                                        |          |            |  |  |
|                                                                                      |                               | 10     | 01      |                         | VA     | 9876543              | 11/11/2020                                             |          |            |  |  |
|                                                                                      |                               |        |         |                         |        |                      |                                                        |          |            |  |  |
|                                                                                      |                               | 10     | 01      |                         | VA     | 123456               | 11/19/2020                                             |          |            |  |  |
|                                                                                      |                               |        |         |                         |        |                      |                                                        |          |            |  |  |
|                                                                                      |                               |        |         |                         |        |                      |                                                        |          |            |  |  |
|                                                                                      |                               |        |         |                         |        |                      |                                                        |          |            |  |  |

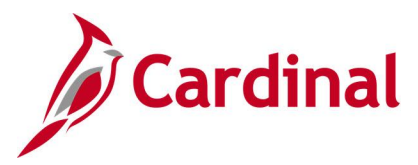

# **Dependent/Beneficiary Election Report (RBN048)**

#### **REVISED:** 09/15/2021

#### **DESCRIPTION:**

This report lists all dependents, along with benefit elections made by the participant for the dependent. Report includes sections for the plan type and amount.

#### **NAVIGATION PATH:**

NavBar > Menu > Benefits > Manage Automated Enrollment > Participant Enrollment > Dep/Beneficiary Election Rpt

#### **INPUT / SEARCH CRITERIA:**

OUTPUT FORMAT: PDF

Schedule ID

#### Screenshot of the Dependent/Beneficiary Election Report Run Control Page

|                                                                            | Dep/Beneficiary Election Rpt       |
|----------------------------------------------------------------------------|------------------------------------|
| Dep/Beneficiary Election Rpt                                               |                                    |
| Run Control ID     Dep_Beneficiary_Election_Rpt       Language     English | Report Manager Process Monitor Run |
| Schedule ID Q (Leave blank for all schedules)                              |                                    |
|                                                                            |                                    |
|                                                                            |                                    |
| Save Notify                                                                | Add Update/Display                 |

#### ADDITIONAL INFORMATION:

No Input/Search fields are required fields.

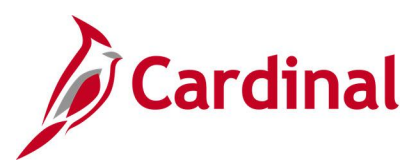

## Screenshot of the Dependent/Beneficiary Election Report

| eport ID.                  | BAS007                                               |           | Peoplesor<br>Dependent/Beneficiary E | t<br>Lections Re | oort       |            |             | Page No.             | 1                      |
|----------------------------|------------------------------------------------------|-----------|--------------------------------------|------------------|------------|------------|-------------|----------------------|------------------------|
| Schedule Id<br>Senefit Pro | 1:0721 (OE July 2021)<br>ogram:SAL (Salaried Employe | e Bei     | befit Pgm)                           |                  |            |            |             | Run Date<br>Run Time | 05/20/2021<br>14:09:10 |
| Employee<br>ID             | Employee<br>Name                                     | Dep<br>ID | Dependent/Beneficiary Name           | Event<br>Date    | Plan Type  | Ben<br>Pct | Flat<br>Amt | Excess               | Contingent             |
|                            |                                                      |           |                                      |                  |            |            |             |                      |                        |
|                            |                                                      | 01        | 2.                                   | 07/01/2021       | 10-Medical |            |             |                      |                        |
|                            |                                                      | 01        |                                      | 07/01/2021       | 10-Medical |            |             |                      |                        |
|                            |                                                      | 02        | Í                                    | 07/01/2021       | 10-Medical |            |             |                      |                        |
|                            |                                                      | 01        | ÷                                    | 07/01/2021       | 10-Medical |            |             |                      |                        |
|                            |                                                      | 01        |                                      | 07/01/2021       | 10-Medical |            |             |                      |                        |
|                            |                                                      | 01        |                                      | 07/01/2021       | 10-Medical |            |             |                      |                        |
|                            |                                                      | 03        |                                      | 07/01/2021       | 10-Medical |            |             |                      |                        |
|                            |                                                      | 05        |                                      | 07/01/2021       | 10-Medical |            |             |                      |                        |
|                            |                                                      | 06        |                                      | 07/01/2021       | 10-Medical |            |             |                      |                        |
|                            |                                                      | 02        | 1                                    | 07/01/2021       | 10-Medical |            |             |                      |                        |
|                            |                                                      | 01        |                                      | 07/01/2021       | 10-Medical |            |             |                      |                        |
|                            |                                                      | 01        |                                      | 07/01/2021       | 10-Medical |            |             |                      |                        |
|                            |                                                      | 03        |                                      | 07/01/2021       | 10-Medical |            |             |                      |                        |
|                            |                                                      | 03        |                                      | 07/01/2021       | 10-Medical |            |             |                      |                        |
|                            |                                                      | 01        |                                      | 07/01/2021       | 10-Medical |            |             |                      |                        |
|                            |                                                      | 01        | 1                                    | 07/01/2021       | 10-Medical |            |             |                      |                        |
|                            |                                                      | 01        | t                                    | 07/01/2021       | 10-Medical |            |             |                      |                        |
|                            |                                                      | 01        | 3                                    | 07/01/2021       | 10-Medical |            |             |                      |                        |
|                            |                                                      | 03        |                                      | 07/01/2021       | 10-Medical |            |             |                      |                        |
|                            |                                                      | 01        |                                      | 07/01/2021       | 10-Medical |            |             |                      |                        |

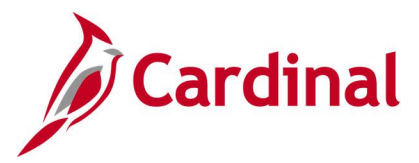

# **Eligible Participants Report (RBN039)**

**REVISED:** 09/15/2021

#### **DESCRIPTION:**

This report shows eligible participants by schedule and benefit program, employees who are eligible to participate in company benefit programs with details on plan and option eligibility.

#### **NAVIGATION PATH:**

NavBar > Menu > Benefits > Manage Automated Enrollment > Investigate Exceptions > Eligible Participants Rpt

#### **INPUT / SEARCH CRITERIA:**

OUTPUT FORMAT: PDF

Schedule ID Include Option Detail (checkbox)

#### Screenshot of the Eligible Participants Report Run Control Page

| Cardinal Homepage                                 |                                                     | Eligible Participants Rpt          |
|---------------------------------------------------|-----------------------------------------------------|------------------------------------|
| Eligible Participant<br>Run Control II<br>Languag | s Rpt<br>D Eligible_Participants_Rpt<br>e English ~ | Report Manager Process Monitor Run |
| Schedule ID                                       | Q (Leave blank for all schedules)                   |                                    |
| Save Return to Se                                 | Notify                                              | Add Update/Display                 |

#### ADDITIONAL INFORMATION:

No Input/Search fields are required fields.

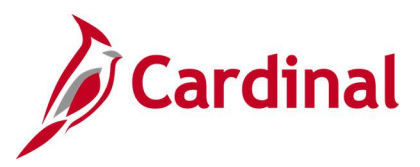

## Screenshot of the Eligible Participants Report

|                           |                            |                                                                                                    |       | PeopleSoft                |                                                                                                    |
|---------------------------|----------------------------|----------------------------------------------------------------------------------------------------|-------|---------------------------|----------------------------------------------------------------------------------------------------|
| Report ID:                | BAS001                     |                                                                                                    | Eliq  | gible Participants Report | Page No. 1                                                                                                    |
| Schedule Id:              | 0721 (OE July 2            | 021)                                                                                                    |       |                           | Run Date 05/20/2021                                                                                                    |
| Benefit Prog              | ram:SAL (Salari            | ed Employee Benefit Po                                                                                                    | jm)   |                           | Run Time 10:21:03                                                                                                    |
|                           |                            |                                                                                                    | -     |                           |                                                                                                    |
|                           |                            | Effective                                                                                                    | Plan  | Plan                      |                                                                                                    |
| Employee ID               | Name                       | Date                                                                                                    | туре  | Description               |                                                                                                    |
|                           |                            |                                                                                                    |       |                           |                                                                                                    |
|                           |                            | 07/01/2021                                                                                                    | 10    | Medical                   |                                                                                                    |
|                           |                            | 0.7,017,2022                                                                                                    | 60    | FSA Med                   |                                                                                                    |
|                           |                            |                                                                                                    | 61    | FSA Dcare                 |                                                                                                    |
|                           |                            |                                                                                                    | AZ    | FSA Fee                   |                                                                                                    |
|                           |                            | 07/01/2021                                                                                                    | 10    | Medical                   |                                                                                                    |
|                           |                            |                                                                                                    | 60    | FSA Med                   |                                                                                                    |
|                           |                            |                                                                                                    | 61    | FSA Deare                 |                                                                                                    |
|                           |                            |                                                                                                    | AZ    | FSA Fee                   |                                                                                                    |
|                           |                            | 07/01/2021                                                                                                    | 10    | Medical                   |                                                                                                    |
|                           |                            | 0770172021                                                                                                    | 60    | FSA Med                   |                                                                                                    |
|                           |                            |                                                                                                    | 61    | FSA Deare                 |                                                                                                    |
|                           |                            |                                                                                                    | AZ    | FSA Fee                   |                                                                                                    |
|                           |                            | 07/01/2021                                                                                                    | 10    | Medical                   |                                                                                                    |
|                           |                            | 0770172021                                                                                                    | 60    | FSA Med                   |                                                                                                    |
|                           |                            |                                                                                                    | 61    | FSA Deare                 |                                                                                                    |
|                           |                            |                                                                                                    | 12    | FSA Fee                   |                                                                                                    |
|                           |                            | 07/01/2021                                                                                                    | 10    | Medical                   |                                                                                                    |
|                           |                            | 0770172021                                                                                                    | 60    | FSA Med                   |                                                                                                    |
|                           |                            |                                                                                                    | 61    | FSA Deare                 |                                                                                                    |
|                           |                            |                                                                                                    | AZ.   | FSA Fee                   |                                                                                                    |
|                           |                            | 07/01/2021                                                                                                    | 10    | Medical                   |                                                                                                    |
|                           |                            | 0770172021                                                                                                    | 60    | FSA Med                   |                                                                                                    |
|                           |                            |                                                                                                    | 61    | FSA Deare                 |                                                                                                    |
|                           |                            |                                                                                                    | AZ    | FSA Fee                   |                                                                                                    |
|                           |                            | 07/01/2021                                                                                                    | 10    | Medical                   |                                                                                                    |
|                           |                            | 0770172021                                                                                                    | 60    | FSA Med                   |                                                                                                    |
|                           |                            |                                                                                                    | 61    | FSA Deare                 |                                                                                                    |
|                           |                            |                                                                                                    | 12    | FSA Fee                   |                                                                                                    |
|                           |                            | 07/01/2021                                                                                                    | 10    | Medical                   |                                                                                                    |
|                           |                            | 0770172021                                                                                                    | 60    | FSA Med                   |                                                                                                    |
|                           |                            |                                                                                                    | 61    | FSA Deare                 |                                                                                                    |
|                           |                            |                                                                                                    | 32    | FGA Fee                   |                                                                                                    |
|                           |                            | 07/01/2021                                                                                                    | 10    | Modical                   |                                                                                                    |
|                           |                            | 07/01/2021                                                                                                    | 10    | Redical<br>RCA Mod        |                                                                                                    |
|                           |                            |                                                                                                    | 61    | FSA Med                   |                                                                                                    |
|                           |                            |                                                                                                    | 32    | FCh Fee                   |                                                                                                    |
|                           |                            | 07/01/2021                                                                                                    | 10    | Medical                   |                                                                                                    |
|                           |                            | 07701/2021                                                                                                    | 60    | FCA Mod                   |                                                                                                    |
|                           |                            |                                                                                                    | 61    | FGA Deare                 |                                                                                                    |
| · · ·                     | And a second second second | a series and a series of the series of the s | 10 A. | ton scare                 | and the second second s |
| Constraints of the little |                            |                                                                                                    |       |                           | and a second second second second second second second second second second second second second second second                                                                                                    |

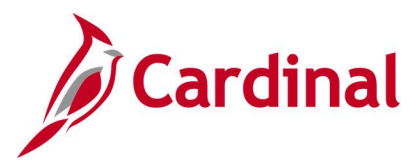

# **Employer Cash Match Error Report (RPY373)**

#### **REVISED:** 09/15/2021

#### **DESCRIPTION:**

This report lists employees for whom the Employer Cash Match Enrollment program corrected the 457 deferred compensation plan enrollment, hybrid voluntary plan or 403(b) annuity plan enrollment to comply with employer cash match rules. Report also lists minimum contribution errors, which may require agency action to correct.

#### **NAVIGATION PATH:**

NavBar > Menu > Benefits > Reports > Employer Cash Match Error Rpt

#### **INPUT / SEARCH CRITERIA:**

OUTPUT FORMAT: PDF

From Date Thru Date Company

## Screenshot of the Employer Cash Match Error Report Run Control Page

| Cardinal Homepage | ]                          | Employer Cash Match Error Rpt |                     |
|-------------------|----------------------------|-------------------------------|---------------------|
| Empl Cash Mtch Rp |                            |                               | New Window          |
| Run Control ID    | Employer_Cash_Match_Report | t Report Manager              | Process Monitor Run |
| Parameters        |                            |                               |                     |
| *From Date        | *Thru Date                 | <b></b>                       |                     |
| 町 Q               |                            | I≪                            |                     |
|                   | Company                    | Description                   |                     |
| 1                 | ٩                          | + -                           |                     |
|                   |                            |                               |                     |
| Save Notify       |                            |                               | Add Update/Display  |

#### ADDITIONAL INFORMATION:

From Date and Thru Date fields are required fields.

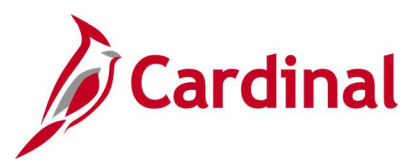

## Screenshot of the Employer Cash Match Error Report

| CARD<br>Report ID:                   | INAL<br>RPY373                                 |                                       |                      |                                                                                                    |                          | Com                        | monweal<br>ER CASH | th of Virgi<br>MATCH ERRO    | nia<br>R REPORT              | Run Date: 09/14/2021<br>Run Time: 11:46 00                                                                                                    |
|--------------------------------------|------------------------------------------------|---------------------------------------|----------------------|----------------------------------------------------------------------------------------------------|--------------------------|----------------------------|--------------------|------------------------------|------------------------------|----------------------------------------------------------------------------------------------------|
| Company :<br>From Date:<br>TO Date : | ABC - Alcoholic Be<br>01/01/2019<br>09/01/2021 | verage Control                        |                      |                                                                                                    |                          |                            |                    |                              |                              | Page No. 1 of 91                                                                                                    |
| Plan enroll<br>Contributio           | lment errors listed l<br>on amount errors are  | have been identi:<br>identified for 3 | fied and<br>line age | d corrected actions of the corrected action of the corrected action of the cor | cted by En<br>tion. No c | ployer Cash<br>hanges were | Match I<br>made by | Enrollment ;<br>y Employer ; | program. Rev<br>Cash Match E | iew for accuracy.<br>nrollment program.                                                                                                    |
| Empl ID                              | Name                                           | Empl<br>Rcd                           | Empl<br>Type         | Ben<br>Prog                                                                                                    | Months<br>& Pavs         | Hybrid<br>Vol Plan         | Plan<br>Type       | Original<br>Ben Plan         | Corrected<br>Ben Plan        | Error                                                                                                    |
|                                      |                                                | 0                                     | s                    | SAL                                                                                                    | 12-24                    |                            | 49                 | 457pnm                       | 457224                       | Salaried employee should have 457 cash match.                                                                                                    |
|                                      |                                                | ٥                                     | s                    | SAL                                                                                                    | 12-24                    |                            | 49                 | 457pnm                       | 457p24                       | Salaried employee should have 457 cash match.                                                                                                    |
|                                      |                                                | ٥                                     | S                    | SAL                                                                                                    | 12-24                    |                            | 49                 | 457pnm                       | 457p24                       | Salaried employee should have 457 cash match.                                                                                                    |
|                                      |                                                | ٥                                     | S                    | SAL                                                                                                    | 12-24                    |                            | 49                 | 457pnm                       | 457p24                       | Salaried employee should have 457 cash match.                                                                                                    |
|                                      |                                                | ٥                                     | S                    | SAL                                                                                                    | 12-24                    |                            | 49                 | 457pnm                       | 457p24                       | Salaried employee should have 457 cash match.                                                                                                    |
|                                      |                                                | 0                                     | S                    | SAL                                                                                                    | 12-24                    |                            | 49                 | 457pnm                       | 457p24                       | Salaried employee should have 457 cash match.                                                                                                    |
|                                      |                                                | 0                                     | S                    | SAL                                                                                                    | 12-24                    |                            | 49                 | 457PNM                       | 457₽24                       | Salaried employee should have 457 cash match.                                                                                                    |
|                                      |                                                | 0                                     | S                    | SAL                                                                                                    | 12-24                    |                            | 49                 | 457PNM                       | 457P24                       | Salaried employee should have 457 cash match.                                                                                                    |
|                                      |                                                | 0                                     | S                    | SAL                                                                                                    | 12-24                    |                            | 49                 | 457pnm                       | 457₽24                       | No benefit plan found for employee Months and Pay Periods<br>value. Plan election set for 24 pay periods. Verify and<br>correct employee Months and Pay Periods value. Update 457<br>plan election if necessary. |
|                                      |                                                | 0                                     | 5                    | SAL                                                                                                    | 12-24                    |                            | 49                 | 457PNM                       |                              | Salaried employee should have 457 cash match.                                                                                                    |
|                                      |                                                | 0                                     | S                    | SAL                                                                                                    | 12-24                    |                            | 49                 | 457pnm                       |                              | Salaried employee should have 457 cash match.                                                                                                    |
|                                      |                                                | 0                                     | S                    | SAL                                                                                                    | 12-24                    |                            | 49                 | 457pnm                       | 457P24                       | No benefit plan found for employee Months and Pay Periods<br>value. Plan election set for 24 pay periods. Verify and<br>correct employee Months and Pay Periods value. Update 457<br>plan election if necessary. |
|                                      |                                                | 0                                     | S                    | SAL                                                                                                    | 12-24                    |                            | 49                 | 457PNM                       | 457P24                       | Salaried employee should have 457 cash match.                                                                                                    |
|                                      |                                                | Ó                                     | 5                    | SAL                                                                                                    | 12-24                    |                            | 49                 | 457PNM                       | 457224                       | Salaried employee should have 457 cash match.                                                                                                    |

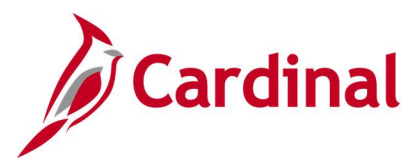

# FBMC Upload Error Report (RHR147)

**REVISED:** 09/15/2021

#### **DESCRIPTION:**

This report lists employees on the semi-monthly Fringe Benefits Management Company (FBMC) Enrollment Data Upload file whose annuity or miscellaneous insurance changes were not loaded to Cardinal. Report includes the applicable error/warning message and enrollment information necessary to allow manual entry into Cardinal.

#### **NAVIGATION PATH:**

NavBar > Menu > Benefits > Reports > FBMC Upload Error Report

#### **INPUT / SEARCH CRITERIA:**

#### OUTPUT FORMAT: PDF

Effective Date From Effective Date To State Payroll Office Totals (checkbox) Company

## Screenshot of the FBMC Upload Error Report Run Control Page

|                          |                 |                                                                                                    | I               | BMC Upload Error Report |
|--------------------------|-----------------|----------------------------------------------------------------------------------------------------|-----------------|-------------------------|
| FBMC Upload Error Report |                 |                                                                                                    |                 |                         |
| Run Control ID FBMC_Uplo | ad_Error_Report | Report Manager                                                                                                    | Process Monitor | Run                     |
| FBMC Upload Error Report |                 |                                                                                                    |                 |                         |
| Report Filters           |                 |                                                                                                    |                 |                         |
| *Effective Date From     |                 |                                                                                                    |                 |                         |
| *Effective Date To       | e Totals        |                                                                                                    |                 |                         |
| 晖 Q                      | 14              | <ul> <li>↓ 1-1 of 1 ✓</li> <li>↓ ↓ ↓ ↓</li> <li>↓ ↓</li> <li>↓ ↓</li></ul> |                 |                         |
| Company                  | Description     |                                                                                                    |                 |                         |
| 1 Q                      |                 | + -                                                                                                    |                 |                         |
|                          |                 |                                                                                                    |                 |                         |
|                          |                 |                                                                                                    |                 |                         |
| Save                     |                 |                                                                                                    |                 | Add Update/Display      |

#### ADDITIONAL INFORMATION:

Effective Date from and Effective Date To fields are required fields.

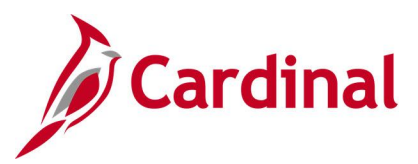

## Screenshot of the FBMC Upload Error Report

| Rep | CARDINAL<br>ort ID: RHR1                                 | 47                                     |            |          | of Virgi<br>RROR REP | nia<br>ORT |              |                |                   | Run Date: 06/03/2021<br>Run Time: 03:59 00 |              |           |                                                                                                    |
|-----|----------------------------------------------------------|----------------------------------------|------------|----------|----------------------|------------|--------------|----------------|-------------------|--------------------------------------------|--------------|-----------|----------------------------------------------------------------------------------------------------|
|     | FILE PROCESSED DATE FROM 01-JAN-2021 TO 30-JUN-2021 Fage |                                        |            |          |                      |            |              |                |                   |                                            |              |           | Page No. 1 of 35                                                                                                  |
| CMP | EMPLID                                                   | LAST NAME                              | EFF        | POST-TAX | FBMC                 | DOA<br>FEE | 403B<br>TYPE | 403B<br>AMOUNT | CATCHUP<br>AMOUNT | TOTAL                                      | ROTH<br>TYPE | ROTH POST | ERROR                                                                                                    |
|     |                                                          |                                        | 04/01/2020 | 0.00     | 0,00                 | 0.00       | 8            | 0.00           | 0.00              | 0.00                                       | 8            | 0.00      | Election not processed, No Match on EMPLID or SSN, research and update manually.                                  |
|     |                                                          |                                        | 04/01/2020 | 0.00     | 0.00                 | 0.00       | 8            | 0.00           | 0.00              | 0.00                                       | 8            | 0.00      | Company doesn't exist in Default Mapping<br>Record.                                                               |
|     |                                                          |                                        | 04/01/2020 | 0.00     | 0.00                 | 0.00       | 8            | 0.00           | 0.00              | 0.00                                       | 8            | 0.00      | Election not processed, Both EMPLID and SSN not found on incoming file.                                           |
|     |                                                          |                                        | 04/01/2020 | 0.00     | 0.00                 | 0.00       | 8            | 0.00           | 0.00              | 0.00                                       | 8            | 0.00      | FBMC Agency 00100 does not use Cardinal Payroll.                                                                  |
|     |                                                          |                                        | 04/01/2020 | 8.92     | 0.00                 | 0.00       | 8            | 0.00           | 0.00              | 0.00                                       | 8            | 0.00      | Benefit Plan Error - Employee either didn't<br>have benefit eligibility or missing benefit<br>mapping in Cardinal |
|     |                                                          |                                        | 04/01/2020 | 8.92     | 0.00                 | 0.00       | 8            | 0.00           | 0.00              | 0.00                                       | 8            | 0.00      | Election not processed, No Match on EMPLID or<br>SSN, research and update manually.                               |
|     |                                                          |                                        | 04/01/2020 | 8,92     | 0.00                 | 0.00       | 8            | 0.00           | 0.00              | 0.00                                       | 8            | 0.00      | Company doesn't exist in Default Mapping<br>Record.                                                               |
|     |                                                          |                                        | 04/01/2020 | 8,92     | 0.00                 | 0.00       | 8            | 0.00           | 0.00              | 0.00                                       | 8            | 0.00      | FBMC Agency 00200 does not use Cardinal Payroll.                                                                  |
|     |                                                          |                                        | 04/01/2020 | 8.92     | 0.00                 | 0.00       | 8            | 0.00           | 0.00              | 0.00                                       | 8            | 0.00      | Invalid company for the Employee in Cardinal . Please Research and Manually Update.                               |
| ~~  | - cim                                                    | ~ ~~~~~~~~~~~~~~~~~~~~~~~~~~~~~~~~~~~~ |            | 20-00-   |                      | ~~~        | ~~           | ~~~            | - Are             | Lundson P                                  | $\sim$       |           | Company does yki Pefanl Mapping                                                                                   |

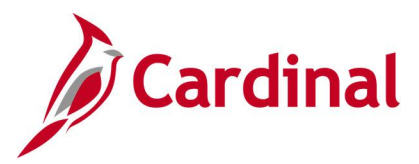

# Flagged Participants Report (RBN050)

**REVISED:** 09/15/2021

#### **DESCRIPTION:**

This report lists benefit events that have had job or address eligibility information changes, events that have been processed out of sequence, and events that have been disconnected during processing. Report includes sections for each type of flag and displays the benefit event details as well as employee information.

#### **NAVIGATION PATH:**

NavBar > Menu > Benefits > Manage Automated Enrollment > Investigate Exceptions > Report On Flagged Items

#### **INPUT / SEARCH CRITERIA:**

#### OUTPUT FORMAT: PDF

Schedule ID From Date Thru Date Include Summary (checkbox) Flagged Reason(s) (checkboxes)

#### Screenshot of the Flagged Participants Report Run Control Page

|                   |                                                     | R                     | eport On Flag   | ged Items      |
|-------------------|-----------------------------------------------------|-----------------------|-----------------|----------------|
| Report On Flag    | ged Items                                           |                       |                 |                |
| Run Con<br>Lan    | ttrol ID Report_On_Flagged_Items<br>guage English ✓ | Report Manager        | Process Monitor | Run            |
| Schedule ID       | Q (Leave blank for al                               | l schedules)          |                 |                |
| From Date         |                                                     |                       |                 |                |
| Thru Date         |                                                     | □ Include Summary     |                 |                |
| Report Participan | ts Flagged for                                      |                       |                 |                |
| Address Eligi     | bility Changed                                      | Event Disconnected    |                 |                |
| MultiJob India    | cator Changed                                       | Event Out of Sequence |                 |                |
| Job Eligibility   | Changed                                             |                       |                 |                |
|                   |                                                     |                       |                 |                |
| Save Notify       |                                                     |                       | Add             | Update/Display |

#### ADDITIONAL INFORMATION:

From Date and Thru Date fields are required fields. Thru Date defaults to current day, but can be updated.

At least one of the **Report Participants Flagged for** reason checkboxes is a required field.

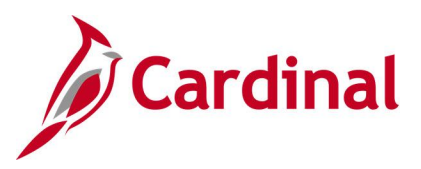

## Screenshot of the Flagged Participants Report

| Re<br>Fo | port ID:<br>r the per | BAS008   | 021 through 05/20/2021 |      |       | FLAGGED    | PARTICIPA | Peoples<br>NTS - ADDRE | GOTE<br>SS ELIGIBILITY DATA CHANGED | Page No. 1<br>Run Date 05/20/2021<br>Run Time 14:59:13 |
|----------|-----------------------|----------|------------------------|------|-------|------------|-----------|------------------------|-------------------------------------|--------------------------------------------------------|
|          | Sched                 | Employee | Employee               | Ben  | Event | Event      | Event     | Process                | Address Eligibility Data            |                                                        |
| Nb       | r ID                  | ID       | Name                   | Rcd# | ID    | Date       | Status    | Status                 | Flagged Dt EffDt                    |                                                        |
| ==       | = =====               |          |                        |      |       |            |           |                        |                                     |                                                        |
|          | 1 2107                |          |                        | 0    | 0     | 07/01/2021 | С         | FE                     | 05/05/2021 04/21/2021               |                                                        |
|          | 2 2107                |          |                        | 0    | 0     | 07/01/2021 | с         | FE                     | 05/05/2021 04/21/2021               |                                                        |
|          | 3 2107                |          |                        | 1    | 0     | 07/01/2021 | v         | PR                     | 05/06/2021 04/21/2021               |                                                        |
|          | 4 EM00                |          |                        | 0    | 1     | 06/01/2020 | 0         | PR                     | 03/03/2021 12/16/1982               |                                                        |
|          | 5 EM00                |          |                        | 0    | 1     | 12/01/2020 | С         | FE                     | 03/01/2021 12/01/2020               |                                                        |
|          | 6 SNAP                |          |                        | 0    | 0     | 11/09/2019 | с         | PR                     | 03/01/2021 08/28/2019               |                                                        |
|          |                       |          |                        |      |       |            |           |                        |                                     |                                                        |

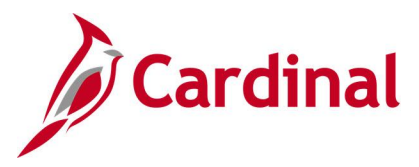

# FSA Contribution Election Audit Report (RBN238)

#### **REVISED:** 01/15/2025

#### **DESCRIPTION:**

This report lists employees who make a midyear enrollment or midyear change to their Flexible Spending Account (FSA) annual election that could result in a suspension of their deduction, due to an Internal Revenue Service (IRS) calendar year limit.

Note: This report is for use by Cardinal Payroll Agencies only.

#### **NAVIGATION PATH:**

NavBar > Menu > Benefits > Reports > Audits > FSA Contrib Election Audit

#### **INPUT / SEARCH CRITERIA:**

OUTPUT FORMAT:

Enrollment As of Date

## Excel

#### Screenshot of the FSA Contribution Election Audit Report Run Control Page

|                                             | FS             | A Contrib Election Audit |    |
|---------------------------------------------|----------------|--------------------------|----|
| Run Control ID: FSA_Contrilb_Election_Audit | Report Manager | Process Monitor Run      |    |
| Process Request Parameter(s)                |                |                          |    |
| *Enrollment As of Date                      |                |                          |    |
| Save Notify                                 |                | Add Update/Displ         | ay |

#### ADDITIONAL INFORMATION:

Enrollment As of Date field is a required field.

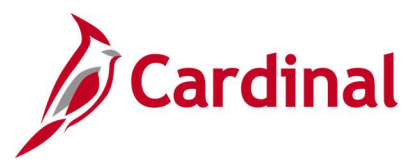

## Screenshot of the FSA Contribution Election Audit Report

| EMPLID | Emp Rcd | Benefit | Name | Phone | Email | Company | Department                  | Location           | FFF Date   | Plan       | Plan Year | Annual PY    | PY YTD  | PY Remaining           | CY Remaining | Period    | Current CY | Reported |
|--------|---------|---------|------|-------|-------|---------|-----------------------------|--------------------|------------|------------|-----------|--------------|---------|------------------------|--------------|-----------|------------|----------|
|        |         | Record  |      |       |       | ,       |                             |                    |            |            | Max       | Pledge       | Balance | Balances               | Pays         | Deduction | Balance    | Overages |
|        | 0       | 0       |      |       |       | DOT     | Right of Way -              | Dept of            | 2019-07-01 | FLXME      | 2750      | 2160         | 0       | 2160                   | 45           | 65.45     | 0          | 195.25   |
|        |         |         |      |       |       |         | Hampton<br>Roads            | Transportation     |            | D          |           |              |         |                        |              |           |            |          |
|        | 0       | 0       |      | 1     |       | SOV     | Fund 1 LA                   | Senate of Virginia | 2019-07-01 | FLXME<br>D | 2750      | 1800         | 0       | 1800                   | 21           | 200       | 0          | 1450     |
|        | 0       | 0       |      | 1     |       | VSB     | Administration              | Virginia State Bar | 2019-07-01 | FLXME<br>D | 2750      | 2544         | 0       | 2544                   | 26           | 181.71    | 0          | 1974.46  |
|        | 0       | 0       |      | 1     |       | VSB     | Administration              | Virginia State Bar | 2019-07-01 | FLXME<br>D | 2750      | 1992         | 0       | 1992                   | 26           | 142.29    | 0          | 949.54   |
|        | 0       | 0       |      |       |       | VSB     | Administration              | Virginia State Bar | 2019-07-01 | FLXME<br>D | 2750      | 1800         | 0       | 1800                   | 26           | 128.57    | 0          | 592.82   |
|        | 0       | 0       |      | 1     |       | VSB     | Administration              | Virginia State Bar | 2019-07-01 | FLXME<br>D | 2750      | 2688         | 0       | 2688                   | 26           | 192       | 0          | 2242     |
|        | 0       | 0       |      | 1     |       | VSB     | Bar Services                | Virginia State Bar | 2019-07-01 | FLXME      | 2750      | 2688         | 0       | 2688                   | 26           | 192       | 0          | 2242     |
|        | 0       | 0       |      | 1     |       | VSB     | Clerk of the<br>Disc System | Virginia State Bar | 2019-07-01 | FLXME<br>D | 2750      | 2040         | 0       | 2040                   | 26           | 145.71    | 0          | 1038.46  |
|        | 0       | 0       |      | 1     |       | VSB     | Clerk of the<br>Disc System | Virginia State Bar | 2019-07-01 | FLXME<br>D | 2750      | 2592         | 0       | 2592                   | 26           | 185.14    | 0          | 2063.64  |
|        | 0       | 0       |      |       |       | VSB     | Communicatio<br>ns          | Virginia State Bar | 2019-07-01 | FLXME<br>D | 2750      | 2688         | 0       | 2688                   | 26           | 192       | 0          | 2242     |
|        | 0       | 0       |      | 1     |       | VSB     | Discipline                  | Virginia State Bar | 2019-07-01 | FLXME      | 2750      | 1920         | 0       | 1920                   | 26           | 137.14    | 0          | 815.64   |
| Lon    | han     | m       |      | -     | V~~~  |         | h                           | m n                | James -    | m_         | hanna     | $\downarrow$ | hand    | $\downarrow \sim \sim$ |              |           | Amount     | - m      |

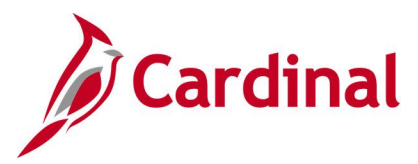

# Health Benefit Recon Exception Report (RHR070)

#### **REVISED:** 06/11/2024

#### **DESCRIPTION:**

This report lists all employees for whom a variance was identified between the expected health premium amounts, based on employee elections in Benefits, with the actual health premiums collected through Payroll. Report also lists employees whose Health Premium Reward processed through Payroll does not match the Health Premium Reward enrollment in Benefits.

#### **NAVIGATION PATH:**

NavBar > Menu > Benefits > Reports > Health Benefit Recon Exception

#### **INPUT / SEARCH CRITERIA:**

#### OUTPUT FORMAT: PDF

Year Month Business Unit

CSV

#### Screenshot of the Health Benefit Recon Exceptions Report Run Control Page

| Çardinal Homepage                                                                                             | Health Benefit Recon Exception |
|----------------------------------------------------------------------------------------------------|--------------------------------|
| Health Benefit Recon Exception                                                                                |                                |
| Run Control ID Health_Recon_Reports Report Manager Process Monitor                                            | Run                            |
| Parameters  *Year 2024 ✓ *Month April ✓  Report Format Selection  Run to CSV                                  |                                |
| Business Unit Selection       Image: Constraint of the selection       Business Unit       Agency Description |                                |
| Save Return to Search Previous in List Next in List Notify Add                                                | Update/Display                 |

#### ADDITIONAL INFORMATION:

Year and Month fields are required fields.

**Note**: When the **Run to CSV** checkbox option is selected, the report runs both the CSV and PDF versions.

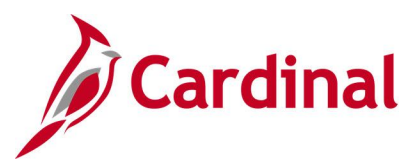

## Screenshot of the Health Benefit Recon Exceptions Report

| 1  |            |               |               |                  |             |      |            |           |                |                |               |           |                |                     | Commonwealth of Vi   |
|----|------------|---------------|---------------|------------------|-------------|------|------------|-----------|----------------|----------------|---------------|-----------|----------------|---------------------|----------------------|
| 2  | Report ID: | RHR070        |               |                  |             |      |            |           |                |                |               |           |                |                     | Health Benefit Recon |
| 3  | •          |               |               |                  |             |      |            |           |                |                |               |           |                |                     |                      |
| 4  | Company    | Business Unit | Department ID | Benefit Group ID | Employee ID | Name | Job Effdt  | HR Status | Payroll Status | Calendar Month | Calendar Year | Plan Type | Deduction Code | Coverage Begin Date | Deduction Begin Date |
| 5  | SOV        | 10000         | 1101          | SOV1101          |             |      | 1/10/2024  | A         | A              | 4              | 2024          | 10        | CVACRE         | 2/1/2024            |                      |
| 6  | DEL        | 10100         | 2201          | DEL2201          |             |      | 1/3/2024   | A         | Α              | 4              | 2024          | 10        | CVACRE         | 2/1/2024            |                      |
| 7  | DEL        | 10100         | 2201          | DEL2201          |             |      | 1/3/2024   | A         | A              | 4              | 2024          | 10        | CVACRE         | 2/1/2024            |                      |
| 8  | DEL        | 10100         | 2202          | DEL2202          |             |      | 3/16/2024  | A         | Α              | 4              | 2024          | 10        | OPTIMA         | 4/1/2024            |                      |
| 9  | MAG        | 10300         | 10000         | MAG10000         |             |      | 3/25/2024  | A         | L              | 4              | 2024          | 10        | CVACRE         | 2/1/2024            |                      |
| 10 | MAG        | 10300         | 10000         | MAG10000         |             |      | 3/9/2024   | 1         | т              | 4              | 2024          | 10        | CVACRE         | 4/1/2024            |                      |
| 11 | MAG        | 10300         | 10000         | MAG10000         |             |      | 3/10/2024  | Α         | A              | 4              | 2024          | 10        | CVAHAW         | 7/1/2023            |                      |
| 12 | SUP        | 11100         | 10000         | SUP10000         |             |      | 1/10/2024  | A         | A              | 4              | 2024          | 10        | CVACRE         | 2/1/2023            |                      |
| 13 | SUP        | 11100         | 10000         | SUP10000         |             |      | 3/21/2024  | Α         | L              | 4              | 2024          | 10        | CVAHAW         | 2/4/2024            |                      |
| 14 | SUP        | 11100         | 10000         | SUP10000         |             |      | 1/17/2024  | A         | A              | 4              | 2024          | 10        | CVAHAW         | 2/18/2024           |                      |
| 15 | CCV        | 11300         | 10000         | CCV10000         |             |      | 4/1/2024   | Α         | A              | 4              | 2024          | 10        | CVACRE         | 7/1/2023            |                      |
| 16 | CCV        | 11300         | 10000         | CCV10000         |             |      | 3/1/2024   | 1         | R              | 4              | 2024          | 10        | CVACRE         | 4/1/2024            |                      |
| 17 | GDC        | 11400         | 10000         | GDC10000         |             |      | 12/10/2023 | Α         | A              | 4              | 2024          | 10        | CVACRE         | 4/1/2024            |                      |
| 18 | GDC        | 11400         | 10000         | GDC10000         |             |      | 12/10/2023 | Α         | A              | 4              | 2024          | 10        | CVACRE         | 9/1/2023            |                      |
| 19 | GDC        | 11400         | 10000         | GDC10000         |             |      | 4/1/2024   | Α         | A              | 4              | 2024          | 10        | CVACRE         | 4/1/2024            |                      |
| 20 | GDC        | 11400         | 10000         | GDC10000         |             |      | 3/23/2024  | I         | т              | 4              | 2024          | 10        | CVAHAW         | 4/1/2024            |                      |
| 21 | GDC        | 11400         | 10000         | GDC10000         |             |      | 3/10/2024  | A         | A              | 4              | 2024          | 10        | OPTIMA         | 3/1/2023            |                      |
| 22 | GDC        | 11400         | 10000         | GDC10000         |             |      | 12/10/2023 | Α         | A              | 4              | 2024          | 10        | OPTIMA         | 2/1/2024            |                      |
| 23 | JDR        | 11500         | 10000         | JDR10000         |             |      | 12/10/2023 | A         | A              | 4              | 2024          | 10        | CVACRE         | 4/19/2024           |                      |
| 24 | JDR        | 11500         | 10000         | JDR10000         |             |      | 4/10/2024  | A         | A              | 4              | 2024          | 10        | CVAHAW         | 4/1/2024            |                      |
| 25 | JDR        | 11500         | 10000         | JDR10000         |             |      | 3/27/2024  | 1         | т              | 4              | 2024          | 10        | CVAHAW         | 4/1/2024            |                      |
| 26 | CDC        | 11600         | 10000         | CDC10000         |             |      | 4/1/2024   | Α         | L              | 4              | 2024          | 10        | CVACRE         | 3/7/2024            |                      |
| 27 | VSB        | 11700         | 20            | VSB20            |             |      | 2/7/2024   | A         | A              | 4              | 2024          | 10        | CVAHAW         | 7/1/2022            |                      |
| 28 | VSB        | 11700         | 25            | VSB25            |             |      | 12/10/2023 | A         | A              | 4              | 2024          | 10        | CVACRE         | 7/1/2023            |                      |

## Screenshot of the Health Benefit Recon Exceptions Report (scrolled middle)

| 1  |                |              |               |                            |                             |                                |                            |                             |                               |
|----|----------------|--------------|---------------|----------------------------|-----------------------------|--------------------------------|----------------------------|-----------------------------|-------------------------------|
| 2  |                |              |               |                            |                             |                                |                            |                             |                               |
| 3  |                |              |               |                            |                             |                                |                            |                             |                               |
| 4  | Coverage Elect | Benefit Plan | Coverage Code | Expected EE Health Premium | Collected EE Health Premium | EE GL Activity Charge (Credit) | Expected ER Health Premium | Collected ER Health Premium | ER GL Activity Charge(Credit) |
| 5  | E              | ACC3         | 2             | 321                        | 321                         | 0                              | 1320                       | 1320                        | 0                             |
| 6  | E              | ACC2         | 2             | 285                        | 285                         | 0                              | 1320                       | 1320                        | 0                             |
| 7  | E              | ACC4         | 2             | 321                        | 321                         | 0                              | 1320                       | 1320                        | 0                             |
| 8  | E              | OH           | 3             | 190                        | 190                         | 0                              | 1315                       | 657.5                       | 657.5                         |
| 9  | E              | ACC0         | 3             | 224                        | 112                         | 112                            | 1320                       | 1320                        | 0                             |
| 10 | w              | NOENRL       |               | 0                          | -178.5                      | 178.5                          | 0                          | -660                        | 660                           |
| 11 | E              | CHA1         | 1             | 60                         | 0                           | 60                             | 723                        | 0                           | 723                           |
| 12 | E              | ACC5         | 1             | 170                        | 170                         | 0                              | 738                        | 738                         | 0                             |
| 13 | E              | CHA          | 4             | 54                         | 54                          | 0                              | 1932                       | 1932                        | 0                             |
| 14 | E              | CHA          | 4             | 54                         | 55                          | -1                             | 1932                       | 2544                        | -612                          |
| 15 | E              | ACC2         | 4             | 395                        | 395                         | 0                              | 1935                       | 1935                        | 0                             |
| 16 | w              | NOENRL       |               | 0                          | -178.5                      | 178.5                          | 0                          | 0                           | 0                             |
| 17 | E              | ACC2         | 4             | 395                        | 340                         | 55                             | 1935                       | 1627.5                      | 307.5                         |
| 18 | E              | ACC5         | 1             | 170                        | -391                        | 561                            | 738                        | 1029                        | -291                          |
| 19 | E              | ACC5         | 1             | 170                        | 0                           | 170                            | 738                        | 0                           | 738                           |
| 20 | w              | NOENRL       |               | 0                          | 66.5                        | -66.5                          | 0                          | 660                         | -660                          |
| 21 | E              | OH           | 1             | 80                         | 40                          | 40                             | 733                        | 366.5                       | 366.5                         |
| 22 | E              | OH           | 1             | 80                         | 190                         | -110                           | 733                        | 1315                        | -582                          |
| 23 | E              | ACC0         | 3             | 224                        | 0                           | 224                            | 1320                       | 0                           | 1320                          |
| 24 | w              | NOENRL       |               | 0                          | 30                          | -30                            | 0                          | 361.5                       | -361.5                        |
| 25 | w              | NOENRL       |               | 0                          | -26.5                       | 26.5                           | 0                          | -660                        | 660                           |
| 26 | E              | ACC4         | 4             | 448                        | 575                         | -127                           | 1935                       | 2550                        | -615                          |
| 27 | E              | CHA1         | 1             | 60                         | 30                          | 30                             | 723                        | 361.5                       | 361.5                         |
| 28 | E              | ACC4         | 2             | 321                        | 160.5                       | 160.5                          | 1320                       | 660                         | 660                           |

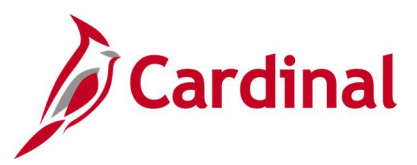

## Screenshot of the Health Benefit Recon Exceptions Report (scrolled right)

|                                |                     |                          |                                | Run Date:              | 24-May-24                 |
|--------------------------------|---------------------|--------------------------|--------------------------------|------------------------|---------------------------|
|                                |                     |                          |                                | Run Time:              | 06:55:23.000000_PM        |
|                                |                     |                          |                                |                        |                           |
| Expected Total Monthly Premium | Deduction Not Taken | <b>Refunds Processed</b> | <b>Expected Premium Reward</b> | Payroll Premium Reward | Premium Reward Difference |
| 1641                           | 0                   | 0                        | 17                             | 0                      | 17                        |
| 1605                           | 0                   | 0                        | 17                             | 0                      | 17                        |
| 1641                           | 0                   | 0                        | 34                             | 0                      | 34                        |
| 1505                           | 0                   | 0                        | 0                              | 0                      | 0                         |
| 1544                           | 112                 | 0                        | 0                              | 0                      | 0                         |
| 0                              | 0                   | 838.5                    | 0                              | 0                      | 0                         |
| 783                            | 0                   | 391.5                    | 0                              | 0                      | 0                         |
| 908                            | 0                   | 0                        | 17                             | 0                      | 17                        |
| 1986                           | 0                   | 0                        | 17                             | 0                      | 17                        |
| 1986                           | 0                   | 0                        | 0                              | 0                      | 0                         |
| 2330                           | 0                   | 0                        | 34                             | 68                     | -34                       |
| 0                              | 0                   | 178.5                    | 0                              | 0                      | 0                         |
| 2330                           | 0                   | 362.5                    | 0                              | 0                      | 0                         |
| 908                            | 0                   | 654.5                    | 0                              | 0                      | 0                         |
| 908                            | 0                   | 0                        | 0                              | 0                      | 0                         |
| 0                              | 0                   | 0                        | 0                              | 0                      | 0                         |
| 813                            | 0                   | 406.5                    | 0                              | 0                      | 0                         |
| 813                            | 0                   | 0                        | 0                              | 0                      | 0                         |
| 1544                           | 0                   | 0                        | 0                              | 0                      | 0                         |
| 0                              | 0                   | 0                        | 0                              | 0                      | 0                         |
| 0                              | 0                   | 0                        | 0                              | 0                      | 0                         |
| 2383                           | 0                   | 0                        | 0                              | 0                      | 0                         |
| 783                            | 0                   | 391.5                    | 0                              | 0                      | 0                         |
| 1641                           | 0                   | 0                        | 17                             | 8.5                    | 8.5                       |

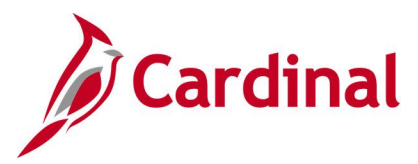

# Health Plan Participants Report (RBN054)

#### **REVISED:** 09/15/2021

#### **DESCRIPTION:**

As of Date

This report lists active health plan participants as of a specified date. Report also displays Coverage Begin Date, Coverage End Date, and COBRA Event ID.

#### **NAVIGATION PATH:**

NavBar > Menu > Benefits > Reports > Participation > Health Plan Participants

#### **INPUT / SEARCH CRITERIA:**

OUTPUT FORMAT: PDF

## Screenshot of the Health Plan Participants Report Run Control Page

|                                                                                           | Health Plan Participants           |
|-------------------------------------------------------------------------------------------|------------------------------------|
| Health Plan Participants<br>Run Control ID Health_Plan_Participants<br>Language English ~ | Report Manager Process Monitor Run |
| As Of Date                                                                                |                                    |
| Save Notify                                                                               | Add Update/Display                 |

#### **ADDITIONAL INFORMATION:**

No Input/Search fields are required fields.

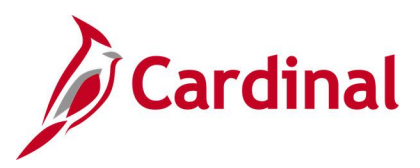

## Screenshot of the Health Plan Participants Report

|            |               |             |            |                    |        | PeopleSoft   |        |      |      |                                                                                                    |       |           |            |                |        |
|------------|---------------|-------------|------------|--------------------|--------|--------------|--------|------|------|----------------------------------------------------------------------------------------------------|-------|-----------|------------|----------------|--------|
| Report ID: | BEN001        |             |            |                    | Health | Plan Partici | pants  |      |      |                                                                                                    |       |           | 1          | Page No. 1     |        |
| Company:   | A01 Lee C     | ounty - DSS |            |                    |        |              |        |      |      |                                                                                                    |       |           | E          | Run Date 05/20 | 0/2021 |
| Setid      | STATE         |             |            |                    |        |              |        |      |      |                                                                                                    |       |           | 1          | Run Time 16:03 | 3:51   |
| Provider   | Anthem Bl     | ue Cross Bl | ue Sheild  |                    |        |              |        |      |      |                                                                                                    |       |           |            |                |        |
| AsOfDate:  | 05/20/202     | 1           |            |                    |        |              |        |      |      |                                                                                                    |       |           |            |                |        |
|            |               |             |            |                    |        |              |        |      |      |                                                                                                    |       |           |            |                |        |
|            | Benefit       | Department  | Department | Employee           |        | Employee     | Empl   | Empl | Reg/ | Full/                                                                                                    | Pay   |           | Coverage   | Coverage       | COBRA  |
| Plan Type  | Plan          | ID          | Name       | Name               |        | ID           | Status | Type | Temp | Part                                                                                                    | Group | Coverage  | Begin      | End            | Evt ID |
|            |               |             |            |                    |        |              |        |      |      |                                                                                                    |       |           |            |                |        |
| Medical    | 001KAExpC     | 047001000   | 047001000  |                    |        |              | A      | S    | R    | F                                                                                                    | MNP   | Single    | 07/01/2017 |                | 0      |
| Medical    | 001KAExpC     | 047001000   | 047001000  |                    |        |              | A      | S    | R    | F                                                                                                    | MNP   | EE+Spouse | 10/01/2017 |                | 0      |
| Medical    | 001KAExpC     | 047001000   | 047001000  |                    |        |              | A      | S    | R    | F                                                                                                    | MNP   | Single    | 03/01/2014 |                | 0      |
| Medical    | 001KAExpC     | 047001000   | 047001000  |                    |        |              | A      | S    | R    | F                                                                                                    | MNP   | Single    | 06/01/2019 |                | 0      |
| Medical    | 001KAExpC     | 047001000   | 047001000  |                    |        |              | A      | S    | R    | F                                                                                                    | MNP   | Family    | 06/01/2018 |                | 0      |
| Medical    | 001KAExpC     | 047001000   | 047001000  |                    |        |              | A      | S    | R    | F                                                                                                    | MNP   | Family    | 05/01/2014 |                | 0      |
| Medical    | 001KAExpC     | 047001000   | 047001000  |                    |        |              | A      | S    | R    | F                                                                                                    | MNP   | EE+Spouse | 07/01/2013 |                | 0      |
| Medical    | 001KAExpC     | 047001000   | 047001000  |                    |        |              | A      | S    | R    | F                                                                                                    | MNP   | EE+Spouse | 07/01/2013 |                | 0      |
| Medical    | 001KAExpC     | 047001000   | 047001000  |                    |        |              | A      | S    | R    | F                                                                                                    | MNP   | Single    | 07/01/2013 |                | 0      |
| Medical    | 001KAExpC     | 047001000   | 047001000  |                    |        |              | A      | S    | R    | F                                                                                                    | MNP   | Family    | 01/01/2017 |                | 0      |
| Medical    | 001KAExpC     | 047001000   | 047001000  |                    |        |              | A      | S    | R    | F                                                                                                    | MNP   | EE+Spouse | 02/01/2015 |                | 0      |
| Medical    | 001KAExpC     | 047001000   | 047001000  |                    |        |              | A      | S    | R    | F                                                                                                    | MNP   | Single    | 07/01/2013 |                | 0      |
| Medical    | 001KAExpC     | 047001000   | 047001000  |                    |        |              | A      | S    | R    | F                                                                                                    | MNP   | Emp+Child | 07/01/2013 |                | 0      |
| Medical    | 001KAExpC     | 047001000   | 047001000  |                    |        |              | A      | S    | R    | F                                                                                                    | MNP   | EE+Spouse | 07/01/2013 |                | 0      |
| Medical    | 001KAExpC     | 047001000   | 047001000  |                    |        |              | A      | S    | R    | F                                                                                                    | MNP   | Single    | 10/01/2019 |                | 0      |
| Medical    | 001KAExpC     | 047001000   | 047001000  |                    |        |              | A      | S    | R    | F                                                                                                    | MNP   | EE+Spouse | 07/01/2013 |                | 0      |
| Medical    | 001KAExpC     | 047001000   | 047001000  |                    |        |              | A      | S    | R    | F                                                                                                    | MNP   | Single    | 01/01/2019 |                | 0      |
| Medical    | 001KAExpC     | 047001000   | 047001000  |                    |        |              | A      | S    | R    | F                                                                                                    | MNP   | EE+Spouse | 07/01/2013 |                | 0      |
| Medical    | 001KAExpC     | 047001000   | 047001000  |                    |        |              | A      | S    | R    | F                                                                                                    | MNP   | Emp+Child | 11/01/2015 |                | 0      |
| Medical    | 001KAExpC     | 047001000   | 047001000  |                    |        |              | A      | S    | R    | F                                                                                                    | MNP   | Single    | 07/01/2013 |                | 0      |
| Medical    | 001KAExpC     | 047001000   | 047001000  |                    |        |              | A      | S    | R    | F                                                                                                    | MNP   | Single    | 07/01/2013 |                | 0      |
| Medical    | 001KAExpC     | 047001000   | 047001000  |                    |        |              | A      | S    | R    | F                                                                                                    | MNP   | EE+Spouse | 07/01/2013 |                | 0      |
| Medical    | 001KAExpC     | 047001000   | 047001000  |                    |        |              | A      | .S   | R    | F                                                                                                    | MNP   | Family    | 01/01/2017 |                | _0     |
| C. Martine | OOL HADE WOOL |             |            | A lancato adoption |        | ALL AND      | man    |      | No 🧥 | Accession in the local division in the local division in the local | ~~    | EE+       | ~          |                | $\sim$ |

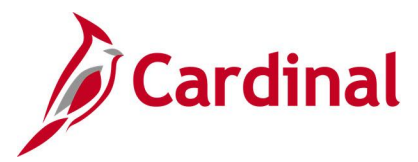

# HMO Risk Equalization Report (RBN290)

**REVISED:** 09/15/2021

#### **DESCRIPTION:**

This report details the payment due to the suppliers, as well as the current enrollment by gender and age tier, for the current billing month. This report is attached to the payment and sent to the supplier and this report identifies enrollment counts and total dollars owed for the current billing month.

#### **NAVIGATION PATH:**

NavBar > Menu > Benefits > Reports > Participation > HMO Risk Equalization

#### **INPUT / SEARCH CRITERIA:**

Billing Date Vendor Selection (checkbox) Premium Rates

## OUTPUT FORMAT: PDF

#### Screenshot of the HMO Risk Equalization Report Run Control Page

| Cardinal Homepage                                                       | HMO Risk Equalization |
|-------------------------------------------------------------------------|-----------------------|
| HMO Risk Equalzn                                                        |                       |
| Run Control ID HMO_Risk_Equalization Report Manager Process Monitor Run |                       |
| HMO Risk Equalization Report                                            |                       |
| Report Only Processing                                                  |                       |
| *Billing Date KAISER O OPTIMA                                           |                       |
| Premium Rates                                                           |                       |
| Kaiser       *Single       *EE + 1   *Family                            |                       |
| Optima *Single *EE + 1 *Family                                          |                       |
| Save Notify Add Update/Display                                          |                       |

#### ADDITIONAL INFORMATION:

Billing Date, Kaiser and Optima fields are required fields.

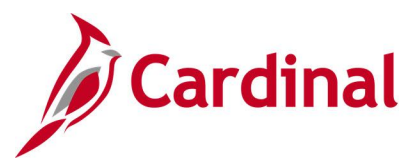

## Screenshot of the HMO Risk Equalization Report

| Cardir        | N290         | Calculation Of F<br>OPTIM<br>Premium Ra<br>786<br>1454 | ommonwealth o<br>HMO RISK Equa<br>Premium<br>A<br>tes | Run <sub>OG(</sub><br>Date OG(<br>Run Time 4:2:<br>No 1 of<br>1-Aug-20 | )3/2021<br>3:45 PM<br>F <mark>1</mark> |   |
|---------------|--------------|--------------------------------------------------------|-------------------------------------------------------|------------------------------------------------------------------------|----------------------------------------|---|
|               |              | 2106                                                   |                                                       |                                                                        |                                        |   |
|               |              | Activ                                                  | e Contracts                                           | <b>F</b> 1                                                             | - · · ·                                | 1 |
| wale          | EE Age Range | Single                                                 | EE+1                                                  | Family                                                                 | lotal                                  | 4 |
|               | LESS THAN 30 | 0                                                      |                                                       | 0                                                                      | 0                                      | - |
|               | 30-39        |                                                        |                                                       | 0                                                                      | 2                                      | - |
|               | 40-44        |                                                        |                                                       |                                                                        |                                        | - |
|               | 40-49        |                                                        |                                                       | 4                                                                      | 4                                      | - |
|               | 50-54        |                                                        |                                                       | 6                                                                      | 6                                      | - |
|               | 55-59        |                                                        |                                                       | 0                                                                      | 2                                      | - |
|               | 60-64        | 0                                                      | 1                                                     | 0                                                                      | 1                                      | - |
|               | 05+          |                                                        |                                                       | U                                                                      | 1                                      | - |
| Female        | EE Age Range | Single                                                 | EE+1                                                  | Family                                                                 | Total                                  | 1 |
|               | LESS THAN 30 | 2                                                      | 0                                                     | 0                                                                      | 2                                      | 1 |
|               | 30-39        | 0                                                      | 1                                                     | 0                                                                      | 1                                      | 1 |
|               | 40-44        | 0                                                      | 0                                                     | 0                                                                      | 0                                      | 1 |
|               | 45-49        | 0                                                      | 0                                                     | 0                                                                      | 0                                      | 1 |
|               | 50-54        | 2                                                      | 1                                                     | 0                                                                      | 3                                      | 1 |
|               | 55-59        | 1                                                      | 0                                                     | 0                                                                      | 1                                      | 1 |
|               | 60-64        | 1                                                      | 2                                                     | 0                                                                      | 3                                      | 1 |
|               | 65+          | 0                                                      | 0                                                     | 0                                                                      | 0                                      | ] |
|               |              |                                                        |                                                       |                                                                        |                                        | ] |
| A ative Tetal |              |                                                        |                                                       |                                                                        | 20                                     | 7 |
| Active Iotal  | <u> </u>     | В                                                      | /                                                     | 4                                                                      | 20                                     |   |

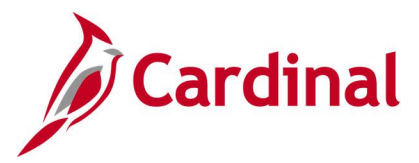

# Ineligible Participant Report (RBN051)

#### **REVISED:** 09/15/2021

#### **DESCRIPTION:**

This report lists all participants who are ineligible for any benefit program and their eligibility parameters, such as birth date and status. Report includes sections for job eligibility data.

#### **NAVIGATION PATH:**

NavBar > Menu > Benefits > Manage Automated Enrollment > Investigate Exceptions > Ineligible Participants Rpt

#### **INPUT / SEARCH CRITERIA:**

OUTPUT FORMAT: PDF

Schedule ID

#### Screenshot of the Ineligible Participant Report Run Control Page

| Cardinal Homepage                              |                                                           | Ineligible Participants Rpt        |
|------------------------------------------------|-----------------------------------------------------------|------------------------------------|
| Ineligible Participa<br>Run Control<br>Languag | nts Rpt<br>ID Ineligbile_Participants_Rpt<br>ge English ✓ | Report Manager Process Monitor Run |
| Schedule ID                                    | Q (Leave blank for all schedules)                         |                                    |
| Save Notify                                    |                                                           | Add Update/Display                 |

#### **ADDITIONAL INFORMATION:**

No Input/Search fields are required fields.

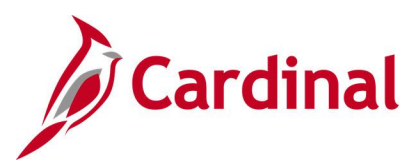

## Screenshot of the Ineligible Participant Report

|              |                |              |                 |               |                    |               |            |                 |               |                  | Peop             | leSoft    |          |            |         |                  |              |             |                  |           |                                  |                             |
|--------------|----------------|--------------|-----------------|---------------|--------------------|---------------|------------|-----------------|---------------|------------------|------------------|-----------|----------|------------|---------|------------------|--------------|-------------|------------------|-----------|----------------------------------|-----------------------------|
| Report       | ID: BAS010     |              |                 |               |                    |               |            |                 |               | Ineli            | gible Pa         | rticipant | Report   |            |         |                  |              |             |                  |           | Page No.<br>Run Date<br>Run Time | 1<br>05/20/2021<br>15:45:04 |
| Sched<br>ID  | Employee<br>ID | Empl<br>Name | oyee            |               | Event<br>ID        | Benef<br>Rcd# | it P<br>S  | rocess<br>tatus | Bi            | rthdate          | Country<br>State |           |          |            |         |                  |              |             |                  |           |                                  |                             |
|              |                | Empl<br>Rcd# | Service<br>Date | Empl<br>Class | Benefits<br>Status | Empl<br>Type  | Ful<br>Par | l Reg<br>t Temp | Offic<br>Code | er Union<br>Code | Std<br>Hrs       | FTE       | Company  | Pay<br>Grp | Loctn   | Country<br>State | FLSA<br>Stat | Reg<br>Regn | Business<br>Unit | Plan      | Grade                            |                             |
|              |                |              |                 |               |                    |               |            | Elig            | Cnfig1        | EligCnf          | ig2 Elig         | Cnfig3 El | igCnfig4 | Eli        | gCnfig5 | EligCnfig6       | Elig         | Cnfig7      | EligCnf          | ig8 Eli   | gCnfig9                          |                             |
| 0721         |                |              |                 |               | 0                  | 0             | P          | gm Non          | e             |                  | USA/VA           |           |          |            |         |                  |              |             |                  |           |                                  |                             |
|              |                | 0            | 11/16/1978      | CLS           | Terminate          | d S           | F          | R               | N             |                  | 16.00            | 0.400000  | AES      | MNP        | CENTR   | USA/VA           | Ν            | USA         | 22900            | SW        | 3                                |                             |
|              |                | 1            | 06/01/2019      | RET           | Active             | S             | F          | R               | N             | 0050010          | 40.00<br>00 N    | 1.000000  | VRA      | MNP        | VRA     | USA/VA           | Ν            | USA         | VRSRT<br>12-12   | UG<br>RR- | GB                               |                             |
| 0721         |                |              |                 |               | 0                  | 0             | P          | gm Non          | e             |                  | USA/VA           |           |          |            |         |                  |              |             |                  |           |                                  |                             |
|              |                | 0            | 09/16/1984      | APF           | Terminate          | d S           | F          | R               | N             |                  | 16.00<br>N       | 0.400000  | AES      | MNP        | CENTR   | USA/VA           | Р            | USA         | 22900            | FA        |                                  |                             |
|              |                | 1            | 05/01/2019      | RET           | Active             | S             | F          | R               | N             | 0050010          | 40.00<br>00 N    | 1.000000  | VRA      | MNP        | VRA     | USA/VA           | N            | USA         | VRSRT            | UG<br>RR- | GB                               |                             |
| 0721         |                |              |                 |               | 0                  | 0             | P          | gm Non          | e             |                  | USA/VA           |           |          |            |         |                  |              |             |                  |           |                                  |                             |
|              |                | 0            | 11/10/2000      | APF           | Terminate          | d S           | F          | R               | N             |                  | 16.00<br>N       | 0.400000  | AES      | MNP        | CENTR   | USA/VA           | P            | USA         | 22900            | FA        |                                  |                             |
|              |                | 1            | 06/01/2019      | RET           | Terminate          | d S           | F          | R               | N             |                  | 40.00<br>N       | 1.000000  | VRA      | MNP        | VRA     | USA/VA           | Ν            | USA         | VRSRT            | UG        |                                  |                             |
| 0721         |                |              |                 |               | 0                  | 0             | P          | qm Non          | e             |                  | USA/VA           |           |          |            |         |                  |              |             |                  |           |                                  |                             |
| Solo Martine |                | 0            | 03/01/1985      | CLS           | Terminate          | d S           | F          | R               | N             |                  | 16.00<br>N       | 0.400000  | AES      | MNP        | CENTR   | USA/VA           | Ν            | USA         | 22900            | SW        | 4                                |                             |
|              |                | 1            | 03/01/2019      | RET           | Active             | S             | F          | R               | N             | 0050010          | 40.00<br>00 N    | 1.000000  | VRA      | MNP        | VRA     | USA/VA           | Ν            | USA         | VRSRT            | UG<br>RR- | GB                               |                             |
| 0721         |                |              |                 |               | 0                  | 0             | P          | am Non          | e             |                  | USA/VA           |           |          |            |         |                  |              |             |                  |           |                                  |                             |
|              |                | 0            | 08/25/2000      | APF           | Terminate          | d S           | F          | R               | N             |                  | 16.00<br>N       | 0.400000  | AES      | MNP        | CENTR   | USA/VA           | P            | USA         | 22900<br>12-24   | FA        |                                  |                             |
| 0721         |                |              |                 |               | 0                  | 0             | P          | gm Non          | e             |                  | USA/VA           |           |          |            |         |                  |              |             |                  |           |                                  |                             |
|              |                | 0            | 09/10/2017      | TNR           | Terminate          | ds            | Р          | х               | N             |                  | 16.00<br>N       | 0.400000  | AES      | MNP        | CENTR   | USA/VA           | P            | USA         | 22900<br>12-24   | FA        |                                  |                             |
| 0721         |                |              |                 |               | 0                  | 0             | P          | gm Non          | e             |                  | USA/VA           |           |          |            |         |                  |              |             |                  |           |                                  |                             |
|              |                | 0            | 01/25/2018      | CLS           | Terminate          | d S           | F          | R               | N             |                  | 16.00<br>N       | 0.400000  | AES      | MNP        | CENTR   | USA/VA           | Ν            | USA         | 22900<br>12-24   | SW        | 4                                |                             |
|              |                | 1            | 03/01/2019      | LOC           | Active             | S             | F          | R               | N             |                  | 40.00            | 1.000000  | E55      | MNP        | OHB     | USA/VA           | N            | USA         | LOCAL            | UG        | 22                               |                             |
|              |                |              |                 |               |                    |               |            |                 |               | 0482060          | 00 N             |           |          |            |         |                  |              |             |                  | TF-       | GB                               |                             |

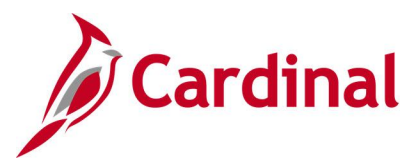

# **IRS 401a Maximum Compensation Report (RPY358)**

#### **REVISED:** 09/15/2021

#### **DESCRIPTION:**

This report lists highly compensated employees (HCE) whose retirement contributions must stop when their annual creditable compensation reaches the IRS 401(a) limit in effect.

#### **NAVIGATION PATH:**

NavBar > Menu > Benefits > Reports > Audits > IRS 401a Max Comp Report

#### **INPUT / SEARCH CRITERIA:**

OUTPUT FORMAT: PDF

(none)

#### Screenshot of the IRS 401a Maximum Compensation Report Run Control Page

|                                         | IRS 401a Max Comp Report           |
|-----------------------------------------|------------------------------------|
| IRS 401a Max Comp Report                |                                    |
| Run Control ID IRS_401a_Max_Comp_Report | Report Manager Process Monitor Run |
|                                         |                                    |
|                                         |                                    |
|                                         |                                    |
| Save Notify                             | Add Update/Display                 |

#### **ADDITIONAL INFORMATION:**

No Input/Search fields are required fields.

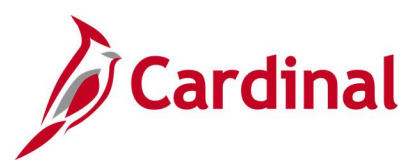

## Screenshot of the IRS 401a Maximum Compensation Report

| Cardinal                                                                                            |                              |                                       |                            |                          |                            |                                          |                                           |
|----------------------------------------------------------------------------------------------------|------------------------------|---------------------------------------|----------------------------|--------------------------|----------------------------|------------------------------------------|-------------------------------------------|
| Report ID:RFY358                                                                                    | Commonwea<br>IRS 401a Maximu | alth of Virginia<br>m Compensation Re | port                       |                          |                            | Run Date: 05/<br>Run Time: 11:           | 24/2021<br>56:14                          |
|                                                                                                    |                              | a cospensación ne                     | Fore                       |                          |                            | Pace: 1 of 1                             |                                           |
| Company : ABC - Alcoholic Beverage Control<br>Limit Effdt : 7/1/2019<br>IRS 401a Limit : 280000     |                              |                                       |                            |                          |                            |                                          |                                           |
| Empli<br>Emplid Rod Name                                                                            | VRS<br>Code                  | Grndfthrd<br>Limit Ext                | Total Max<br>Comp Allwd    | Contrib Ba<br>YTD Amount | Ame (CBS)<br>Amt to Limit  | ORP Base<br>YTD Amount                   | (ORP)<br>Amt to Limit                     |
| 0                                                                                                   |                              | 0                                     | 280000                     | 0                        | 252222.2<br>280000         | 48891666.68<br>999.99                    | -48611666.6                               |
| Limit Effdt : 7/1/2020<br>IRS 401a Limit : 285000                                                   |                              |                                       |                            |                          |                            |                                          |                                           |
| Emplid Rcd Name                                                                                     | VRS<br>Code                  | Grndfthrd<br>Limit Ext                | Total Max<br>Comp Allwd    | Contrib Ba<br>YTD Amount | Amt to Limit               | ORP Base<br>YTD Amount                   | (ORP)<br>Amt to Limi                      |
| 1                                                                                                   |                              | 0                                     | 285000                     | 5555.56                  | 279444.44                  | 5204166.67                               | -4919166.67                               |
| Company : CNU - Christopher Newport University<br>Limit Effdt : 7/1/2019<br>IRS 401a Limit : 280000 |                              |                                       |                            |                          |                            |                                          |                                           |
| Empl<br>Emplid Rcd Name                                                                             | VRS<br>Code                  | Grndfthrd<br>Limit Ext                | Total Max<br>Comp Allwd    | Contrib Ba               | Amt to Limit               | ORP Base<br>YTD Amount                   | (ORP)<br>Amt to Limi                      |
| 1<br>Company : DEM - Dept of Emergency Management                                                   |                              | 0                                     | 280000                     | 25690                    | 254310                     | 28901.25                                 | 251098.75                                 |
| Limit Effdt : 7/1/2019<br>IRS 401a Limit : 280000                                                   |                              |                                       |                            |                          |                            |                                          |                                           |
| Empl<br>Emplid Rcd Name                                                                             | VRS<br>Code                  | Grndfthrd<br>Limit Ext                | Total Max<br>Comp Allwd    | Contrib Ba               | Ame (CBS)<br>Amt to Limit  | ORP Base                                 | (ORP)<br>Amt to Lim                       |
| 0                                                                                                   | HBN0000                      | 0                                     | 280000                     | 700000                   | -420000                    | 750909.09                                | -470909.09                                |
| Company : EMA - Department of Military Affairs<br>Limit Effat : 7/1/2019<br>IRS 401a Limit : 280000 |                              |                                       |                            |                          |                            |                                          |                                           |
| Emplid Rod Name                                                                                     | VRS<br>Code                  | Grndfthrd<br>Limit Ext                | Total Max<br>Comp Allwd    | YTD Amount               | Amt to Limit               | ORP Base<br>YTD Amount                   | (ORP)<br>Amt to Limi                      |
| 1                                                                                                   |                              | 0<br>0<br>0                           | 280000<br>280000<br>280000 | 0<br>0                   | 280000<br>280000<br>280000 | 12399999.96<br>12399999.96<br>2333333.38 | -12119999.9<br>-12119999.9<br>-2053333.38 |
| Limit Effdt : 7/1/2020<br>IRS 401a Limit : 285000                                                   |                              |                                       |                            |                          |                            |                                          |                                           |

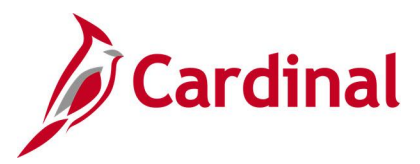

# Monthly Enrollment Report (RBN380)

**REVISED:** 05/11/2025

#### **DESCRIPTION:**

The Monthly Enrollment Report will provide employee Health Benefit information including Health Coverage, Premium Reward, and Medical Premiums for the month. It will include all employees active in the agency as of the first of the month and show their coverage as of the end of the month. As such, it should include employees who transfer out of the agency mid-month and the coverage should reflect births that occurred during the month.

#### **NAVIGATION PATH:**

NavBar > Menu > Benefits > Reports > Monthly Enrollment Report

#### **INPUT / SEARCH CRITERIA:**

OUTPUT FORMAT:

Year Month Business Unit (optional)

## Excel

#### Screenshot of the Monthly Enrollment Report Run Control Page

|                    | MON_RECON_ENROLLMENT | Report Manager      | Process Monitor Run |
|--------------------|----------------------|---------------------|---------------------|
| Control Parameters | 1                    |                     |                     |
|                    | *Year v              |                     |                     |
|                    | *Month               |                     |                     |
|                    |                      |                     |                     |
|                    | 1                    | < < ☐1-1 of 1 ∨ > > |                     |
| Business Uni       | it Agency Descr      | iption              |                     |
|                    |                      |                     |                     |

#### ADDITIONAL INFORMATION:

If the **All Business Unit's** checkbox is not selected, the user must select the applicable Business Unit(s) in the **Business Unit Selection** section.

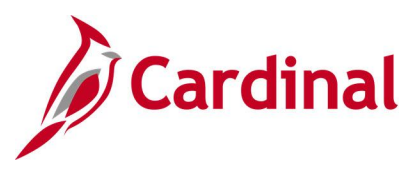

## Screenshot of the Monthly Enrollment Report

| Γ | 2                                            |                       |          |           |                                 |                                                                      |                                                      |                                                                      |                                           |                                                                                                    |                                 |                                                                      |                                                                                                    |
|---|----------------------------------------------|-----------------------|----------|-----------|---------------------------------|----------------------------------------------------------------------|------------------------------------------------------|----------------------------------------------------------------------|-------------------------------------------|----------------------------------------------------------------------------------------------------|---------------------------------|----------------------------------------------------------------------|----------------------------------------------------------------------------------------------------|
| Γ | 3 Cardinal Monthly Recon Enrollment Repr     | ort                   |          |           |                                 |                                                                      |                                                      |                                                                      |                                           |                                                                                                    |                                 |                                                                      |                                                                                                    |
| Γ | 4                                            |                       |          |           |                                 |                                                                      |                                                      |                                                                      |                                           |                                                                                                    |                                 |                                                                      |                                                                                                    |
| Γ | 5                                            |                       |          |           |                                 |                                                                      |                                                      |                                                                      |                                           |                                                                                                    |                                 |                                                                      |                                                                                                    |
|   | 6 Process Instance: 3988607                  |                       |          |           |                                 |                                                                      |                                                      |                                                                      |                                           |                                                                                                    |                                 |                                                                      |                                                                                                    |
|   | 7 Process Run Date: 5/8/2025                 |                       |          |           |                                 |                                                                      |                                                      |                                                                      |                                           |                                                                                                    |                                 |                                                                      |                                                                                                    |
|   | 8 Process AsOfDate: 4/1/2025                 |                       |          |           |                                 |                                                                      |                                                      |                                                                      |                                           |                                                                                                    |                                 |                                                                      |                                                                                                    |
|   | 9                                            |                       |          |           |                                 |                                                                      |                                                      |                                                                      |                                           |                                                                                                    |                                 |                                                                      |                                                                                                    |
|   | 10 Employee ID                               | Last Name             | Suffix F | irst Name | MI                              | Business Un                                                          | 1il Company                                          | Department                                                           | Empl Status                               | Status/BPremium                                                                                                    | Coverage Elect                  | Benefit Plan                                                         | Descr                                                                                                    |
|   | 11                                           |                       |          |           | Ρ                               | 15100                                                                | DOA                                                  | 97200                                                                | A                                         | COVA FT EE & ER Paid Grp Bill                                                                                                    | E                               | ACC4                                                                 | COVA Cr+Exp Den+Vision&Hrng                                                                                                    |
|   | 12                                           |                       |          |           | С                               | 15100                                                                | DOA                                                  | 97200                                                                | A                                         | COVA FT EE & ER Paid Grp Bill                                                                                                    | E                               | ACC2                                                                 | COVA Care + Expanded Dental                                                                                                    |
|   | 10                                           |                       |          | _         | n                               | 15100                                                                | DOA                                                  | 00700                                                                |                                           |                                                                                                    | -                               |                                                                      |                                                                                                    |
|   | 15                                           |                       |          |           | D                               | 15100                                                                | DUA                                                  | 90700                                                                | A                                         | COVA FI EE & ER Paid Grp Bill                                                                                                    | E                               | ACC4                                                                 | COVA Cr+Exp Den+Vision&Hrng                                                                                                    |
|   | 14                                           |                       |          | -         | L                               | 15100                                                                | DOA                                                  | 97200                                                                | A<br>A                                    | COVA FT EE & ER Paid Grp Bill<br>COVA FT EE & ER Paid Grp Bill                                                                                                    | E                               | ACC4<br>ACC2                                                         | COVA Cr+Exp Den+Vision&Hrng<br>COVA Care + Expanded Dental                                                                                                    |
| ŀ | 14<br>15                                     |                       |          |           | D<br>L<br>P                     | 15100<br>15100<br>15100                                              | DOA<br>DOA<br>DOA                                    | 97200<br>98300                                                       | A<br>A<br>A                               | COVA FT EE & ER Paid Grp Bill<br>COVA FT EE & ER Paid Grp Bill<br>COVA FT EE & ER Paid Grp Bill                                                                                                    | E<br>E                          | ACC4<br>ACC2<br>ACC2                                                 | COVA Cr+Exp Den+Vision&Hrng<br>COVA Care + Expanded Dental<br>COVA Care + Expanded Dental                                                                                                    |
|   | 15<br>15<br>16                               |                       |          |           | L<br>P<br>S                     | 15100<br>15100<br>15100<br>15100                                     | DOA<br>DOA<br>DOA<br>DOA                             | 97200<br>98300<br>98300                                              | A<br>A<br>A<br>A                          | COVA F1 EE & ER Paid Grp Bill<br>COVA FT EE & ER Paid Grp Bill<br>COVA FT EE & ER Paid Grp Bill<br>COVA FT EE & ER Paid Grp Bill                                                                                                    | E<br>E<br>E                     | ACC2<br>ACC2<br>ACC2<br>ACC2                                         | COVA Cr+Exp Den+Vision&Hrng<br>COVA Care + Expanded Dental<br>COVA Care + Expanded Dental<br>COVA Care + Expanded Dental                                                                                                    |
| - | 14<br>15<br>16<br>17                         |                       |          |           | L<br>P<br>S<br>K                | 15100<br>15100<br>15100<br>15100<br>15100                            | DOA<br>DOA<br>DOA<br>DOA<br>DOA                      | 97200<br>98300<br>98300<br>95400                                     | A<br>A<br>A<br>A<br>A                     | COVA FI EE & ER Paid Grp Bill<br>COVA FT EE & ER Paid Grp Bill<br>COVA FT EE & ER Paid Grp Bill<br>COVA FT EE & ER Paid Grp Bill<br>COVA FT EE & ER Paid Grp Bill                                                                                                    | E<br>E<br>E<br>E                | ACC2<br>ACC2<br>ACC2<br>ACC2<br>ACC2                                 | COVA Cr+Exp Den+Vision&Hrng<br>COVA Care + Expanded Dental<br>COVA Care + Expanded Dental<br>COVA Care + Expanded Dental<br>COVA Care + Prev Dental                                                                                              |
|   | 15<br>14<br>15<br>16<br>17<br>18             |                       |          |           | L<br>P<br>S<br>K<br>D           | 15100<br>15100<br>15100<br>15100<br>15100<br>15100                   | DOA<br>DOA<br>DOA<br>DOA<br>DOA<br>DOA               | 97200<br>98300<br>98300<br>95400<br>95100                            | A A A A A A A A A A A A A A A A A A A     | COVA F1 EE & ER Paid Grp Bill<br>COVA FT EE & ER Paid Grp Bill<br>COVA FT EE & ER Paid Grp Bill<br>COVA FT EE & ER Paid Grp Bill<br>COVA FT EE & ER Paid Grp Bill                                                                                                    | E<br>E<br>E<br>E<br>E           | ACC2<br>ACC2<br>ACC2<br>ACC2<br>ACC0<br>ACC0                         | COVA Cr+Exp Den+Vision&Hrng<br>COVA Care + Expanded Dental<br>COVA Care + Expanded Dental<br>COVA Care + Expanded Dental<br>COVA Care + Prev Dental<br>COVA Cr+Exp Den+Vision&Hrng                                                               |
|   | 13<br>14<br>15<br>16<br>17<br>18<br>19       |                       |          |           | L<br>P<br>S<br>K<br>D           | 15100<br>15100<br>15100<br>15100<br>15100<br>15100<br>15100          | DOA<br>DOA<br>DOA<br>DOA<br>DOA<br>DOA<br>DOA        | 97200<br>97200<br>98300<br>98300<br>95400<br>95100<br>92100          | A<br>A<br>A<br>A<br>A<br>A<br>A           | COVA FI EE & ER Paid Grp Bill<br>COVA FT EE & ER Paid Grp Bill<br>COVA FT EE & ER Paid Grp Bill<br>COVA FT EE & ER Paid Grp Bill<br>COVA FT EE & ER Paid Grp Bill<br>COVA FT EE & ER Paid Grp Bill<br>COVA FT EE & ER Paid Grp Bill                                  | E<br>E<br>E<br>E<br>E<br>E      | ACC4<br>ACC2<br>ACC2<br>ACC2<br>ACC0<br>ACC4<br>ACC4                 | COVA Cr+Exp Den+Vision&Hrng<br>COVA Care + Expanded Dental<br>COVA Care + Expanded Dental<br>COVA Care + Expanded Dental<br>COVA Care + Prev Dental<br>COVA Cr+Exp Den+Vision&Hrng<br>COVA Cr+Exp Den+Vision&Hrng                                |
|   | 13<br>14<br>15<br>16<br>17<br>18<br>19<br>20 | -<br>-<br>-<br>-<br>- |          |           | L<br>P<br>S<br>K<br>D<br>N<br>A | 15100<br>15100<br>15100<br>15100<br>15100<br>15100<br>15100<br>15100 | DOA<br>DOA<br>DOA<br>DOA<br>DOA<br>DOA<br>DOA<br>DOA | 96700<br>97200<br>98300<br>98300<br>95400<br>95100<br>92100<br>98400 | A<br>A<br>A<br>A<br>A<br>A<br>A<br>A<br>A | COVA FI EE & ER Paid Grp Bill<br>COVA FI EE & ER Paid Grp Bill<br>COVA FI EE & ER Paid Grp Bill<br>COVA FI EE & ER Paid Grp Bill<br>COVA FI EE & ER Paid Grp Bill<br>COVA FI EE & ER Paid Grp Bill<br>COVA FI EE & ER Paid Grp Bill<br>COVA FI EE & ER Paid Grp Bill | E<br>E<br>E<br>E<br>E<br>E<br>E | ACC4<br>ACC2<br>ACC2<br>ACC2<br>ACC0<br>ACC4<br>ACC4<br>ACC4<br>ACC4 | COVA Cr+Exp Den+Vision&Hrng<br>COVA Care + Expanded Dental<br>COVA Care + Expanded Dental<br>COVA Care + Expanded Dental<br>COVA Care + Prev Dental<br>COVA Cr+Exp Den+Vision&Hrng<br>COVA Cr+Exp Den+Vision&Hrng<br>COVA Cr+Exp Den+Vision&Hrng |

## Scrolled right:

| Coverage Code | Coverage Begin Dt | Election Dt | Employer Rate | Employee Rate | PRW Rate | PRW Benefit Plan | PRW Coverage Begin D | PRW Election Dt | Pay Code | Termination Date | Subgroup (Elig_Config2 | ) |
|---------------|-------------------|-------------|---------------|---------------|----------|------------------|----------------------|-----------------|----------|------------------|------------------------|---|
| Single        | 7/1/2023          | 5/3/2023    | 783           | 156           | 17       | PRWDEE           | 7/1/2024             | 6/18/2024       | 24       |                  | 151001000              |   |
| Single        | 1/1/2022          | 12/8/2021   | 783           | 136           | 0        |                  |                      |                 | 24       |                  | 151001000              |   |
| Family        | 1/1/2022          | 12/8/2021   | 2056          | 465           | 0        |                  |                      |                 | 24       |                  | 151001000              |   |
| Self + Child  | 7/1/2020          | 9/28/2021   | 1404          | 296           | 0        |                  |                      |                 | 24       |                  | 151001000              |   |
| Self + Spouse | 7/1/2022          | 5/2/2022    | 1404          | 296           | 0        |                  |                      |                 | 24       |                  | 151001000              |   |
| Single        | 7/1/2020          | 9/28/2021   | 783           | 136           | 17       | PRWDEE           | 7/1/2024             | 6/18/2024       | 24       |                  | 151001000              |   |
| Single        | 7/1/2020          | 9/28/2021   | 783           | 103           | 0        |                  |                      |                 | 24       |                  | 151001000              |   |
| Self + Spouse | 7/1/2020          | 9/28/2021   | 1404          | 333           | 0        |                  |                      |                 | 24       |                  | 151001000              |   |
| Family        | 1/1/2025          | 12/26/2024  | 2056          | 465           | 0        |                  |                      |                 | 24       |                  | 151001000              |   |
| Self + Spouse | 1/1/2024          | 12/22/2023  | 1404          | 333           | 34       | PRWDBT           | 7/1/2024             | 6/18/2024       | 24       |                  | 151001000              | 1 |

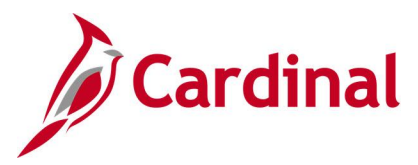

# Premium Rewards Audit Report (RBN063)

#### **REVISED:** 09/15/2021

#### **DESCRIPTION:**

This report lists employees whose health premium reward enrollment or additional pay amount require updating to align with their current health benefit enrollment.

#### **NAVIGATION PATH:**

NavBar > Menu > Benefits > Reports > Audits > Premium Rewards Audit Report

#### **INPUT / SEARCH CRITERIA:**

OUTPUT FORMAT: PDF

## As of Date Company

#### Screenshot of the Premium Rewards Audit Report Run Control Page

|                      |                              | Premium Rewards Au | dit Report          |
|----------------------|------------------------------|--------------------|---------------------|
| Premium Rewards Aud  | it Report                    |                    |                     |
| Run Control ID       | Premium_Rewards_Audit_Report | Report Manager     | Process Monitor Run |
| Run Control Paramete | rs                           |                    |                     |
| *As of Date          |                              |                    |                     |
| 町 Q                  | €                            | ▶ ▶ I<br>View All  |                     |
| Company              | Description                  |                    |                     |
| 1 Q                  |                              | + -                |                     |
| Company (If Blank ru | n for all)                   |                    |                     |
|                      |                              |                    |                     |
| Save Notify          |                              |                    | Add Update/Display  |

#### ADDITIONAL INFORMATION:

As of Date field is a required field.

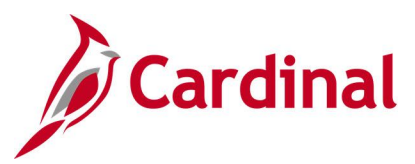

## Screenshot of the Premium Rewards Audit Report

| Ca                    | ardinal                                   |                              |                              | Prer                                                               | Comm<br>nium F                | onwealt<br>Reward                    | h of Virg<br>s Audi      | ginia<br>t Report                                                      |                                    |              |                                                                   |                                            |                                                                        |                               |
|-----------------------|-------------------------------------------|------------------------------|------------------------------|--------------------------------------------------------------------|-------------------------------|--------------------------------------|--------------------------|------------------------------------------------------------------------|------------------------------------|--------------|-------------------------------------------------------------------|--------------------------------------------|------------------------------------------------------------------------|-------------------------------|
| Report ID: RB         | N063                                      |                              |                              |                                                                    |                               |                                      |                          |                                                                        |                                    |              |                                                                   | Ri<br>Ri<br>Pag                            | un Date: 05/24/2<br>un Time: 11:37:<br>e 1 of 1893                     | 2021<br>57                    |
| As of Date: 4/        | 30/2021                                   |                              |                              |                                                                    |                               |                                      |                          |                                                                        |                                    |              |                                                                   |                                            |                                                                        |                               |
| ABC: Alcoh            | olic Beverage Control                     |                              |                              |                                                                    |                               |                                      |                          |                                                                        |                                    |              |                                                                   |                                            |                                                                        |                               |
| Employee              | Employee Name                             | EMPL                         | BEN                          | Hith                                                               | Hith                          | Hith                                 | Hith                     | Smpl                                                                   | Smpl                               | Smpl         | Addl                                                              | AddlPay                                    | AddlEnd                                                                | Audit                         |
|                       |                                           | RCD<br>0<br>0<br>0<br>0<br>0 | RCD<br>0<br>0<br>0<br>0<br>0 | Effdt<br>7/1/2019<br>2/10/2020<br>8/1/2019<br>7/1/2019<br>7/1/2019 | Elec<br>E<br>E<br>E<br>E<br>E | Plan<br>ACC4<br>ACC2<br>ACC4<br>CHA1 | CvCd<br>1<br>1<br>1<br>1 | Effdt<br>6/30/2020<br>6/30/2020<br>6/30/2020<br>6/30/2020<br>6/30/2020 | Elec<br>T<br>T<br>T<br>T<br>T<br>T | Plan         | Effdt<br>7/1/2019<br>7/1/2019<br>8/1/2019<br>7/1/2019<br>7/1/2019 | Amount<br>17<br>17<br>17<br>17<br>17<br>17 | Effdt<br>6/30/2020<br>6/30/2020<br>6/30/2020<br>6/30/2020<br>6/30/2020 | Code<br>6<br>2<br>6<br>6<br>6 |
| AES: Coop<br>Employee | Extension & Agr Experimn<br>Employee Name | t<br>EMPL<br>RCD             | BEN<br>RCD                   | Hith<br>Effdt                                                      | Hith<br>Elec                  | Hith<br>Plan                         | Hith<br>CvCd             | Smpl<br>Effdt                                                          | Smpl<br>Elec                       | Smpl<br>Plan | Addl<br>Effdt                                                     | AddlPay<br>Amount                          | AddlEnd<br>Effdt                                                       | Audit<br>Code                 |
|                       |                                           | 0                            | 0                            | 7/1/2019<br>7/1/2019                                               | E                             | ACC5<br>ACC5                         | 1                        | 6/30/2020<br>6/30/2020                                                 | T<br>T                             |              | 7/1/2019<br>7/1/2019                                              | 17<br>17                                   | 6/30/2020<br>6/30/2020                                                 | 6                             |
|                       |                                           | 0                            | 0                            | 7/1/2019                                                           | E                             | ACC0                                 | 1                        | 6/30/2020                                                              | Ţ                                  |              | 7/1/2019                                                          | 17                                         | 6/30/2020                                                              | 6                             |
|                       |                                           | 0                            | 0                            | 7/1/2019                                                           | E                             | ACC2                                 | 1                        | 6/30/2020                                                              | ÷                                  |              | 7/1/2019                                                          | 17                                         | 6/30/2020                                                              | 6                             |
|                       |                                           | õ                            | õ                            | 8/1/2019                                                           | E                             | ACC4                                 | 1                        | 6/30/2020                                                              | Ť                                  |              | 8/1/2019                                                          | 17                                         | 6/30/2020                                                              | 6                             |
|                       |                                           | 0                            | 0                            | 7/1/2019                                                           | E                             | ACC2                                 | 1                        | 6/30/2020                                                              | т                                  |              | 7/1/2019                                                          | 17                                         | 6/30/2020                                                              | 6                             |
|                       |                                           | 0                            | 0                            | 7/1/2019                                                           | E                             | ACC2                                 | 1                        | 6/30/2020                                                              | Ţ                                  |              | 7/1/2019                                                          | 17                                         | 6/30/2020                                                              | 6                             |
|                       |                                           | 0                            | 0                            | 7/1/2019                                                           | F                             | ACC2                                 | 1                        | 6/30/2020                                                              | ÷                                  |              | 7/1/2019                                                          | 17                                         | 6/30/2020                                                              | 6                             |
|                       |                                           | ŏ                            | o                            | 8/1/2019                                                           | Ē                             | ACC4                                 | 3                        | 6/30/2020                                                              | Ť                                  |              | 8/1/2019                                                          | 17                                         | 6/30/2020                                                              | 6                             |
|                       |                                           | 0                            | 0                            | 7/1/2019                                                           | E                             | ACC5                                 | 1                        | 6/30/2020                                                              | т                                  |              | 7/1/2019                                                          | 17                                         | 6/30/2020                                                              | 6                             |
|                       |                                           | 0                            | 0                            | 7/1/2019                                                           | E                             | ACC4                                 | 1                        | 6/30/2020                                                              | Ţ                                  |              | 7/1/2019                                                          | 17                                         | 6/30/2020                                                              | 6                             |
|                       |                                           | 0                            | 0                            | 8/1/2019                                                           | E                             | ACC0                                 | 1                        | 6/30/2020                                                              | ÷                                  |              | 8/1/2019                                                          | 17                                         | 6/30/2020                                                              | 6                             |
|                       |                                           | õ                            | õ                            | 7/1/2019                                                           | Ē                             | ACCO                                 | i                        | 6/30/2020                                                              | Ť                                  |              | 7/1/2019                                                          | 17                                         | 6/30/2020                                                              | 6                             |
|                       |                                           | 0                            | 0                            | 7/1/2019                                                           | E                             | ACC0                                 | 3                        | 6/30/2020                                                              | т                                  |              | 7/1/2019                                                          | 17                                         | 6/30/2020                                                              | 6                             |
|                       |                                           | 0                            | 0                            | 7/1/2019                                                           | E                             | ACCO                                 | 1                        | 6/30/2020                                                              | Ţ                                  |              | 7/1/2019                                                          | 17                                         | 6/30/2020                                                              | 6                             |
| 10.00.000.0000.000    |                                           |                              |                              | 8/1/2019                                                           | E                             | ACCS                                 | 1                        | 6/30/2020                                                              | may                                |              | P4/2019                                                           | 17                                         | 6/30/2020                                                              | 6                             |

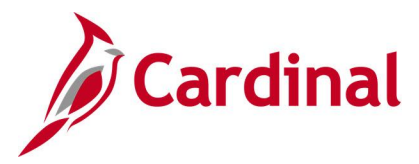

# Section 415 Compliance Report (RBN144)

**REVISED:** 09/15/2021

#### **DESCRIPTION:**

This report lists employee amounts either over or under the Section 415 limit. Fields include Company, Employee ID, Effective Date, Special Accumulator, Benefit Program, Percent of Salary, Maximum Benefit Base, and Gross Amount Year-to-Date (YTD).

#### **NAVIGATION PATH:**

NavBar > Menu > Benefits > Reports > Regulatory and Compliance > Section 415 Compliance

#### **INPUT / SEARCH CRITERIA:**

OUTPUT FORMAT: PDF

## As of Date

#### Screenshot of the Section 415 Compliance Report Run Control Page

|                                                                                       | Section 415 Compliance             |
|---------------------------------------------------------------------------------------|------------------------------------|
| Section 415 Compliance<br>Run Control ID Section_415_Compliance<br>Language English ~ | Report Manager Process Monitor Run |
| As Of Date                                                                            |                                    |
| Save Notify                                                                           | Add Update/Display                 |

#### ADDITIONAL INFORMATION:

As of Date field is a required field.

#### Screenshot of the Section 415 Compliance Report

| Report ID:<br>As Of Date: | BEN008<br>01/01/2020 |               |                |                         |                    |                          |                       | Peop<br>SECTI               | leSoft<br>ON 415 |                       |                        |          |                         |                                     | Page N<br>Run Da<br>Run Ti | <pre>0. 1604 te 06/07/2021 me 14:00:21</pre> |
|---------------------------|----------------------|---------------|----------------|-------------------------|--------------------|--------------------------|-----------------------|-----------------------------|------------------|-----------------------|------------------------|----------|-------------------------|-------------------------------------|----------------------------|----------------------------------------------|
| Employee<br>ID            | Effective<br>Date    | Spcl<br>Accum | Max %<br>Earns | Max Yearly<br>Deduction | Earnings<br>Amount | Max Allowed<br>Deduction | Plans<br>Plan<br>Type | to Limit<br>Benefit<br>Plan | Amount           | Exclu<br>Plan<br>Type | ded<br>Benefit<br>Plan | Amount   | : Imput<br>Plan<br>Type | ed<br>Benefit<br>Plan<br>= ======== | Amount                     | Amount<br>Over Limit/<br>Under Limit         |
|                           | 01/01/2020           | 403           | 100.000        | 57,000.00               | 4,166.66           | 4,171.66                 | Total                 | Include                     | 0.00             | Total                 | Exclude                | 0.<br>0. | 0 23<br>0 Total         | IMPLIF<br>Imputed                   | 5.00                       | 0.00/<br>4,171.66                            |

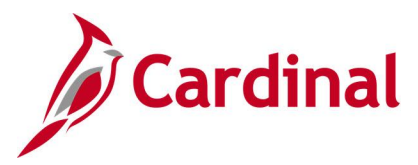

# Section 415 Noncompliance Report (RBN145)

**REVISED:** 09/15/2021

#### **DESCRIPTION:**

This report lists employees who have exceeded the Section 415 limits.

#### NAVIGATION PATH:

NavBar > Menu > Benefits > Reports > Regulatory and Compliance > Section 415 Noncompliance

#### **INPUT / SEARCH CRITERIA:**

As of Date

#### OUTPUT FORMAT: PDF

Screenshot of the Section 415 Noncompliance Report Run Control Page

|                    |           | Section 415 Noncompliand           | e |
|--------------------|-----------|------------------------------------|---|
| Section 415 Noncom | pliance   | Report Manager Process Monitor Run |   |
| Language           | English V |                                    |   |
| As Of Date         |           |                                    |   |
| Save Return to Sea | Notify    | Add Update/Display                 |   |

#### ADDITIONAL INFORMATION:

As of Date field is a required field.

#### Screenshot of the Section 415 Noncompliance Report

| Report ID:<br>As Of Date: | PeopleSoft Report ID: BEN009 SECTION 415 NON COMPLIANCE As Of Date: 12/31/2019 Plans to Limit: Excluded: Imputed |               |                |                         |                    |                          |                       |                             |        |      |                        |                        |                  | Page<br>Run I<br>Run 1 | No. 1<br>Date 06/07/2021<br>Time 10:56:08 |        |                      |
|---------------------------|----------------------------------------------------------------------------------------------------|---------------|----------------|-------------------------|--------------------|--------------------------|-----------------------|-----------------------------|--------|------|------------------------|------------------------|------------------|------------------------|-------------------------------------------|--------|----------------------|
| Employee<br>ID            | Effective<br>Date                                                                                                | Spcl<br>Accum | Max %<br>Earns | Max Yearly<br>Deduction | Earnings<br>Amount | Max Allowed<br>Deduction | Plans<br>Plan<br>Type | to Limit<br>Benefit<br>Plan | Amount |      | Exclus<br>Plan<br>Type | ded<br>Benefit<br>Plan | Amount           | Impute<br>Plan<br>Type | d<br>Benefit<br>Plan                      | Amount | Amount<br>Over Limit |
|                           | 01/01/2019                                                                                                    | 403           | 100.000        | 56,000.00               | 0.01               | -124.99                  | Total                 | Include                     |        | 0.00 | 10<br>Total            | ACC2<br>Exclude        | 125.00<br>125.00 | Total                  | Imputed                                   | 0.0    | 00 124.99<br>00      |

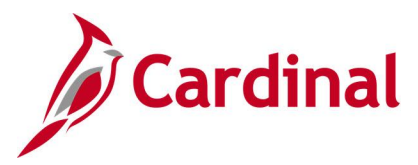

# VNAV Elections Upload Error Report (RHR149)

#### **REVISED:** 09/15/2021

#### **DESCRIPTION:**

This report lists employees on the semi-monthly VNAV (myVRSNavigator) Upload file whose retirement enrollment changes were not loaded to Cardinal. Report includes the applicable error/warning message and enrollment information necessary to allow manual entry into Cardinal.

#### **NAVIGATION PATH:**

NavBar > Menu > Benefits > Reports > VNAV Elections Upload Err Rpt

#### **INPUT / SEARCH CRITERIA:**

From Date To Date Company

## OUTPUT FORMAT: PDF

#### Screenshot of the VNAV Elections Upload Error Report Run Control Page

| VNA                                                              | AV Elections Upload Err Rpt    |             |
|------------------------------------------------------------------|--------------------------------|-------------|
| Run Control ID VNAV_Elections_Upload_Err_Rpt                     | Report Manager Process Monitor | Run         |
| Report Request Parameter(s)  *From Date  *To Date  I -1 of 1   I |                                |             |
| Company     Description       1     Q                            |                                |             |
| Save                                                             | Add                            | ate/Display |

#### ADDITIONAL INFORMATION:

From Date and To Date fields are required fields.

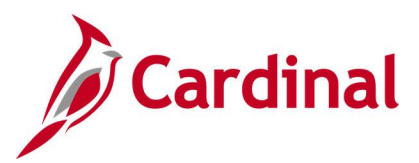

## Screenshot of the VNAV Elections Upload Error Report

| Report ID: RHR149                                                                                                    |                               | V                                   | Commonwealth of                                                                              | Run Date: 05/25/2021<br>Run Time: 04:34 00                                                                                                    |                                                                                                    |                                                           |                                         |
|----------------------------------------------------------------------------------------------------|-------------------------------|-------------------------------------|----------------------------------------------------------------------------------------------|----------------------------------------------------------------------------------------------------|----------------------------------------------------------------------------------------------------|-----------------------------------------------------------|-----------------------------------------|
| ompany: ABC-Alcoholic Beverage Control<br>rom Date: 01/01/2020<br>o Date: 12/31/2020                                 |                               |                                     |                                                                                              |                                                                                                    |                                                                                                    | Page No. 1 of 10                                          |                                         |
| Transaction Errors. Online Entry Required<br>Empl<br><u>Emplid Red Name</u><br>0<br>0<br>0                           |                               | <u>Company</u><br>ABC<br>ABC<br>ABC | <u>Department</u> <u>Hire Da</u><br>07/01/2<br>07/01/2                                       | Payroll VNAV<br><u>te Status Plan EFFDT</u><br>020 70 12/01/2020<br>70<br>020 VS 12/01/2020                                                                             | VOL PSB<br><u>PCT VSDP</u> COD<br>0.00%<br>0.00%                                                                | B PSBB PSBB<br><u>AMNT ADJ</u><br>0.00<br>0.00<br>0.00    | PSBB<br>ADJ AMT<br>0.00<br>0.00<br>0.00 |
| 0<br><u>Error Message</u><br>EMPLID Not Found<br>Elig_config1 value cannot be found in V_ELIG_C1                     | 11_PRMT                       | ABC                                 |                                                                                              | vs                                                                                                    | 0.00%                                                                                                    | 0.00                                                      | 0.00                                    |
| <u>Plan Type</u><br>70 - Employee Retirement DB<br>75 -                                                              | Coverage<br><u>Begin Date</u> | Deduction<br><u>Begin Date</u>      | Participant Electi<br>Election Date                                                          | on Benefit Before Tax<br><u>Plan</u> <u>Flat Amount</u><br>0.00<br>0.00                                                                                                 | Before Tax % After           of Earnings         Flat           0.00%         0.00           0.00%         0.00 | r Tax After Tax %<br>Amount of Earnings<br>0.00%<br>0.00% |                                         |
| Emplid Rcd Name<br>0 ID 10<br>0 ID 10                                                                                |                               | <u>Company</u><br>ABC<br>ABC        | Department         Hire Da           100000         10/01/2           100000         10/01/2 | Payroll         VNAV           te         Status         Plan         EFFDT           019 A         VS         05/01/2020           019 A         VS         08/01/2020 | VOL PSB:<br><u>PCT</u> <u>VSDP</u> <u>COD</u><br>0.00% Y<br>0.00% Y                                             | B PSBB PSBB<br>E <u>AMNT ADJ</u><br>0.00<br>0.00          | PSBB<br>ADJ AMT<br>0.00<br>0.00         |
| <u>Error Message</u><br>Election Date more than 120 DAYS in the past<br>Election Date more than 180 DAYS in the past | Couorago                      | Doduction                           | Desticionst Placti                                                                           | on Donofik Boforo May                                                                                                    | Poforo Tou & Afro                                                                                               | n may affect may 6                                        |                                         |
| Plan Type                                                                                                    | Coverage<br>Begin Date        | Begin Date                          | Election Date                                                                                | on Benerit Berore Tax Plan Flat Amount O 000                                                                                                    | of Earnings Flat<br>0.000 0.000                                                                                 | Amount of Earnings                                        | ~                                       |

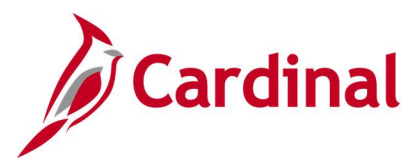

# VRS Billing Exceptions Report (RHR078)

**REVISED:** 8/19/2024

#### **DESCRIPTION:**

This report displays employee-level detail of the variances between Virginia Retirement System (VRS) billed amounts and those amounts collected through payroll. Agency benefits administrators and payroll processors use this report to validate the General Ledger (GL) adjustments automatically created and to correct employee retirement enrollment or premiums, as needed. This report also lists any VRS billed transactions with errors that Cardinal did not reconcile (VRS Billing Transaction Errors section).

#### **NAVIGATION PATH:**

NavBar > Menu > Benefits > Reports > VRS Billing Exceptions

#### **INPUT / SEARCH CRITERIA:**

OUTPUT FORMAT: PDF

Employee Business Unit Benefit Plan (checkboxes) Month Calendar Year

#### Screenshot of the VRS Billing Exceptions Report Run Control Page

| Cardinal Homepage             |                      | VRS Billing Exceptions         |                |  |  |  |  |  |
|-------------------------------|----------------------|--------------------------------|----------------|--|--|--|--|--|
| VRS Billing Exceptions        |                      |                                |                |  |  |  |  |  |
| Run Control ID VRS            | S_Billing_Exceptions | Report Manager Process Monitor | Run            |  |  |  |  |  |
| Report Filters                |                      |                                |                |  |  |  |  |  |
| Employee                      | ٩                    |                                |                |  |  |  |  |  |
| Business Unit<br>Benefit Plan |                      | DP OLIFE OHIC OPrior Svs OALL  |                |  |  |  |  |  |
| *Month                        | ~                    |                                |                |  |  |  |  |  |
| *Calendar Year                | ~                    |                                |                |  |  |  |  |  |
| Save                          |                      | Add                            | Update/Display |  |  |  |  |  |

#### ADDITIONAL INFORMATION:

**Month** and **Calendar Year** fields are required fields. Employee Search criteria is Empl ID.

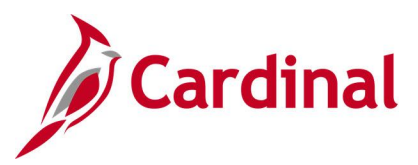

## Screenshot of the VRS Billing Exceptions Report

| Commonwealth of Virginia Commonwealth of Virginia VRS BILLING EXCEPTIONS REPORT Run Date: 05/25/202 |                               |         |                                                 |              |        |           |            |        |                 |              |  |
|----------------------------------------------------------------------------------------------------|-------------------------------|---------|-------------------------------------------------|--------------|--------|-----------|------------|--------|-----------------|--------------|--|
| Report ID:                                                                                          | RHR078                        |         |                                                 |              |        |           |            |        | Run Tir         | me: 03:09 00 |  |
|                                                                                                    |                               |         |                                                 |              |        |           |            |        | Page No. 1 of 3 |              |  |
| isiness Uni                                                                                         | t: 50100 - VA Dept of Transpo | rtation | POSTED<br>Current Year: 2020 Current Month: JAN |              |        |           |            |        |                 |              |  |
|                                                                                                    |                               |         |                                                 |              |        |           |            |        |                 |              |  |
|                                                                                                    |                               |         |                                                 |              | EE     | EE        | EE         | ER     | ER              | ER           |  |
|                                                                                                    |                               | Pay     |                                                 |              | VRS    | Payroll   | Recon GL   | VRS    | Payroll         | Recon GL     |  |
| PLID                                                                                                | Name                          | Status  | Dedcd                                           | Benefit Plan | Bill   | Deduction | Adjustment | Bill   | Deduction       | Adjustment   |  |
| S ORG CODE                                                                                          | : 30501                       |         |                                                 |              |        |           |            |        |                 |              |  |
| nefit Sect                                                                                          | ion: Employee Retirement DB   |         |                                                 |              |        |           |            |        |                 |              |  |
|                                                                                                    |                               | А       | VRSRET                                          | VRSMDB       | 0.00   | 141.13    | 141.13     | 0.00   | 381.60          | 381.60       |  |
|                                                                                                    |                               | A       | VRSRET                                          | VRSMDB       | 0.00   | 114.59    | 114.59     | 0.00   | 309.86          | 309.86       |  |
|                                                                                                    |                               | A       | VRSRET                                          | VRSMDB       | 0.00   | 1,164.46  | 1,164.46   | 0.00   | 3,148.71        | 3,148.71     |  |
|                                                                                                    |                               | A       | VRSRET                                          | VRSMDB       | 0.00   | 285.74    | 285.74     | 0.00   | 772.64          | 772.64       |  |
|                                                                                                    |                               | A       | VRSRET                                          | VRSMDB       | 0.00   | 666.67    | 666.67     | 0.00   | 1,802.67        | 1,802.67     |  |
|                                                                                                    |                               | A       | VRSRET                                          | VRSMDB       | 0.00   | 811.74    | 811.74     | 0.00   | 2,194.95        | 2,194.95     |  |
|                                                                                                    |                               | P       | VRSRET                                          | VRSMDB       | 0.00   | 531.90    | 531.90     | 0.00   | 1,438.27        | 1,438.27     |  |
|                                                                                                    |                               | P       | VRSRET                                          | VRSMDB       | 0.00   | 544.78    | 544.78     | 0.00   | 1,473.09        | 1,473.09     |  |
|                                                                                                    |                               | A       | VRSRET                                          | VRSMDB       | 0.00   | 106.18    | 106.18     | 0.00   | 287.10          | 287.10       |  |
|                                                                                                    |                               | P       | VRSRET                                          | VRSMDB       | 0.00   | 033.88    | 033.88     | 0.00   | 1,714.02        | 1,714.02     |  |
|                                                                                                    |                               |         | VRSREI                                          | VRSMDB       | 0.00   | 145.40    | 145.40     | 0.00   | 1,904.58        | 1,904.58     |  |
|                                                                                                    |                               | A       | VRSRET                                          | VRSMDB       | 0.00   | 143.40    | 143.40     | 0.00   | 2 623 56        | 2 623 56     |  |
|                                                                                                    |                               | A       | VRSRET                                          | VRSMDB       | 0.00   | 880.26    | 880.26     | 0.00   | 2,380.24        | 2,380.24     |  |
|                                                                                                    |                               | P       | VRSRET                                          | VRSMDB       | 0.00   | 492.15    | 492.15     | 0.00   | 1,330,77        | 1,330.77     |  |
|                                                                                                    |                               | P       | VRSRET                                          | VRSMDB       | 0.00   | 446.28    | 446.28     | 0.00   | 1,206.75        | 1,206.75     |  |
|                                                                                                    |                               | P       | VRSRET                                          | VRSMDB       | 0.00   | 546.78    | 546.78     | 0.00   | 1,478.49        | 1,478.49     |  |
|                                                                                                    |                               | P       | VRSRET                                          | VRSMDB       | 0.00   | 433.68    | 433.68     | 0.00   | 1,172.66        | 1,172.66     |  |
|                                                                                                    |                               | A       | VRSRET                                          | VRSMDB       | 0.00   | 130.11    | 130.11     | 0.00   | 351.81          | 351.81       |  |
|                                                                                                    |                               | A       | VRSRET                                          | VRSMDB       | 0.00   | 103.04    | 103.04     | 0.00   | 278.62          | 278.62       |  |
|                                                                                                    |                               | A       | VRSRET                                          | VRSMDB       | 0.00   | 99.56     | 99.56      | 0.00   | 269.21          | 269.21       |  |
|                                                                                                    |                               | А       | VRSRET                                          | VRSMDB       | 166.66 | 0.00      | -166.66    | 450.66 | 0.00            | -450.66      |  |
|                                                                                                    |                               | А       | VRSRET                                          | VRSMDB       | 0.00   | 155.57    | 155.57     | 0.00   | 420.66          | 420.66       |  |
| ction Tota                                                                                          | 1                             |         |                                                 |              | 166.66 | 10,108.60 | 9,941.94   | 450.66 | 27,333.64       | 26,882.98    |  |
| aefit Sect                                                                                          | ion: Hybrid Retirement        |         |                                                 |              |        |           |            |        |                 |              |  |
|                                                                                                    |                               | А       | HBDBER                                          | HBDBER       | 0.00   | 104.65    | 104.65     | 0.00   | 327.55          | 327.55       |  |
| ction Tota                                                                                          | 1                             |         |                                                 |              | 0.00   | 104.65    | 104.65     | 0.00   | 327.55          | 327.55       |  |
| mefit Sect                                                                                          | ion: Group Term Life          |         |                                                 |              |        |           |            |        |                 |              |  |
|                                                                                                    |                               | А       | GRPLFR                                          | GTLR         | 0.00   | 0.00      | 0.00       | 0.00   | 36.97           | 36.97        |  |
|                                                                                                    |                               | Α       | GRPLFR                                          | GTLR         | 0.00   | 0.00      | 0.00       | 0.00   | 30.02           | 30.02        |  |
|                                                                                                    |                               | A       | GRPLFR                                          | GTLR         | 0.00   | 0.00      | 0.00       | 0.00   | 305.09          | 305.09       |  |

## Screenshot of the VRS Billed Transaction Errors section

| Scr                               |                               |                         |                                                               |                                            |                                          |                                                              |                                                     |                                            |                          |              |                    |
|-----------------------------------|-------------------------------|-------------------------|---------------------------------------------------------------|--------------------------------------------|------------------------------------------|--------------------------------------------------------------|-----------------------------------------------------|--------------------------------------------|--------------------------|--------------|--------------------|
| Business                          | 3 Unit:                       | 74900 - Buckingh        | am Correctional                                               | Center Cu                                  | rrent Year:                              | P05                                                          | TED<br>Current                                      | Month: JUN                                 |                          | Page 1       | 10.3 of 3          |
|                                   | VRS Billed Transaction Errors |                         |                                                               |                                            |                                          |                                                              |                                                     |                                            |                          |              |                    |
| See VRS<br>VRS Org<br><u>Code</u> | EMPLID                        | VRS Plan<br><u>Code</u> | or additional d<br>(5011110)<br>Employee<br><u>Retirement</u> | (5011110)<br>Employer<br><u>Retirement</u> | Shere indica<br>Buyback<br>Pretax<br>Ind | ted, Cardinal d<br>(5011110)<br>Retirement<br><u>Buyback</u> | id not reconcile<br>(5011140)<br>Group Term<br>Life | (5011160)<br>Retiree<br><u>Hlth Credit</u> | (5011170)<br>VSDP<br>LTD | Error<br>Ind | <u>Мевваде</u>     |
| 70749                             |                               | LN                      | 203.32                                                        | 1,000.32                                   | N                                        | 0.00                                                         | 54.49                                               | 45.54                                      | 24.80                    | E            | Employee Not Found |
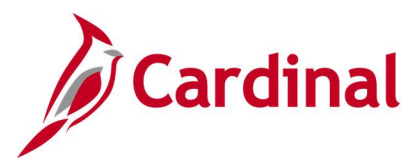

# VRS Billing Summary Report (RHR079)

**REVISED:** 8/19/2024

#### **DESCRIPTION:**

This report compares the totals for the employee/employer contributions for Retirement, Virginia Sickness and Disability Program (VSDP), Group Life, Retiree Health Credit and Purchase Prior Service plans to the VRS billing file. It is used to ensure the reconciliation of all contributions on a monthly basis. This report also provides totals, by Business Unit and VRS Org Code, for VRS billed amounts not reconciled (**VRS Billing Amounts Not Reconciled** section)

#### **NAVIGATION PATH:**

NavBar > Menu > Benefits > Reports > VRS Billing Summary

#### **INPUT / SEARCH CRITERIA:**

OUTPUT FORMAT: PDF

Business Unit Month Year

### Screenshot of the VRS Billing Summary Report Run Control Page

|                                                          | VR             | VRS Billing Summary |               |  |  |  |
|----------------------------------------------------------|----------------|---------------------|---------------|--|--|--|
| VRS Billing Summary Report                               |                |                     |               |  |  |  |
| Run Control ID VRS_Billing_Summary                       | Report Manager | Process Monitor     | Run           |  |  |  |
| Process Request Parameters    Business Unit  Q    *Month |                |                     |               |  |  |  |
| Save                                                     |                | 📑 Add 🗾 U           | pdate/Display |  |  |  |

### ADDITIONAL INFORMATION:

Month and Year fields are required fields.

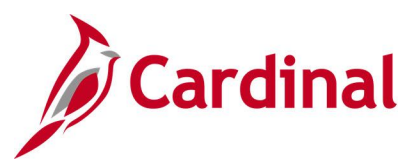

### Screenshot of the VRS Billing Summary Report

| Report | ID: RHR079             |                                                                                                    |                                              |                                                  |                                                        | Com<br>VRS                                               | monwealth of Virg                            | finia<br>EPORT                                                 |                                                         |                                                                              | Run Date: 05/25/2021<br>Run Time: 03:27 00<br>Page No. 1 of 12                    |                                              |  |  |
|--------|------------------------|----------------------------------------------------------------------------------------------------|----------------------------------------------|--------------------------------------------------|--------------------------------------------------------|----------------------------------------------------------|----------------------------------------------|----------------------------------------------------------------|---------------------------------------------------------|------------------------------------------------------------------------------|-----------------------------------------------------------------------------------|----------------------------------------------|--|--|
|        |                        |                                                                                                    |                                              |                                                  |                                                        | B(11                                                     | POSTED                                       | 2020                                                           |                                                         |                                                                              |                                                                                   |                                              |  |  |
| BU     | VRS Org<br>Code        | Benefit<br>Plan Type                                                                                                    | GL Acct<br>EE                                | VRS Bill<br>Amt EE                               | Payroll<br>Amt EE                                      | GL Adjstmnt<br>EE                                        | Rounding Non<br>Billed EE                    | GL Acct<br>ER                                                  | VRS Bill<br>Amt ER                                      | Payroll<br>Amt ER                                                            | GL Adjstmnt<br>ER                                                                 | Rounding Non<br>Billed ER                    |  |  |
| 10000  | 30100                  | Employee Retirement DB<br>Employee Retirement DB<br>Group Term Life<br>Hybrid Retirement<br>Retiree Health Credit<br>VSDP LTD                      | 22051424<br>22051448<br>22051448             | 0.00<br>0.00<br>0.00<br>0.00<br>0.00<br>0.00     | 16,625.70<br>0.00<br>5,890.26<br>0.00<br>0.00          | -16,625.70<br>0.00<br>-5,890.26<br>0.00<br>0.00          | 0.00<br>0.00<br>0.00<br>0.00<br>0.00<br>0.00 | 5011110<br>5011110<br>5011140<br>5011110<br>5011160<br>5011170 | 0.00<br>0.00<br>0.00<br>0.00<br>0.00<br>0.00            | 52,734.42<br>0.00<br>6,835.28<br>18,436.46<br>6,104.70<br>1,453.96           | -52,734.42<br>0.00<br>-6,835.28<br>-18,436.46<br>-6,104.70<br>-1,453.96           | 0.00<br>0.00<br>0.00<br>0.00<br>0.00<br>0.00 |  |  |
| c      | rg Code Tota           | 1                                                                                                    |                                              | 0.00                                             | 22,515.96                                              | -22,515.96                                               | 0.00                                         |                                                                | 0.00                                                    | 85,564.82                                                                    | -85,564.82                                                                        | 0.00                                         |  |  |
| c      | XB100<br>Prg Code Tota | Employee Retirement DB<br>Group Term Life<br>Retiree Health Credit<br>VSDP LTD                                                                     | 22051424                                     | 0.00<br>0.00<br>0.00<br>0.00                     | 103.20<br>0.00<br>0.00<br>0.00<br>103.20               | -103.20<br>0.00<br>0.00<br>0.00<br>-103.20               | 0.00<br>0.00<br>0.00<br>0.00                 | 5011110<br>5011140<br>5011160<br>5011170                       | 0.00<br>0.00<br>0.00<br>0.00                            | 279.05<br>27.04<br>24.15<br>12.80<br>343.04                                  | -279.05<br>-27.04<br>-24.15<br>-12.80<br>-343.04                                  |                                              |  |  |
| F      | lan Type Tot           | al<br>Employee Retirement DB<br>Hybrid Retirement<br>VSDP LTD<br>Group Term Life<br>Retiree Health Credit                                          |                                              | 0.00<br>0.00<br>0.00<br>0.00                     | 16,728.90<br>5,890.26<br>0.00<br>0.00<br>0.00          | -16,728.90<br>-5,890.26<br>0.00<br>0.00<br>0.00          | 0.00<br>0.00<br>0.00<br>0.00                 |                                                                | 0.00<br>0.00<br>0.00<br>0.00                            | 53,013.47<br>18,436.46<br>1,466.76<br>6,862.32<br>6,128.85                   | -53,013.47<br>-18,436.46<br>-1,466.76<br>-6,862.32<br>-6,128.85                   | 0.00<br>0.00<br>0.00<br>0.00<br>0.00         |  |  |
| E      | U Total                |                                                                                                    |                                              | 0.00                                             | 22,619.16                                              | -22,619.16                                               | 0.00                                         |                                                                | 0.00                                                    | 85,907.86                                                                    | -85,907.86                                                                        | 0.00                                         |  |  |
| 10100  | 101                    | Employee Retirement DB<br>Group Term Life<br>Hybrid Retirement<br>Retiree Health Credit<br>VSDP LTD                                                | 22051448<br>22051448                         | 0.00<br>0.00<br>0.00<br>0.00                     | 0.00<br>0.00<br>39.20<br>0.00<br>0.00                  | 0.00<br>0.00<br>-39.20<br>0.00<br>0.00                   | 0.00<br>0.00<br>0.00<br>0.00<br>0.00         | 5011110<br>5011140<br>5011110<br>5011160<br>5011170            |                                                         | 0.00<br>12.84<br>122.70<br>11.47<br>6.08                                     | 0.00<br>-12.84<br>-122.70<br>-11.47<br>-6.08                                      | 0.00<br>0.00<br>0.00<br>0.00                 |  |  |
| c      | rg Code Tota           | 1                                                                                                    |                                              | 0.00                                             | 39.20                                                  | -39.20                                                   | 0.00                                         |                                                                | 0.00                                                    | 153.09                                                                       | -153.09                                                                           | 0.00                                         |  |  |
|        | 30101                  | Employee Retirement DB<br>Employee Retirement DB<br>General Deduction<br>Group Term Life<br>Hybrid Retirement<br>Retiree Health Credit<br>VSDF LTD | 22051424<br>22051448<br>22051411<br>22051448 | 370.57<br>0.00<br>0.00<br>175.01<br>0.00<br>0.00 | 23,827.46<br>0.00<br>0.00<br>14,337.32<br>0.00<br>0.00 | -23,456.89<br>0.00<br>0.00<br>-14,162.31<br>0.00<br>0.00 | 0.00<br>0.00<br>0.00<br>0.00<br>0.00<br>0.00 | 5011110<br>5011110<br>5011140<br>5011110<br>5011160<br>5011170 | 1,002.02<br>0.00<br>154.42<br>504.00<br>137.90<br>63.51 | 78,329.93<br>0.00<br>0.00<br>11,902.74<br>44,828.67<br>10,630.45<br>3,009.33 | -77,327.91<br>0.00<br>0.00<br>-11,748.32<br>-44,324.67<br>-10,492.55<br>-2,945.82 |                                              |  |  |

## Screenshot of the VRS Billing Amounts Not Reconciled section

|                           |                          |                                     |                                 |                                 |                             | VES Billed Amounts Not Reconciled<br>Billing Month :June 2024 | Page No. | 2 of 2 |
|---------------------------|--------------------------|-------------------------------------|---------------------------------|---------------------------------|-----------------------------|---------------------------------------------------------------|----------|--------|
| See VRS Bil               | lling Detail:            | s report for each (5011110)         | h Business Unit li<br>(5011140) | sted below for a                | dditional deta<br>(5011170) | lls.                                                          |          |        |
| Business<br>Unit<br>74900 | VRS Org<br>Code<br>70749 | Retirement<br>& Buyback<br>1,203.64 | Group Term<br>Life<br>54.49     | Retiree<br>Hith Credit<br>45.54 | VSDP<br>LTD<br>24.80        |                                                               |          |        |